# Система Мониторинга Подвижных Объектов

Версия 1.0

# Оглавление

| 1. | Краткое описание модулей                                 | 3    |
|----|----------------------------------------------------------|------|
| 2. | Доступ к системе                                         | . 14 |
| 3. | Сводный модуль                                           | . 14 |
|    | 3.1. Реестр ТС                                           | 16   |
|    | 3.2. Реестр ДУТ                                          | 19   |
|    | 3.3. Реестр КБМ                                          | 22   |
|    | 3.4. Добавление Организаций / Подразделений              | 23   |
|    | 3.5. Добавление ТС                                       | 25   |
|    | <b>3.5.1.</b> Формат данных                              | 25   |
|    | <b>3.5.2.</b> Загрузка данных                            | 26   |
|    | <b>3.5.3.</b> Сохранение данных                          | 27   |
|    | 3.6. Добавление ДУТ                                      | 28   |
|    | <b>3.6.1.</b> Информация о ДУТ                           | 29   |
|    | <b>3.6.2.</b> Сохранение данных                          | 30   |
|    | 3.7. Виды датчиков на ТС                                 | 31   |
|    | 3.8. Добавление КБМ «Зажигание»                          | 32   |
|    | <b>3.8.1.</b> Сохранение данных                          | 33   |
|    | 3.9. Добавление КБМ «Моточасы»                           | 33   |
|    | <b>3.9.1.</b> Карточка «Моточасы» (тип простой)          | 34   |
|    | <b>3.9.2.</b> Карточка «Моточасы» (тип Пользовательский) | 35   |
|    | <b>3.9.3.</b> Сохранение данных                          | 36   |
|    | 3.10. Добавление КБМ «контроль бортовых механизмов»      | 36   |
|    | <b>3.10.1.</b> Карточка КБМ                              | 37   |
|    | <b>3.10.2.</b> Сохранение данных                         | 38   |
|    | 3.11. Отчёты                                             | 39   |
|    | 3.12. Карточка ТС (сводный модуль)                       | 39   |
| 4. | Модуль Сервис                                            | . 41 |
|    | 4.1. Заявки на сервис                                    | 41   |
| 5. | Мониторинг                                               | . 42 |
|    | 5.1. Поиск ТС по Рег.номеру                              | 43   |
|    | 5.2. Карточка ТС (Мониторинг)                            | 44   |
|    | <b>5.2.1.</b> Информация                                 | 45   |
|    | <b>5.2.2.</b> Маршрут ТС                                 | 46   |

| <b>5.2.3.</b> Прохождение Геозон               | 47 |
|------------------------------------------------|----|
| <b>5.2.4.</b> Топливо                          | 47 |
| <b>5.2.5.</b> Конфигурация TC                  | 48 |
| 6. Модуль ЕСТП                                 |    |
| 6.1. Регистрация обращений                     | 48 |
| 6.2. Канал поступления эл.почта                | 48 |
| 6.3. Канал поступления телефон и инцидент      | 51 |
| 6.4. Канал поступления мониторинг              | 52 |
| 6.5. Создание сервисных заявок                 | 55 |
| 6.6. СМС рассылки                              | 58 |
| <b>6.6.1.</b> Единичная рассылка               | 58 |
| <b>6.6.2.</b> Массовая рассылка                | 60 |
| 7. Склад                                       | 62 |
| 7.1. Перемещение                               | 62 |
| 7.2. Массовое перемещение                      | 64 |
| 8. Геозоны и слои                              | 65 |
| 8.1. Создание                                  | 65 |
| 8.2. Отчёт событий и посещений                 | 65 |
| 9. Модуль «Контроль топлива»                   | 66 |
| 9.1. События                                   | 66 |
| 9.1.1. Пороговые значения срабатывания событий | 67 |
| 9.2. Статистика                                | 69 |
| 9.3. Диагностика ДУТ                           | 69 |
| 9.4. Топливные карты                           | 70 |
| <b>9.4.1.</b> Привязка топливной карты к ТС    | 71 |
| <b>9.4.2.</b> Отчёт по операциям               | 72 |
| 9.5. Топливные отчёты                          | 72 |
| <b>9.5.1.</b> Общий отчёт                      | 73 |
| <b>9.5.2.</b> Отчёт по ТС                      | 73 |
| <b>9.5.3.</b> Заправки АЗС                     | 74 |
| 9.6. Настройки                                 | 74 |
| <b>9.6.1.</b> Системные                        | 75 |
| <b>9.6.2.</b> Топливные модели                 | 75 |

# 1. Краткое описание модулей

| Nº | Компонент | Модуль             | Краткое описание                                                                                                    |
|----|-----------|--------------------|----------------------------------------------------------------------------------------------------|
| 1  | Сервис    | Заявки на сервис   | Функционал данного модуля обеспечивает<br>автоматизацию и оцифровку процедуры проведения<br>сервисных работ (восстановление и исправление<br>работоспособности и поступления данных от БНСО,<br>ДУТ и КБМ). Сервисные заявки могут создаваться как на<br>основании обращений клиентов, созданных по итогам<br>обработки заявок из модуля ЕСТП - учет обращений,<br>так и по инициативе Сервисной службы (Сервисные<br>инциденты). |
| 2  | Сервис    | Работы с ДУТ       | Функционал данного модуля обеспечивает<br>автоматизацию и оцифровку процедуры проведения<br>работ по физическому монтажу и активации датчиков<br>уровня топлива.                                                                                                    |
| 3  | Сервис    | Аудит              | Функционал данного модуля обеспечивает<br>автоматизацию и оцифровку процедуры проведения<br>сервисным инженером общей проверки состояния<br>оборудования и целостности пломб в рамках<br>предприятия.                                                                                                    |
| 4  | Сервис    | КБМ                | Функционал данного модуля обеспечивает<br>автоматизацию и оцифровку процедуры проведения<br>работ по монтажу и активации датчиков и методов<br>контроля бортовых механизмов (датчики угла, CAN-<br>LOG, подключение бортовых механизмов, моточасов и<br>т.д.)                                                                                                    |
| 5  | Сервис    | Установка БНСО     | Функционал данного модуля обеспечивает<br>автоматизацию и оцифровку процедуры проведения<br>работ по физическому монтажу и активации БНСО.                                                                                                    |
| 6  | Сервис    | Установка CanLog   | Функционал данного модуля обеспечивает<br>автоматизацию и оцифровку процедуры проведения<br>работ по физическому монтажу устройств CanLog.                                                                                                    |
| 7  | Сервис    | Внеплановые замены | Функционал данного модуля обеспечивает<br>автоматизацию и оцифровку процесса фиксации и<br>учета внеплановых замен БНСО в рамках проведения<br>сервисных работ (замены вышедших из строя БНСО).                                                                                                    |
| 8  | Сервис    | Карта ЕСТП         | Функционал данного модуля обеспечивает графическую<br>визуализацию на карте текущих сервисных заявок по<br>проведению монтажей и сервисных работ.                                                                                                    |

| Nº | Компонент      | Модуль              | Краткое описание                                                                                                    |
|----|----------------|---------------------|----------------------------------------------------------------------------------------------------|
| 9  | ЕСТП           | ЕСТП учёт обращений | Основной модуль работы специалистов технической<br>поддержки в рамках которого ведется обработка<br>обращений от заказчиков, а также создание<br>инцидентов (специальный вид заявок, которые<br>создаются не из обращения пользователей, а по<br>результатам внутреннего аудита работоспособности<br>силами специалистов технической поддержки, либо<br>средствами самодиагностики работы оборудования).<br>По итогам первичной обработки обращений из данного<br>модуля, при отсутствии решения проблемы на первой<br>линии технической поддержки, следующим этапом<br>является передача TC на вторую линию сервисной<br>поддержки, с созданием сервисных заявок, обработка<br>которых происходит в рамках модуля «Сервис – Заявки<br>на Сервис». |
| 10 | ЕСТП           | E-mail обращения    | Интегрированный в систему интерфейс почтового<br>клиента служебной почты support технической<br>поддержки, с помощью которого производится<br>отображение поступающих на данный ящик писем, с<br>возможностью создания на основании поступившего<br>письма из интерфейса модуля нового обращения, либо<br>добавления письма к существующему обращения, либо<br>модуля ЕСТП учет обращений, без необходимости<br>отдельного заполнения формы создания обращения и<br>дублирования полученной информации.                                                                                                    |
| 11 | ЕСТП           | Сводный модуль      | Общий реестр зарегистрированных в Системе<br>подразделений\организаций, представленный в<br>древовидной структуре, с краткой статистической<br>информацией по всем организациям и возможностью<br>перехода в выбранный личный кабинет необходимой<br>организации, содержит детализированную<br>информацию.                                                                                                    |
| 12 | ЕСТП           | СМС рассылки        | Модуль отправки СМС-команд на БНСО, как в формате<br>единичного сообщения, так и массовой рассылки,<br>включая фиксацию статусов доставки и результатов<br>исполнения команд, а также всей истории отправки<br>команд по выбранному БНСО.                                                                                                    |
| 13 | Склад и ремонт | Склад               | Модуль складского учета специализированного<br>оборудования мониторинга объектов и контроль-<br>измерительных датчиков, необходимый для проведения<br>сервисных работ и обеспечения бесперебойной<br>передачи данных в Систему. Данный модуль также<br>включает учет оборудования, включенного в сервисный<br>ZIP инженеров, а также фиксировать перемещение<br>оборудования между складами, инженерами и                                                                                                    |

| NՉ | Компонент      | Модуль                       | Краткое описание                                                                                                    |
|----|----------------|------------------------------|----------------------------------------------------------------------------------------------------|
|    |                |                              | организациями, осуществляющими ремонт<br>оборудования.                                                                                                    |
| 14 | Склад и ремонт | Ремонт                       | Модуль учета и фиксации результатов ремонта БНСО.                                                                                                    |
| 15 | Склад и ремонт | Журнал ремонта               | Модуль автоматизации процедуры проведения<br>ремонта БНСО силами штатных специалистов, а<br>также процессов взаимодействия с производителем<br>оборудования в рамках гарантийного и<br>постгарантийного обслуживания.                                                                                                    |
| 16 | НСИ            | Справочники                  | Модуль учета специализированных справочников,<br>используемых в системе (Типы TC, Марки/Модели TC,<br>Типы ДУТ, Типы Глонасс)                                                                                                    |
| 17 | НСИ            | Типы                         | Набор специальных справочников, задействованных в<br>процессах сервисного обслуживания, в том числе<br>результатов осмотра и видов выполненных работ SLA,<br>а также конфигурации логических связей между<br>результатом осмотра и выполненными работами,<br>которые доступны в мобильном приложении инженера,<br>в процессах проведения сервисных работ (Сервис -<br>Заявки на сервис). |
| 18 | НСИ            | Организационная<br>структура | Ведение иерархического справочника для привязки и<br>группировки TC. (Макрорегион/филиалы/гаражи)                                                                                                    |
| 19 | Отчеты ЕСТП    | Обновлён.ТехСтатуса          | Функционал данного модуля позволяет массово<br>обновлять атрибуты TC из подготовленного<br>произвольного списка.                                                                                                    |
| 20 | Отчеты ЕСТП    | Сводный отчёт (std)          | Стандартная отчетная форма по результатам<br>выполнения работ по оснащению TC                                                                                                    |
| 21 | Отчеты ЕСТП    | Сводный отчёт (max)          | Расширенная отчетная форма по результатам<br>выполнения работ по оснащению ТС                                                                                                    |
| 22 | Отчеты ЕСТП    | Реестр алертов               | Функционал данного модуля позволяет вести учет<br>обнаруженных умышленных внешних воздействий на<br>оборудование, установленное на ТС (срыв пломб,<br>повреждение проводки, повреждение БНСО,<br>повреждение ДУТ и т.д.)                                                                                                    |
| 23 | Отчеты ЕСТП    | Zip отчет по алертам         | Функционал данного модуля позволяет производить<br>выгрузку зафиксированных внешних физических<br>воздействий в виде архива zip, с отчетной формой и<br>приложенными фотографиями.                                                                                                    |

| Nº | Компонент   | Модуль                                        | Краткое описание                                                                                                    |
|----|-------------|-----------------------------------------------|----------------------------------------------------------------------------------------------------|
| 24 | Отчеты ЕСТП | Работы по ДУТ                                 | Отчетная форма обеспечивающая оперативный<br>контроль проведенных работ по монтажу ДУТ                                                                                                    |
| 25 | Отчеты ЕСТП | Отчёт пробег-дни                              | Специальная отчетная форма, формирующая таблицу<br>с пробегом за месяц с разбивкой по дням в рамках<br>выбранной организации                                                                                                    |
| 26 | Отчеты ЕСТП | Акты готовности                               | Специализированный модуль учёта и ведения актов<br>готовности для приема новых TC на обслуживание                                                                                                    |
| 27 | Отчеты ЕСТП | Показания одометра                            | Специализированный модуль для учёта показаний<br>внутренних одометров TC, зафиксированных<br>инженерной службой в рамках проведения процедуры<br>проверок и выполнения сервисных заявок                                               |
| 28 | Отчеты ЕСТП | Замкнутые КБМ                                 | Функционал данной отчетной формы позволяет<br>выявлять и фиксировать ошибки в работе бортовых<br>механизмов, анализируя и фиксируя поступление<br>некорректных показания телеметрии                                                   |
| 29 | Отчеты ЕСТП | Топливо<br>расширенный                        | Базовая отчётная форма для контроля работы ДУТ на<br>TC, в которой отображаются установленные ДУТ,<br>существующие активные сервисные заявки, а также<br>расход топлива с учётом пробега.                                             |
| 30 | Отчеты ЕСТП | КБМ история                                   | Специализированный модуль для контроля<br>установленного дополнительного оборудования на ТС                                                                                                    |
| 31 | Отчеты ЕСТП | Карточка ДУТ                                  | Специализированная отчетная форма ,позволяющая<br>отображать текущие настройки датчиков уровня<br>топлива в табличной форме                                                                                                    |
| 32 | Отчеты ЕСТП | Контроль точек                                | Отчетная форма, позволяющая выявлять<br>транспортные средства, передающие большое кол-во<br>пакетов на сервер в течении суток (превышения<br>нормального трафика)                                                                     |
| 33 | Управление  | Ссылки                                        | Данный модуль предназначен для создания<br>персонифицированного пользовательского "рабочего<br>стола" из регулярно используемых модулей,<br>представленных в виде гиперссылок, с фиксацией<br>времени последнего перехода             |
| 34 | Управление  | Исключенные точки -<br>Исключенные<br>периоды | Данный модуль предназначен для автоматического<br>определения искажений маршрута движения<br>("вылетов" из-за некорректного определения<br>координат системой геопозиционированния) и их<br>дальнейшего исключения из общего маршрута |
| 35 | Управление  | Исключенные<br>периоды                        | Данный модуль предназначен для отображения точек<br>от БНСО, исключенных пользователем в ручном<br>режиме с помощью функционала компонента<br>"Мониторинг" из внутрисистемных расчётов                                                |

| Nº | Компонент  | Модуль                                | Краткое описание                                                                                                    |
|----|------------|---------------------------------------|----------------------------------------------------------------------------------------------------|
| 36 | Управление | Пересчёт ТС                           | Данный модуль предназначен для отображения<br>состояния и статуса процедур пересчета<br>статистической отчетности по выбранной TC, после<br>исключения одной или нескольких точек                                                                                                    |
| 37 | Управление | Таблица пересчёта                     | Данный модуль предназначен для управления<br>процедурой пересчета статистической отчетности<br>по выбранной TC за произвольный период                                                                                                    |
| 38 | Управление | Задачи и проекты -<br>Реестр задач    | Данный компонент входит в состав внутренней<br>системы технической поддержки ПО и позволяет<br>вести учёт и контроль процесса исполнения<br>внутренних задач пользователей системы                                                                                                    |
| 39 | Управление | Задачи и проекты -<br>Мои задачи      | Модуль обеспечивает отображение личных<br>внутренних задач пользователя, в которых он<br>является исполнителем или соисполнителем                                                                                                    |
| 40 | Управление | Задачи и проекты -<br>Проекты         | Ведение и иерархический учет проектов, для работы и<br>структурированию внутренних задач                                                                                                    |
| 41 | Управление | Задачи и проекты -<br>Календарь задач | Данный модуль отображает задачи пользователя в<br>виде дашборда                                                                                                    |
| 42 | Управление | Сводная информация                    | Данный модуль предназначен для группировки всех<br>проведённых работ в рамках сервисной подсистемы                                                                                                    |
| 43 | Управление | ЕТО 2 - Конструктор<br>графиков       | Данный компонент позволяет планировать и<br>контролировать сервисные и иные инженерные<br>работы по TC, в части установки нового оборудования                                                                                                    |
| 44 | Управление | Поиск точек                           | Данный модуль позволяет отображать данные в<br>формате "точек", поступающих от БНСО, с<br>внутренними атрибутами и показаниями сенсоров                                                                                                    |
| 45 | Управление | Обновление ПО                         | Модуль позволяет контролировать процедуру<br>обновления внутреннего ПО БНСО                                                                                                    |
| 46 | Управление | Контроль потока                       | Функционал данного модуля обеспечивает контроль<br>входящего потока от БНСО, внешних ретрансляций, а<br>также обеспечивает возможность контроля<br>количества активных ТС. Дополнительно, ведется<br>реестр ТС которые перестали передавать данные в<br>течении текущих суток.                                                        |
| 47 | Управление | Анализ фото                           | Функционал данного модуля позволяет операторам<br>отслеживать новые загруженные фото, сделанные<br>инженерами в процессе выполнения сервисных работ,<br>проверять их корректность и соответствие<br>критериям качества, необходимым для применения в<br>качестве материала фотофиксации результата<br>качественного выполнения работ. |
| 48 | Управление | Проверка фото                         | Функционал данного модуля позволяет увидеть<br>историю всех фото, загруженных по выбранной TC за<br>весь период.                                                                                                    |

| Nº | Компонент  | Модуль                    | Краткое описание                                                                                                    |
|----|------------|---------------------------|----------------------------------------------------------------------------------------------------|
| 49 | Управление | Задачи ЕСТП               | Функционал данного модуля позволяет создавать<br>внутренние задания операторам системы, для<br>отслеживания атрибутов на группе TC (Например,<br>выделить группу из 100 TC и контролировать ответ<br>от сервера, замен SIM или замену БНСО)                                                                                                    |
| 50 | Управление | Коллектор сбора<br>данных | Функционал данного модуля позволяет просматривать<br>последние данные внутреннего лога коллектора                                                                                                    |
| 51 | Аналитика  | Контроль АКБ              | Функционал данного модуля позволяет<br>контролировать события отключения внешнего<br>питания от БНСО и переход работы на внутреннюю<br>батарею                                                                                                    |
| 52 | Аналитика  | Контроль сигнала          | Функционал данного модуля позволяет отслеживать и<br>фиксировать зоны и периоды потери и восстановления<br>сигнала от БНСО, а также определять возможное<br>умышленное глушение сигнала                                                                                                    |
| 53 | Аналитика  | Контроль ДУТ              | Функционал данного модуля позволяет фиксировать и<br>отображать отклонения в работе ДУТ, найденные в<br>автоматическом режиме подсистемой удаленной<br>диагностики оборудования                                                                                                    |
| 54 | Аналитика  | Контроль ОДО              | Специализированный модуль для учёта показаний<br>внутренних одометров TC, зафиксированных<br>инженерной службой в процессе проведения сервисных<br>работ на TC. Модуль позволяет просматривать<br>историю изменения показаний, внесённых инженерами,<br>а также производит внутреннюю проверку на<br>корректность внесенных данных и позволяет<br>фиксировать отклонения от нормы (например,<br>уменьшение переданных значений в сравнении с<br>предыдущими - "скрутка" пробега) |
| 55 | Аналитика  | Дубли треков              | Функционал данного модуля позволяет отслеживать и<br>фиксировать особый тип нарушений, когда несколько<br>БНСО умышленно устанавливаются на одну TC, с целью<br>эмуляции работы нескольких TC на базе одной                                                                                                    |
| 56 | Аналитика  | Уведомления               | Функционал данного модуля позволяет группировать<br>различные события от TC и отправлять уведомления<br>пользователям, подписанным на данные типы<br>событий.                                                                                                    |
| 57 | Учёт       | Оборудование -<br>БНСО    | Функционал данного модуля позволяет управлять<br>объектами "БНСО", внесенными в систему, получать их<br>историю, производить установку на ТС, демонтаж и<br>перемещение БНСО на склады хранения                                                                                                    |
| 58 | Учёт       | Оборудование - SIM        | Функционал данного модуля позволяет управлять<br>объектами "SIM", внесенными в систему, а также<br>фиксировать их историю перемещения.                                                                                                    |

| Nº | Компонент   | Модуль                        | Краткое описание                                                                                                    |
|----|-------------|-------------------------------|----------------------------------------------------------------------------------------------------|
| 59 | Учёт        | Оборудование - ДУТ            | Функционал данного модуля позволяет управлять<br>объектами "ДУТ", внесенными в систему, а также<br>фиксировать их историю перемещения и производить<br>настройку                                                                             |
| 60 | Учёт        | Оборудование - CAN-<br>LOG    | Функционал данного модуля позволяет позволяет<br>управлять объектами "Can-log", внесенными в систему,<br>а также фиксировать их историю перемещения и<br>производить их настройку                                                            |
| 61 | Учёт        | TC - Bce                      | Функционал данного модуля позволяет позволяет<br>просматривать все транспортные средства в<br>формате общего реестра, с отображением<br>установленного оборудования (ДУТ или КБМ)                                                            |
| 62 | Учёт        | ТС - КБМ                      | Функционал данного модуля позволяет позволяет<br>просматривать все транспортные средства в<br>формате общего реестра, а также управлять<br>установленным оборудованием КБМ (Аналог личного<br>кабинета, вкладка КБМ)                         |
| 63 | Учёт        | ТС - ОУТ                      | Функционал данного модуля позволяет позволяет<br>просматривать все транспортные средства в<br>формате общего реестра, а также управлять<br>установленным оборудованием ДУТ (Аналог личного<br>кабинета, вкладка ДУТ)                         |
| 64 | Сервис-Плюс | Планирование -<br>Планировщик | Функционал данного модуля обеспечивает<br>возможность создания интерактивных графиков<br>выполнения сервисных работ по TC, в части процедуры<br>установки нового оборудования.                                                               |
| 65 | Сервис-Плюс | Планирование -<br>План-график | Функционал данного модуля обеспечивает<br>возможность визуализации процесса исполнения<br>запланированных сервисных работ по TC, в формате<br>интерактивного графика с возможностью контроля<br>статуса исполнения по параметрам "план\факт" |
| 66 | Сервис-Плюс | Планирование -<br>Инженеры    | Функционал данного модуля обеспечивает<br>возможность сбора, фиксации и визуализации<br>статистических показателей<br>исполнителей(инженеров) интерактивных графиков за<br>необходимый период.                                               |
| 67 | Сервис-Плюс | Монитор<br>Супервайзера       | Функционал данного модуля обеспечивает<br>возможность верхнеуровневого мониторинга,<br>управления и контроля исполнения сервисных заявок и<br>плановых работ.                                                                                |
| 68 | Сервис-Плюс | Монитор Куратора              | Функционал данного модуля обеспечивает<br>возможность мониторинга, управления и контроля<br>исполнения сервисных заявок и плановых работ на<br>уровне управления сервисных бригад и инженеров.                                               |

| Nº | Компонент   | Модуль                                    | Краткое описание                                                                                                    |
|----|-------------|-------------------------------------------|----------------------------------------------------------------------------------------------------|
| 69 | Сервис-Плюс | Карта ЕСТП                                | Функционал данного модуля обеспечивает графическую<br>визуализацию на интерактивной карте сервисных<br>заявок и плановых инженерных работ.                                                                                                    |
| 70 | Сервис-Плюс | Повторные выезды<br>SLA                   | Функционал данного модуля обеспечивает<br>возможность оперативного мониторинга и контроля<br>повторных сервисных выездов для выявления<br>отклонений от стандартных нормативов.                                                                                                    |
| 71 | Сервис-Плюс | Сравнение бригад                          | Функционал данного модуля обеспечивает<br>возможность оперативного мониторинга и контроля<br>повторных сервисных выездов для выявления<br>отклонений от стандартных нормативов.                                                                                                    |
| 72 | Мониторинг  | Мониторинг                                | Основной компонент оперативного мониторинга,<br>включающий в себя базовый функционал<br>интерактивного мониторинга геолокации TC, а также<br>детальное отражение трека TC и полученных точек с<br>состоянием (стоянка/движение) и характеристиками<br>объекта (скорость, высота, пройденное расстояние) за<br>период. |
| 73 | Отчёты      | Общий                                     | Базовая общая отчётная форма по объекту<br>мониторинга, включающая в себя общую информацию<br>по пробегу, расходу топлива и стоянкам за выбранный<br>пользователем отчётный период.                                                                                                    |
| 74 | Отчёты      | Стоянки                                   | Базовая отчётная форма по стоянкам объекта,<br>включая табличную и графическую форму визуализации<br>стоянок за выбранный отчётный период.                                                                                                    |
| 75 | Отчёты      | Топливо                                   | Базовая отчётная форма по контролю топлива<br>выбранного объекта, включая табличную и<br>графическую форму визуализации расхода топлива, а<br>также сводные данные по заправкам и возможным<br>сливам топлива, за выбранный отчётный период.                                                                          |
| 76 | Отчёты      | Пробег                                    | Детализированная отчётная форма по пробегу<br>объекта мониторинга за выбранный отчётный<br>период.                                                                                                    |
| 77 | Отчёты      | Местоположение                            | Отчётная форма со списком TC и наименованием<br>последний точки от TC в формате адреса.                                                                                                    |
| 78 | Отчёты      | Геозоны - Посещение<br>геозон (события)   | Отчётная форма, в которой отображаются события<br>"Вход" или "выход" из геозоны, а также дата<br>зафиксированного события (в формате 1 событие - 1<br>строка)                                                                                                    |
| 79 | Отчёты      | Геозоны - Посещение<br>геозон (посещения) | Отчётная форма, в которой отображаются полные<br>события посещения геозоны в формате: "время входа"<br>, "время выхода", "время нахождения" (1 строка).                                                                                                    |
| 80 | Отчёты      | Пробег\Наработка                          | Отчётная форма о пробеге/наработке за период;                                                                                                    |

| Nº | Компонент | Модуль                                     | Краткое описание                                                                                                    |
|----|-----------|--------------------------------------------|----------------------------------------------------------------------------------------------------|
| 81 | Отчёты    | События - Стоянки                          | Отчётная форма о зарегистрированных системой<br>событиях типа "стоянка", за выбранный период и по<br>выбранному TC\группе TC, представленная в форме<br>реестра.                                                         |
| 82 | Отчёты    | События - Поездки                          | Отчётная форма о зарегистрированных системой<br>событиях типа "поездка", за выбранный период и по<br>выбранному TC\группе TC, представленная в форме<br>реестра.                                                         |
| 83 | Отчёты    | События - Простои                          | Отчётная форма о зарегистрированных системой<br>событиях типа "простой", за выбранный период и по<br>выбранному TC\группе TC, представленная в форме<br>реестра.                                                         |
| 84 | Отчёты    | События - Работа<br>двигателя              | Отчётная форма о зарегистрированных системой<br>событиях типа "работа двигателя", за выбранный<br>период и по выбранному TC\группе TC, представленная в<br>форме реестра.                                                |
| 85 | Отчёты    | События -<br>Превышение<br>скорости        | Отчётная форма о зарегистрированных системой<br>событиях типа "превышение скорости", за выбранный<br>период и по выбранному TC\группе TC, представленная в<br>форме реестра.                                             |
| 86 | Отчёты    | События -<br>Городской\трассовый<br>пробег | Отчётная форма о зарегистрированных системой<br>городских и трассовых пробегах, за выбранный период и<br>по выбранному TC\группе TC, представленная в форме<br>реестра.                                                  |
| 87 | Отчёты    | Диагностика -<br>Отсутствие навигации      | Диагностическая отчётная форма о<br>зарегистрированных системой событиях типа<br>"отсутствие навигации", за выбранный период и по<br>выбранному TC\группе TC, представленная в форме<br>реестра.                         |
| 88 | Отчёты    | Диагностика -<br>Отсутствие питания        | Диагностическая отчётная форма о<br>зарегистрированных системой событиях типа<br>"отсутствие питания"(переключение БНСО на АКБ), за<br>выбранный период и по выбранному ТС\группе TC,<br>представленная в форме реестра. |
| 89 | Отчёты    | Оборудование                               | Диагностическая отчётная форма для отображения<br>информации по последнему поступлению данных от<br>каждого заведённого КБМ в системе.                                                                                   |
| 90 | Отчёты    | Доп. формы -<br>Сливы\заправки             | Отчётная форма о зарегистрированных системой<br>событиях типа "слив\заправка", за выбранный период и<br>по выбранному TC\группе TC, представленная в форме<br>реестра.                                                   |
| 91 | Отчёты    | Доп. формы -<br>Расширенный                | Расширенная форма топливного отчёта, содержащая<br>набор дополнительных данных по эксплуатации TC, за<br>выбранный период и по выбранному TC\группе TC,<br>представленная в форме отчёта xls.                            |

| Nº  | Компонент             | Модуль                          | Краткое описание                                                                                                    |
|-----|-----------------------|---------------------------------|----------------------------------------------------------------------------------------------------|
| 92  | Отчёты                | Доп. формы -<br>Уровень топлива | Отчётная форма об уровне топлива, на выбранную<br>дату\время и по выбранному TC\группе TC,<br>представленная в форме реестра.                                                                                                    |
| 93  | Геозоны и слои        | Конструктор                     | Функционал данного модуля обеспечивает<br>возможность создания и редактирования<br>пользовательских геообъектов, с визуализаций на<br>интерактивной карте.                                                                                                    |
| 94  | Геозоны и слои        | Реестры                         | Функционал данного модуля обеспечивает<br>возможность создания и редактирования<br>пользовательских слоёв, для дальнейшего размещения в<br>них пользовательских геообъектов с помощью модуля<br>"Конструктор"                                                                                                    |
| 95  | Маршруты и<br>задания | Задания                         | Функционал данного модуля обеспечивает<br>возможность отслеживания процесса выполнения<br>задания, назначенного на TC.                                                                                                    |
| 96  | Маршруты и<br>задания | Маршруты                        | Функционал данного модуля обеспечивает<br>возможность отслеживания процесса выполнения<br>маршрута, назначенного на TC, и уведомлять о<br>событиях посещения точек маршрута.<br>Отслеживание маршрута происходит путём<br>наложения реального трека от TC на оптимальный<br>маршрут, проложенный между требуемыми точками,а<br>также производится сравнение планового и<br>фактического времени посещения каждой точки. |
| 97  | Контроль<br>топлива   | Реестр ДУТ                      | Функционал данного модуля позволяет управлять<br>объектами "ДУТ", внесенными в систему, а также<br>редактировать и настраивать ключевые параметры<br>для данного типа оборудования                                                                                                    |
| 98  | Контроль<br>топлива   | События                         | Отчётная форма о зарегистрированных системой<br>событиях типа "слив\заправка", за выбранный период и<br>по выбранному TC\группе TC, представленная в форме<br>реестра.                                                                                                    |
| 99  | Контроль<br>топлива   | Статистика                      | Общая статистическая форма по данным о контроле<br>топлива, собранным и агрегированным в системе                                                                                                    |
| 100 | Контроль<br>топлива   | Топливные карты                 | Функционал данного модуля обеспечивает<br>возможность ведения топливных карт, привязывать<br>их к TC и получать данные по интеграции с<br>поставщиками топливных карт                                                                                                    |
| 101 | Контроль<br>топлива   | Диагностика ДУТ                 | Расширенная форма диагностического отчёта,<br>содержащая набор дополнительных данных по<br>работоспособности и состоянию ДУТ, за выбранный<br>период и по выбранной организации, представленная в<br>форме отчёта xls.                                                                                                    |

| Nº  | Компонент              | Модуль                             | Краткое описание                                                                                                    |
|-----|------------------------|------------------------------------|----------------------------------------------------------------------------------------------------|
| 102 | Контроль<br>топлива    | Топливные отчёты -<br>Общий отчёт  | Общая отчётная форма по контролю топлива,<br>содержащая сводные данные по расходу топлива, а<br>также заправкам и возможным сливам топлива, за<br>выбранный отчётный период                                                                                         |
| 103 | Контроль<br>топлива    | Топливные отчёты -<br>Отчёт по ТС  | Детализированная отчётная форма по контролю<br>топлива, содержащая расширенный набор данных по<br>расходу топлива, а также заправкам и возможным<br>сливам топлива, за выбранный отчётный период по<br>выбранному для отчёта TC                                     |
| 104 | Контроль<br>топлива    | Топливные отчёты -<br>Заправки АЗС | Отчётная форма по контролю топлива, позволяющая<br>производить сверку заправок из системы с заправками<br>сформированные по интеграции с АЗС через модуль<br>"Топливные карты"                                                                                      |
| 105 | Контроль<br>топлива    | Настройки -<br>Системные           | Функционал данного модуля обеспечивает<br>возможность редактирования системных настроек и<br>параметров работы внутренних аналитических<br>сервисов топливной подсистемы, применяемых для<br>различных отчётных и аналитических форм по<br>умолчанию                |
| 106 | Контроль<br>топлива    | Настройки -<br>Топливные модели    | Функционал данного модуля обеспечивает<br>возможность создания и редактирования нормативов<br>по расходу топлива для разных вариантов<br>эксплуатации TC                                                                                                    |
| 107 | Контроль<br>механизмов | Реестр КБМ                         | Функционал данного модуля позволяет управлять<br>объектами "КБМ"(различное дополнительное<br>оборудование, механизмы и дополнительные датчики),<br>внесенными в систему, а также редактировать и<br>настраивать ключевые параметры для данного типа<br>оборудования |
| 108 | Контроль<br>механизмов | Отчет по событиям                  | Отчётная форма о зарегистрированных системой<br>событиях срабатывания механизмов или датчиков, за<br>выбранный период и по выбранному TC\группе TC,<br>представленная в форме реестра                                                                               |
| 109 | Контроль<br>механизмов | Список КБМ                         | Отчётная форма отображающая типы используемых<br>КБМ на каждом TC                                                                                                    |
| 110 | Контроль<br>механизмов | Справочник КБМ                     | Справочная форма, описывающая логику получения<br>данных от различных устройств                                                                                                    |
| 111 | Контроль<br>механизмов | Сводный отчёт                      | Отчётная форма, отображающая используемых КБМ<br>на каждом TC с разбивкой по типу принимаемых данных                                                                                                    |
| 112 | Настройки и<br>стили   | Основные настройки                 | Функционал данного модуля обеспечивает<br>возможность задания особых графических стилей<br>визуализации и оформлении для объектов мониторинга<br>в компоненте "Мониторинг". Позволяет задавать<br>параметры: Иконка активного TC, Иконка неактивного                |

| Nº  | Компонент            | Модуль       | Краткое описание                                                                                                    |
|-----|----------------------|--------------|----------------------------------------------------------------------------------------------------|
|     |                      |              | TC, цвет текста, отображение наименования, цвета<br>скоростного режима                                                                                                    |
| 113 | Настройки и<br>стили | Особые стили | Функционал данного модуля обеспечивает<br>возможность создания и редактирования особых<br>графических стилей визуализации и оформлении в<br>рамках групп объектов мониторинга,для<br>пользователей в части следующих параметров: цвет<br>активного TC, цвет неактивного TC, цвет текста, |

# 2. Доступ к системе

Для получения доступа к Система Мониторинга Подвижных Объектов по <u>https://rtk.estp.pro</u> (далее ЕСТП-СМПО) необходимо пройти регистрацию.

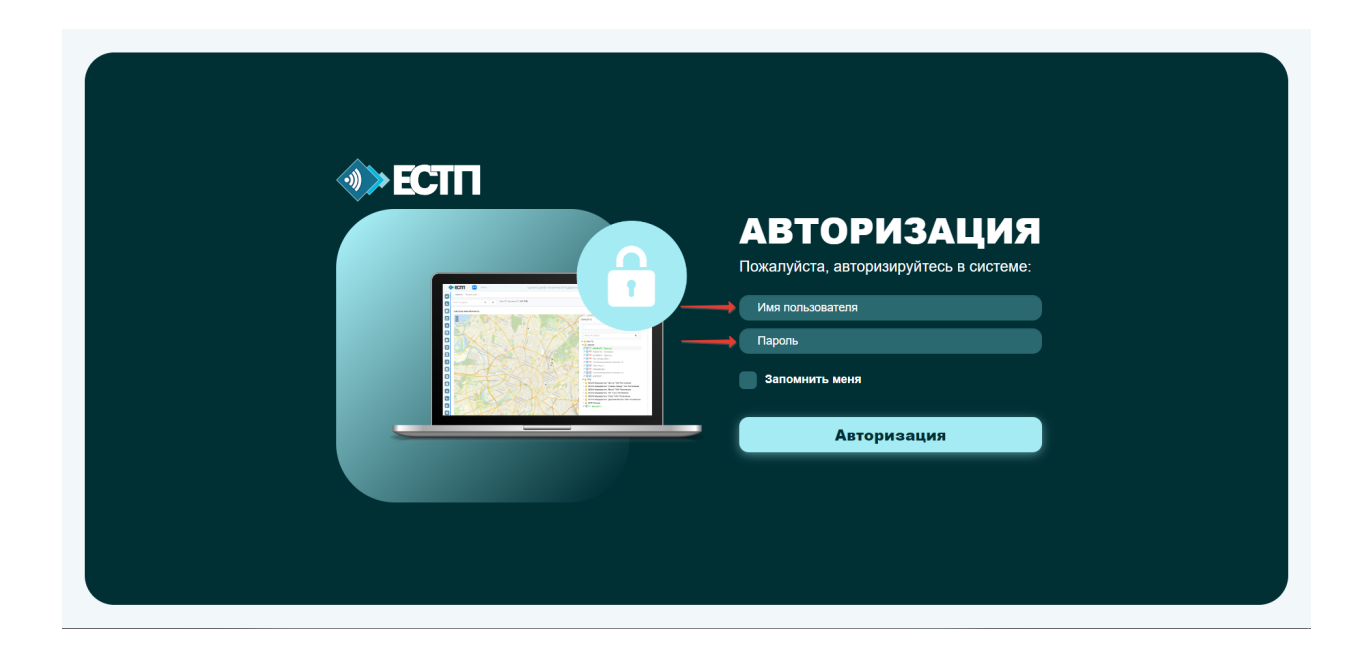

# 3. Сводный модуль

Сводный модуль - общий реестр зарегистрированных в Системе подразделений\организаций, представленный в древовидной структуре, с краткой статистической информацией по всем организациям и возможностью перехода в выбранный личный кабинет необходимой организации, содержит детализированную информацию.

| 1  | ECTI                   | ••              | Поиск     |                                                   | Единая Служба Технической Поддержки 8-800-775-64-74 🛛 🤿 | 3305      | ىلل      | Ø     | Ð   |
|----|------------------------|-----------------|-----------|---------------------------------------------------|---------------------------------------------------------|-----------|----------|-------|-----|
|    | ΟΠΕΡΑΤΟΡ               |                 | Главная / | Сводный мадуль                                    |                                                         |           |          |       |     |
|    | Hactpolice +           |                 | -         |                                                   |                                                         |           |          |       |     |
|    |                        | _               | сводный   | і модуль                                          |                                                         |           |          |       | ~ × |
| •  | сводный модуль         |                 | Поиск объ | ьекта                                             |                                                         |           |          |       |     |
|    | ссорис                 |                 |           |                                                   | _                                                       |           |          |       |     |
|    | cci bric               | _               | 8         | Наименование                                      |                                                         | Кол-во ТС | Просмотр | дут к | сбм |
|    | ЕСТП                   | <               | 1         | 4 🕌 Bce TC                                        |                                                         | 248       | ₽        | κ.    | ٥   |
| -  |                        |                 | 1.1       | и 🔒 Мострансавто                                  |                                                         | 1         | _ ♠      | R     | ٥   |
|    | СКЛАД И РЕМОНТ         | <u> </u>        | 1.1.1     | 🐌 АЗС Люберцы                                     |                                                         | 1         | •        | к.    | ٥   |
| 2  | УЧЕТ И ПЕРСОНАЛ        | <               | 1.2       | 🔒 Прочие                                          |                                                         | 11        | 8        |       | ٥   |
| -  |                        |                 | 1.3       | A 🕌 PTK                                           |                                                         | 234       | *        |       | 0   |
| Ľ  | нси                    | <               | 1.3.1     | <ul> <li></li></ul>                               |                                                         | 1         | ~        |       | 0   |
| 6  | ОТЧЕТЫ ЕСТП            | <               | 1.3.2     | 012XX Макрорегион "Северо-Запад" ПАО Ростелеком   |                                                         | 10        |          | -     | 0   |
| 9  |                        | _               | 1.3.5     |                                                   |                                                         | 205       | 2        |       | 0   |
| 0  | управление             | <               | 13.4      | OTAXX Maxpoperson for The Portesexon              |                                                         | ~         | -        |       | 0   |
|    |                        |                 | 1.3.6     | O15XX Maxooperivon "Crifevion" TAO Poctenexom     |                                                         | 0         |          |       | 0   |
|    | АНАЛИТИКА              | <u>`</u>        | 1.3.7     | 017XX Макрорегион "Дальний Восток" ПАО Ростелеком |                                                         | 3         | 8        |       | 0   |
| 12 | УЧËT                   | <               | 1.3.8     | 🌡 дзо                                             |                                                         | 0         |          | R     | 0   |
| -  |                        |                 | 1.3.9     | MP   MP   Mooxea                                  |                                                         | 11        |          | κ.    | ٥   |
| Ш  | СЕРВИС-ПЛЮС            | <               |           |                                                   |                                                         |           |          |       |     |
|    | мониторинг             |                 |           |                                                   |                                                         |           |          |       |     |
| A  | ОТЧЕТЫ                 |                 |           |                                                   |                                                         |           |          |       |     |
|    |                        | $ \rightarrow $ |           |                                                   |                                                         |           |          |       |     |
| ۵  | ГЕОЗОНЫ И СЛОИ         | <               |           |                                                   |                                                         |           |          |       |     |
| °  | МАРШРУТЫ И<br>ЗАДАНИЯ  | <               |           |                                                   |                                                         |           |          |       |     |
| B, | КОНТРОЛЬ<br>ТОПЛИВА    | ¢               |           |                                                   |                                                         |           |          |       |     |
| Ø  | КОНТРОЛЬ<br>МЕХАНИЗМОВ | <               |           |                                                   |                                                         |           |          |       |     |

Выбрав необходимую организацию (подразделение) пользователю по нажатию на определённые иконки доступны переходы в:

реестр ТС (Транспортные средства);

реестр ДУТ (Датчики уровня топлива);

реестр КБМ (Контроль бортовых механизмов)

| 4          | <b>ECTI</b>                        | ••                   | Поиск       |                                                                                                    | Единая Служба Технической Поддержки 8-800-775-64-74 🛛 🕫 | <b>3298</b> | ىلل      | $\langle \circ \rangle$ | Ð   |
|------------|------------------------------------|----------------------|-------------|----------------------------------------------------------------------------------------------------|---------------------------------------------------------|-------------|----------|-------------------------|-----|
|            | ΟΠΕΡΑΤΟΡ                           |                      | Главная / О | Сводный модуль                                                                                                    |                                                         |             |          |                         |     |
|            | Настройки +<br>14.06.2024 09:34:32 |                      | сводный     | модуль                                                                                                    |                                                         |             |          |                         | ×   |
| -          |                                    |                      | Поиск объ   | exta                                                                                                    |                                                         |             |          |                         |     |
| <u>e</u> ; | сводныи модуль                     |                      |             |                                                                                                    |                                                         |             |          |                         |     |
| -          | СЕРВИС                             | <                    |             |                                                                                                    |                                                         |             | +        | + +                     |     |
| •          |                                    |                      | #<br>1      | Наименование                                                                                                    |                                                         | Кол-во ТС   | Просмотр |                         | m l |
|            | ECIII                              |                      | 11          |                                                                                                    |                                                         | 1           | <b>S</b> | $\mathbf{\nabla}$       |     |
|            | СКЛАД И РЕМОНТ                     | <                    | 1.1.1       | 🕌 АЗС Люберцы                                                                                                    |                                                         | 1           |          |                         | 3   |
|            |                                    |                      | 1.2         | 🔋 Прочие                                                                                                    |                                                         | 11          |          |                         | 9   |
| ۳          | УЧЕТ И ПЕРСОНАЛ                    |                      | 1.3         | a 🔋 PTK                                                                                                    |                                                         | 234         | 8        | <b>K</b> (              | 9   |
|            | нси                                | <ul> <li></li> </ul> | 1.3.1       | В 2011XX Макрорегион "Центр" ПАО Ростелеком     В 2011XX Макрорегион "Центр" ПАО Ростелеком     В 2011XX Макрорегион "Центр" ПАО Ростелеком     В 2011XX Макрорегион "Центр" ПАО Ростелеком     В 2011XX Макрорегион "Центр" ПАО Ростелеком     В 2011XX Макрорегион "Центр" ПАО Ростелеком     В 2011XX Макрорегион "Центр" ПАО Ростелеком     В 2011XX Макрорегион "Центр" ПАО Ростелеком     В 2011XX Макрорегион "Центр" ПАО Ростелеком     В 2011XX Макрорегион "Центр" ПАО Ростелеком     В 2011XX Макрорегион     В 2011XX Макрорегион     В 2011X |                                                         | 1           |          | <b>K</b> (              | 0   |
| -          |                                    |                      | 1.3.2       | 012XX Макрорепион "Северо-Запад" ПАО Ростелеком                                                                                                    |                                                         | 10          |          | <b>K</b> (              | 3   |
|            | OTHETER ECTIT                      | <u> </u>             | 1.3.3       | • 013XX Макрорегион "Волга" ПАО Ростелеком                                                                                                    |                                                         | 205         |          | R 4                     | 3   |
| 0          | УПРАВЛЕНИЕ                         | <                    | 1.3.4       | III ОТ4XX Макрорегион "Юг" ПАО Ростелеком                                                                                                    |                                                         | 4           |          |                         | 2   |
| -          |                                    |                      | 1.3.5       | 015XX Макрорегион "Урал" ПАО Ростелеком                                                                                                    |                                                         | 0           |          |                         | 2   |
|            | АНАЛИТИКА                          | <                    | 1.3.6       | <ul> <li>ОТБХХ Макрорегион "Сибирь" ПАО Ростелеком</li> <li>ОТБХХ Макрорегион "Сибирь" ПАО Ростелеком</li> </ul>                                                                                                    |                                                         | 0           |          |                         |     |
|            | YHET                               | ~                    | 1.3.7       |                                                                                                    |                                                         | 0           | 8        |                         | 0   |
| 0          | 6500146 D.0106                     |                      | 1.3.9       | MPD Mookes                                                                                                    |                                                         | 11          |          | R (                     | 9   |
|            | СЕРВИС-ПЛЮС                        |                      |             |                                                                                                    |                                                         |             |          |                         |     |
|            | мониторинг                         |                      |             |                                                                                                    |                                                         |             |          |                         |     |
|            | отчёты                             | <                    |             |                                                                                                    |                                                         |             |          |                         |     |
|            | ГЕОЗОНЫ И СЛОИ                     | ×.                   |             |                                                                                                    |                                                         |             |          |                         |     |
|            | МАРШРУТЫ И                         |                      |             |                                                                                                    |                                                         |             |          |                         |     |
| 6          | задания                            | ·                    |             |                                                                                                    |                                                         |             |          |                         |     |
| B,         | КОНТРОЛЬ<br>ТОПЛИВА                | <                    |             |                                                                                                    |                                                         |             |          |                         |     |
| Ø          | КОНТРОЛЬ<br>МЕХАНИЗМОВ             | <                    |             |                                                                                                    |                                                         |             |          |                         |     |

# **3.1.** Реестр ТС

| 1  | ECTI                   | •• | Поиск   |                                       |                       |                    |            |                     |                                                  | Едина         | я Служба Техни | ческой Поддер | эжки 8-800-775-6- | 4-74 ¢¢                 | 3301<br>(2000) | т 🤃  | } 🕤   |
|----|------------------------|----|---------|---------------------------------------|-----------------------|--------------------|------------|---------------------|--------------------------------------------------|---------------|----------------|---------------|-------------------|-------------------------|----------------|------|-------|
|    | ΟΠΕΡΑΤΟΡ               |    | Главная | / Сводный модуль                      | / Карточка Предприяти | 19                 |            |                     |                                                  |               |                |               |                   |                         |                |      |       |
|    | 14.06.2024 09:40:46    |    | КАРТОЧ  | КА ПРЕДПРИЯТИЯ                        |                       |                    |            |                     |                                                  |               |                |               |                   |                         |                |      | ^ ×   |
| •: | сводный модуль         |    | ИНФ     | ОРМАЦИЯ И СТАТИС                      | тика                  |                    |            |                     |                                                  |               |                |               |                   |                         |                |      | ^ × ` |
| 20 | СЕРВИС                 | ¢  | 06ъ     | ект                                   |                       | Главн              | an l       |                     |                                                  | Количество ТС |                |               |                   |                         | 248            |      |       |
|    | ЕСТП                   | <  | 0.5     | WÖDERCTD TC. KOR                      |                       |                    |            |                     |                                                  |               |                |               |                   |                         |                |      |       |
| ۵  | СКЛАД И РЕМОНТ         | <  |         |                                       |                       | Cortabulue KEM     | Пенать х   | Information TC Y    |                                                  |               |                |               |                   |                         |                |      | ~ ~   |
|    | УЧЁТ И ПЕРСОНАЛ        | ¢  |         |                                       |                       |                    |            |                     |                                                  |               |                |               |                   |                         |                |      |       |
|    | нси                    | ×. | Пока    | зывать 50 💙 з                         | начений               |                    |            |                     |                                                  |               |                |               |                   |                         | Пои            | х    |       |
| ٦  | ОТЧЕТЫ ЕСТП            | <  | Пока    | заны записи 1-50 из :<br>No Per номер | 250.<br>Two TC        | Manya\Modent TC    | Enouace ID | OTHET OT CCA        | Сточитира                                        | CTATVE TC     | N: Tenedoua    | N: Пломбы     | Qaowern           | Зажигание               | Сезонность     | @0T0 |       |
| ۲  | управление             | ×  |         |                                       |                       |                    |            |                     |                                                  | ~             |                |               | offenerh          | ~                       |                |      |       |
|    | АНАЛИТИКА              | <  |         | 1 T769CK163                           | Грузовой фургон       | YA3 390995         | 1619       | 2024-05-14 09:40:08 | с Шигоны, ул<br>Кооперативная                    | Исправно      | 79276576305    | (не задано)   |                   | ×                       | (не задано)    | 0    | E.    |
| i: | учёт                   | <  |         | 2 X959KO163                           | Легковой              | LADA LARGUS KS015L | 3793       | 2024-05-14 09:40:01 | г Тольятти, ул Радищева,<br>влд. 108             | Исправно      | 79276573506    | (не задано)   |                   | ×                       | (не задано)    | D    |       |
| 8  | СЕРВИС-ПЛЮС            | <  |         | 3 X747CK163                           | Грузовой бортовой     | FA3 330273         | 5699       | 2024-05-14 09:40:01 | г Самара, ул Тополей, д. 7                       | Исправно      | 79276574151    | (не задано)   |                   | ×                       | (не задано)    | o    | 8     |
|    | мониторинг             |    |         | 4 B233yP763                           | Легковой              | LADA LARGUS        | 190729     | 2024-06-14 09:40:01 | г Похвистнево, ул<br>Нагорная, д. 48             | Исправно      | 79276577975    | (не задано)   |                   | ×                       | (не задано)    | D    | B     |
|    | отчёты                 | <  |         | 5 O457OH799                           | (не задано)           | FA3 2752           | 42787065   | 2024-05-14 09:40:00 | МРФ Москва                                       | Исправно      | 79160411259    | (не задано)   |                   | ✓2024-06-14<br>09:40:00 | (не задано)    | 0    | C.    |
| 8  | ГЕОЗОНЫ И СЛОИ         | ¢  |         | 6 X198PC163                           | Фургон                | VAJ 390995         | 1/51       | 2024-05-14 09:40:00 | с Шиѓоны, ул<br>Кооперативная                    | Исправно      | 79276577298    | (не задано)   |                   |                         | (не задано)    | D    | 03    |
| ۶- | МАРШРУТЫ И<br>ЗАДАНИЯ  | ¢  |         | / MD9/MK/63                           | грузовои фургон       | 340 290339         | 0240       | 2024-06-14 09:40:00 | Г самара, п<br>Управленческий, ул<br>Сергея Лазо | исправно      | /92/05/8442    | (не задано)   |                   |                         | (не задано)    | D    | 8     |
| B, | КОНТРОЛЬ<br>ТОПЛИВА    | <  |         | 8 y115yB56                            | Грузовой              | FA3                | 1075       | 2024-05-14 09:39:59 | г. Жигулевск, ул.<br>Первомайская, д. 34         | Исправно      | 79276575531    | (не задано)   |                   | ×                       | (не задано)    | D    |       |
| Ø  | КОНТРОЛЬ<br>МЕХАНИЗМОВ | ¢  |         | 9 M028TM163                           | Грузопассажирский     | FA3 2705           | 1528       | 2024-05-14 09:39:58 | г Тольятти, ул Радищева,<br>влд. 108             | Исправно      | 79276574370    | (не задано)   |                   | ×                       | (не задано)    | D    |       |
|    | настройки и            |    |         | 10 y849MB163                          | Летковой              | DATSUN ON-DO       | 190745     | 2024-06-14 09:39:58 | г Самара, ул Ново-<br>Урицкая, д. 1А             | Исправно      | 79276575891    | (не задано)   |                   | ×                       | (не задано)    | 0    | 8     |

В Реестре TC отображаются все доступные пользователю TC в табличной форме с выводом следующей информации:

1. Рег. Номер - Регистрационный номер транспортного средства согласно данным ПТС/ПСМ

2. Тип TC – группировка транспортных средств по определённому типу. Типы TC не регламентируемые, но в основном это данные из ПTC/ПСМ

3. Марка\Модель TC – данные из ПTC/ПСМ

4. Глонасс ID – Номер бортового навигационно-спутникового оборудования (БНСО), в рамках данной системы это значение уникальное.

5. Ответ от ССД – Дата и время последней передачи данных с БНСО

6. Структура – Подразделение к которому относится ТС. Смена подразделения выполняется путём нажатия на текущий адрес и выбором нового подразделения из выпадающего списка. (Функционал может быть ограничен пользователю)

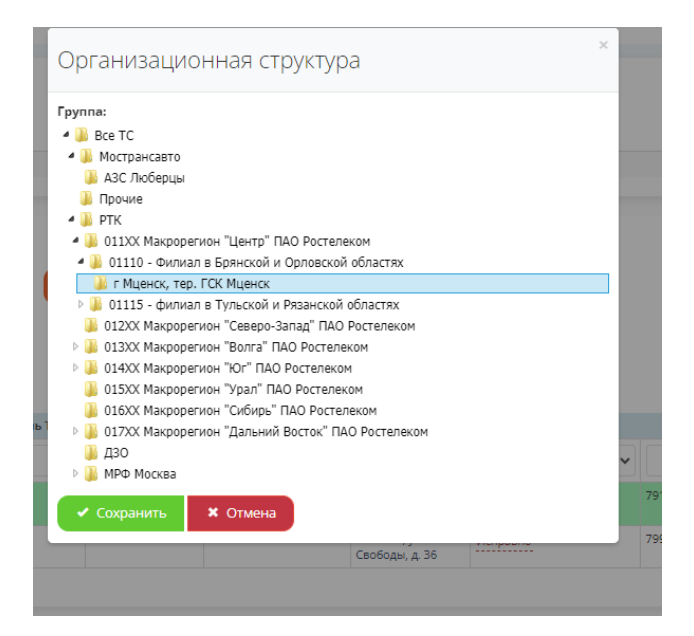

7. Статус TC – Техническое состояние TC. Смена технического статуса выполняется путём нажатия на текущий статус и выбором доступного статуса из выпадающего списка с возможность добавления текстового комментария. (Функционал может быть ограничен пользователю)

| Комментарий:                              | Статус ТС |
|-------------------------------------------|-----------|
| Статус:                                   |           |
| Исправно                                  | Исправно  |
| Исправно                                  | Исправно  |
| Не задано<br>Отсутствует БНСО             |           |
| Периодическая эксплуатация<br>Ремонт БНСО |           |
| Ремонт ТС                                 |           |
| Сезонное хранение                         |           |
| Тех несоответствие                        |           |
| ТС Исключено                              |           |

8. № телефона – Номер sim карты установленной в БНСО

9. № Пломбы – Номер пломбы фиксации разъёмов.

10. Одометр — данные о состоянии, показания одометра/моточасов ТС, данные вводятся вручную обслуживающим персоналом при проведении сервисных работ.

- 11. Зажигание дата и время последнего включения зажигания на ТС передаваемых с
- БНСО (Доступно при корректном подключении БНСО)
- 12. Сезонность группировка ТС по сезонному использованию
- 13. Фото фотофиксация ТС, номерных пломб, места фиксации БНСО и тд.
- 14. Удаление или Корректировка информации о ТС (Функционал может быть ограничен

пользователю)

Поиск...

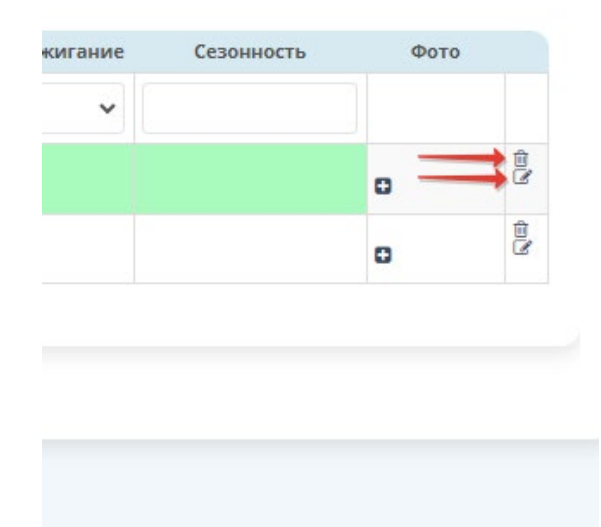

При нажатии «удаление TC» исключится из текущего реестра При нажатии «корректировка информации о TC» откроется карточка TC для ввода/корректировки информации.

| ОБНОВИТЬ ЗАПИСЬ: Р627ВО32  |                 |                           |                     | ~ > |
|----------------------------|-----------------|---------------------------|---------------------|-----|
| Оргранизационная структура |                 | г Мценск, тер. ГСК Мценск |                     |     |
| Рег. номер *               | P627BO32        |                           |                     |     |
| Тип TC *                   | Легковой        |                           |                     | ٣   |
| Марка и Модель             | VA3 390945      |                           |                     |     |
| Сезонность                 |                 |                           |                     |     |
| Техническое состояние      | Исправно        |                           |                     | *   |
| Адрес базы                 |                 |                           |                     |     |
| № пломбы                   |                 |                           |                     |     |
| VIN                        |                 |                           |                     |     |
| Гаражный номер             |                 |                           |                     |     |
| Оборудование               |                 |                           |                     |     |
| БНСО                       | 810520          | Справочник БНСО           | - Выберите значение | •   |
| SIM                        | 79103007354     | Справочник SIM            | Выберите значение   | ¥   |
| IMEI                       | 869627037810520 |                           |                     |     |
|                            | Обновить        |                           |                     |     |

# **3.2.** Реестр ДУТ

|                                                                                                    |                            |                                  |                        |            | Единая Служба          | Технической По, | <b>д</b> ержки | 8-800- | 775-64 | -74 🛒        | 4650        | սև          | <br> |
|----------------------------------------------------------------------------------------------------|----------------------------|----------------------------------|------------------------|------------|------------------------|-----------------|----------------|--------|--------|--------------|-------------|-------------|------|
| A DEGUNERATION CONCENT         Concent of Concent of                                                           | / Сводный модуль / Карточк | а Предприятия                    |                        |            |                        |                 |                |        |        |              |             |             |      |
|                                                                                                    | КА ПРЕДПРИЯТИЯ             |                                  |                        |            |                        |                 |                |        |        |              |             |             |      |
| Numeric Number         Privilation Numer Numer Nume                                  |                            |                                  |                        |            |                        |                 |                |        |        |              |             |             |      |
| Net       PR-103XM depropendent Bord // Decrement       Addresses       Set       25         Interest in C                                                                                                    | ОРМАЦИЯ И СТАТИСТИКА       |                                  |                        |            |                        |                 |                |        |        |              |             |             |      |
|                                                                                                    | PTK - 013XX Ma             | крорегион "Волга" ПАО Ростелеком |                        |            | Количество ТС          |                 |                |        |        |              | 205         |             |      |
|                                                                                                    |                            |                                  |                        |            |                        |                 |                |        |        |              |             |             |      |
| Image: bit in the state of the state of the state state of the state of the state of the state of the st                                | ЦИЙ РЕЕСТР ТС - КОЛИЧЕСТВО | тс                               |                        |            |                        |                 |                |        |        |              |             |             | 1    |
| Normal and a control of and a control of a control of a contro of a contro of a control of a control of a control of                                 |                            | Peerto KEM CortaBulue KEM        | Печать У Лобалить ТС У |            |                        |                 |                |        |        |              |             |             |      |
| a priority is not substrained by priority of a priority of a priority o                                            | Precip APT                 | Составляе ком                    | Accessing              |            |                        |                 |                |        |        |              |             |             |      |
| Note Service Unit Service Unit Serv                                    | зывать 50 🗸 значений       |                                  |                        |            |                        |                 |                |        |        |              |             | Поиск       |      |
| Nervice 3 between substruct 3 between substruct 3 b                                    |                            |                                  |                        |            |                        |                 |                |        |        |              |             |             |      |
| Per. unode         Tutic         MaperAMAgenes TC         Finance ID         Other or CCA         AUT         AUT                                                                                                    | азаны записи 1-50 из 205.  |                                  |                        |            |                        |                 |                |        |        |              |             |             |      |
| Image: Section of Approximation Approximation Approximate Approximate Approximation Approximation Approximation Approxi                        | N2 Рег. номер              | Тип ТС                           | Марка\Модель ТС        | Глонасс ID | Ответ от ССД           | дут 1           | ДУТ 2          | дут з  | ДУТ 4  | Оснащ<br>ДУТ | Баков *     | Фото<br>ДУТ |      |
| N357M/0753 A         Fpyssoni Aypron         XX3 39995         3316         2024-0618 15:001-013         0         0         0         0         0         0         0         0         0         0         0         0         0         0         0         0         0         0         0         0         0         0         0         0         0         0         0         0         0         0         0         0         0         0         0         0         0         0         0         0         0         0         0         0         0         0         0         0         0         0         0         0         0         0         0         0         0         0         0         0         0         0         0         0         0         0         0         0         0         0         0         0         0         0         0         0         0         0         0         0         0         0         0         0         0         0         0         0         0         0         0         0         0         0         0         0         0         0         0                                                                                                    |                            |                                  |                        |            |                        |                 |                |        |        |              |             |             |      |
| 2       Marcine Add       Marcine Add       Marcine Add       S294       S294-66.18 1500.01-d3       C       C       C       C       Marcine Add       Marcine Add       Marcine Ad                                                                                                    | 1 M357MK763                | Грузовой фургон                  | VA3 390995             | 3816       | 2024-06-18 15:00:01+03 | D               | 0              | ۵      | 0      | æ .          | (не задано) |             | 1    |
| 3       33126-163 Å       9yproh       3X339995       247       3204-06-18150000-03       0       0       0       0       0       0       0       0       0       0       0       0       0       0       0       0       0       0       0       0       0       0       0       0       0       0       0       0       0       0       0       0       0       0       0       0       0       0       0       0       0       0       0       0       0       0       0       0       0       0       0       0       0       0       0       0       0       0       0       0       0       0       0       0       0       0       0       0       0       0       0       0       0       0       0       0       0       0       0       0       0       0       0       0       0       0       0       0       0       0       0       0       0       0       0       0       0       0       0       0       0       0       0       0       0       0       0       0       0       0       0                                                                                                    | 2 M278HX763 🖌              | Легковой                         | LADA 2109040           | 3029       | 2024-06-18 15:00:01+03 | D               | 0              | ۵      | D      | 6            | (не задано) |             | 1    |
| 4       8585/83 A       Грровой фуртон       УХ 339955       27819       2024-06-18145959-03       0       0       0       0       0       0       0       0       0       0       0       0       0       0       0       0       0       0       0       0       0       0       0       0       0       0       0       0       0       0       0       0       0       0       0       0       0       0       0       0       0       0       0       0       0       0       0       0       0       0       0       0       0       0       0       0       0       0       0       0       0       0       0       0       0       0       0       0       0       0       0       0       0       0       0       0       0       0       0       0       0       0       0       0       0       0       0       0       0       0       0       0       0       0       0       0       0       0       0       0       0       0       0       0       0       0       0       0       0       0                                                                                                    | 3 X312PC163                | Фургон                           | VA3 390995             | 2447       | 2024-06-18 15:00:00+03 | D               | ٥              | ۵      | ۵      | æ .          | (не задано) |             |      |
| 5       9710/0163/h       Pypessek despressek       Pxpessek despressek       Pxpessek de                                                                                                    | 4 B866MB763 <b>A</b>       | Грузовой фургон                  | УАЗ 390955             | 278819     | 2024-06-18 14:59:59+03 | D               | 0              | ۵      | 0      | 6            | (не задано) |             |      |
| 6       y4140/053/h       Грузовой фуртон       ГАЗ 27527       3723       2024/06/18 14:59:59-03       0       0       0       0       0       0       0       0       0       0       0       0       0       0       0       0       0       0       0       0       0       0       0       0       0       0       0       0       0       0       0       0       0       0       0       0       0       0       0       0       0       0       0       0       0       0       0       0       0       0       0       0       0       0       0       0       0       0       0       0       0       0       0       0       0       0       0       0       0       0       0       0       0       0       0       0       0       0       0       0       0       0       0       0       0       0       0       0       0       0       0       0       0       0       0       0       0       0       0       0       0       0       0       0       0       0       0       0       0       0 <td>5 Y714Y0163</td> <td>Грузовой бортовой</td> <td>FA3 331063</td> <td>951208</td> <td>2024-06-18 14:59:59+03</td> <td>D</td> <td>0</td> <td>۵</td> <td>0</td> <td><u>ø</u>.</td> <td>(не задано)</td> <td></td> <td></td>                                                                                                    | 5 Y714Y0163                | Грузовой бортовой                | FA3 331063             | 951208     | 2024-06-18 14:59:59+03 | D               | 0              | ۵      | 0      | <u>ø</u> .   | (не задано) |             |      |
| 7       X163PC163/A       9ypro+       YX3390995       2422       2024-06-18 14:99:58-03       0       0       0       0       0       0       0       0       0       0       0       0       0       0       0       0       0       0       0       0       0       0       0       0       0       0       0       0       0       0       0       0       0       0       0       0       0       0       0       0       0       0       0       0       0       0       0       0       0       0       0       0       0       0       0       0       0       0       0       0       0       0       0       0       0       0       0       0       0       0       0       0       0       0       0       0       0       0       0       0       0       0       0       0       0       0       0       0       0       0       0       0       0       0       0       0       0       0       0       0       0       0       0       0       0       0       0       0       0       0                                                                                                    | 6 y414y0163 <b>M</b>       | Грузовой фургон                  | FA3 27527              | 3723       | 2024-06-18 14:59:59+03 | D               | 0              | 0      | D      | Ø.           | (не задано) |             | 1    |
| 8         B032PO763/A         Aerosofi         Lada Larguar K303L         371568A         2024-06-18 14:59:58-03         C         C <td>7 X162PC163</td> <td>Фургон</td> <td>VA3 390995</td> <td>2452</td> <td>2024-06-18 14:59:58+03</td> <td>D</td> <td>0</td> <td>۵</td> <td>D</td> <td>6</td> <td>(не задано)</td> <td></td> <td>1</td>                                                                                                    | 7 X162PC163                | Фургон                           | VA3 390995             | 2452       | 2024-06-18 14:59:58+03 | D               | 0              | ۵      | D      | 6            | (не задано) |             | 1    |
| 9         У4537564/h         Грузсвой фуртон         ГАЗ 27527         1724         2024-06-18 14.5957-03         C         C                                                                                                    | 8 B032P0763                | Легковой                         | Lada Largus KS035L     | 37115688   | 2024-06-18 14:59:58+03 | D               | 0              | D      | D      | 8            | (не задано) |             | 1    |
| 10     X184PC163/h     0 ypron     YX83 39095     2054     205406-18 14.59 56-03     0     0     0     0     0     0     0     0     0     0     0     0     0     0     0     0     0     0     0     0     0     0     0     0     0     0     0     0     0     0     0     0     0     0     0     0     0     0     0     0     0     0     0     0     0     0     0     0     0     0     0     0     0     0     0     0     0     0     0     0     0     0     0     0     0     0     0     0     0     0     0     0     0     0     0     0     0     0     0     0     0     0     0     0     0     0     0     0     0     0     0     0     0     0     0     0     0     0     0     0     0     0     0     0     0     0     0     0     0     0     0     0     0     0     0     0     0     0     0     0     0     0     0     0     0     0                                                                                                    | 9 y453TX56 <b>A</b>        | Грузовой фургон                  | FA3 27527              | 1724       | 2024-06-18 14:59:57+03 | D               | O              | 0      | 0      | 6            | (не задано) |             | (1)  |
| 11         V33220163 (m)         Лиди/Ларпус         359326         2024-06-18 1459 56+03         D         D <thd< th="">         D         D         D         D         D         D         D         D         D         D         D         D         D         D         D         D         D         D         D         D         D         D         D         D         D         D</thd<>                                                                                                    | 10 X184PC163               | Фургон                           | VA3 390995             | 2098       | 2024-06-18 14:59:56+03 | D               | 0              | D      | D      | æ .          | (не задано) |             |      |
| 12 E095CA163 Providencial Traditional Traditiona Traditiona Traditiona Traditiona Traditiona Traditional Tradition | 11 V332E0163               | Легковой                         | лада Ларгус            | 350326     | 2024-06-18 14:59:56+03 | D               | 0              | 0      | 0      | 6            | (не задано) |             |      |
|                                                                                                    | 12 E095CA163               | Грузовой                         | FA3 33023              | 1556       | 2024-06-18 14:59:54+03 | D               | 0              | 0      | 0      | æ .          | (не задано) |             |      |
| 12 00000103 WILLION 200920 D10040 202410010 14:03:02100 (He 3823HD)                                                                                                    | 13 8558BC763               | Фургон                           | VA3 390995             | 316043     | 2024-06-18 14:59:52+03 | D               | 0              | 0      | 0      | 8            | (не задано) |             | 1    |

В Реестре ДУТ отображаются все доступные пользователю ТС в табличной форме с выводом следующей информации:

1. Рег. Номер - Регистрационный номер транспортного средства согласно данным ПТС/ПСМ

2. Тип TC – группировка транспортных средств по определённому типу. Типы TC не регламентируемые, но в основном это данные из ПTC/ПСМ

3. Марка\Модель ТС – данные из ПТС/ПСМ

4. Глонасс ID – Номер бортового навигационно-спутникового оборудования (БНСО), в рамках данной системы это значение уникальное.

5. Ответ от ССД – Дата и время последней передачи данных с БНСО

6. ДУТ 1(2,3,4) — вывод информации об установленном ДУТ с возможностью вывода дополнительной информации:

- Тарировочная таблица, вход - данные от ДУТ, выход – значение в литрах

|                                          |                     |      |                 |                |   | Служба Техн |                   | ержки |       |       | 74 q                  | <b>,</b> , | 4550    |      |   |     |
|------------------------------------------|---------------------|------|-----------------|----------------|---|-------------|-------------------|-------|-------|-------|-----------------------|------------|---------|------|---|-----|
| Главная / Сводный модуль / Карточка Пред | приятия             | _    |                 |                |   |             |                   |       |       |       |                       |            |         |      |   |     |
| КАРТОЧКА ПРЕДПРИЯТИЯ                     |                     | Тари | ровочная табли. | ца - H804AB799 |   |             |                   |       |       |       |                       |            |         |      |   | ~ × |
|                                          |                     | ×    | Вход            | Выход          |   |             |                   |       |       |       |                       |            |         |      |   |     |
| ИНФОРМАЦИЯ И СТАТИСТИКА                  |                     | 1    | 1               | 0              |   |             |                   |       |       |       |                       |            |         |      | ^ | ×   |
| Ofberr PTK - MPd                         | Mockea - Epynna 2   | 2    | 5               | 5              |   |             |                   |       |       |       |                       |            |         |      |   |     |
|                                          |                     | 3    | 79              | 10             |   |             |                   |       |       |       |                       |            |         |      |   |     |
|                                          |                     | 4    | 154             | 15             |   |             |                   |       |       |       |                       |            |         |      |   |     |
| ОБЩИЙ РЕЕСТР ТС - КОЛИЧЕСТВО ТС          |                     | 5    | 228             | 20             |   |             |                   |       |       |       |                       |            |         |      | ~ | ×   |
|                                          | KEM Corrange KEM    | 6    | 298             | 25             |   |             |                   |       |       |       |                       |            |         |      |   |     |
|                                          |                     | 7    | 371             | 30             |   |             |                   |       |       |       |                       |            |         |      |   |     |
|                                          |                     | 8    | 444             | 35             |   |             |                   |       |       |       |                       |            |         |      |   |     |
| Показывать 50 💙 значении                 |                     | 9    | 518             | 40             |   |             |                   |       |       |       |                       |            |         |      |   |     |
|                                          |                     | 10   | 595             | 45             |   |             |                   |       |       |       |                       |            |         |      |   |     |
| Показаны записи 1-1 из 1.                |                     | 11   | 671             | 50             |   |             |                   |       |       |       |                       |            |         |      |   |     |
| Na Рег. номер                            | Тип ТС              | 12   | 749             | 55             |   |             | ДУТ 1             | дут з | дут з | ДУТ 4 | о <sub>са</sub><br>дэ | HUL<br>T   | Баков * | Фото |   |     |
|                                          |                     | 13   | 828             | 60             |   |             |                   |       |       |       |                       |            |         |      |   |     |
| HOUGABJ99                                |                     | 14   | 880             | 63             |   |             |                   |       |       |       |                       |            | , v     |      |   |     |
| 🗇 1 H80448799 🕅                          | Чайка-Сервис 27848R | 15   | 1023            | 64             |   | Hove        | p: 238793         |       | 0     | 0     | e 🖌                   |            |         | 00   |   |     |
|                                          |                     |      |                 |                |   | Моде        | нь: Эскорт ТД-500 |       |       |       |                       |            |         |      |   |     |
|                                          |                     |      |                 |                | _ | No FLO      | owFer: 410983     |       |       |       |                       |            |         |      |   |     |
|                                          |                     |      |                 |                |   | Berry       | CT/18%: 1         |       |       |       |                       |            |         |      |   |     |
|                                          |                     |      |                 |                |   | CGue        | u Gaca: 64        |       |       |       |                       |            |         |      |   |     |
|                                          |                     |      |                 |                |   |             | Осн. бан          |       |       |       |                       |            |         |      |   |     |
|                                          |                     |      |                 |                |   |             | AKI               |       |       |       |                       |            |         |      |   |     |
|                                          |                     |      |                 |                |   | L.          | 8 8               |       |       |       |                       |            |         |      |   |     |
|                                          |                     |      |                 |                |   |             |                   |       |       |       |                       |            |         |      |   |     |
|                                          |                     |      |                 |                |   |             |                   |       |       |       |                       |            |         |      |   |     |
|                                          |                     |      |                 |                |   |             |                   |       |       |       |                       |            |         |      |   |     |

- Удаление ДУТ, дополнительно от случайного нажатия выводится запрос на подтверждение удаления

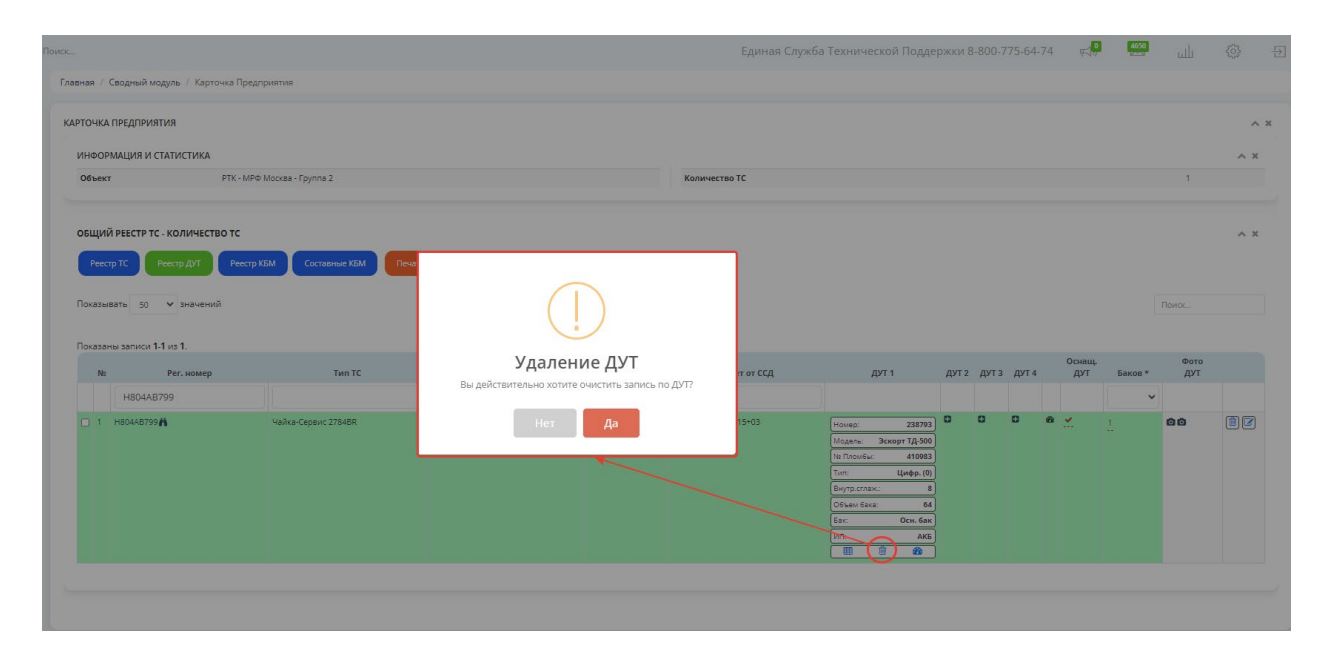

- Редактирование информации в карточке ДУТ

| Поиск                                           | Редактирование ДУТ - H804AB799 Кдиная (                                                                                                    | Служба Технической Поддержки 8-800-775-64-74 🐢 💭 🖾 🔟 🛞 🗄                                                                                                    |
|-------------------------------------------------|----------------------------------------------------------------------------------------------------|----------------------------------------------------------------------------------------------------|
| Главная / Сводный модуль / Карточка Предприятия | ДУТ Фильтрация Существующие сенсоры                                                                                                    |                                                                                                    |
| карточка предприятия                            | Ne ДУТ: 238793 Ne Пломбыс 410983                                                                                                    | ^ ×                                                                                                    |
| ИНФОРМАЦИЯ И СТАТИСТИКА                         | Тип ДУТ: Эскорт Т.Д.500 🗸 Место установки: Осн. бак 🗸                                                                                               | ~ X                                                                                                    |
| Объект РТК - МРФ Москаз - Группа 2              | Тип<br>сенсора: Цифровой V Источник АКБ V                                                                                                    | t                                                                                                    |
|                                                 | Парт: 0 🗸 🗸                                                                                                    |                                                                                                    |
|                                                 | Группа ДУТ: Не задано 💙 Объем Бака: 64                                                                                                    | ^ X                                                                                                    |
|                                                 | Поле тарировки (Значение ТАВ Значение<br>или Значение ПРОБЕЛ Значение):                                                                             |                                                                                                    |
| Показывать 50 🗸 эначений                        | 10                                                                                                    | Rozec                                                                                                    |
| Показаны записи 1-1 из 1.                       | 79 10<br>154 15                                                                                                    | 6                                                                                                    |
| No Per. Homep Turi TC                           | 228 20<br>298 25<br>298 00                                                                                                    | дут 1 дут 2 дут 3 дут 4 дут Бакое * дут                                                                                                    |
| H804AB799                                       | 371 30<br>444 35<br>50 40                                                                                                    |                                                                                                    |
| □ 1 H804A8799 <b>N</b> Чайка-Сервис 27848R      | 595.40 V Home                                                                                                    | p: 238793 4 4 4 4 1 1 6 6 2 2 1 1 1 1 1 1 1 1 1 1 1 1 1 1                                                                                                    |
|                                                 | Показания внутри одной группы ДУТ усредняются - несколько ДУТ на одном Баке<br>Показания между разными группами ДУТ складываются - суммирование Тим | ουθω: 410983<br>Цνθρ.(0)                                                                                                    |
|                                                 | Поменять местами значения                                                                                                    | 100 x 100 x |
|                                                 | Игнорировать нулевые значения     Исключать значения вне тарировочной таблицы     Вас                                                               | Осн. бак                                                                                                    |
|                                                 | События - заправки                                                                                                    |                                                                                                    |
|                                                 | Исключаются события меньше 3 литров                                                                                                    |                                                                                                    |
|                                                 | События - сливы                                                                                                    |                                                                                                    |
|                                                 | Исключаются события меньше 5 литров                                                                                                    |                                                                                                    |
|                                                 | Сильное слаживание на БНСО/ДУТ<br>Флаг устанавливантся при высоком уровне слаживания на БНСО/ДУТ                                                    |                                                                                                    |
|                                                 | Сила сглаживания                                                                                                    |                                                                                                    |
|                                                 | Применить жесткое сглаживание                                                                                                    |                                                                                                    |

7. Оснащ.ДУТ – Информация о возможности оснащения ДУТ, доступен выбор «Оснащается» и «Не оснащается».

|                                                                                                    |                                                                                                    |                                                                                                    |                                                                          | Ед                                                                                                    | иная Служба Техн | ической Поддержки 8-800-775-6                                                                                                    | 64-74 ¢< | 0                                                                                                    | uli   | ٢  |
|----------------------------------------------------------------------------------------------------|----------------------------------------------------------------------------------------------------|----------------------------------------------------------------------------------------------------|--------------------------------------------------------------------------|----------------------------------------------------------------------------------------------------|------------------|----------------------------------------------------------------------------------------------------|----------|----------------------------------------------------------------------------------------------------|-------|----|
| кая / Сводный модуль / Карточка Предл                                                                                                    | триятия                                                                                                    |                                                                                                    |                                                                          |                                                                                                    |                  |                                                                                                    |          |                                                                                                    |       |    |
| ТОЧКА ПРЕДПРИЯТИЯ                                                                                                    |                                                                                                    |                                                                                                    |                                                                          |                                                                                                    |                  |                                                                                                    |          |                                                                                                    |       |    |
|                                                                                                    |                                                                                                    |                                                                                                    |                                                                          |                                                                                                    |                  |                                                                                                    |          |                                                                                                    |       |    |
| НФОРМАЦИЯ И СТАТИСТИКА                                                                                                    |                                                                                                    |                                                                                                    |                                                                          |                                                                                                    |                  |                                                                                                    |          |                                                                                                    |       | ^  |
| Объект РТК - 013XX Макрорн                                                                                                    | агион "Волга" ПАО Ростелеком                                                                                                    |                                                                                                    |                                                                          | Количество ТС                                                                                                    |                  |                                                                                                    |          | 205                                                                                                    |       |    |
|                                                                                                    |                                                                                                    |                                                                                                    |                                                                          |                                                                                                    |                  |                                                                                                    |          |                                                                                                    |       |    |
| БЩИЙ РЕЕСТР ТС - КОЛИЧЕСТВО ТС                                                                                                    |                                                                                                    |                                                                                                    |                                                                          |                                                                                                    |                  |                                                                                                    |          |                                                                                                    |       | ^  |
| Реестр ТС Реестр ДУТ Реестр И                                                                                                    | КБМ Составные КБМ Печаты 🗸                                                                                                    | Добавить TC 🗸                                                                                                    |                                                                          |                                                                                                    |                  |                                                                                                    |          |                                                                                                    |       |    |
|                                                                                                    |                                                                                                    |                                                                                                    |                                                                          |                                                                                                    |                  |                                                                                                    |          |                                                                                                    |       |    |
| казываты 50 💙 значений                                                                                                    |                                                                                                    |                                                                                                    |                                                                          |                                                                                                    |                  |                                                                                                    |          |                                                                                                    | Поиск |    |
|                                                                                                    |                                                                                                    |                                                                                                    |                                                                          |                                                                                                    |                  |                                                                                                    |          |                                                                                                    |       |    |
| оказаны записи 1-50 из 205.                                                                                                    |                                                                                                    |                                                                                                    |                                                                          |                                                                                                    |                  |                                                                                                    | Оснашь   |                                                                                                    | Φοτο  |    |
| N: Per. Homep                                                                                                    | Тип ТС                                                                                                    | Марка\Модель ТС                                                                                                    | Глонасс ID                                                               | Ответ от ССД                                                                                                    | дут 1            | С Редактировать Оснашение ДУТ ×                                                                                                    | Дут      | Баков *                                                                                                    | дут   |    |
|                                                                                                    |                                                                                                    |                                                                                                    |                                                                          |                                                                                                    |                  |                                                                                                    |          | ~                                                                                                    |       |    |
| 1 X737CK163                                                                                                    | Грузовой фургон                                                                                                    | ya3                                                                                                    | 3054                                                                     | 2024-06-18 15:10:02+03                                                                                                    | D                | Не оснащается 🗸                                                                                                    | 0        | не задано)                                                                                                    |       | 82 |
| 2 X162PC163                                                                                                    | Фургон                                                                                                    | YA3 390995                                                                                                    | 2452                                                                     | 2024-06-18 15:10:01+03                                                                                                    | O                | Не оснащается<br>Оснащается                                                                                                    | 0        | не задано)                                                                                                    |       | 80 |
| з мз57мк763 🕅                                                                                                    | Грузовой фургон                                                                                                    | VA3 390995                                                                                                    | 3816                                                                     | 2024-06-18 15:10:01+03                                                                                                    | D                | ± Применить С Сбросить                                                                                                    |          | не задано)                                                                                                    |       | 80 |
| 4 X184PC163                                                                                                    | Фургон                                                                                                    | YA3 390995                                                                                                    | 2098                                                                     | 2024-06-18 15:10:01+03                                                                                                    | D                | a 0 0 0                                                                                                    | - 0      | не задано)                                                                                                    |       |    |
| 5 y388y0163 M                                                                                                    | Грузовой фургон                                                                                                    | FA3 27527                                                                                                    | 6144                                                                     | 2024-06-18 15:10:00+03                                                                                                    | D                | 8 0 0 0                                                                                                    | - 0      | не задано)                                                                                                    |       | 80 |
| 6 B509BC763 <b>A</b>                                                                                                    | Грузовой фургон                                                                                                    | VA3 390995                                                                                                    | 376112                                                                   | 2024-06-18 15:09:59+03                                                                                                    | D                | 0 0 0 8                                                                                                    | - 0      | не задано)                                                                                                    |       | 80 |
|                                                                                                    | Грузовой                                                                                                    | FA3 33023                                                                                                    | 1993                                                                     | 2024-06-18 15:09:57+03                                                                                                    | D                |                                                                                                    | 0        | не задано)                                                                                                    |       |    |
| 7 EU94LA163                                                                                                    |                                                                                                    |                                                                                                    |                                                                          |                                                                                                    |                  |                                                                                                    |          |                                                                                                    |       |    |
| 8 1716AT163 <b>M</b>                                                                                                    | Грузовой фургон                                                                                                    | VA3 390995                                                                                                    | 3237                                                                     | 2024-06-18 15:09:56+03                                                                                                    | D                | 0 0 0 8                                                                                                    | <b>U</b> | не задано)                                                                                                    |       |    |
| 9 E094CA163 <b>A</b><br>9 E095CA163 <b>A</b>                                                                                                    | Грузовой фургон<br>Грузовой                                                                                                    | УАЗ 390995<br>ГАЗ 33023                                                                                                    | 3237<br>1556                                                             | 2024-06-18 15:09:56+03<br>2024-06-18 15:09:54+03                                                                                                    | 0                | 8 0 0 0<br>8 0 0 0                                                                                                    |          | не задано)<br>не задано)                                                                                                    |       |    |
| <ul> <li>2094CA163</li> <li>3716AT163</li> <li>4095CA163</li> <li>4095CA163</li> <li>4095CA163</li> </ul>                                                                                                    | Грузовой фургон<br>Грузовой<br>Грузовой фургон                                                                                              | ула звозея<br>Гла звоза<br>ула звозея                                                                                                    | 3237<br>1556<br>319708                                                   | 2024-06-18 15:09:58+03<br>2024-06-18 15:09:54+03<br>2024-06-18 15:09:53+03                                                                                                    | 0                | 8 0 0 0<br>8 0 0 0<br>8 0 0 0                                                                                                    |          | не задано)<br>не задано)<br>не задано)                                                                                                   |       |    |
| 2 EUSICATISSA<br>8 T716ATI63A<br>9 E095CA163A<br>10 88768C763A<br>11 87177573A                                                                                                    | Грузовой ёургон<br>Грузовой<br>Грузовой ёургон<br>Грузовой ёургон                                                                           | УАЗ 390996<br>ГАЗ 33023<br>УАЗ 380996<br>УАЗ 390995                                                                                                    | 3237<br>1556<br>319708<br>615711                                         | 2024-06-18 15:09:56+03<br>2024-06-18 15:09:54+03<br>2024-06-18 15:09:53+03<br>2024-06-18 15:09:53+03                                                                                                    | 0<br>0<br>0      | 8 0 0 0<br>8 0 0 0<br>8 0 0 0<br>8 0 0 0                                                                                                    |          | не задано)<br>не задано)<br>не задано)<br>не задано)                                                                                     |       |    |
| EUSICATISA     T716ATI63A     E095CA163A     E095CA163A     BE768C763A     I1 87177573A     Y453TK56A                                                                                                    | Грузовой фургон<br>Грузовой<br>Грузовой фургон<br>Грузовой фургон<br>Грузовой фургон                                                        | УАЗ 390995<br>ГАВ 38023<br>УАЗ 390995<br>УАЗ 390995<br>ГАВ 27527                                                                                                 | 3237<br>1555<br>319708<br>615711<br>1724                                 | 2024-06-18 15:09:56+03<br>2024-06-18 15:09:54+03<br>2024-06-18 15:09:53+03<br>2024-06-18 15:09:53+03<br>2024-06-18 15:09:50+03                                                                               |                  | 8 0 0 0<br>8 0 0 0<br>8 0 0 0<br>8 0 0 0<br>8 0 0 0                                                                                                    |          | не задано)<br>не задано)<br>не задано)<br>не задано)<br>не задано)                                                                       |       |    |
| 2         EUFACHEZA           8         TFIGATISZA           9         EOSCAIESZA           10         BEZESCAIESZA           11         BEZTYSZA           12         VASZTYSZA           13         SZTYSZA           14         SZTYSZA           15         VASZTYSZA | Грузавой фургон<br>Грузавой<br>Грузавой фургон<br>Грузавой фургон<br>Грузавой фургон<br>Грузавой                                            | УАЗ 350995<br>ГАЗ 38023<br>УАЗ 380995<br>ГАЗ 37527<br>ГАЗ 350273                                                                                                 | 3237<br>1556<br>319708<br>615711<br>1724<br>5659                         | 2024-06-18 15:09:56-03<br>2024-06-18 15:09:54-03<br>2024-06-18 15:09:53-03<br>2024-06-18 15:09:53-03<br>2024-06-18 15:09:50-03<br>2024-06-18 15:09:49-03                                                     |                  | a 0 0 0<br>a 0 0 0<br>a 0 0 0<br>a 0 0 0<br>a 0 0 0                                                                                                    |          | не задано)<br>не задано)<br>не задано)<br>не задано)<br>не задано)<br>не задано)                                                         |       |    |
| 2         ESEKATESA           8         TFIGHTESA           9         ESEKATESA           10         ESTECTESA           11         ESTITSCA           12         SESTIGEA           13         SESTIGEA           14         HESIMPTESA                                  | Грузсвой фурган<br>Грузсвой<br>Грузсвой фурган<br>Грузсвой фурган<br>Грузсвой<br>Грузсвой                                                   | УАЗ 300995<br>ГАЗ 3023<br>УАЗ 30095<br>УАЗ 30095<br>ГАЗ 27527<br>ГАЗ 30075<br>УАЗ 30045                                                                          | 2237<br>1556<br>319708<br>615711<br>1724<br>5659<br>5633                 | 2024-06-18 15:09:56-03<br>2024-06-18 15:09:58-03<br>2024-06-18 15:09:53-03<br>2024-06-18 15:09:53-03<br>2024-06-18 15:09:50-03<br>2024-06-18 15:09:49-03<br>2024-06-18 15:09:49-03                           |                  | a 0 0 0<br>a 0 0 0<br>a 0 0 0<br>a 0 0 0<br>a 0 0 0<br>a 0 0 0<br>a 0 0 0                                                                                                    |          | не задано)<br>не задано)<br>не задано)<br>не задано)<br>не задано)<br>не задано)<br>не задано)                                           |       |    |
| 1 / 2004/15/A     17/4-4/15/A     10 2014/15/A     10 2014/15/A     10 2014/15/A     11 2014/15/2A     12 343756/A     13 343756/A     14 44530476/A     15 3115/856/A                                                                                                    | Груасьой фургон<br>Груасьой<br>Груасьой фургон<br>Груасьой фургон<br>Груасьой<br>Груасьой<br>Груасьой<br>Груасьой                           | 243 350995<br>743 35093<br>243 350995<br>743 25095<br>743 25097<br>743 35077<br>743 35074<br>743 35045<br>743                                                    | 2237<br>1556<br>319708<br>615711<br>1724<br>5659<br>5633<br>1075         | 2024-06-18 15:09:54-03<br>2024-06-18 15:09:54-03<br>2024-06-18 15:09:53-03<br>2024-06-18 15:09:53-03<br>2024-06-18 15:09:64-03<br>2024-06-18 15:09:44-03<br>2024-06-18 15:09:48-03                           |                  | a         0         0         0           a         0         0         0         0           a         0         0         0         0           a         0         0         0         0           a         0         0         0         0           a         0         0         0         0           a         0         0         0         0           a         0         0         0         0           a         0         0         0         0           a         0         0         0         0 |          | не задано)<br>не задано)<br>не задано)<br>не задано)<br>не задано)<br>не задано)<br>не задано)<br>не задано)<br>не задано)               |       |    |
| Benchisch     Benchisch     Benchisch     Benchisch     Benchisch     Benchisch     Benchisch     Benchisch     Benchisch     Sessenisch     Sessenisch     Sessenisch     Sessenisch     Benchisch     Benchisch                                                         | Гаразалай фунтон<br>Гаразалай<br>Гаразалай фунтон<br>Гаразалай фунтон<br>Гаразалай фунтон<br>Гаразалай<br>Гаразалай<br>Лаукалай<br>Лаукалай | <ul> <li>XX3 350596</li> <li>7A3 35039</li> <li>XX3 350595</li> <li>7A3 25237</li> <li>7A3 350273</li> <li>XX3 350546</li> <li>7A3</li> <li>5A3 21101</li> </ul> | 2237<br>1556<br>319708<br>615711<br>1724<br>5659<br>5633<br>1075<br>5934 | 2024-06-19 15:09:54-03<br>2024-06-19 15:09:54-03<br>2024-06-19 15:09:54-03<br>2024-06-19 15:09:53-03<br>2024-06-19 15:09:54-03<br>2024-06-19 15:09:44-03<br>2024-06-19 15:09:44-03<br>2024-06-19 15:09:44-03 |                  | a         0         0         0           a         0         0         0         0           a         0         0         0         0           a         0         0         0         0           a         0         0         0         0           a         0         0         0         0           a         0         0         0         0           a         0         0         0         0           a         0         0         0         0           a         0         0         0         0 |          | не задано)<br>не задано)<br>не задано)<br>не задано)<br>не задано)<br>не задано)<br>не задано)<br>не задано)<br>не задано)<br>не задано) |       |    |

8. Баков\* - информация о количестве установленных топливных баков на TC. На данный момент доступен выбор до 4 шт.

|                                                                                                    |                                                                                                    |                                                                                                    |                                                                                                    | E                                                                                                    | Единая Служба Технич | ческой По             | ддержки                                                                                                    | 8-800-77                                                                                  | 5-64-74                                                            | rs <mark></mark> ₽                                                                                                    | 4555  | 0 |
|----------------------------------------------------------------------------------------------------|----------------------------------------------------------------------------------------------------|----------------------------------------------------------------------------------------------------|----------------------------------------------------------------------------------------------------|----------------------------------------------------------------------------------------------------|----------------------|-----------------------|----------------------------------------------------------------------------------------------------|-------------------------------------------------------------------------------------------|--------------------------------------------------------------------|----------------------------------------------------------------------------------------------------|-------|---|
| ая / Сводный модуль / Карточка Предл                                                                                                    | триятия                                                                                                    |                                                                                                    |                                                                                                    |                                                                                                    |                      |                       |                                                                                                    |                                                                                           |                                                                    |                                                                                                    |       |   |
| ОЧКА ПРЕДПРИЯТИЯ                                                                                                    |                                                                                                    |                                                                                                    |                                                                                                    |                                                                                                    |                      |                       |                                                                                                    |                                                                                           |                                                                    |                                                                                                    |       |   |
| ФОРМАЦИЯ И СТАТИСТИКА                                                                                                    |                                                                                                    |                                                                                                    |                                                                                                    |                                                                                                    |                      |                       |                                                                                                    |                                                                                           |                                                                    |                                                                                                    |       |   |
| объект РТК - 013XX Макрорн                                                                                                    | егион "Волга" ПАО Ростелеком                                                                                                    |                                                                                                    |                                                                                                    | Количество ТС                                                                                                    |                      |                       |                                                                                                    |                                                                                           |                                                                    | 20                                                                                                    | 5     |   |
|                                                                                                    |                                                                                                    |                                                                                                    |                                                                                                    |                                                                                                    |                      |                       |                                                                                                    |                                                                                           |                                                                    |                                                                                                    |       |   |
| •                                                                                                    |                                                                                                    |                                                                                                    |                                                                                                    |                                                                                                    |                      |                       |                                                                                                    |                                                                                           |                                                                    |                                                                                                    |       |   |
| <b>, ИЙ РЕЕСТР ТС - КОЛИЧЕСТВО ТС</b>                                                                                                    |                                                                                                    |                                                                                                    |                                                                                                    |                                                                                                    |                      |                       |                                                                                                    |                                                                                           |                                                                    |                                                                                                    |       |   |
| Реестр ТС Реестр ДУТ Реестр К                                                                                                    | КБМ Составные КБМ Печать у                                                                                                    | Добавить TC 🗸                                                                                                    |                                                                                                    |                                                                                                    |                      |                       |                                                                                                    |                                                                                           |                                                                    |                                                                                                    |       |   |
|                                                                                                    |                                                                                                    | 18 2 million 19 19 19 19 19 19 19 19 19 19 19 19 19                                                                                                    |                                                                                                    |                                                                                                    |                      |                       |                                                                                                    |                                                                                           |                                                                    |                                                                                                    |       |   |
| азывать 50 🗸 значений                                                                                                    |                                                                                                    |                                                                                                    |                                                                                                    |                                                                                                    |                      |                       |                                                                                                    |                                                                                           |                                                                    |                                                                                                    | Поиск |   |
| 4.54                                                                                                    |                                                                                                    |                                                                                                    |                                                                                                    |                                                                                                    |                      |                       |                                                                                                    |                                                                                           |                                                                    |                                                                                                    |       |   |
| казаны записи 1-50 из 205.                                                                                                    |                                                                                                    |                                                                                                    |                                                                                                    |                                                                                                    |                      |                       |                                                                                                    |                                                                                           | Оснаш                                                              | u l                                                                                                    | Фото  | 0 |
| Ns Per. Homep                                                                                                    | Twn TC                                                                                                    | Марка\Модель ТС                                                                                                    | Глонасс ID                                                                                                    | Ответ от ССД                                                                                                    | Дут 1                | дут:                  | 2 дут з                                                                                                    | ДУТ 4                                                                                     | дут                                                                | Баков                                                                                                    | • дут |   |
|                                                                                                    |                                                                                                    |                                                                                                    |                                                                                                    |                                                                                                    |                      |                       |                                                                                                    |                                                                                           |                                                                    |                                                                                                    | ~     |   |
| 1 X737CK163                                                                                                    | Грузовой фургон                                                                                                    | УАЗ                                                                                                    | 3054                                                                                                    | 2024-06-18 15:10:02+03                                                                                                    | 0                    | 0                     | D                                                                                                    | 0 6                                                                                       | 8.                                                                 | (не задано                                                                                                    |       | 1 |
|                                                                                                    |                                                                                                    |                                                                                                    |                                                                                                    |                                                                                                    |                      |                       |                                                                                                    |                                                                                           |                                                                    |                                                                                                    |       |   |
| 2 X162PC163                                                                                                    | Фургон                                                                                                    | YA3 390995                                                                                                    | 2452                                                                                                    | 2024-05-18 15:10:01+03                                                                                                    | a                    | o                     | ٥                                                                                                    | 0 6                                                                                       | 8                                                                  | (но задано                                                                                                    |       | 1 |
| 2 X162PC163 <b>A</b><br>3 M357MK763 <b>A</b>                                                                                                    | Фургон<br>Грузовой фургон                                                                                                    | ya3 390995<br>ya3 390995                                                                                                    | 2452<br>3816                                                                                                    | 2024-06-18 15:10:01+03<br>2024-06-18 15:10:01+03                                                                                                    | 0                    | 0                     | 0                                                                                                    |                                                                                           | 8 .<br>8 .                                                         | (на задзно<br>(на задзно                                                                                                    |       | 1 |
| 2 X162PC163 <b>A</b><br>3 M357MK763 <b>A</b><br>4 X184PC163 <b>A</b>                                                                                                    | Фургон<br>Грузовой фургон<br>Фургон                                                                                                    | УАЗ 390995<br>УАЗ 390995<br>УАЗ 390995                                                                                                    | 2452<br>3816<br>2098                                                                                                    | 2024-06-18 15:10:01+03<br>2024-06-18 15:10:01+03<br>2024-06-18 15:10:01+03                                                                                                    | 0                    | 0                     | 0<br>0<br>С Редактир                                                                                                    | 0 á<br>0 á                                                                                | 80 -<br>20 -<br>20 -                                               | (но задано<br>(но задано<br>× о задано                                                                                                    |       |   |
| 2 X162PC163 <b>A</b><br>3 M357MK763 <b>A</b><br>4 X184PC163 <b>A</b><br>5 V388V0163 <b>A</b>                                                                                                    | Фургон<br>Грузовой фургон<br>Фургон<br>Грузовой фургон                                                                                                    | ула звоэээ<br>ула звоэээ<br>ула звоэээ<br>гла 27527                                                                                                    | 2452<br>3816<br>2098<br>6144                                                                                               | 2024-06-18 15:10:01+03<br>2024-06-18 15:10:01+03<br>2024-06-18 15:10:01+03<br>2024-06-18 15:10:00+03                                                                                                    | 0<br>0<br>0          | 0                     | С<br>Редактир<br>топливных                                                                                                    | С 6<br>С 6<br>ховать кол-е<br>баков                                                       | 8 .<br>-<br>8 .                                                    | (на задано<br>(на задано<br>(на задано<br>на задано                                                                                                    |       |   |
| 2 X162PC163 <b>A</b><br>3 M357/K/F63 <b>A</b><br>4 X184PC163 <b>A</b><br>5 y388y0163 <b>A</b><br>6 85096C763 <b>A</b>                                                                                                    | Фургон<br>Грузовой фургон<br>Фургон<br>Грузовой фургон<br>Грузовой фургон                                                                                                    | VA3 390995<br>VA3 390995<br>VA3 390995<br>FA3 27527<br>VA3 390995                                                                                                    | 2452<br>3816<br>2098<br>6144<br>376112                                                                                     | 2024-05-18 15:10:01+03<br>2024-05-18 15:10:01+03<br>2024-05-18 15:10:01+03<br>2024-05-18 15:10:00+03<br>2024-05-18 15:10:05-03<br>2024-05-18 15:09:59+03                                                                                                    |                      | 0                     | С Редактир<br>топлиеных<br>0                                                                                                    | С а<br>с а<br>совать кол-е<br>баков                                                       | 80 .<br>80 .                                                       | (не задано<br>(не задано<br>× не задано<br>о задано<br>• задано                                                                                                    |       |   |
| 2 X162PC163/A<br>3 M357M7/55/A<br>4 X184PC163/A<br>5 X388V0163/A<br>6 85098C763/A<br>7 E094CA163/A                                                                                                    | Фургон<br>Грузовой фургон<br>Фургон<br>Грузовой фургон<br>Грузовой фургон<br>Грузовой                                                                                                    | уда 350995<br>уда 350995<br>уда 350995<br>гда 37527<br>уда 350995<br>гда 35023                                                                                                    | 2452<br>3816<br>2098<br>6144<br>376112<br>1993                                                                             | 2024-06-18 15:10:01+03<br>2024-06-18 15:10:01+03<br>2024-06-18 15:10:01+03<br>2024-06-18 15:10:00+03<br>2024-06-18 15:09:59+03<br>2024-06-18 15:09:57+03                                                                                                    |                      | 0                     | С<br>Редактир<br>топлиеных<br>0                                                                                                    | С 6<br>С 6<br>оовать кол-е<br>баков                                                       | 89 .<br>89 .                                                       | (не заданс<br>(не заданс<br>(не заданс<br>с заданс<br>с заданс<br>с заданс<br>с заданс                                                                                                    |       |   |
| 2 X152PC153/A<br>3 M0377MC753/A<br>4 X154PC153/A<br>5 X255PC153/A<br>6 850C753/A<br>7 6094C153/A<br>8 T7164T163/A                                                                                                    | Фурган<br>Грузовай фурган<br>Фурган<br>Грузовай фурган<br>Грузовай фурган<br>Грузовай фурган                                                                                                    | хид 303995<br>Хид 303955<br>Хид 303955<br>Гид 27527<br>Хид 303955<br>Гид 30203<br>Хид 303955                                                                                                    | 2452<br>3816<br>2098<br>6144<br>376112<br>1993<br>3237                                                                     | 202406-18 15 1001-03<br>202406-18 15 1001-03<br>202406-18 15 1001-03<br>202406-18 15 1000-03<br>202406-18 15 0959-03<br>202406-18 15 0959-03<br>2024-06-18 15 0959-03                                                                                                    |                      | 0                     | С Редактир<br>топлиеных<br>0<br>0<br>1<br>2<br>3                                                                                                    | орать кол-е<br>баков                                                                      | 89 .<br>50                                                         | (не заданс<br>(не заданс<br>х о заданс<br>о заданс<br>о заданс<br>о заданс<br>о заданс                                                                                                    |       |   |
| 2 XIGERCIGA<br>3 MOSTINICIO<br>4 XIGERCIGA<br>5 VISINICIA<br>6 SIDECIGA<br>6 DECIGIA<br>7 IONICIA<br>9 TIGINICA<br>9 DECIGIA                                                                                                    | Фурган<br>Грузовай фурган<br>Фурган<br>Грузовай фурган<br>Грузовай фурган<br>Грузовай фурган<br>Грузовай фурган                                                                                                    | хид зохияя<br>хид зохияя<br>хид зохияя<br>гид захат<br>хид зохияя<br>гид зохия<br>хид зохияя<br>гид зохия<br>гид зохия<br>гид зохия                                                                                                    | 2452<br>3816<br>2098<br>6144<br>376112<br>1993<br>3237<br>1556                                                             | 202406-18 15 1001-03<br>202406-18 15 1001-03<br>202406-18 15 1001-03<br>202406-18 15 1000-03<br>202406-18 15 09 59-03<br>202406-18 15 09 59-03<br>202406-18 15 09 59-03<br>202466-18 15 09 54-03                                                                                                    |                      | 0<br>0<br>0<br>0<br>0 | С<br>Редактир<br>топлиеных<br>0<br>0<br>1<br>2<br>3<br>4                                                                                                    | С а<br>с а<br>ровать кол-в<br>баков                                                       | 80                                                                 | (на задана<br>(на задана<br>в задана<br>в задана<br>в задана<br>в задана<br>в задана<br>в задана<br>в задана                                                                                                    |       |   |
| 2 XIGSPCISA<br>3 XIGSPCISA<br>4 XIGSPCISA<br>5 XIGSPCISA<br>5 XIGSPCISA<br>6 80%CFISA<br>7 0%CAIGA<br>8 776/FISA<br>9 0%CAIGA                                                                                                    | Фурсын<br>Прузавай бургон<br>Фурсын<br>Прузавай бургон<br>Прузавай бургон<br>Прузавай бургон<br>Прузавай бургон                                                                                                    | УАЗ 300995<br>УАЗ 300995<br>УАЗ 300995<br>ГАЗ 37527<br>УАЗ 300995<br>ГАЗ 3003<br>УАЗ 30095<br>ДА 30095                                                                                                    | 2452<br>3816<br>2098<br>6144<br>376112<br>1993<br>3237<br>1556<br>319708                                                   | 2024-06-18 15 10:01-03<br>2024-06-18 15 10:01-03<br>2024-06-18 15 10:01-03<br>2024-06-18 15 10:02-08<br>2024-06-18 15:09:92-03<br>2024-06-18 15:09:92-03<br>2024-06-18 15:09:92-03<br>2024-06-18 15:09:92-03<br>2024-06-18 15:09:92-03                                                                                                    |                      |                       | С<br>С Редактир<br>топлиеных<br>0<br>0<br>1<br>2<br>3<br>4<br>4                                                                                                    | о а<br>а<br>освать кол-е<br>баков<br>а<br>а                                               | 89                                                                 | (не задане<br>(не задане<br>> а задане<br>> задане<br>> задане<br>> задане<br>> а задане<br>> а задане<br>> а задане<br>> а задане                                                                                                    |       |   |
| 2 XIGSPCISA<br>3 KIGSPCISA<br>4 XIGSPCISA<br>5 2580/0163A<br>6 5096/XIGA<br>7 6096/XIGA<br>8 7716/TIGA<br>9 6096/XIGA<br>9 6096/XIGA<br>10 88786/XIGA                                                                                                    | Фран<br>Прузакай фуртан<br>Фуртан<br>Прузакай фуртан<br>Прузакай фуртан<br>Прузакай фуртан<br>Прузакай фуртан<br>Прузакай фуртан<br>Прузакай фуртан                                                                                                    | <ul> <li>&gt;×4 300995</li> <li>&gt;×4 300905</li> <li>&gt;×4 300905</li> </ul>                                                                                                    | 2452<br>3816<br>2098<br>6144<br>376112<br>1993<br>3237<br>1556<br>319708<br>615711                                         | 2024/01/8 151001143<br>2024/01/8 15100143<br>2024/01/8 15100143<br>2024/01/8 15100143<br>2024/01/8 15100143<br>2024/01/8 15105743<br>2024/01/8 15105743<br>2024/01/8 15105743<br>2024/01/8 15105743<br>2024/01/8 15105743                                                                                                    |                      |                       | С<br>С<br>С<br>Редакти;<br>топлиеных<br>0<br>0<br>1<br>2<br>3<br>4<br>4<br>С<br>С                                                                                                    | С 4<br>С 4<br>008ать кол-п<br>баков                                                       | 8 .<br>8 .<br>80 .                                                 | (не заданс<br>(не заданс<br>х р заданс<br>х р заданс<br>х заданс<br>х р заданс<br>х р заданс<br>х р заданс<br>(не заданс<br>(не заданс<br>(не заданс                                                                                                    |       |   |
| 2 X152PC163A<br>3 X153PC163A<br>4 X152PC163A<br>5 33250C163A<br>6 85090C163A<br>7 50PC163A<br>9 71547163A<br>9 71547163A<br>9 85756576A<br>11 87177274<br>12 9453756A                                                                                                    | Фурган<br>Прузанай фурган<br>Фурган<br>Прузанай фурган<br>Прузанай фурган<br>Прузанай фурган<br>Прузанай фурган<br>Прузанай фурган<br>Прузанай фурган<br>Прузанай фурган                                                                                                    | >VA 3 30995           >VA 3 30995                                                                                                    | 2482<br>3816<br>2088<br>6144<br>376112<br>1993<br>3237<br>1586<br>319708<br>618771<br>1724                                 | 2024-0618 15100143<br>2024-0618 15100143<br>2024-0618 15100143<br>2024-0618 15100143<br>2024-0618 15100543<br>2024-0618 1500540<br>2024-0618 1500540<br>2024-0618 15005403<br>2024-0618 15005403<br>2024-0618 15005403                                                                                                    |                      |                       | С<br>С<br>С<br>С<br>С<br>С<br>Редактир<br>топлиеных<br>0<br>0<br>0<br>1<br>2<br>3<br>3<br>4<br>4<br>С<br>С<br>С<br>С<br>Редактир<br>топлиеных<br>С<br>С<br>Редактир<br>топлиеных<br>С<br>С<br>Редактир<br>топлиеных<br>С<br>С<br>Редактир<br>топлиеных<br>С<br>С<br>Редактир<br>топлиеных<br>С<br>С<br>С<br>Редактир<br>топлиеных<br>С<br>С<br>С<br>С<br>С<br>С<br>С<br>С<br>С<br>С<br>С<br>С<br>С<br>С<br>С<br>С<br>С<br>С<br>С | С а<br>ловать кол-н<br>баков<br>С а<br>с а<br>с а                                         | 22                                                                 | (110 2343000<br>(110 2343000<br>2 2343000<br>2 234300<br>2 234300<br>2 23400<br>2 234300<br>2 234300<br>2 234300<br>2 234300<br>2 234300<br>2 234300<br>2 23400<br>2 23400<br>2 234000<br>2 2340000<br>2 2340000<br>2 23400000000000000000000000000000000000                                                                                                    |       |   |
| 2 X152PC153A<br>3 X152PC153A<br>5 X154PC153A<br>5 X154PC153A<br>6 8509CF153A<br>7 054PC153A<br>7 054PC153A<br>9 055PC153A<br>10 85785CF153A<br>10 85785CF153A<br>11 4777727A<br>12 34537556A                                                                                                    | Фурган<br>Прузавай фурган<br>Фурган<br>Прузавай фурган<br>Прузавай фурган<br>Прузавай<br>Прузавай фурган<br>Прузавай фурган<br>Прузавай фурган<br>Прузавай фурган<br>Прузавай фурган                                                                                                    | Уча 350995<br>Уча 350995<br>Уча 350995<br>Гча 3527<br>Уча 350995<br>Гча 35023<br>Уча 350995<br>Гча 35023<br>Уча 350995<br>Гча 25527<br>Гча 25527<br>Гча 25273                                                                                                    | 2452<br>2816<br>2098<br>6144<br>376112<br>1993<br>3237<br>1556<br>319708<br>615711<br>1724<br>5689                         | 2024-04-18 151001+08<br>2024-04-18 151001+08<br>2024-04-18 151001+08<br>2024-04-18 151001+08<br>2024-04-18 15095+08<br>2024-04-18 15095+08<br>2024-04-18 15095+08<br>2024-04-18 15095+08<br>2024-04-18 15095+08<br>2024-04-18 15095+08                                                                                                    |                      |                       | С<br>У Редактир<br>топлиеньох<br>0<br>0<br>1<br>2<br>3<br>4<br>4<br>С<br>С<br>С                                                                                                    | С 4<br>С 4<br>С 4<br>С 4<br>С 4<br>С 4<br>С 4<br>С 4                                      | 22                                                                 | (vo zagano<br>vo zagano<br>vo vo zagano<br>vo vo vo vo vo vo vo vo vo vo<br>vo vo vo vo vo vo vo vo vo vo<br>vo vo vo vo vo vo vo vo vo vo<br>vo vo vo vo vo vo vo<br>vo vo vo vo vo vo vo vo<br>vo vo vo vo vo vo vo vo<br>vo vo vo vo vo vo vo<br>vo vo vo vo vo vo vo<br>vo vo vo vo vo vo<br>vo vo vo vo vo vo vo<br>vo vo vo vo vo vo<br>vo vo vo vo vo vo<br>vo vo vo vo vo<br>vo vo vo vo vo vo vo<br>vo vo vo vo vo vo<br>vo vo vo vo vo vo<br>vo vo vo vo vo vo<br>vo vo vo vo vo vo<br>vo vo vo vo vo<br>vo vo vo vo vo<br>vo vo vo vo vo<br>vo vo vo vo vo<br>vo vo vo vo vo<br>vo vo vo vo vo<br>vo vo vo vo vo<br>vo vo vo vo vo<br>vo vo vo vo vo<br>vo vo vo vo vo<br>vo vo vo vo vo<br>vo vo vo vo vo<br>vo vo vo vo vo<br>vo vo vo vo vo<br>vo vo vo vo vo<br>vo vo vo vo<br>vo vo vo vo vo<br>vo vo vo vo<br>vo vo vo vo<br>vo vo vo vo<br>vo vo vo vo<br>vo vo vo vo<br>vo vo vo vo<br>vo vo vo vo<br>vo vo vo vo<br>vo vo vo vo<br>vo vo vo vo<br>vo vo vo vo<br>vo vo vo vo<br>vo vo vo vo<br>vo vo vo<br>vo vo vo vo<br>vo vo vo vo<br>vo vo vo<br>vo vo vo vo<br>vo vo vo<br>vo vo vo vo<br>vo vo vo<br>vo vo vo vo<br>vo vo vo<br>vo vo vo<br>vo vo vo<br>vo vo vo<br>vo vo vo<br>vo vo vo<br>vo vo vo<br>vo vo<br>vo vo<br>vo vo<br>vo vo<br>vo vo<br>vo vo<br>vo vo<br>vo vo<br>vo vo<br>vo vo<br>vo vo<br>vo vo<br>vo vo<br>vo vo<br>vo vo<br>vo<br>vo vo<br>vo<br>vo vo<br>vo<br>vo<br>vo<br>vo<br>vo<br>vo<br>vo<br>vo<br>vo<br>vo<br>vo<br>vo<br>v                                                                                                    |       |   |
| 2 XESPCISA<br>3 KESPCISA<br>4 XESPCISA<br>5 SEEDCISA<br>6 SEGECISA<br>7 E054CKISA<br>8 C754CKISA<br>9 E054CKISA<br>10 E754CKISA<br>11 8717773A<br>12 VESTECKA<br>13 VESTECKA<br>14 KESMISA                                                                                                    | Фурсын<br>Прузавай фургын<br>Фургын<br>Прузавай фургын<br>Прузавай фургын<br>Прузавай фургын<br>Прузавай фургын<br>Прузавай фургын<br>Прузавай фургын<br>Прузавай фургын<br>Прузавай фургын                                                                                                    | >x4 300995           >x4 300995           >x4 300995           >x4 300995           >x4 300995           >x4 300995           >x4 30095           >x4 30095           >x4 30095           >x4 30095           >x4 30095           >x4 30095           >x4 30095           >x4 30095           >x4 30095           >x4 30095           >x4 30095           >x4 30095           >x3 30095                                                                                                    | 2482<br>2816<br>2098<br>6144<br>376112<br>1990<br>2237<br>1357<br>319708<br>615711<br>1724<br>5653                         | 2024/04/18 [51:001+03<br>2024/04/18 [51:001+03<br>2024/04/18 [51:001+03<br>2024/04/18 [50:05+03<br>2024/04/18 [50:05+03<br>2024/04/18 [50:05+03<br>2024/04/18 [50:05+03<br>2024/04/18 [50:05+03<br>2024/04/18 [50:05+03<br>2024/04/18 [50:05+03<br>2024/04/18 [50:05+03<br>2024/04/18 [50:05+03                                                                                                    |                      |                       | С Редактир<br>С Редактир<br>топлиеньох<br>0<br>0<br>1<br>2<br>3<br>4<br>4<br>С<br>С<br>С<br>С                                                                                                    |                                                                                           | 22 22 22 22 22 22 22 22 22 22 22 22 22                             | (vo. 3.040ve<br>(vo. 3.040ve<br>vo. 3.040ve<br>vo.                                                                                                    |       |   |
| 2 XISPERIA<br>3 XISPERIA<br>5 XISPERIA<br>6 BORICIA<br>7 DIALISA<br>7 DIALISA<br>9 DISCHISA<br>9 DISCHISA<br>9 DISCHISA<br>10 BIRCIA<br>11 BIRCIA<br>12 VISITEA<br>13 SEBIRIA<br>14 HEALISA                                                                                                    | Фурган     Трузакай фурган     Фурган     Трузакай фурган     Трузакай фурган     Трузакай фурган     Трузакай фурган     Трузакай фурган     Трузакай фурган     Трузакай фурган     Трузакай фурган     Трузакай фурган     Трузакай фурган     Трузакай фурган     Трузакай фурган                                                                                                    | Уча 380985<br>Уча 380985<br>Гаа 27527<br>Уча 380955<br>Гаа 30055<br>Гаа 30055<br>Уча 380955<br>Уча 380955<br>Уча 380955<br>Уча 380955<br>Гаа 380955<br>Гаа 38095<br>Гаа 38095<br>Гаа 380955<br>Гаа 380955<br>Гаа 38095<br>Гаа 38095<br>Гаа 3805<br>Гаа 3805<br>Гаа                                     | 2452<br>2896<br>2009<br>6144<br>1999<br>3237<br>1996<br>31970<br>615711<br>1724<br>5699<br>5633<br>1075                    | 2024/01/3 1510/11/3<br>2024/01/3 1510/11/3<br>2024/01/3 1510/11/3<br>2024/01/3 1510/11/3<br>2024/01/3 1500/13<br>2024/01/3 1500/13<br>2024/01/3 1500/13<br>2024/01/3 1500/13<br>2024/01/3 1500/13<br>2024/01/3 1500/13<br>2024/01/3 1500/13<br>2024/01/3 1500/13<br>2024/01/3 1500/13<br>2024/01/3 1500/13<br>2024/01/3 1500/13<br>2024/01/3 1500/13<br>2024/01/3 1500/13                                                                                                    |                      |                       | С<br>Редактир<br>оплиеных<br>0<br>0<br>1<br>2<br>3<br>4<br>2<br>3<br>4<br>0<br>0<br>0<br>1<br>2<br>3<br>4<br>0<br>0<br>0<br>0<br>1<br>2<br>3<br>4<br>0<br>0<br>0<br>0<br>0<br>0<br>1<br>2<br>3<br>4<br>0<br>0<br>0<br>0<br>0<br>0<br>0<br>0<br>0<br>0<br>0<br>0<br>0<br>0<br>0<br>0<br>0<br>0                                                                                                    |                                                                                           | 8                                                                  | (ve zagane<br>(ve zagane<br>) ve zagane<br>ve zagane<br>ve |       |   |
| 2         XIAPACIGA           3         XIAPACIGA           4         XIAPACIGA           5         XIAPACIGA           6         SERECIGA           7         EXPACIGA           9         TIGACIGA           9         EXPACIGA           9         TIGACIGA           10         EXPECTION           11         EXTECTION           12         VASTINGA           13         SERECIGA           14         HEISUPICIA           15         SERECIGA           16         EXPRECIA | Фурган     Пурсанай фурган     Фурган     Пурсанай фурган     Пурсанай фурган     Пурсанай фурган     Пурсанай     Пурсанай     Турсанай     Турсана     Турсана     Турсана     Турсана     Турсана     Турсана     Турсана     Турсана     Турсана     Турсана     Турсана      Турсана      Турсана      Турсана | хи зооня<br>хи зооня<br>хи зооня<br>ли 37527<br>Уи зооня<br>ли 3003<br>Уи 30005<br>ли 3003<br>Уи 30005<br>ли 3003<br>Ли 3003<br>Ли 3003<br>Ли 3005<br>ли 3005<br>ли 3005<br>ли 3005<br>ли 3005<br>ли 3007<br>ли 30073<br>Ли 30073<br>Ли 30074<br>Ли 30074<br>Ли 300 | 2452<br>2876<br>2096<br>4644<br>376112<br>1993<br>2027<br>1556<br>415711<br>1526<br>415711<br>1724<br>5659<br>5633<br>1075 | 2024-04-18 15 10 01+03<br>2024-04-18 15 10 01+03<br>2024-04-18 15 10 01+03<br>2024-04-18 15 00 91+03<br>2024-04-18 15 00 91+03<br>2024-04-18 100 91+03<br>2 |                      |                       | С<br>Редактир<br>топлиеных<br>0<br>0<br>1<br>2<br>3<br>4<br>2<br>3<br>4<br>2<br>С<br>С<br>С<br>С<br>С<br>С<br>С<br>С                                                                                                    | С 4<br>005475 КОЛ-6<br>55КОВ<br>С 4<br>0 4<br>0 4<br>0 4<br>0 4<br>0 4<br>0 4<br>0 4<br>0 | 200<br>200<br>200<br>200<br>200<br>200<br>200<br>200<br>200<br>200 | (ve support<br>(ve support<br>ve support<br>support<br>support<br>support<br>ve support<br>ve supp                                                       |       |   |

9. Фото ДУТ- фотофиксация ДУТ, номерных пломб, места фиксации ДУТ и тд.

# 3.3. Реестр КБМ

|                                                             |                                                                                                    |                                                                                                    |                                                                                                    |                                                                                                    |                                                                                                    |   |                                                                                                    | Единая Служ                                                                                                    | ба Технической Поддержки 8-8                                                                                                    | 800-775-64-74 | r⊄ <mark>%</mark> | 4657    |        | ulli   | 253 |
|-------------------------------------------------------------|----------------------------------------------------------------------------------------------------|----------------------------------------------------------------------------------------------------|----------------------------------------------------------------------------------------------------|----------------------------------------------------------------------------------------------------|----------------------------------------------------------------------------------------------------|---|----------------------------------------------------------------------------------------------------|----------------------------------------------------------------------------------------------------|----------------------------------------------------------------------------------------------------|---------------|-------------------|---------|--------|--------|-----|
| и /                                                         | Сводный модуль / Карто                                                                                                    | нка Предприятия                                                                                                    |                                                                                                    |                                                                                                    |                                                                                                    |   |                                                                                                    |                                                                                                    |                                                                                                    |               |                   |         |        |        |     |
| очка                                                        | ПРЕДПРИЯТИЯ                                                                                                    |                                                                                                    |                                                                                                    |                                                                                                    |                                                                                                    |   |                                                                                                    |                                                                                                    |                                                                                                    |               |                   |         |        |        |     |
|                                                             |                                                                                                    |                                                                                                    |                                                                                                    |                                                                                                    |                                                                                                    |   |                                                                                                    |                                                                                                    |                                                                                                    |               |                   |         |        |        |     |
| 100F                                                        | МАЦИЯ И СТАТИСТИКА                                                                                                    |                                                                                                    |                                                                                                    |                                                                                                    |                                                                                                    |   |                                                                                                    |                                                                                                    |                                                                                                    |               |                   |         |        |        | ^   |
| бъек                                                        | r PTK-013                                                                                                    | IXX Макрорегион "Волга" ПАО Р                                                                                                    | остелеком                                                                                                    |                                                                                                    |                                                                                                    |   | Количество ТС                                                                                                    |                                                                                                    |                                                                                                    |               |                   | 205     |        |        |     |
|                                                             |                                                                                                    |                                                                                                    |                                                                                                    |                                                                                                    |                                                                                                    |   |                                                                                                    |                                                                                                    |                                                                                                    |               |                   |         |        |        |     |
| щи                                                          | й реестр тс - количеств                                                                                                    | во тс                                                                                                    |                                                                                                    |                                                                                                    |                                                                                                    |   |                                                                                                    |                                                                                                    |                                                                                                    |               |                   |         |        |        | ~   |
| 0.00                                                        | TO TC Peer Dat                                                                                                    | Peerm KEM Corpora                                                                                                    | e KEM                                                                                                    | nFapura TC v                                                                                                    |                                                                                                    |   |                                                                                                    |                                                                                                    |                                                                                                    |               |                   |         |        |        |     |
| <u> </u>                                                    | прис настр дуг                                                                                                    | Cornasta                                                                                                    |                                                                                                    |                                                                                                    |                                                                                                    |   |                                                                                                    |                                                                                                    |                                                                                                    |               |                   |         |        |        |     |
| 136                                                         | вать 50 🗸 значений                                                                                                    | ă                                                                                                    |                                                                                                    |                                                                                                    |                                                                                                    |   |                                                                                                    |                                                                                                    |                                                                                                    |               |                   |         | Пон    | юк     |     |
|                                                             |                                                                                                    |                                                                                                    |                                                                                                    |                                                                                                    |                                                                                                    |   |                                                                                                    |                                                                                                    |                                                                                                    |               |                   |         |        |        |     |
| 222                                                         | ны записи 1-50 из 197.                                                                                                    |                                                                                                    |                                                                                                    |                                                                                                    |                                                                                                    |   |                                                                                                    |                                                                                                    |                                                                                                    |               |                   |         |        |        |     |
| Ng                                                          | Per. номер                                                                                                    | Tun TC                                                                                                    | Марка\Модель ТС                                                                                                    | Глонасс ID                                                                                                    | Последние данные                                                                                                    |   | Зажигание                                                                                                    | Моточасы                                                                                                    | Mex-1                                                                                                    | Mex-2         | Mex               | -3 Mex- | 4 Mex- | 5 Mex- | 6   |
|                                                             |                                                                                                    |                                                                                                    |                                                                                                    |                                                                                                    |                                                                                                    |   |                                                                                                    |                                                                                                    |                                                                                                    |               |                   |         |        |        |     |
|                                                             |                                                                                                    |                                                                                                    |                                                                                                    |                                                                                                    |                                                                                                    |   |                                                                                                    |                                                                                                    |                                                                                                    |               |                   |         |        |        |     |
| 1                                                           | У793CH63 <b>М</b>                                                                                                    | Грузовой                                                                                                    | KAMA3 532150                                                                                                    | 798919                                                                                                    | 2021-09-06 16:41:56+03                                                                                                    | 0 | o                                                                                                    | 0                                                                                                    |                                                                                                    | 0             | 0                 | 0       | 0      | 0      | 00  |
| 1                                                           | У793CH63 <b>М</b><br>К4280X63 <b>М</b>                                                                                                    | Грузовой<br>Манипулятор                                                                                                    | KAMA3 532150<br>FA3 27845D                                                                                                    | 798919<br>655919                                                                                                    | 2021-09-06 16:41:56+03<br>2023-05-24 09:52:48+03                                                                                                    | 0 | 0                                                                                                    | 0                                                                                                    |                                                                                                    | 0             | 0                 | 0       | 0      | 0      | 0;  |
| 1<br>2<br>3                                                 | у793CH63 <b>M</b><br>к428ю63 <b>M</b><br>у737Hy163 <b>M</b>                                                                                                    | Грузовой<br>Манилулятор<br>Автогидроподъемник                                                                                                    | KAMA3 532150<br>FA3 27845D<br>FA3 33081                                                                                                    | 798919<br>655919<br>560889                                                                                                    | 2021-09-06 16:41:56+03<br>2023-05-24 09:52:48+03<br>2024-06-05 07:03:30+03                                                                                                    | 0 | C<br>C<br>Tur:                                                                                                    | О<br>Насигация) (Н                                                                                                    | зименование. Напряжение АКБ                                                                                                    | 0             | 0                 | 0       | 0      | 0      | 0   |
| 1<br>2<br>3                                                 | 3793CH63 <b>A</b><br>K4250X63 <b>A</b><br>3737H9163 <b>A</b>                                                                                                    | Грузовой<br>Манипулятор<br>Автопидроподъемник                                                                                                    | KAMAB 532150<br>FAB 27545D<br>FAB 33081                                                                                                    | 798919<br>655919<br>560889                                                                                                    | 2021-09-06 16:41:56+03<br>2023-05-24 09:52:48+03<br>2024-06-05 07:03:30+03                                                                                                    | 0 | С<br>С<br>Тип:<br>Порт:                                                                                                    | О<br>Насигация (Н<br>Напряжение внешнего (В)                                                                                                    | алленование: Наприхение АКБ<br>ид: Другов                                                                                                    | 0<br>0<br>0   | 0                 | 0       | 0      | 0      | 0   |
| 1                                                           | у793СН63 <b>А</b><br>к428XX63 <b>А</b><br>у737Ну163 <b>А</b>                                                                                                    | Грузовой<br>Манипулятор<br>Автопидроподъемник                                                                                                    | KAMA3 532150<br>FA3 27845D<br>FA3 33081                                                                                                    | 798919<br>655919<br>560889                                                                                                    | 2021-09-06 16:41:56+03<br>2023-05-24 09:52:48+03<br>2024-06-05 07:03:30+03                                                                                                    | 0 | C<br>C<br>Turr:<br>Topor:<br>Topor:                                                                                                    | насигация (н. Насигация) (н. Насигация) (н. Насигация) (н. насигания) (н. насигания) (н. насига                                                                                                    | алиенование: Напряжение АКБ<br>ид Другое<br>ит Навигация (Напряжение внешнего<br>ит алгана)                                                                                                    | 0             | 0                 | 0       | 0      | 0      | 0   |
| 1 2 3                                                       | У7930н63 <b>А</b><br>К4280053 <b>А</b><br>У737НУ163 <b>А</b>                                                                                                    | Грузовой<br>Манипулятор<br>Автогидроподъемник                                                                                                    | KAMAB 532150<br>FAB 27845D<br>FAB 33061                                                                                                    | 798919<br>655919<br>560889                                                                                                    | 2021-09-06 16:41:56+03<br>2023-06-24 09:52:48+03<br>2024-06-06 07:03:30+03                                                                                                    | 0 | C<br>Turn:<br>Ropor:<br>Orses:                                                                                                    | Насигация (<br>Насигация) (Н<br>Напряжение синшинся) (П<br>питания)<br>13.3 (Т,<br>05.06.2024 07:03:30) (Г)                                                                                                    | алиеновиче: Напряжение АКБ<br>ид Другое<br>ит. Навигация (Напряженае внешниго<br>питаном)<br>араметр: Заначение                                                                                                    | 0             | 0                 | 0       | 0      | 0      | 0   |
| 1 2 3                                                       | У793Сн63 <b>М</b><br>К428063 <b>М</b><br>У737Н9163 <b>М</b>                                                                                                    | Грузовой<br>Манипулятор<br>Автогидроподъемник                                                                                                    | KAMAB 532150<br>FA3 27845D<br>FAB 33061                                                                                                    | 798919<br>655919<br>560889                                                                                                    | 2021-09-06 16:41:56+03<br>2023-05-24 09:52:48+03<br>2024-06-05 07:03:30+03                                                                                                    | 0 | Turn.<br>Topr:<br>Topar:<br>Oreat:                                                                                                    | Навигация (Н<br>Напросение енешнего<br>питаная)<br>05.06.2024 07:03:30<br>С                                                                                                    | алик-осеник: Наприхение АКБ<br>из Друго<br>гт. Навигация (Наприхение венсинго<br>питаная)<br>домлур: Закачение<br>техт: Намогра                                                                                                    | 0             | 0                 | 0       | 0      | 0      | 0   |
| 1                                                           | у793сная А<br>казахная А<br>у737нотая А                                                                                                    | Груссвой<br>Манктулятор<br>Автопидоподъемник                                                                                                    | KAMAB 532150<br>FA3 27845D<br>FAB 33061                                                                                                    | 796919<br>655919<br>560889                                                                                                    | 2021-09-06 16-41-56+03<br>2023-05-24 09:52-48+03<br>2024-06-06 07:023-0+03                                                                                                    | 0 | Ture:<br>Toor:<br>Toose:                                                                                                    | Haswraum<br>Harpoxeure ensumero<br>nurrawa<br>05.06.2024.07.93.30<br>(2* •                                                                                                    | алло-сзачл: Напрокение АСБ<br>на Артен<br>лт. Певетиция (Напроковне внешно-<br>патания)<br>араинту: Внемения<br>техт: Накогра                                                                                                    |               | 0                 | 0       | 0      | 0      | 8   |
| 1 2 3 4                                                     | у7930н63 <b>А</b><br>ки280к63 <b>А</b><br>у737н0163 <b>А</b><br>мобису163 <b>А</b>                                                                                                    | Грузовой<br>Манилукатор<br>Автопидоподченник<br>Грузовой<br>Грузовой                                                                                                    | KAMA 52150<br>FA3 27450<br>FA3 33081<br>FA3 2705<br>FA3 2705                                                                                                    | 796919<br>655919<br>560889                                                                                                    | 2021-09-06 16-41-564-03<br>2023-05-24 09-52-48-03<br>2024-06-06 07-03-30-03<br>2024-06-06 16-46-03                                                                                                    | 0 | Terre<br>Terre<br>Toper<br>Creer                                                                                                    | Haswraugon<br>Hangposenwe tensuerto<br>marauso<br>65 06.2024 07:03:30<br>C<br>C<br>C<br>C<br>C<br>C<br>C<br>C<br>C<br>C<br>C<br>C<br>C<br>C<br>C<br>C<br>C<br>C<br>C                                                                                                    | алианскала Каларакение АКЗ<br>из Друген<br>ис. Иналагация (Напросонан неконали)<br>ис. Иналагация (Напросонан неконали)<br>ис. Иналагация<br>странования<br>странования<br>(27 Пр. 1996)                                                                                                    |               | 0                 | 0       | 0      | 0      |     |
| 1 2 3 4 5                                                   | хуээснээ<br>каавохаа<br>узэлнэгээ<br>моэксугээ<br>хчөэхсугээ<br>х                                                                                                    | Груссвой<br>Манипулятор<br>Автопидоподчелник<br>Груссвой<br>Груссвой<br>Фургон                                                                                                    | KAMAB 552150<br>FA3 27850<br>FA3 2850<br>FA3 3001<br>FA3 2705<br>FA3 2705<br>FA3 2705                                                                                                    | 798919<br>655919<br>560889<br>1105<br>3803                                                                                                    | 2021-09-06 16-41-56+03<br>2023-05-24 09:52-46+03<br>2022-4-06-05 07:03:30+03<br>2022-4-06-05 17:03:30+03<br>2022-4-06-05 14-40-12-03<br>2022-4-06-07 11:22:06+03<br>2022-4-06-07 11:22:06+03                                                                                                    |   |                                                                                                    | Haswrayw, H<br>Hanpboene zweuwero<br>marawa<br>05.05.202407:93:30<br>C<br>C<br>C<br>C<br>C<br>C<br>C<br>C<br>C<br>C<br>C<br>C<br>C<br>C<br>C<br>C<br>C<br>C<br>C                                                                                                    | anna-citain-t: Nanpanetine AGS<br>na <u>Agree</u><br>Rearrying Nanpanetine ensuinant<br>anna anna<br>Agreet<br>Mart <u>Panetine</u><br>(21 1)                                                                                                    |               | 0                 | 0       |        |        |     |
| 1 2 3 4 5 6 7                                               | х7930незА<br>КазокезА<br>У737нотезА<br>МовеситезА<br>УчориотезА<br>SнатиказА                                                                                                    | Грузовой<br>Мачитунатор<br>Автопароподъекник<br>Грузовой<br>Грузовой фуртон<br>Бере                                                                                                    | KAMAB 532150<br>FA3 27850<br>FA3 33061<br>FA3 2705<br>FA3 2705<br>FA3 27527<br>FA3 27527<br>FA3 27527                                                                                                    | 798919<br>665519<br>560889<br>1105<br>8803<br>2335<br>564                                                                                                    | 2021-09-06 16-41:56+03<br>2023-05-24 09:53:44+03<br>2024-06-06 07:02:30+03<br>2024-06-06 14:40:12+08<br>2024-06-07 11:12:06+03<br>2024-06-07 11:12:06+03<br>2024-06-07 12:15:56+03                                                                                                    |   | C C C C C C C C C C C C C C C C C C C                                                                                                    | Haskraum<br>Harpkeensetsuuero<br>furtauio<br>50565200(7):3230<br>(2)<br>(2)<br>(2)<br>(2)<br>(2)<br>(2)<br>(2)<br>(2)<br>(2)<br>(2)                                                                                                    | Annoncisions: Nanposeum AGS<br>NG Apyres<br>Reservação (Angrocenes secunare)<br>narrado<br>2021/17: Develope<br>1921: Messong<br>(2) 11<br>(2) 11<br>(2) 11<br>(2) 11<br>(3) 11<br>(4) 11<br>(4) 11<br>(4) 11<br>(4) 11<br>(5) 11<br>(5) 11<br>( |               |                   |         |        |        |     |
| 1 2 3 4 5 6 7 0                                             | улэзона)<br>Ковооза<br>узалогаа<br>моаколка<br>узарогаа<br>знатока<br>яватока<br>яватока<br>яватока<br>а                                                                                   | Грузовой<br>Манитулатор<br>Автопироподченник<br>Автопироподченник<br>Грузовой<br>Грузовой фуртан<br>Бера<br>Экскавтор<br>Гизанто рат                                                       | KAMA3 532150<br>rai 27460<br>rai 37660<br>rai 32001<br>rai 3705<br>rai 27527<br>371,1606 02<br>MR3 80 50 3620                                                                                                    | 798919<br>5658919<br>560889<br>1105<br>3803<br>2335<br>5661                                                                                                  | 2021-09-06 16-41-564-03<br>2023-09-32-46-95 22-48-93<br>2023-09-32-46-05 07:03-30-03<br>2023-06-06 14-40-13-09<br>2023-06-07 11-22-084-03<br>2023-06-07 11-21-58-03<br>2023-06-07 11-21-58-03<br>2023-06-07 11-21-58-03<br>2023-06-07 11-21-58-03                                                                                                    |   | Terri<br>Topri<br>Conseries<br>Conseries<br>Cons | Hassraum<br>Harpacene security<br>103 (1)<br>(2) (1)<br>(2) (2) (1)<br>(2) (1)<br>(2) (1) (2) (2) (2) (2) (2) (2) (2) (2) (2) (2 | 2010-0-020-01 Мерриские АбЗ<br>44 Артен<br>л. Мактири Напросене кончет<br>година<br>2020-017: Эличение<br>1247 Мактири Аланские<br>газа<br>С2 В                                                                                                    |               |                   |         |        |        |     |
| 1<br>2<br>3<br>4<br>5<br>6<br>7<br>8<br>0                   | У7930-на А<br>Карока А<br>У737нотся А<br>У737нотся А<br>У737нотся А<br>Ухоротова А<br>Бевонея А<br>Ухоротова А<br>Ухоротова А<br>Ухоротова А                                               | Грузовай<br>Макиулитер<br>Актопуропуранник<br>Грузовай<br>Грузовай фургон<br>Бора<br>Эктоажетор<br>Грузовай бургон<br>Стризовай бургон                                                     | KAMA3 532150<br>KAMA3 532150<br>RA 279450<br>RA 33081<br>RA 3705<br>FA 2705<br>FA 2757<br>FA 2757<br>FA 2757<br>KT 30 90 2426<br>KT 30 90 2426<br>KT 30 90 2426<br>KT 30 90 2426                                                                                                    | 798919<br>565919<br>560889<br>1105<br>2803<br>2335<br>5661<br>2801<br>2801                                                                                   | 2021-09-06 15-41 5-44-03<br>2022-05-04 10 52-84-03<br>2024-05-05 07 03:30-40<br>2024-05-05 07 03:30-40<br>2024-05-07 11-22:06-03<br>2024-05-07 11-22:06-03<br>2024-05-07 12-40:06-03<br>2024-05-07 12-40:06-03<br>2024-05-07 12-40:06-03                                                                                                    |   |                                                                                                    | Hagerospa (<br>Hagerospa (<br>1000)<br>1000 2004 (7902)<br>1000 2004 (7902                                                                                                    | anna-citain-t: Nanpanetine AGS<br>na Agree<br>Rearry Contraction Contraction<br>Internation<br>Activity: Survey<br>Internet<br>(27 1)                                                                                                    |               |                   |         |        |        |     |
| 1<br>2<br>3<br>4<br>5<br>6<br>7<br>8<br>9                   | узасна)<br>Кирасна<br>Узалота<br>Кознотаа<br>Кознотаа<br>А<br>Узалотаа<br>А<br>Загона<br>А<br>Загона<br>А<br>Загона<br>А<br>Загона<br>А<br>Загона<br>А<br>Загона<br>А<br>Загона<br>А       | Грэзовић<br>Мактуратар<br>Антопуратаранички<br>Грузовић фуртин<br>Бра<br>Зназватар<br>Трузовић фуртин<br>Грузовић фуртин<br>Грузовић фуртин<br>Грузовић фуртин                             | KAMAS 823150<br>rA2 276450<br>rA3 33061<br>rA3 33061<br>rA3 2705<br>rA3 2705<br>rA3 27527<br>rA3 27527<br>rA3 27527<br>rA3 2755<br>rA3 2755                                                                                                    | 798919<br>798919<br>560889<br>1105<br>2800<br>2800<br>2800<br>2800<br>2800<br>2800<br>2800<br>28                                                             | 2023-09-06 16-41 56-40<br>2023-65-06 06-22 44-63<br>2024-66-05 07 6330-60<br>2024-66-05 17 6330-60<br>2024-66-07 14-230-60<br>2024-66-07 14-230-60<br>2024-66-07 14-230-60<br>2024-66-07 14-230-60<br>2024-66-07 14-230-60<br>2024-66-07 14-230-60                                                                                                    |   |                                                                                                    | Harring ()<br>Harring ()<br>Harring ()<br>()<br>()<br>()<br>()<br>()<br>()<br>()<br>()<br>()                                                                                                    | Antholdsone Heappearane AGS<br>Via Apyree<br>man Reservação (Harposones escuentre<br>nortando)<br>Solantificação (Reservação)<br>Test: Heavitação<br>(R. 1990)                                                                                                    |               |                   |         |        |        |     |
| 1<br>2<br>3<br>4<br>5<br>6<br>7<br>8<br>9<br>10             | УУЗОНАЛ<br>КАДБОСА<br>УОЗТОНАЛ<br>УОЗТОНАЛ<br>УОЗТОНАЛ<br>УОЗБОЛАЛ<br>БАДОКАЛ<br>БАДОКАЛ<br>КАДОКАЛ<br>КАДОКАЛ<br>ХАДОКАЛ<br>ХАДОКАЛ<br>ХАДОКАЛ<br>ХАДОКАЛ<br>ХАДОКАЛ<br>ХАДОКАЛ           | Грузова<br>Кангунтер<br>Антогдрогодинник<br>Грузова<br>Грузова<br>Виранатор<br>Поравай бургон<br>Вира<br>Эконатор<br>Поравай бургон<br>Буровай бургон<br>Сурнова бургон                    | KAMA3 522150<br>FA3 378450<br>FA3 33061<br>FA3 33061<br>FA3 3705<br>FA3 27527<br>371,1699 02<br>MF31 05 0 2428<br>FA3 27527<br>FA3 27527<br>FA3 2752<br>FA3 2755<br>KA3 300595<br>VA3 300595                                                                                                    | 798919<br>560899<br>560899<br>1105<br>2803<br>2335<br>5661<br>2801<br>2801<br>2721<br>905504                                                                 | 2021-05-01 5-41 5-44-03<br>2022-05-04 05 22-44-03<br>2024-05-05 07 0330-40<br>2024-05-05 07 0330-40<br>2024-05-05 12-15-54-03<br>2024-05-07 12-15-54-03<br>2024-05-07 12-45-05-03<br>2024-05-07 12-45-05-03<br>2024-05-07 12-25-05-03<br>2024-05-07 12-25-05-03<br>2024-05-07 12-25-03<br>2024-05-07 12-25-03<br>2024-05-07<br>2024-05-07<br>2024-05-07<br>2024-05-07<br>2024-05-07<br>2024-05-07<br>2024-05-07<br>2024-05-07<br>2024-05-07<br>2024-05-07<br>2024-05-07<br>2024-05-07<br>2024-07<br>2024-07                         |   |                                                                                                    | Hararau<br>Haracaaa<br>Arabaa<br>00.00.2020.079333<br>0<br>00.00.2020.07933<br>0<br>0<br>0<br>0<br>0<br>0<br>0<br>0<br>0<br>0<br>0<br>0<br>0<br>0<br>0<br>0<br>0<br>0                                                                                                    | 2010-0-2010: Напросели АКЗ<br>95 — Аругер<br>Макетация (Напросели е ноцинт)<br>2020-017: Внантация<br>1021-017: Некотар<br>1021 — Некотар<br>1021 — С. С. С. С. С. С. С. С. С. С. С. С. С.                                                                                                    |               |                   |         |        |        |     |
| 1<br>2<br>3<br>4<br>5<br>6<br>7<br>8<br>9<br>10<br>11       | У1920-183 А<br>У1920-183 А<br>У1271-01-18 А<br>У1271-01-18 А<br>У1271-01-18 А<br>У1271-01-18 А<br>S420-68 А<br>У1271-01-18 А<br>У1271-01-18 А<br>Х25971-18 А<br>Х25971-18 А<br>Х25971-18 А | Грузовай<br>Мактуртар<br>Актопуротириннон<br>Грузовай фуртик<br>Вова<br>Восажатор<br>Грузовай фуртик<br>Фуртик<br>Грузовай фуртик<br>Фуртик                                                | KAMA3 532150<br>FA3 378450<br>FA3 30061<br>FA3 30061<br>FA3 2705<br>FA3 2705<br>FA3 27527<br>FA3 27527<br>FA3 27527<br>FA3 27527<br>FA3 2752<br>FA3 2525<br>FA3 2525<br>FA3 255<br>FA3 255 | 798919<br>798919<br>560889<br>560889<br>1106<br>38033<br>2235<br>5641<br>3803<br>2235<br>5641<br>3801<br>3801<br>3801<br>3801<br>3801<br>3801<br>3801<br>380 | 2021-04-06 15-41 54-03<br>2022-05-06 15-26 4-03<br>2024-05-05 07:03:04-03<br>2024-05-05 07:03:04-03<br>2024-05-07 12:05-04-03<br>2024-05-07 12:45:05-03<br>2024-05-07 12:45:05-03<br>2024-05-07 12:45:05-03<br>2024-05-07 12:45:05-03<br>2024-05-07 14:45:25:05<br>2024-05-07 14:45:25:05<br>2024-05-07<br>2024-05-07 14:45:25:05<br>2024-05-07<br>2024-05-07 14:45:25:05<br>2024-05-07<br>2024-05-07<br>2024-05-07<br>2024-05-07<br>2024-05-07<br>2024-05-07<br>2024-05-07<br>2024-05-07<br>2024-05-07<br>2024-05-07<br>2024-05-07<br>2024-05-07<br>2024-05-07<br>2024-05-07<br>2024-05-07<br>2024-05-07<br>2024-07<br>2024-07<br>202 |   |                                                                                                    | Haderstub<br>Regeneration<br>normala<br>0 00 200475330                                                                                                    | anna-citain-t: Nanponeuror AGS<br>na Agree<br>na Natartupa Hanpoonee essuanto<br>normano<br>activity: Burveren<br>Inst: Person<br>(2 )                                                                                                    |               |                   |         |        |        |     |
| 1<br>2<br>3<br>4<br>5<br>6<br>7<br>8<br>9<br>10<br>11<br>12 | У730-на А<br>карона А<br>у277-10-на А<br>у277-10-на А<br>у277-10-на А<br>у277-10-на А<br>у277-10-на А<br>у277-10-на А<br>изонитика А<br>изонитика А                                        | Грэнхий<br>Диантуатар<br>Антопуротодиннон<br>Грэнхий фуртин<br>Бар<br>Эксаатар<br>Грунхий фуртин<br>Грунхий фуртин<br>Грунхий фуртин<br>Грунхий фуртин<br>Грунхий фуртин<br>Грунхий фуртин | KAMAS 823150<br>rA2 278450<br>rA3 33081<br>rA3 33081<br>rA3 3705<br>rA3 2705<br>rA3 2757<br>3711 160 02<br>M73 805 02454<br>rA3 3757<br>rA3 3757<br>rA3 3755<br>YA3 39095<br>YA3 39095<br>YA3 39095<br>YA3 39095                                                                                                    | 798919<br>455919<br>560889<br>1105<br>3803<br>2335<br>56611<br>3801<br>3801<br>3801<br>3801<br>3801<br>3801<br>1922<br>1960<br>1962                          | 2023-69-06 18-41 58-43<br>2023-65-06 19-23 48-43<br>2024-66-05 07 0330-403<br>2024-66-05 17 0330-403<br>2024-66-07 11-220-64-03<br>2024-66-07 11-220-64-03<br>2024-66-07 12-124-05-403<br>2024-66-07 12-44-05-403<br>2024-66-07 12-44-05-403<br>2024-66-07 12-44-05-403<br>2024-66-07 12-44-05-403<br>2024-66-07 12-44-05-403<br>2024-66-07 12-44-05-403<br>2024-66-07 12-23-403<br>2024-66-07 12-23-403<br>2024-60-07 12-23-403<br>2024-60-07 12-23-403<br>2024-60-07 12-23-403<br>2024-60-07 12-23-403<br>2024-60-07 12-23-403<br>2024-60-07 12-23-403<br>2024-60-07 12-23-403<br>2024-60-07 12-23-403<br>2024-60-07 12-23-403<br>2024-60-07 12-23-403<br>2024-60-07 12-23-403<br>2024-60-07 12-23-403<br>2024-60-07<br>2024-07 12-23-403<br>2024-07 12-23-403<br>2024-07<br>2024-07<br>2024-07<br>2024-07<br>2024-07<br>2024-07<br>2024-07<br>2024-07<br>2024-07<br>2024                                                                                                    |   |                                                                                                    |                                                                                                    | 2010-012001 Happoneous ASS<br>VA Apyree<br>Restruction (Interposition encourse)<br>parts Heatings (Interposition encourse)<br>rest: Heatings<br>(2) (2) (2) (2) (2) (2) (2) (2) (2) (2)                                                                                                    |               |                   |         |        |        |     |

В Реестре КБМ отображаются все доступные пользователю ТС в табличной форме с выводом следующей информации:

1. Рег. Номер - Регистрационный номер транспортного средства согласно данным ПТС/ПСМ

2. Тип TC – группировка транспортных средств по определённому типу. Типы TC не регламентируемые, но в основном это данные из ПTC/ПСМ

3. Марка\Модель ТС – данные из ПТС/ПСМ

4. Глонасс ID – Номер бортового навигационно-спутникового оборудования (БНСО), в рамках данной системы это значение уникальное.

5. Ответ от ССД – Дата и время последней передачи данных с БНСО

6. Зажигание - в данном реестре отражается дополнительная информация о типе подключения и порт БНСО к которому подключено зажигание с возможностью корректировки параметров или удаления информации о подключённом зажигании.

| ная / Сводный модуль / Картонк                                                                                                    | а предприятия                                | Реда                       | актирование з                     | зажигания          | ×         |          |       |       |       |       |           |    |
|----------------------------------------------------------------------------------------------------|----------------------------------------------|----------------------------|-----------------------------------|--------------------|-----------|----------|-------|-------|-------|-------|-----------|----|
| РТОЧКА ПРЕДПРИЯТИЯ                                                                                                    |                                              | Добавл                     | пение зажигания                   |                    |           |          |       |       |       |       |           |    |
| ИНФОРМАЦИЯ И СТАТИСТИКА<br>Объект РТК - 0130X Макроретион                                                                                                    | "Boars" DAO Porteoexou - 01306 -             | Семерский филиер - г Семес | rvusa                             | Дискретный         | ~         |          |       |       |       |       |           |    |
|                                                                                                    |                                              | Na nopra                   | ra                                | 1                  | ~         |          |       |       |       |       |           |    |
|                                                                                                    |                                              | Reporte                    | все значение                      | 14                 |           |          |       |       |       |       |           |    |
| ящий реестр тс - количество<br>Реестр ТС Реестр ДУТ                                                                                                    | ТС<br>Роестр КЕМ                             |                            | охранить информаци                | 10                 |           |          |       |       |       |       |           |    |
| БЩИЙ РЕЕСТР ТС - КОЛИЧЕСТВО           Реестр ТС         Реестр ДУТ           Сказывать         50         эначений           Сказывать         50         эначений | тс<br>Реектр КВМ Составные КБМ               | Resource Are and           | Гохранить информаци               |                    |           |          |       |       |       |       |           |    |
| нций РЕЕСТР ТС - КОЛИЧЕСТВО<br>Ревстр ДУТ<br>Казыкать 50 У анамений<br>казыкать 1-1 из 1.<br>Н Рег. номер                                                          | TC<br>Poscrp KSM<br>Corransee KSA<br>Twn TC  | 1 filmens of 20 filmens TC | Тохранить информаци<br>Глонасс ID | р Последние данное | Baxwatere | Моточасы | Max-1 | Mex-2 | Mex-3 | Mex-4 | Ronce     | -6 |
| аций РЕЕСТР ТС - КОЛИЧЕСТВО<br>Реастр ДУТ<br>казыкать 50 у значений<br>казыка записи 1-1 из 1.<br>И Рег. номер<br>У56168163                                        | TC<br>Peering KEM<br>Corransue HEM<br>Twn TC | Mana Magana TC             | Сохранить информаци<br>Глонасс ID | р                  | Захитание | Моточасы | Mact  | Mex-2 | Mex-3 | Mex-4 | Nex-5 Mex | -6 |

7. Моточасы – отображение информации о подключённом датчике моточасов с возможностью корректировки доступных параметров

| Понос                                                                                                    |                                                                                                  |           |              | ×  | 🗴 Единая Служба Технической Поддержки 8-800-775-64-74 🐙 🛄 🛞 🗄                                                                                                    |
|----------------------------------------------------------------------------------------------------|--------------------------------------------------------------------------------------------------|-----------|--------------|----|----------------------------------------------------------------------------------------------------|
| Главная / Сводный модуль / Карточка Предприятия                                                                          | Редактирование,                                                                                  | датчин    | ка моточасов |    |                                                                                                    |
|                                                                                                    | Параметры бортового механи                                                                       | ама моточ | acoe         |    |                                                                                                    |
| КАРТОЧКА ПРЕДПРИЯТИЯ                                                                                                    | Тип датчика                                                                                      | Аналог    | говый        | ~  | , ^×                                                                                                    |
| ИНФОРМАЦИЯ И СТАТИСТИКА                                                                                                  | Na порта                                                                                         | 2         |              | ~  | ××.                                                                                                    |
| Объект РТК - 013/0К Макроренион "Волга" ГАЮ Ростелеком - 013/06 - Самарский филикал - г Самар                            | Цвет линии                                                                                       |           | #4a86e8      |    |                                                                                                    |
| ОБЩИЙ РЕЕСТР ТС - КОЛИЧЕСТВО ТС                                                                                          | Параметр                                                                                         | вкл/вы    | кл           | ~  | **                                                                                                    |
| Ресстр ТС Ресстр ДУТ Ресстр КБМ Составные КБМ Пенать у Доб                                                               | Пороговое значение                                                                               | 1300      |              |    |                                                                                                    |
| Показывать 50 🖌 значений                                                                                                 | Тарировочная таблица 0                                                                           |           |              |    | Dates                                                                                                    |
|                                                                                                    | Вход                                                                                             |           | Выход        |    |                                                                                                    |
| Показаны записи 1-1 из 1.                                                                                                |                                                                                                  |           |              |    |                                                                                                    |
| No Per, Homep Turi TC MapkaiMoger                                                                                        |                                                                                                  |           |              |    | Morovacui Mex-1 Mex-2 Mex-3 Mex-6                                                                                                    |
| 9561EB163                                                                                                    |                                                                                                  |           |              |    |                                                                                                    |
| 1 УБ61ЕВ163 А Летковой ектомобиль ГАЗ 3302                                                                               |                                                                                                  |           |              |    | Тит: Аналоговый Налиснование внешнее питание Налиснование: В В В В В В В В В В В В В В В В В В В                                                                                                    |
|                                                                                                    |                                                                                                  |           |              |    | ] Тодог: 1300 Тип: Аналоговый (2) Тип: Аналоговый (3)                                                                                                    |
|                                                                                                    |                                                                                                  |           |              | 11 | Отех 14.06.2021 12:35:39 Параметр: Значение Параметр: Значение                                                                                                    |
|                                                                                                    | Поменять местами значены                                                                         | 48        |              |    |                                                                                                    |
| The second second second second second second second second second second second second second second second se          | Коэффициент моточасов Ө                                                                          |           |              |    |                                                                                                    |
|                                                                                                    | Вход                                                                                             |           | Выход        |    |                                                                                                    |
|                                                                                                    |                                                                                                  |           |              |    |                                                                                                    |
|                                                                                                    |                                                                                                  |           |              |    |                                                                                                    |
|                                                                                                    |                                                                                                  |           |              |    |                                                                                                    |
|                                                                                                    |                                                                                                  |           |              |    |                                                                                                    |
|                                                                                                    |                                                                                                  |           |              |    |                                                                                                    |
|                                                                                                    |                                                                                                  |           |              | 1  | <i>k</i>                                                                                                    |
|                                                                                                    | Поменять местами значени                                                                         | ия        |              |    |                                                                                                    |
|                                                                                                    | 🖹 Сохранить информаци                                                                            | 10        |              |    |                                                                                                    |
|                                                                                                    |                                                                                                  |           |              |    |                                                                                                    |
| Porsaseurs 50 v Intereenti<br>Porsaseur annor 1-1 in 1.<br>V VSOTED 1-3<br>1 VSOTED 1-3<br>Annore/Terrosofter<br>FAI 302 | Тэрирэвочная таблица 0<br>Вход<br>Поланить инстания уначени<br>Козффикциент иноточаска 0<br>Вход | AR<br>AR  | Bung         | 6  | Moreour         Mari         Maria         Maria         Maria         Maria           Torrestore         Maria         Maria         Maria         Maria         Maria           Torrestore         Maria         Maria         Maria         Maria         Maria           Torrestore         Maria         Maria         Maria         Maria         Maria           Torrestore         Maria         Maria         Maria         Maria         Maria           Torrestore         Maria         Maria         Maria         Maria         Maria           Torrestore         Maria         Maria         Maria         Maria         Maria |

8. Mex-1(2,3,4,5,6) – отображение информации о подключённых модулей управления бортовыми механизмами (щётка, кузов и др.) и иных датчиках

| Поиск       |                                  |                                    |                           |                             |                 |    | Единая Служба                | Технической Поддержки 8                          | -800-775-64-74                                 | <b>*</b> |               | () E   |
|-------------|----------------------------------|------------------------------------|---------------------------|-----------------------------|-----------------|----|------------------------------|--------------------------------------------------|------------------------------------------------|----------|---------------|--------|
| Главная / С | Гводный модуль / Карточка        | Предприятия                        |                           | Desauturana                 |                 | ×  |                              |                                                  |                                                |          |               |        |
| КАРТОЧКА    | предприятия                      |                                    |                           | Редактирование д            | атчика          |    |                              |                                                  |                                                |          |               | ~ ×    |
| MHADRI      |                                  |                                    |                           | Параметры бортового механиз | ма              |    |                              |                                                  |                                                |          |               |        |
| Объект      | PTK - 01310( Makpopenion )       | "Волга" ПАО Ростелеком - 01306 - C | амарский филиал - г Самар | Наименование датчика        | Внешнее питание |    |                              |                                                  |                                                |          | 11            |        |
|             |                                  |                                    |                           | Вид                         | Другое          | ~  |                              |                                                  |                                                |          |               |        |
| общий       | РЕЕСТР ТС - КОЛИЧЕСТВО Т         | c                                  |                           | Тип датчика                 | Аналоговый      | ~  |                              |                                                  |                                                |          |               | ~ ×    |
| Peecr       | р ТС Реестр ДУТ Р                | еестр КБМ Составные КБМ            | Пенать ч Доб              | Na порта                    | 2               | ~  |                              |                                                  |                                                |          |               |        |
| Показые     | ать 50 🗸 значений                |                                    |                           | Цвет линии                  | #93c47d         |    |                              |                                                  |                                                |          |               |        |
|             |                                  |                                    |                           | Параметр                    | Значение        | ~  |                              |                                                  |                                                |          |               |        |
| No<br>No    | ы записи 1-1 из 1.<br>Per. номер | Тип ТС                             | Марка\Модег               | Пороговое значение          |                 |    | Моточасы                     | Max-1                                            | Mex-2                                          | Mex-3    | Mex-4 Mex-5 N | flex-6 |
|             | У561EB163                        |                                    |                           | Тарировочная таблица        |                 |    |                              |                                                  |                                                |          |               |        |
|             | 9561EB163                        | Легковой автомобиль                | FAB 3302                  | Вход                        | Выход           |    | й Тип: Аналоговый<br>1 Поот  | Наименование: Внешнее питание                    | Наименование:                                  | 3        | 0 0 0         |        |
|             |                                  |                                    |                           |                             |                 |    | 1 (Topor: 1300)              | Тип: Аналоговый (2)                              | Тип: Аналоговый (З                             | 2        |               |        |
|             |                                  |                                    |                           |                             |                 |    | 3 Ответ: 14.06.2024 12:33:39 | Паралетр: Значение<br>Ответ: 13.06.2024 13:49:38 | Параметр: Значени<br>Ответ: 14.06.2024 12:35:3 |          |               |        |
|             |                                  |                                    |                           |                             |                 |    |                              |                                                  |                                                | )        |               |        |
|             |                                  |                                    |                           |                             |                 |    |                              |                                                  |                                                |          |               |        |
|             |                                  |                                    |                           |                             |                 | 1. |                              |                                                  |                                                |          |               |        |
|             |                                  |                                    |                           | Поменять местами значения   |                 |    |                              |                                                  |                                                |          |               |        |
|             |                                  |                                    |                           | 🖪 Сохранить информация      |                 |    |                              |                                                  |                                                |          |               |        |
|             |                                  |                                    |                           | -                           |                 |    |                              |                                                  |                                                |          |               |        |
|             |                                  |                                    |                           |                             |                 |    |                              |                                                  |                                                |          |               |        |

## 3.4. Добавление Организаций / Подразделений

Для добавления новой Организации или подразделения необходимо перейти в раздел «Организационная структура» модуля «НСИ»

| <b></b> | ECTII 🤤                          |
|---------|----------------------------------|
|         | ΟΠΕΡΑΤΟΡ                         |
|         | Настройки+<br>7.06.2024 12:30:13 |
| •E      | сводный модуль                   |
| •       | СЕРВИС                           |
|         | ЕСТП                             |
| _       |                                  |
| a       | СКЛАД И РЕМОНТ                   |
| 22      | УЧЕТ И ПЕРСОНАЛ                  |
| _       |                                  |
| ÷.      | нси                              |
| Cn      | авочники                         |
| Ти      | ы                                |
| Op      | анизационная                     |
| стр     | ктура                            |
| Пр      | вышение скорости                 |
| 6       | ОТЧЕТЫ ЕСТП                      |
| -       |                                  |
| ۲       | УПРАВЛЕНИЕ                       |
|         | аналитика                        |
| 12      | УЧĒT                             |
| -       |                                  |
| Ш       | СЕРВИС-ПЛЮС                      |
|         | мониторинг                       |
| ۲       | отчёты                           |
|         |                                  |

Структура организаций многоуровневая, допускается в подразделении создавать дополнительные подразделения и тд.

(как пример: Организация, внутри которой регионы, в их составе филиалы, в филиалах гаражи, боксы и тд.)

Для добавления нового подразделения, необходимо перейти в нужную организацию или подразделение и нажать кнопку «Добавить позицию»

| 1    | ECTI                   | ••• | По | оиск    |                                                                                                    | Единая Служба Технической Поддержки 8-800-775-64-74 | r: | 4204 | ىلل     | $\odot$ | Ð   |
|------|------------------------|-----|----|---------|----------------------------------------------------------------------------------------------------|-----------------------------------------------------|----|------|---------|---------|-----|
|      | ОПЕРАТОР<br>Настройон+ |     |    | Главная | / Организационная структура / РТК                                                                                                    |                                                     |    |      |         |         |     |
| _    | 17.00.2024 13.34.30    |     |    | ОРГАН   | A CONTRACTOR OF A CONTRACTOR OF |                                                     |    |      |         |         | N X |
| e    | сводный модул          | 16  |    | Доб     | авить позицию                                                                                                    |                                                     |    |      |         |         |     |
| -    | СЕРВИС                 | <   |    | Показа  | ны записи 1.9 из 9.                                                                                                    |                                                     |    |      |         |         |     |
|      | ЕСТП                   | <   |    |         | Наименование                                                                                                    |                                                     |    |      |         |         |     |
| 6    | СКЛАЛ И РЕМОНТ         |     |    |         |                                                                                                    |                                                     |    |      |         |         |     |
|      |                        |     |    | 1       | 011XX Maspaperuon "Uerrp" TAO Portenesom                                                                                                    |                                                     |    |      | <u></u> | 1       |     |
| 22   | УЧЁТ И ПЕРСОНАЛ        | 1 < |    | 2       | ULZAA MAKOODENKAH LEESPA-SATISA TIHU POCTEDENOM<br>01300 Makoodenkah "Boota" DAO Poctedenom                                                                                                    |                                                     |    |      |         | 1       |     |
|      | нси                    | ~   |    | 4       | 0150Х Макрорегион "Сибирь" ПАО Ростелеком                                                                                                    |                                                     |    |      | 1       | 1       |     |
| 9    |                        |     |    | 5       | 017/00 Макоорегион "Дальний Восток" ПАО Ростелеком                                                                                                    |                                                     |    |      | 11      | 1       |     |
| Cr   | травочники             |     |    | 6       | 0140X Mexpoperuon "for" DAO Poctenexom                                                                                                    |                                                     |    |      | 1       | 1       |     |
| Τν   | пы                     | <   |    | 7       | 0150Х Макрорегион "Урал" ПАО Ростелеком                                                                                                    |                                                     |    |      | 1       | 3       |     |
| o    | рганизационная         |     |    | 8       | MP@ Mookea                                                                                                    |                                                     |    |      | ×1      | 1       |     |
| ст   | руктура                |     |    | 9       | A30                                                                                                    |                                                     |    |      | 1       | í .     |     |
| C nj | ревышение скорости     | и   |    |         |                                                                                                    |                                                     |    |      |         |         |     |
| ٦    | ОТЧЕТЫ ЕСТП            | ¢   |    |         |                                                                                                    |                                                     |    |      |         |         |     |
| ۲    | управление             | ¢   |    |         |                                                                                                    |                                                     |    |      |         |         |     |
|      | аналитика              | ¢   |    |         |                                                                                                    |                                                     |    |      |         |         |     |
|      | YHET                   | ¢   |    |         |                                                                                                    |                                                     |    |      |         |         |     |
| •    | СЕРВИС-ПЛЮС            | ĸ   |    |         |                                                                                                    |                                                     |    |      |         |         |     |
|      | мониторинг             |     |    |         |                                                                                                    |                                                     |    |      |         |         |     |
| 8    | отчёты                 | <   |    |         |                                                                                                    |                                                     |    |      |         |         |     |

В открывшемся окне внести необходимую информацию,

каждый элемент может быть связан с геозоной (Пункт выхода или гараж), необходимый для контроля въезда \ выезда (через отчёт <u>https://rtk.estp.pro/index.php?r=reports-</u> build/custom-form&report=geozone\_events)

Создавать сразу - не обязательно. Можно добавить позднее и по мере необходимости (Возможно не у каждого элемента есть пункт выхода)

Зону можно создать 2мя способами:

- указав радиус ( В этом случае геозона будет представлена в виде окружности указанного радиуса)

- GeoJson (В этому случае мы указываем координаты произвольного объекта)

Например: {"type":"Polygon","coordinates": [[[39.1225612163544,45.0291589195554], [39.1324961185455,45.0287949549965], [39.1311228275299,45.0221521952612], [39.1194927692413,45.0228650397323], [39.1225612163544,45.0291589195554]]]}

| K                             | E,               | циная служоа технической подд | ержки 6-600-775-64-74 | 147 1253  | · · · · · · · · · · · · · · · · · · · | 523 |
|-------------------------------|------------------|-------------------------------|-----------------------|-----------|---------------------------------------|-----|
| лавная / Организационная стру | ктура / РТК / Се | оздать элемент                |                       |           |                                       |     |
| РТК<br>🗶 Назад 🗸 Сохранит     | гь               |                               |                       |           |                                       | ~ > |
| Наименование                  |                  |                               |                       |           |                                       |     |
| Пункт выхода                  |                  |                               |                       |           |                                       |     |
| <b>Тип зоны</b> F             | Радиус           |                               |                       |           |                                       |     |
| Широта                        |                  | Долгота                       | Радиус                | зоны (м.) |                                       |     |
|                               |                  |                               |                       |           |                                       |     |

после сохранения добавится запись в нужном уровне.

### 3.5. Добавление ТС

Добавление и обновление данных по TC в системе ЕСТП производится при наличии соответствующих правд доступ в Карточке предприятия.

### 3.5.1. Формат данных

Добавление новых TC в карточку предприятия осуществляется строго из Excel файла, где каждое поле по TC является ячейкой для заполнения данных в системе.

Пример заполненного файла Excel:

| ¢       | a 🛛 🖓                                                                                                    | · <  ₽ D                          | *****                | , ≂   к, | нига1 - Excel | Р Поис                   | к                                 |             |             |                       | Вход             | — c         |         |  |  |
|---------|----------------------------------------------------------------------------------------------------|-----------------------------------|----------------------|----------|---------------|--------------------------|-----------------------------------|-------------|-------------|-----------------------|------------------|-------------|---------|--|--|
| 0       | Файл <mark>Главн</mark>                                                                                                    | ная Вставка Ри                    | сование Разметка стр | аницы    | Формулы       | Данные Ре                | цензирование Вид Разработчик      | Справка     | PLEX        |                       |                  | 🖻 Под       | елиться |  |  |
|         | Сайот       11       А^ А'       = = = >       >       0       0       10       1       >       А А'       = = = >       >       0       0       10       1       >       А А'       = = = =       >       0       0       10       10       10       10       10       10       10       10       10       10       10       10       10       10       10       10       10       10       10       10       10       10       10       10       10       10       10       10       10       10       10       10       10       10       10       10       10       10       10       10       10       10       10       10       10       10       10       10       10       10       10       10       10       10       10       10       10       10       10       10       10       10       10       10       10       10       10       10       10       10       10       10       10       10       10       10       10       10       10       10       10       10       10       10       10       10       10       10       10 </th |                                   |                      |          |               |                          |                                   |             |             |                       |                  |             |         |  |  |
| K       | (11 ~                                                                                                    | $\cdot$ : $\times \checkmark f_x$ |                      |          |               |                          |                                   |             |             |                       |                  |             | ~       |  |  |
| 1       | A                                                                                                    | В                                 | С                    | D        | E             | F                        | G                                 | н           | 1           | J                     | К                | L           |         |  |  |
| 1       | Рег.номер                                                                                                    | Тип ТС                            | Марка и модель       | БНСО     | Сезонность    | Техническое<br>состояние | Адрес базы                        | SIM         | №<br>пломбы | Гаражн<br>ый<br>номер | IMEI             | VIN         |         |  |  |
| 2       | K001TO777                                                                                                    | Самосвал                          | KAMA3 65115-50 T2530 | 5555555  | зима-лето     | Исправно                 | г.Москва, Магистральная 1-я ул. 1 | 79990000001 | 194795      | 44                    | 8111111111111111 | XT000000000 | 000001  |  |  |
| 3       | K002TO777                                                                                                    | Автоцистерна                      | УРАЛ 4320 4672L2-20  | 6666666  | зима-лето     | Исправно                 | г.Москва, Магистральная 1-я ул. 1 | 7999000002  | 185610      | 45                    | 8111111111111112 | XT000000000 | 00002   |  |  |
| 4       | K003TO777                                                                                                    | Каток                             | PK 15                | 7777777  | зима-лето     | Исправно                 | г.Москва, Магистральная 1-я ул. 1 | 7999000003  | 192944      | 46                    | 811111111111113  | XT000000000 | 00003   |  |  |
| 5       | K004TO777                                                                                                    | Бортовая машина                   | KAMA3-63501 732748   | 8888888  | зима-лето     | Исправно                 | г.Москва, Магистральная 1-я ул. 1 | 79990000004 | 167085      | 47                    | 8111111111111114 | XT000000000 | 000004  |  |  |
| 6       | _                                                                                                    |                                   |                      |          |               |                          |                                   |             |             |                       |                  |             |         |  |  |
| 7<br>Го | < >                                                                                                    | Лист1                             | -                    |          |               |                          | : (                               |             |             | III                   | ▣ ײ              |             | + 100 % |  |  |

### 3.5.2. Загрузка данных

Для добавления новых TC необходимо в Карточке предприятия нажать на кнопку средней панели «Добавить TC». После чего произойдет переход на дополнительную форму внесения TC в Карточку предприятия.

| 4 | ECTII (               | Ð  | Поиск. |         |                     |                      |                     |            |                     |                                                       | Единая        | я Служба Техни | ческой Поддер | жки 8-800-775-64-                                    | 74 🕬                    | 3385        | њ ©  | ) () |
|---|-----------------------|----|--------|---------|---------------------|----------------------|---------------------|------------|---------------------|-------------------------------------------------------|---------------|----------------|---------------|------------------------------------------------------|-------------------------|-------------|------|------|
|   | OREPATOP              |    | Гла    | вная /  | Сводный модуль      | Карточка Предприятия |                     |            |                     |                                                       |               |                |               |                                                      |                         |             |      |      |
|   | 14.06.2024 12:21:30   |    | КА     | рточка  | ПРЕДПРИЯТИЯ         |                      |                     |            |                     |                                                       |               |                |               |                                                      |                         |             |      | ~ ×  |
|   | сводный модуль        |    | 0      | инфор   | МАЦИЯ И СТАТИС      | тика                 |                     |            |                     |                                                       |               |                |               |                                                      |                         |             |      | ~ ×  |
| • | СЕРВИС                | ×. |        | Объект  | r                   |                      |                     | PTK        |                     |                                                       | Количество ТС |                |               |                                                      |                         | 234         |      |      |
|   | ЕСТП                  | ¢  |        |         | _                   |                      |                     |            |                     |                                                       |               |                |               |                                                      |                         |             |      |      |
|   | СКЛАД И РЕМОНТ        | ¢  |        | овщи    | И РЕЕСТР ТС - КОЛ   | ичество тс           |                     |            | 6 m m 7 6 m         |                                                       |               |                |               |                                                      |                         |             |      | ~ ×  |
|   | учёт и персонал       | ¢  |        | Peec    | Peectp              | Реестр КБМ           | Cocrashule KEM      | Thesams *  | 640mm IC V          |                                                       |               |                |               |                                                      |                         |             |      |      |
|   | нси                   | ¢  |        | Показы  | вать 50 💙 зе        | ачений               |                     |            |                     |                                                       |               |                |               |                                                      |                         | Поис        |      |      |
| ٦ | ОТЧЕТЫ ЕСТП           | ¢  |        | Показан | ны записи 1-50 из ; | 235.                 |                     |            |                     |                                                       |               |                |               |                                                      |                         |             |      |      |
| 0 | управление            | ¢  |        | No      | Per. номер          | Тип ТС               | Марка\Модель ТС     | Глонасс ID | OTBET OT CCД        | Структура                                             | Cratyc TC     | Nii телефона   | Ni Пломбы     | Одометр                                              | Зажигание               | Сезонность  | Φοτο |      |
|   | аналитика             | ÷  |        | 01      | X198PC163           | Фургон               | YA3 390995          | 1751       | 2024-06-14 12:19:31 | с Шигоны, ул                                          | Исправно      | 79276577298    | (не задано)   |                                                      | ×                       | (не задано) | n    | 8    |
| 2 | YHÊT                  | ¢  |        | 2       | M278HX763           | Легковой             | LADA 2109040        | 3029       | 2024-06-14 12:19:31 | кооперативная<br>г Тольятти, ул Радищева,<br>кол. 108 | Исправно      | 79276574981    | (не задано)   |                                                      | ×                       | (не задано) | 0    | 8    |
| ₿ | СЕРВИС-ПЛЮС           | ¢  |        | 3       | y6190M163           | Грузовой фургон      | FA3 27527           | 3808       | 2024-06-14 12:19:30 | г Самара, ул Ново-Урицкая,<br>4.18                    | Исправно      | 79276573383    | (не задано)   |                                                      | ×                       | (не задано) | D    | 8    |
|   | мониторинг            |    |        | • 4     | У586E8163           | Грузовой             | FA3 330273          | 97274      | 2024-06-14 12:19:29 | г Самара, ул Артемовская, д<br>6                      | Исправно      | 79276575274    | (не задано)   |                                                      | ×                       | (не задано) | 0    | 8    |
|   | отчёты                | ¢  |        | 0 5     | M376AX193           | Легковой автомобиль  | Леде Лергус         | 371581     | 2024-06-14 12:19:29 | 0140X Макрорегион "Юг"<br>ПАО Ростелеком              | Не задано     | 79913555098    |               |                                                      | ✓2024-05-13<br>14:19:20 |             | o    | 8    |
|   | геозоны и слои        | ¢  |        | •       | P730KC163           | Грузовой             | FA3 3302            | 1940       | 2024-06-14 12:19:29 | г Уфа, ул Российская, д. 19                           | Исправно      | 79276576737    | (не задяно)   |                                                      | ×                       | (не задано) | 0    | 8    |
| 8 | МАРШРУТЫ И<br>ЗАДАНИЯ | ¢  |        | 07      | H80448799           | Чайка-Сервис 27848R  | Чайка-Сервис 27848R | 39789142   | 2024-06-14 12:19:29 | Epynna 2                                              | Исправно      | (ne 38,8340)   | 183704        | Тип: Одометр<br>Статус: Исправен<br>Посетение: 71207 | ✓2024-06-14<br>12:19:50 | (ne sagano) | 0000 | 8    |
| 6 | КОНТРОЛЬ<br>ТОПЛИВА   | ¢  |        |         |                     |                      |                     |            |                     |                                                       |               |                |               | Дете ектуелизации:<br>2022-04-15 13:17:13<br>10/2 Ф  |                         |             |      |      |
| 0 | контроль              | ¢  |        | • *     | X978K0163           | Легковой             | LADA LARGUS KS015L  | 5291       | 2024-06-14 12:19:29 | г Тольятти, ул Радицева,<br>вод. 108                  | Исправно      | 79276576208    | (не задяно)   | 0.010                                                | ×                       | (не задано) | 0    | 8    |
|   | настройки и           |    |        | 0 9     | H863MP163           | Грузовой             | УA3 390945          | 5633       | 2024-06-14 12:19:28 | г Самара, ул Ново-Урицкая,                            | Исправно      | 79276573652    | (не задано)   |                                                      | ×                       | (ne sagano) | D    | 8    |

Для добавления ТС необходимо скопировать поля из Excel таблицы, описанной ранее. После чего вставить данные в поле «Массовое добавление TC». После внесения данных необходимо нажать на кнопку «Получить поля» в нижней панели и выбрать значение для каждого из полей. В случае отсутствия данных допускается заполнение не всех полей формы. Обращаем особое внимание, что в выборе будут видны только данные первой строки, в случае внесения нескольких TC каждая последующая строка добавится автоматически исходя из выбора столбцов первой строки.

ВНИМАНИЕ: необходимо копировать данные начиная с тех, что будут вноситься в систему (копировать первую строку с наименованием столбцов нельзя).

| Ø      | 8 8                                                                                                    | ?•୧°ଢା 🗅                                                                                                    | * * * * *                                                                                                    | , ≂   Кн                                                                                     | иra1 - Excel                                                                                                    | ,  ⊓оис                                                                                                    | ĸ                                                                                                    |                                                                                                    |                                                                                  |                                                                                                    | Вход                                            | -                                  | o ×                       |   |
|--------|----------------------------------------------------------------------------------------------------|----------------------------------------------------------------------------------------------------|----------------------------------------------------------------------------------------------------|----------------------------------------------------------------------------------------------|----------------------------------------------------------------------------------------------------|----------------------------------------------------------------------------------------------------|----------------------------------------------------------------------------------------------------|----------------------------------------------------------------------------------------------------|----------------------------------------------------------------------------------|----------------------------------------------------------------------------------------------------|-------------------------------------------------|------------------------------------|---------------------------|---|
| Φ      | ийл <mark>Главн</mark>                                                                                                    | ная Вставка Р                                                                                                    | исование Разметка стр                                                                                                    | аницы                                                                                        | Формулы                                                                                                    | Данные Ре                                                                                                    | цензирование Вид Разработчі                                                                                                    | к Справка                                                                                                    | PLEX                                                                             |                                                                                                    |                                                 | ⊡                                  | делиться                  | ſ |
| E      | ставить 🔏                                                                                                    | Calibri<br><b>X</b> K <u>4</u> -                                                                                                    | 11 → A^ A <sup>×</sup> 11 → A^ A <sup>×</sup> 11 → A <sup>×</sup> A <sup>×</sup> 11 → A <sup>×</sup> A <sup>×</sup> 11 → A <sup>×</sup> A <sup>×</sup> 12 → A <sup>×</sup> A <sup>×</sup> 12 → A <sup>×</sup> 13 → A <sup>×</sup>                                                                                                    | = <u>=</u> <u>=</u><br>= <u>=</u> <u>=</u><br>Выра                                           | ) ≫ ~ (<br>с ± ± [<br>внивание                                                                                      | Сбщий<br>Сбщий<br>Сбщий<br>Сбщий<br>Сбщий                                                                                                    | 1 Условное фо<br>% 000 500 - 200<br>Число Гы Стили ячеек<br>Стили ячеек<br>Стили ячеек                                                                                                    | рматирование ~<br>ать как таблицу ~<br>или                                                                   | 🔚 Βετ<br>Σ Уда<br>Φο<br>Яч                                                       | авить ~<br>ллить ~<br>рмат ~<br>ейки                                                                                                    | ∑ ~ Ау<br>у Сортиров<br>√ и фильтр<br>Редактири | Ка Найти и<br>* выделить<br>ование |                           |   |
| K      | 1 ~                                                                                                    | $\sim$ : $\times \sim Jx$                                                                                                    |                                                                                                    | -                                                                                            |                                                                                                    |                                                                                                    | -                                                                                                    |                                                                                                    |                                                                                  |                                                                                                    |                                                 |                                    | ×                         | ļ |
| 1      | А<br>Рег.номер                                                                                                    | в                                                                                                    | С<br>Марка и модель                                                                                                    | БНСО                                                                                         | Е<br>Сезонность                                                                                                    | F<br>Техническое<br>состояние                                                                                                    | G<br>Адрес базы                                                                                                    | SIM                                                                                                    | <br>№<br>пломбы                                                                  | ј<br>Гаражн<br>ый<br>номер                                                                                                    | IMEI                                            | VIN                                |                           | Î |
| 2      | K001TO777                                                                                                    | Самосвал                                                                                                    | KAMA3 65115-50 T2530                                                                                                    | 5555555                                                                                      | зима-лето                                                                                                    | Исправно                                                                                                    | г.Москва, Магистральная 1-я ул. 1                                                                                                    | 79990000001                                                                                                  | 194795                                                                           | 44                                                                                                    | 811111111111111                                 | XT00000000                         | 000001                    |   |
| 3      | K002TO777                                                                                                    | Автоцистерна                                                                                                    | УРАЛ 4320 4672L2-20                                                                                                    | 6666666                                                                                      | зима-лето                                                                                                    | Исправно                                                                                                    | г.Москва, Магистральная 1-я ул. 1                                                                                                    | 7999000002                                                                                                   | 185610                                                                           | 45                                                                                                    | 8111111111111112                                | XT00000000                         | 000002                    |   |
| 4      | K003TO777                                                                                                    | Каток                                                                                                    | PK 15                                                                                                    | 7777777                                                                                      | зима-лето                                                                                                    | Исправно                                                                                                    | г.Москва, Магистральная 1-я ул. 1                                                                                                    | 79990000003                                                                                                  | 192944                                                                           | 46                                                                                                    | 81111111111111                                  | XT00000000                         | 000003                    |   |
| 6<br>7 | < >                                                                                                    | Лист1                                                                                                    | CtrluC                                                                                                    |                                                                                              |                                                                                                    |                                                                                                    | : 41                                                                                                    |                                                                                                    |                                                                                  |                                                                                                    |                                                 |                                    |                           | Ŧ |
| Гот    | 80 💽                                                                                                    |                                                                                                    | CIII+C                                                                                                    |                                                                                              |                                                                                                    |                                                                                                    |                                                                                                    |                                                                                                    |                                                                                  | ⊞                                                                                                    | E 🗉 – —                                         | -                                  | - + 100 %                 |   |
| Гот    | DEO ECTIN<br>DECTIN<br>Hacepator<br>Hacepator<br>14.06.2024 12:45:3                                                                                                    | от Понос<br>Славная / О<br>массовый                                                                                                    | Esegnuid Magyris / PTK / Maccosuid esc<br>1880g.TC                                                                                                    | NA TC                                                                                        |                                                                                                    |                                                                                                    | Egree                                                                                                    | ая Служба Техниче                                                                                            | ской Поддер                                                                      | <b>Ш</b><br>жки 8-800-7                                                                                                    | III — — —                                       | <b>ا</b> لله 🔛                     | -+ 100%<br>© -            | þ |
| For    | иво 💽<br>• ЕСТП<br>истраби-<br>14.05.2024 12-45-3<br>сподный мод                                                                                                    | С Понос<br>Славная / С<br>миссовый<br>структур                                                                                                    | inderval Magers / PTK / Kaccesul and<br>NBBOQTC<br>a: PTK                                                                                                    | NA TC                                                                                        |                                                                                                    |                                                                                                    | Един                                                                                                    | ая Служба Техниче                                                                                            | ской Поддер                                                                      | <b>Ш</b><br>жки 8-800-7                                                                                                    |                                                 |                                    | -+ 100%                   | ÷ |
| For    | ово С<br>Сператор<br>Награба~<br>14.05.2024 12-45.3<br>сводный мод<br>сервис                                                                                                    | С Понск<br>См Бланчая / С<br>мыссовый<br>структур<br>Дата сод                                                                                                    | алдный мадуль / РТК і Илосовый вес<br>1860д ТС<br>ак РТК<br>ажник 2024 06-14                                                                                                    | NA TC                                                                                        |                                                                                                    |                                                                                                    | Един                                                                                                    | ая Служба Техниче                                                                                            | ской Поддер                                                                      | <b>Ш</b><br>жки 8-800-7                                                                                                    |                                                 |                                    | -+ 100%                   | 4 |
|        | оператор<br>натераба-<br>14.06.2024 12-163.2<br>сводный мод<br>скланска<br>скланска<br>скла | С Понкс<br>СМ Клавная / С<br>Массовы<br>с<br>Дата сор.<br>Массоор<br>Массоор<br>Массоор                                                                                                    | аларный мадуль / РТК / Кассовый вес<br>нарный мадуль / РТК / Кассовый вес<br>нарных 2024-06-14<br>ребальных ТС<br>такарая Глак для и понятого                                                                                                    | NA TC                                                                                        |                                                                                                    |                                                                                                    | Eger                                                                                                    | ая Слухба Техниче                                                                                            | ской Поддер                                                                      | <b>Ш</b><br>жки 8-800-7                                                                                                    | IIII — — — — — — — — — — — — — — — — —          |                                    | -+ 100%                   | 2 |
|        | ово Солоника и ремон<br>оператор<br>наторобите<br>сводный мод<br>сервис<br>сстп<br>склад и ремон                                                                                                    | Понек      Гланная / С     Гланная / С     Консовый     Структур     Дага сох     Консовый     Консовый     Консо     | асцинай мадуль / РТК - Илосовнай вос<br>водимай мадуль / РТК - Илосовнай вос<br>водите<br>во 7 К<br>во 7 Кансов и Канада (5) 1550 год<br>77 Санисации Година и урил Азда (425) 0777<br>77 Лакования и урил Азда (425) 0777777 зананования<br>урил Азда (425) 0777777 зананования у урил Азда (425) 0777777<br>1800 година у урил Азда (425) 0777777 зананования у урил Азда (425) 0777777 зананования у урил Азда (425) 07777777777 зананования у урил Азда (425) 0777777777770 зананования урил (425) 0777777777777777777777777777777777777                                                                                                    | на ТС<br>1220 555553 за<br>12200 666666 л<br>12200 666666 л                                  | има-лето Испрат<br>има-лето Испрат                                                                                  | ено г.Москва. Маги<br>ено г.Москва. Маги                                                                                                    | Един<br>странная Га.у.в. 1. 7999000001 194795 44<br>странная Га.у.в. 1. 7999000002 195910 45<br>1999000002 195914 48 9111111111                                                                                   | ая Служба Техниче<br>8111111111111111111111111111111111111                                                   | ской Поддер                                                                      | Щ<br>жки 8-800-7<br>0001<br>0002                                                                                                    | E                                               | e al                               | -+ 100%                   | • |
|        | е сторование с сторование с с<br>С сторование с сторование с сторование с сторование с сторование с сторование с сторование с сторование с сторов<br>С сторование с сторование с сторование с сторование с сторование с сторование с сторование с сторование с сторо                                                                                                    | Понток      Гланная / С     Годоток      Гланная / С     Годоток      Гланная / С     Годоток      Структур      Дага сол      Колото     Колото                 | Control of the second second sec                                                                                                    | на ТС<br>17844 Аллани)<br>130 — 55555 з 1<br>12.20 6656660 з<br>11.22.748 86888              | има-лето Испрая<br>има-лето Испрая<br>- г.Москва, Мали<br>88 зима-лето Ис                                           | вно г.Москва, Маги<br>вно г.Москва, Маги<br>вно г.Москва, Маги<br>г.Паравно г.Москва, Ма                                                                                                    | Един<br>стральная 1-кул. 1. 79990000001 194795 44<br>стральная 1-кул. 1. 79990000002 195610 45<br>19990000002 19594 46 81111111111111111111111111111111111                                                        | an Cnyx6a Texnorre<br>811111111111111111111111111111111111                                                   | ской Поддер<br>стоооссоосососос<br>хтоооссоосососососососососососососососос      | ени 8-800-7<br>жкки 8-800-7<br>0001<br>0002<br>хоооооо4                                                                                                    | III                                             |                                    | -+ 100%<br>@ <del>1</del> | • |
|        | еко Солдиненски страна<br>спортание<br>спортание<br>страна<br>соладиненски<br>страна<br>соладиненски<br>нарабор<br>соладиненски<br>соладиненски<br>нарабор<br>соладиненски<br>нарабор<br>соладиненски<br>соладиненски<br>соладински<br>соладиненски<br>сол                                                                                                    | Понкс      Гланная / с     Гланная / с     Массовия     дуль     с     с     массовия     с     массовия     массовия     массовия     м     |                                                                                                    | м, ТС<br>330 555555 з.<br>ето Исправно<br>1 732748 88888                                     | ини-лето Истрани<br>ини-лето Истрани<br>и Массаа Малика<br>883 рика-лето Ис                                         | вно г.Москва. Маги<br>вно г.Москва. Маги<br>годанана 1-аула<br>годанана 1-аула<br>годананана 1-аула<br>годананананананананананананананананананан | Еден<br>стральная 1-я ул. 1 79990000001 194795 44<br>стральная 1-я ул. 1 79990000002 105910 45<br>1929400000003 102944 406 8111111111<br>аглестральная 1-я ул. 1 79990000004 107085                               | 81111111111111111111111111111111111111                                                                       | ской Поддер<br>стровововово<br>стровововово<br>хтровововово<br>хтровововово      | ени 8-800-1<br>жки 8-800-1<br>0001<br>0002                                                                                                    | III II                                          | <b>ب</b>                           | -+ 100%<br>@ 8<br>^ x     |   |
|        | еко Солоника и просоколого и предоктор<br>и предоктор<br>и предоктор<br>и предоктор<br>и селодный мода<br>сситвис<br>сситвис<br>ссита<br>ссита<br>солади и технолого<br>и селоника<br>и селоника<br>и                                                                                                    | Poerc.      Presc.      Presc.      P | алдина мадина / РТК / Кассений есс<br>вардита<br>ж РТК<br>ж РТК<br>алинг: 2024-06-14<br>вологиете ТС<br>77 Саносала: КАМА 36-15-50-127<br>77 Саносала: КАМА 36-15-50-127<br>77 Саносала: КАМА 36-15-50-127<br>77 Саносала: КАМА 36-15-50-127<br>77 Саносала: КАМА 36-15-50-127<br>77 Саносала: КАМА 36-15-50-127<br>77 Саносала: КАМА 36-15-50-127<br>77 Саносала: КАМА 36-15-50-127<br>77 Саносала: КАМА 36-15-50-127<br>77 Саносала: КАМА 36-15-50-127<br>77 Саносала: КАМА 36-15-50-127<br>77 Саносала: КАМА 36-15-50-127<br>77 Саносала: КАМА 36-15-50-127<br>77 Саносала: КАМА 36-15-50-127<br>77 Саносала: Кама 36-15-50-127<br>77 Саносала: Кама 36-15-50-127<br>78 Саносала: Кама 36-15-50-127<br>78 Саносала: Кама 36-15-50-127<br>7 | 14 TC                                                                                        | има-лето Испран<br>ман-лето Испран<br>г.Масква Магия<br>883 зима-лето Ис                                            | eio r.Moosa, Marin<br>eio r.Moosa, Marin<br>eio r.Moosa, Marin<br>paleio (Moosa)                                                                                                    | стральная 1-я ул. 1                                                                                                    | an Cnyx6a Texonroe                                                                                           | ской Поддер<br>тоооосососос<br>хтоооососос<br>хтоооососос                        | ени (1990)<br>жили 8-800-7<br>жили 8-800-7<br>жили 8-800-7<br>жили 8-800-7<br>жили 8-800-7<br>жили 8-800-7<br>жили 8-800-7<br>жили 8-800-7<br>жили 8-800-7<br>жили 8-800-7<br>жили 8-800-7<br>жили 8-800-7<br>жили 8-800-7 | III II<br>7756474 €.₽                           | <b>ب</b>                           | -+ 100 %                  |   |
|        | еко Солоника и пореди и пореди и поре<br>И пореди и пореди и пореди и пореди и пореди и пореди и пореди и пореди и пореди и пореди и пореди и пореди и пореди и пореди и пореди и пореди и пореди и пореди и пореди и пореди и пореди и пореди и пореди и пореди и пореди и пореди                                                                                                    | Poece      Prese      Prese                                                                                                    |                                                                                                    | ид ТС<br>130 555555 зи<br>152 20 666666<br>ето Исправно<br>17 32748 86888                    | ина-ото Истрания<br>ина-ито Истрания<br>- Массан Мали<br>85 зика-ито Ис                                             | ен гланова Малене<br>не гланова Малене<br>сравные гланова на ук. 1<br>правно смосов П<br>сезянисть                                                                                                    | Еден<br>стральная Гаул. 1. 7999000000 1184730 44<br>стральная Гаул. 1. 7999000000 1185510 45<br>79990000000 119264 46 81111111111111<br>Агистральная Гаул. 1. 79990000004 167065<br>Техничноске состовние Адерс 6 | ая Служба Техниче<br>втородо техниче<br>втородо техниче<br>житородо техниче<br>ам вм                         | ской Поддер<br>поооссоос<br>хтоооссоос<br>хтоооссоос                             | 0001<br>0002<br>0000004                                                                                                    | раховий монер                                   |                                    | -+ 100 %                  |   |
|        | нео Солина на пореди на пореди<br>Пореди на пореди на пореди на пореди на пореди на пореди на пореди на пореди на пореди на пореди на пореди на пореди на пореди на пореди на пореди на пореди на пореди на пореди на пореди на пореди на пореди на пореди на пореди на пореди на пореди на пореди на пореди на пореди на пореди на пореди на<br>Пореди на пореди на пореди на пореди на пореди на пореди на пореди на пореди на пореди на пореди на пореди на по<br>пореди на пореди на пореди на пореди на пореди на пореди на пореди на пореди на пореди на пореди на пореди на пореди на п                                                                                                    | Покс      Покс                                                                                                    |                                                                                                    | NA TC                                                                                        | ние-лито Истран<br>ние-лито Истран<br>- г.Мосава Мали<br>88 личе-лито Ис<br>в весо<br>                              | не гАбооза Маган<br>сталоса, Маган<br>сталоса, Маска<br>гарано смоса, Маска<br>Правно смоса, Па<br>сезенасть<br>у                                                                                                    | Срављица Гајув. 1. 79990000001 184795 44<br>страљица Гајув. 1. 79990000001 184795<br>79990000003 192944 46 8111111111111<br>Агискраљица Гајув. 1. 79990000004 167065<br>Техничекоде состовние Адес ба<br>у        | ая Служба Техниче<br>втородо техниче<br>втородо странати странати<br>житородо странати<br>ам вм<br>ч         | ской Поддер<br>(100000000000<br>(10000000000<br>хтоооооооо<br>хтоооооооооооооооо | 0001<br>00001<br>00000004                                                                                                    | раковай минер                                   |                                    | -+ 100 %                  |   |
|        | ко Сорона и предоктати и предоктати и п<br>Предоктати и предоктати и предоктати и предоктати и предоктати и предоктати и предоктати и предоктати и предоктати и предоктати и предоктати и предоктати и предоктати и предоктати и предоктати и предоктати и предоктати и предоктати и                                                                                                    | Posc.      Pasc.      Pasc.  | адинай изадинь / РТК / Ассовый вес<br>варанай изадинь / РТК / Ассовый вес<br>варана<br>ж РТК<br>акина 2024-06-14<br>изалирии Гола Совения на изани изани изани<br>изалирии Гола Совения на изани изани изани<br>изани учила 2024-06-14<br>изани учила изани изани изани изани изани<br>изани учила изани изани изани изани изани<br>изани учила изани изани изани изани изани<br>изани учила изани изани изани изани изани<br>изани изани изани изани изани изани изани<br>изани изани изани изани изани изани изани изани<br>изани изани изани изани изани изани изани изани изани<br>изани изани из                                                                                                    | NA TC<br>NA TC<br>NO 555555 X N<br>N2 20 665666 N<br>N2 20 665666 N<br>N2 20 17 227-48 88888 | ина-лето Истрани<br>ина-лето Истрани<br>- г.Люсева Мали<br>88 элиа-лето Ис<br>• • • • • • • • • • • • • • • • • • • | не тАлосаа Магна<br>с гАлосаа Магна<br>сраныма (аул. 1<br>граные с с с с с с с с с с с с с с с с с с с                                                                                                    | Сравница 1 мул. 1 79990000001 194795 44<br>стравница 1 мул. 1 79990000001 194795<br>79990000003 192944 46 8111111111111<br>Агистральцая 1 мул. 1 79990000004 167365<br>Технические составние Адее ба<br>у         | an Cnyx6a Teorere<br>8111111111111<br>8111111111112<br>x170000000000003<br>47 8111111111111<br>set 555<br>¥7 | ской Поддер<br>тоооооооооооооооооооооооооооооооооооо                             | ени кала в 200-7<br>2001<br>2000<br>2000<br>2000<br>2000<br>2000<br>2000<br>200                                                                                                    | Ш — —                                           |                                    | -+ 100 %                  |   |

### 3.5.3. Сохранение данных

После выбора всех необходимых полей необходимо нажать на кнопку «Добавить», после чего система выведем диалоговое окно, сигнализирующее об успешном добавлении TC, а добавленные TC будут видны в Карточке предприятия сводного модуля ЕСТП.

| 1          | ECTI                                | •• | Поиск           |                                 |                         |                          |                                                |                                       |                                                |                    |                                                | Едина                                | я Служба Технич                     | еской Поддержки 8                      | -800-775-64-74   | st. | 3360<br>(Ann) | ub    | ٥       | ÷   |
|------------|-------------------------------------|----|-----------------|---------------------------------|-------------------------|--------------------------|------------------------------------------------|---------------------------------------|------------------------------------------------|--------------------|------------------------------------------------|--------------------------------------|-------------------------------------|----------------------------------------|------------------|-----|---------------|-------|---------|-----|
|            | ΟΠΕΡΑΤΟΡ                            |    | Главна          | я / Сводный                     | модуль /                | PTK / Macco              | вый ввод ТС                                    |                                       |                                                |                    |                                                |                                      |                                     |                                        |                  |     |               |       |         |     |
|            | Hacroolice +<br>14.06.2024 12:49:41 |    | MACCO           | овый ввод т                     | rc                      |                          |                                                |                                       |                                                |                    |                                                |                                      |                                     |                                        |                  |     |               |       | ^       | ×   |
| Ð          | сводный модул                       | ,  | Стру            | /ктура: РТК                     |                         |                          |                                                |                                       |                                                |                    |                                                |                                      |                                     |                                        |                  |     |               |       |         |     |
| •          | СЕРВИС                              | <  | Дата            | а создания: 2                   | 024-06-14               |                          |                                                |                                       |                                                |                    |                                                |                                      |                                     |                                        |                  |     |               |       |         |     |
|            | ЕСТП                                | <  | Массо<br>(Скопи | овое добавлен<br>пруйте таблицу | ние TC<br>Excel в данно | ге поле, задайте         | соответствие полям)                            |                                       |                                                |                    |                                                |                                      |                                     |                                        |                  |     |               |       |         |     |
|            | СКЛАД И РЕМОНТ                      | <  | KOC             | 01TO777 Car<br>02TO777 AB       | мосвал<br>тоцистерн     | КАМАЗ 6511<br>на УРАЛ 43 | 5-50 T2530 5555555 3<br>20 4672L2-20 6666666 3 | има-лето Исправн<br>има-лето Исправн  | ю г.Москва, Магия<br>ю г.Москва, Магия         | стральн<br>стральн | ная 1-я ул. 1 7999000<br>ная 1-я ул. 1 7999000 | 0001 194795 44 :<br>0002 185610 45 : | 311111111111111<br>3111111111111112 | XT000000000000000000000000000000000000 |                  |     |               |       |         |     |
|            | УЧЁТ И ПЕРСОНАЛ                     | ×  | KOC<br>KOC      | )3TO777 Кат<br>)4TO777 Бој      | ток РК 1<br>ртовая ма   | 5 7777777<br>шина КАМ    | 'зима-лето Исправно<br>1АЗ-63501 732748 8888   | г.Москва, Магист<br>188 зима-лето Исп | гральная 1-я ул. 1<br>равно <u>г. Москва</u> М | 79990<br>(агистр   | юоооооооооооооооооооооооооооооооооооо          | 811111111111113<br>90000004 167085   | CT00000000000000003                 | 4 XT00000000000000                     | 14               |     |               |       |         |     |
|            | нси                                 | <  |                 |                                 |                         |                          |                                                |                                       |                                                |                    |                                                |                                      |                                     |                                        |                  |     |               |       |         |     |
| ٦          | ОТЧЕТЫ ЕСТП                         | <  |                 |                                 |                         |                          |                                                |                                       |                                                |                    |                                                |                                      |                                     |                                        |                  |     |               |       |         |     |
| ۲          | управление                          | <  | Par             |                                 | Two Tr                  | -                        | Manya u Monany                                 | 5HCO                                  | Certownorth                                    |                    | Тахимияское состояния                          | Anner Gazla                          | SIM                                 | No monafes                             | โลกละเหมลี แอนลก | IMC | 3             | VIN   |         | -11 |
|            | аналитика                           | <  | ко              | 01TO777                         | ✓ Car                   | мосвал 🗸                 | KAMA3 65115- V                                 | 5555555                               | • зима-лето                                    | ~                  | Исправно                                       | г.Москва, Ма                         | 7999000000 ~                        | 194795 ~                               | 44               | ~ 8 | 8111111111    | ✓ XTC | 0000000 | ~   |
| 12         | УЧËТ                                | •  |                 |                                 |                         |                          |                                                | Не использова<br>К001ТО777            | ать                                            |                    |                                                |                                      |                                     |                                        |                  |     |               |       |         |     |
| •          | СЕРВИС-ПЛЮС                         | ×  |                 | юлучить пол                     |                         | роавить                  |                                                | Самосвал<br>КАМАЗ 65115-5             | 50 T2530                                       |                    |                                                |                                      |                                     |                                        |                  |     |               |       |         |     |
|            | мониторинг                          |    |                 |                                 |                         |                          |                                                | 5555555<br>зима-лето<br>Исправно      |                                                |                    |                                                |                                      |                                     |                                        |                  |     |               |       |         |     |
|            | ОТЧЁТЫ                              | •  |                 |                                 |                         |                          |                                                | г.Москва, Маги<br>79990000001         | истральная 1-я ул. 1                           |                    |                                                |                                      |                                     |                                        |                  |     |               |       |         |     |
| 2          | ГЕОЗОНЫ И СЛОИ                      | <  |                 |                                 |                         |                          |                                                | 194795<br>44                          |                                                |                    |                                                |                                      |                                     |                                        |                  |     |               |       |         |     |
| <b>8</b> - | МАРШРУТЫ И<br>ЗАДАНИЯ               | ¢  |                 |                                 |                         |                          |                                                | 811111111111<br>XT00000000000         | 111<br>00001                                   |                    |                                                |                                      |                                     |                                        |                  |     |               |       |         |     |
| B          | КОНТРОЛЬ<br>ТОПЛИВА                 | <  |                 |                                 |                         |                          |                                                |                                       |                                                |                    |                                                |                                      |                                     |                                        |                  |     |               |       |         |     |
| 0          | КОНТРОЛЬ<br>МЕХАНИЗМОВ              | <  |                 |                                 |                         |                          |                                                |                                       |                                                |                    |                                                |                                      |                                     |                                        |                  |     |               |       |         |     |

# 3.6. Добавление ДУТ

Для TC, на которой требуется произвести внесение ДУТ, необходимо в «Реестре ДУТ» нажать на кнопку добавления ДУТ.

| 1   | »ectfi 🚦              | •        | Поиск   |         |                               |                        |                       |            | Единая Служба Т     | Технической Поддер» | кки 8-8 | 00-775 | -64-74 | st <mark>9</mark> | 3421<br>Tanat | ىلل         | (i) E |
|-----|-----------------------|----------|---------|---------|-------------------------------|------------------------|-----------------------|------------|---------------------|---------------------|---------|--------|--------|-------------------|---------------|-------------|-------|
|     | ΟΠΕΡΑΤΟΡ              |          | Главная | / Св    | одный модуль / Карточка Предп | риятия                 |                       |            |                     |                     |         |        |        |                   |               |             |       |
|     | 14.06.2024 13:30:55   |          | КАРТО   | ЧКА ПР  | РЕДПРИЯТИЯ                    |                        |                       |            |                     |                     |         |        |        |                   |               |             | ^ ×   |
| €   | сводный модуль        |          | ИН      | ÞOPM/   | АЦИЯ И СТАТИСТИКА             |                        |                       |            |                     |                     |         |        |        |                   |               |             | ^ ×   |
| 20  | СЕРВИС                | ¢        | 06      | ьект    |                               |                        | PTK                   |            | Количество ТС       |                     |         |        |        |                   | 234           |             |       |
|     | ЕСТП                  | ¢        |         |         |                               |                        |                       |            |                     |                     |         |        |        |                   |               |             |       |
| ۵   | СКЛАД И РЕМОНТ        | ¢        | OEL     | ЦИЙ Р   | еестр тс - количество тс      |                        |                       |            | Defe                |                     |         |        |        |                   |               |             | ^ ×   |
|     | УЧЁТ И ПЕРСОНАЛ       | ¢        |         | честр ) | ТС Реестр ДУТ Реестр К        | БМ Составные КБМ Печат | Добавить ТС ~         |            | доба                | авление<br>ДУТ      |         |        |        |                   |               |             |       |
|     | нси                   | ¢        | Пок     | азыват  | гь 50 💙 значений              |                        |                       |            |                     |                     |         |        |        |                   | По            | юк          |       |
| ٦   | ОТЧЕТЫ ЕСТП           | ¢        | Пок     | азаны   | записи 1-50 из 235.           |                        |                       |            |                     |                     |         |        |        |                   |               |             |       |
| 0   | управление            | ¢        |         | Ne      | Per. номер                    | Тип TC                 | Марка\Модель ТС       | Глонасс ID | Ответ от ССД        | дут 1               | дут 2   | дут з  | ДУТ 4  | Оснащ<br>ДУТ      | Баков *       | Фото<br>Дут |       |
|     | АНАЛИТИКА             | ¢        |         |         |                               |                        |                       |            |                     | ļ                   |         |        |        |                   | ~             |             |       |
| 8   | УЧËT                  | <        |         | 1 A     | 055PH763                      | Грузовой бортовой      | YA3                   | 3756       | 2024-06-14 13:10:01 | 0                   | 0       | 0      | 0 4    | B :<br>-          | (не задано)   |             | 807   |
|     | сервис-плюс           | 2        |         | 2 A     | 1184PC163                     | Фургон                 | VA3 390995            | 2098       | 2024-06-14 13:10:01 | 0                   | 0       | 0      | 0 6    | B .               | (не задано)   |             | 83    |
| 0   |                       | -        |         | 4 E     | 095CA163 🛱                    | Грузовой               | FA3 33023             | 1556       | 2024-06-14 13:10:01 | ٥                   | ٥       | D      | 06     | 6 <u>-</u>        | (не задано)   |             | 82    |
|     | монитогин             | - 1      |         | 5 Y     | 16190M163                     | Грузовой фургон        | FA3 27527             | 3808       | 2024-06-14 13:10:01 | 0                   | 0       | 0      |        | 6 .<br>-          | (не задано)   |             | 82    |
|     | отчеты                | <u> </u> |         | 7 K     | (497BK163                     | Легковой               | HYUNDAI NF 2.0 GLS AT | 5630       | 2024-06-14 13:09:59 | 0                   | 0       | 0      | 0 6    | -<br>B .          | (не задано)   |             | 803   |
| 2   | ГЕОЗОНЫ И СЛОИ        | <        |         | 8 X     | 737CK163                      | Грузовой фургон        | уаз                   | 3054       | 2024-06-14 13:09:58 | D                   | 0       | o      | 0 6    | B _               | (не задано)   |             | 93    |
| Ş., | МАРШРУТЫ И<br>ЗАДАНИЯ | ¢        |         | 9 X     | 162PC163                      | Фургон                 | YA3 390995            | 2452       | 2024-06-14 13:09:58 | 0                   | 0       | 0      | 0 4    | B :               | (не задано)   |             | 83    |
| -   | KOUTBORK              |          |         | 10 X    | 378K0163                      | легковои               | DADA DARGUS KS015L    | 5291       | 2024-06-14 13:09:56 | -                   | 1       |        | - I'   | 12                | (не задано)   |             |       |

После чего появится специализированная форма для внесения данных о новом ДУТ

|        | Редакти                      | рование ДУ                                  | Г - А(              | 055PH763                                 |                               | ×  |     |       |
|--------|------------------------------|---------------------------------------------|---------------------|------------------------------------------|-------------------------------|----|-----|-------|
|        | дут Фі                       | ильтрация Сущес                             | твующ               | ие сенсоры                               |                               |    |     |       |
|        | № ДУТ:                       |                                             |                     | № Плом6ы:                                |                               |    |     |       |
|        | Тип ДУТ:                     | Штатный ДУТ                                 | ~                   | Место установки:                         | Осн. бак                      | ~  |     |       |
|        | Тип<br>сенсора:              | Цифровой                                    | ~                   | Источник<br>питания:                     | АКБ                           | ~  |     |       |
|        |                              |                                             |                     | Порт:                                    | 0                             | ~  |     |       |
| ить ТС | Группа ДУТ:                  | Не задано                                   | ~                   | Объем бака:                              |                               |    |     |       |
|        | Поле тариро<br>или Значени   | вки (Значение ТАВ З<br>не ПРОБЕЛ Значение)  | начени<br>:         | 1e                                       |                               |    |     |       |
|        |                              |                                             |                     |                                          |                               |    | ссд | ДУТ 1 |
|        |                              |                                             |                     |                                          |                               |    |     |       |
| :      |                              |                                             |                     |                                          |                               |    |     | -     |
|        |                              |                                             |                     |                                          |                               |    |     | 0     |
|        |                              |                                             |                     |                                          |                               | /i |     | 0     |
|        | Показания вн<br>Показания ме | утри одной группы ДУ<br>жду разными группам | т усред<br>1и ДУТ с | няются - несколько<br>кладываются - сумм | ДУТ на одном баке<br>ирование |    |     | 0     |
|        | Поменять м                   | иестами значения                            |                     |                                          |                               |    |     | 0     |
|        | Игнориров                    | ать нулевые значения                        |                     |                                          |                               |    |     | 0     |
|        | ∪ исключать                  | значения вне тариро                         | вочнои              | таблицы                                  |                               |    |     | 0     |
| :      | События - зан                | правки<br>события меньше, лит               | 0.08                |                                          |                               |    |     | 0     |
|        | -                            |                                             |                     |                                          |                               |    |     | 0     |
|        | События - сли                | ивы                                         |                     |                                          |                               |    |     | 0     |
| :      | исключаются                  | сорытия меньше лит                          | pos                 |                                          |                               |    |     | 0     |
|        | 🗆 Сильное сп                 | лаживание на БНСО/Д                         | VТ                  |                                          |                               |    |     | 0     |
|        | Флаг устанавл                | ивается при высоком                         | уровне              | сглаживания на БН                        | со/дут                        |    |     | 0     |
| :      | Сила сглажи                  | вания                                       |                     |                                          |                               |    |     | 0     |
| :      | •                            |                                             |                     |                                          |                               |    |     | 0     |
|        | Применить                    | жесткое сглаживан                           | ие                  |                                          |                               |    |     | 0     |
|        | Исключаются                  | остановки короче ми                         | н.                  | становки)                                |                               |    |     | 0     |
|        | -                            |                                             |                     |                                          |                               |    |     | 0     |
|        | Таблица тари<br>Вход         | ировки:                                     | D.                  | 170.7                                    |                               |    |     | 0     |
|        | UNDA                         |                                             | DI                  |                                          |                               |    |     | 0     |

### 3.6.1. Информация о ДУТ

Поля в рамках формы внесения ДУТ заполняются последовательно:

### № ДУТ (текстовое поле)

Данное поле необходимо для фиксации номера емкостного ДУТ физически установленного а баке TC, в случае отсутствия номера или подключения штатного ДУТ не заполняется (поле не обязательное для заполнения)

### № Пломбы (текстовое поле)

Данное поле необходимо для фиксации номера пломбы емкостного ДУТ физически установленного а баке TC, в случае отсутствия номера или подключения штатного ДУТ не заполняется (поле не обязательное для заполнения)

### Тип ДУТ

Из справочника системы ЕСТП необходимо выбрать наименование используемого ДУТ. В рамках справочника представлены ДУТ различных производителей, а также возможен выбор наименования «Штатный ДУТ)

### Место установки

Из справочника системы ЕСТП необходимо выбрать место установки ДУТ (основной бак или дополнительный бак)

### Тип Сенсора

Из справочника системы ЕСТП необходимо выбрать тип источника информации об уровне топлива, а именно Цифровой (для RS485), Аналоговый или CAN

### Источник питания

Из справочника системы ЕСТП необходимо выбрать тип питания ДУТ от АКБ или зажигания TC

### Порт

Порядковый номер для типа сенсора по которому поступают данные об уровне топлива

### Группа ДУТ

Данное поле необходимо для организации отображения данных от Нескольких ДУТ. Так если для 2x и более ДУТ выбрана одинаковая группа, то их показанию усредняются (для 2x и более ДУТ, установленных в 1 баке), а если разные группы ДУТ, то показания суммируются (для 2x баковых TC)

### Объем бака

Данное поле является текстовым и заполняется вручную;

### Сенсор для фильтрации показаний (только аналоговые ДУТ)

Специализированный функционал внедренный для отображения данных по аналоговым ДУТ на основании дополнительных датчиков КБМ, внесенных по данной ТС (принцип работы заключается в том, что для расчета значений ДУТ берутся только те точки в которых присутствуют данные по выбранному сенсору, к примеру зажигание TC)

### Поле тарировки ДУТ

Представляет собой текстовое поле для внесения значений тарировки ДУТ, может заполняться как из Excel или Word файла путем копирования значений, так и вручную. При заполнении вручную между значения ДУТ и показаниями литров TC необходимо использовать «Пробел» или «TAB», а переход на следующую строку через «Enter»

### Обработка данных от ДУТ

Дополнительно в рамках окна внесения ДУТ пользователю доступен следующий функционал:

### Поменять местами значения

Изменение интерпретации значений столбцов тарировки, по умолчанию левое значение обозначает данные ДУТ, правое данные литров. При активации флага в данном поле интерпретация меняется на обратную;

### Игнорирование нулевых значений

Данный функционал активирует игнорирование нулевых значений от ДУТ при построении графика и расчете данных и событий от ДУТ;

Исключение значений вне тарировочной таблицы Данный функционал позволяется не учитывая в отображении данных ДУТ значения вне тарировочных таблиц;

### Корректировка событий слива и заправок

С использованием специализированных ползунков данный функционал позволяет задавать минимальные пороги фиксации значений сливов и заправок индивидуально для каждого из ДУТ;

### Сильное сглаживание на БНСО/ДУТ

Данный маркер активизирует специализированный функционал определения событий для ДУТ, на которых установлено повышенное сглаживание значений на уровне ДУТ или БНСО.

### Сила сглаживания

Данный функционал позволяет установить дополнительное системное сглаживание показаний ДУТ. Регулируется с использованием ползунка.

### Применить жесткое сглаживание

При использовании данного функционала к расчету значений и отображения ДУТ не учитываются данные при движении TC, а также выбранные интервалы стоянок.

### 3.6.2. Сохранение данных

После заполнения всех полей необходимо нажать на кнопку «Сохранить значение» формы внесения данных ДУТ ДВА раза.

Первое нажатие отобразит вид тарировочной таблицы, внесенной выше, и позволит оценить правильность внесения тарировки, а второе сохранит данные и закроет окно.

|             | Исключаются события меньше литров                                                              |   |   |   |
|-------------|------------------------------------------------------------------------------------------------|---|---|---|
| узовой      |                                                                                                | 0 | 0 | θ |
|             | События - сливы                                                                                |   |   |   |
| гковой      | Исключаются события меньше литров                                                              | 0 | 0 | 0 |
| узовой борт | □ Сильное сглаживание на БНСО/ДУТ                                                              | Θ | 0 | 0 |
|             | Флаг устанавливается при высоком уровне сглаживания на БНСО/ДУТ                                |   |   |   |
| узовой фур: | Сила сглаживания                                                                               | 0 | D | 0 |
| ргон        | Применить жесткое сглаживание                                                                  | 0 | D | θ |
| узовой фур: | (отсеивать точки в движении, а так же короткие остановки)<br>Исключаются остановки короче мин. | 0 | D | 0 |
| гковой      | Таблица тарировки:                                                                             | 0 | 0 | 0 |
| ргон        | Вход Выход                                                                                     | 0 | 0 | 0 |
| узовой фург | 🖺 Сохранить значение                                                                           | 0 | D | 0 |
| узовой фург | ин УАЗ 390995 3237 2024-06-14 13:09:43                                                         | Ð | Ð | 0 |

### 3.7. Виды датчиков на ТС

Для добавления дополнительных датчиков контроля в систему ЕСТП (зажигание, моточасы, бортовые механизмы) необходимо перейти в модуль «Реестр КБМ» или «Составные КБМ» Карточки организации.

|                            |                                                                                                    |                                                                                                    |                                                                                        |                                                  |                                                                                                    |                    | Единая Сл                                                                                                    | ужба Технической Поддержки 8-8                                                                                                    | 00-775-64-74 🛒                                                                                                    | <b>,</b> | 4665   |          | Ш      |                                         |
|----------------------------|----------------------------------------------------------------------------------------------------|----------------------------------------------------------------------------------------------------|----------------------------------------------------------------------------------------|--------------------------------------------------|----------------------------------------------------------------------------------------------------|--------------------|----------------------------------------------------------------------------------------------------|----------------------------------------------------------------------------------------------------|----------------------------------------------------------------------------------------------------|----------|--------|----------|--------|-----------------------------------------|
| n /                        | Сводный модуль / Карт                                                                                                    | очка Предприятия                                                                                   |                                                                                        |                                                  |                                                                                                    |                    |                                                                                                    |                                                                                                    |                                                                                                    |          |        |          |        |                                         |
| нкл                        | ПРЕДПРИЯТИЯ                                                                                                    |                                                                                                    |                                                                                        |                                                  |                                                                                                    |                    |                                                                                                    |                                                                                                    |                                                                                                    |          |        |          |        |                                         |
|                            | MANUAR IN CTATINGTING                                                                                                    |                                                                                                    |                                                                                        |                                                  |                                                                                                    |                    |                                                                                                    |                                                                                                    |                                                                                                    |          |        |          |        |                                         |
| PUI                        | мация и статистика                                                                                                    |                                                                                                    |                                                                                        |                                                  |                                                                                                    |                    |                                                                                                    |                                                                                                    |                                                                                                    |          |        |          |        |                                         |
| eĸ                         | P PIK-UISOCMakpope                                                                                                    | NON BOARS INO POCTEMERON -                                                                         | отзов - самарскии филиал - г сак                                                       | ара, ул Артемовская, д. і                        | 2                                                                                                    | количеств          | IO IC                                                                                                    |                                                                                                    |                                                                                                    |          |        | 1        |        |                                         |
|                            | ×                                                                                                    |                                                                                                    |                                                                                        |                                                  |                                                                                                    |                    |                                                                                                    |                                                                                                    |                                                                                                    |          |        |          |        |                                         |
| 4                          | И РЕЕСТР ТС - КОЛИЧЕСТ                                                                                                    | вотс                                                                                               |                                                                                        |                                                  |                                                                                                    |                    |                                                                                                    |                                                                                                    |                                                                                                    |          |        |          |        |                                         |
| ex                         | тр ТС Реестр ДУТ                                                                                                    | Реестр КБМ Состави                                                                                 | ые КБМ Печать 🗸                                                                        | обавить ТС 🗸                                     |                                                                                                    |                    |                                                                                                    |                                                                                                    |                                                                                                    |          |        |          |        |                                         |
| 2                          | (BRT) 50 ¥ 343464                                                                                                    | หตั                                                                                                |                                                                                        |                                                  |                                                                                                    |                    |                                                                                                    |                                                                                                    |                                                                                                    |          |        | Dee      | 101    |                                         |
|                            |                                                                                                    |                                                                                                    |                                                                                        |                                                  |                                                                                                    |                    |                                                                                                    |                                                                                                    |                                                                                                    |          |        | 1.54     |        |                                         |
| 28                         | ны записи 1-11 из 11.                                                                                                    |                                                                                                    |                                                                                        |                                                  |                                                                                                    |                    |                                                                                                    |                                                                                                    |                                                                                                    |          |        |          |        |                                         |
| Ne                         | Per. Homep                                                                                                    | Тип ТС                                                                                             | Марка\Модель ТС                                                                        | Глонасс ID                                       | Последние данные                                                                                                    | Зажигание          | Моточасы                                                                                                    | Mex-1                                                                                                    | Mex-2                                                                                                    | Mex-3    | 3 Mex- | -4 Mex-3 | i Mex- | -6                                      |
|                            |                                                                                                    |                                                                                                    |                                                                                        |                                                  |                                                                                                    |                    |                                                                                                    |                                                                                                    |                                                                                                    |          |        |          |        |                                         |
| 1                          | у406УО163 🕅                                                                                                    | Грузовой фургон                                                                                    | FA3 27527                                                                              | 3803                                             | 2024-06-07 11:22:06+03                                                                                                    | 0                  | 0                                                                                                    | 0                                                                                                    | 0                                                                                                    | 0        | ٥      | 0        | 0      |                                         |
| 2                          | V561EB163                                                                                                    | Легковой автомобиль                                                                                | FA3 3302                                                                               | 3463                                             | 2024-06-14 12:35:39+03                                                                                                    | Тип: Дискретный    | Тип: Аналоговый                                                                                                    | Наименование: Внешнее питание                                                                                                    | Наименование:                                                                                                    |          | 0      | 0        | 0      | F                                       |
|                            |                                                                                                    |                                                                                                    |                                                                                        |                                                  |                                                                                                    | Порт: 1            | Порт: 2                                                                                                    | Вид: Другое                                                                                                    | Вид: Другое                                                                                                    | Į,       |        |          |        |                                         |
|                            |                                                                                                    |                                                                                                    |                                                                                        |                                                  |                                                                                                    | Topor: 1           | Порог: 1300                                                                                                    | Тип: Аналоговый (2)                                                                                                    | Тип: Аналоговый (3)                                                                                                    | Į į      |        |          |        |                                         |
|                            |                                                                                                    |                                                                                                    |                                                                                        |                                                  |                                                                                                    | Oteet: 15-02-08402 | Orset: 14.05.2024 12:35:39                                                                                                    | Параметр: Значение                                                                                                    | Параметр: Значение                                                                                                    |          |        |          |        |                                         |
|                            |                                                                                                    |                                                                                                    |                                                                                        |                                                  |                                                                                                    | 12.02.00.00        |                                                                                                    |                                                                                                    |                                                                                                    | 1        |        |          |        |                                         |
|                            |                                                                                                    |                                                                                                    |                                                                                        |                                                  |                                                                                                    | 2 8                |                                                                                                    | Ответ: 13.06.2024 13:49:38                                                                                                    | Otset: 14.06.2024<br>12:35:39                                                                                                |          |        |          |        |                                         |
|                            |                                                                                                    |                                                                                                    |                                                                                        |                                                  |                                                                                                    |                    |                                                                                                    | Отает: 13.06.2024 13:49:38                                                                                                    | Ответ: 14.06.2024<br>12:35:39                                                                                                |          |        |          |        |                                         |
| 3                          | 0004ун63                                                                                                    | Лепковой                                                                                           | VOLKSWAGEN CARAVELLE                                                                   | 2091                                             | 2024-06-15 19:09:53+03                                                                                                    |                    |                                                                                                    | Orrest:         13.06.2024         13.49.38           Image: Carl Image: Carl Image                                                                                                    | Ответ: 14.06.2024<br>12:35:39<br>С С С                                                                                       | 0        | D      | 0        | 0      |                                         |
| 3                          | 0004УН63 <b>М</b><br>А2098Р163 <b>М</b>                                                                                           | Лепковой<br>Лепковой                                                                               | VOLKSWAGEN CARAVELLE                                                                   | 2091<br>3469                                     | 2024-06-15 19:09:53+03<br>2024-06-17 15:11:35+03                                                                                                    |                    |                                                                                                    | Creet: 13.06.2024 13.49-38                                                                                                    | 07567: 14.06.2024<br>12:35:39                                                                                                | 0        | 0      | 0        | 0      |                                         |
| 3 4 5                      | 00049/H63 <b>M</b><br>A2098P163 <b>M</b><br>E8219/C763 <b>M</b>                                                                   | Легковой<br>Легковой<br>Грузовой бортовой                                                          | VOLKSWAGEN CARAVELLE<br>FA3<br>YA3 23632                                               | 2091<br>3469<br>568456                           | 2024-06-15 19:09:53+03<br>2024-06-17 15:11:35+03<br>2024-06-18 05:53:09+03                                                                               |                    |                                                                                                    | [Orser: 13 06 2024 13 48:38]<br>[ 27 중<br>[ 27 중<br>[ 27 중<br>[ 27 중<br>[ 27 중<br>[ 27 중<br>[ 27 중<br>[ 27 중<br>[ 27 중<br>[ 27 중<br>[ 27 중<br>[ 27 중<br>[ 27 중<br>[ 27 8]<br>[ 27 8]<br>[ | 01567: 14.06.2024<br>12:35:39<br>27 @<br>0<br>0                                                                              | 0        | 0      | 0        | 0      |                                         |
| 3<br>4<br>5<br>6           | 00049H63 <b>A</b><br>A2098P163 <b>A</b><br>E8219C763 <b>A</b><br>y371yO163 <b>A</b>                                               | Легковой<br>Легковой<br>Грузовой бортовой<br>Грузовой фургон                                       | VOLKSWAGEN CARAVELLE<br>FA3<br>VA3 23632<br>FA3 27527                                  | 2091<br>3469<br>568456<br>1939                   | 2024-06-15 19:09:53+03<br>2024-06-17 15:11:35+03<br>2024-06-18 05:53:09+03<br>2024-06-18 13:31:49+03                                                     |                    |                                                                                                    | Creet: 13.06.2024.13.46.28                                                                                                    | 0rser: 14.06.2024<br>12.33:39<br>27 @<br>0<br>0<br>0<br>0<br>0                                                               | 0        | 0      | 0        | 0      |                                         |
| 3<br>4<br>5<br>6<br>7      | 000497465 A<br>A2098P163 A<br>E8219C763 A<br>937190163 A<br>M397A9163 A                                                           | Лепковой<br>Лепковой<br>Грузовой борговой<br>Грузовой фургон<br>Лепковой                           | VOLKSWAGEN CARAVELLE<br>FAB<br>YAB 23652<br>FAB 27527<br>VOLKSWAGEN JETTA              | 2091<br>3469<br>568456<br>1939<br>5710           | 2024-06-15 19:09:53+03<br>2024-06-17 15:11:36+03<br>2024-06-18 05:53:09+03<br>2024-06-18 15:31:49+03<br>2024-06-18 13:40:26+03                           |                    |                                                                                                    | 0                                                                                                    | Creet: 14 06 2024<br>12 35 39<br>C<br>C<br>C<br>C<br>C<br>C<br>C<br>C<br>C<br>C<br>C<br>C<br>C<br>C<br>C<br>C<br>C<br>C<br>C | 0        | 0      |          | 0      | 8<br>8<br>8<br>8                        |
| 3<br>4<br>5<br>6<br>7<br>8 | 000497465 A<br>A2098P163 A<br>E8219C763 A<br>93719O163 A<br>M397A9163 A<br>M046MK763 A                                            | Легковой<br>Легковой<br>Грузовой борговой<br>Грузовой фургон<br>Легковой<br>Грузовой фургон        | VOLKSWAGEN CARAVELLE<br>FA3<br>VA3 23632<br>FA3 27527<br>VOLKSWAGEN JETTA<br>FA3 27527 | 2091<br>3469<br>568456<br>1939<br>5710<br>616040 | 2024-06-15 19:09:53+03<br>2024-06-17 15:11:36+03<br>2024-06-18 05:53:09+03<br>2024-06-18 13:31:49+03<br>2024-06-18 13:40-26+03<br>2024-06-18 15:13:00+03 |                    | C C C C C C C C C C C C C C C C C C C                                                                                                    | Crear: 11.06.2024 12.48.39                                                                                                    | Creet: 14.09.2024<br>12.25:39<br>C<br>C<br>C<br>C<br>C<br>C<br>C<br>C<br>C<br>C<br>C<br>C<br>C<br>C<br>C<br>C<br>C<br>C<br>C |          |        |          |        | 000000000000000000000000000000000000000 |
| 3<br>4<br>5<br>6<br>7<br>8 | 00049/H63 <b>A</b><br>A2098P163 <b>A</b><br>E8219/C763 <b>A</b><br>9/3713/0163 <b>A</b><br>M046MI/T63 <b>A</b>                    | Легковой<br>Легковой<br>Грузсвой борговой<br>Грузсвой боргон<br>Легковой фургон<br>Грузсвой фургон | VOLKSWAGEN CARAVELLE<br>FA3<br>YA3 23632<br>FA3 27527<br>VOLKSWAGEN JETTA<br>FA3 27527 | 2091<br>3469<br>568456<br>1339<br>5710<br>616040 | 2024-06-15 19:09:53+03<br>2024-06-17 15:11:36+03<br>2024-06-18 05:53:09+03<br>2024-06-18 13:31:49+03<br>2024-06-18 13:49-03<br>2024-06-18 13:40-03       |                    | C     C     C | Cree: 1188.220113833                                                                                                    | Creet: 14.06.2024<br>12.25:39<br>C<br>C<br>C<br>C<br>C<br>C<br>C<br>C<br>C<br>C<br>C<br>C<br>C<br>C<br>C<br>C<br>C<br>C<br>C |          |        |          |        | E<br>E<br>E<br>E<br>E                   |
| 3<br>4<br>5<br>7<br>8      | 00049/H63 A<br>A2098P163 A<br>E8219C763 A<br>937190163 A<br>M397A9163 A<br>M046MR763 A                                            | Леповой<br>Леповой<br>Грузовой бортовой<br>Грузовой бургон<br>Леповой<br>Грузовой бургон           | VOLKSWAGEN CARAVELLE<br>FA3<br>YA3 23632<br>FA3 27527<br>VOLSWAGENJETTA<br>FA3 27527   | 2091<br>3469<br>568456<br>1939<br>5710<br>616040 | 2024-06-15 19:09:53+03<br>2024-06-17 15:11:38+03<br>2024-06-18 05:53:09+03<br>2024-06-18 13:31:48+03<br>2024-06-18 13:42:28+03<br>2024-06-18 15:13:00+03 |                    | С В<br>С<br>С<br>С<br>С<br>С<br>С<br>С<br>С<br>С<br>С<br>С<br>С<br>С                                                                                                    | Crear 11.86.202111.86.30                                                                                                    | Creet: 14 09 2024<br>12:35:39<br>C<br>C<br>C<br>C<br>C<br>C<br>C<br>C<br>C<br>C<br>C<br>C<br>C<br>C<br>C<br>C<br>C<br>C<br>C |          |        |          | 0      |                                         |
| 3<br>4<br>5<br>6<br>7<br>8 | 00049/н63 А<br>А20989163 А<br>582190763 А<br>9377990165 А<br>м39799163 А<br>монемитез А                                           | Легисеой<br>Легисеой<br>Грузовой борговой<br>Грузовой бургон<br>Грузовой бургон                    | VOLKSWAGEN CARAVELLE<br>FAB<br>XAB 23632<br>FAB 23527<br>VOLKSWAGEN JETTA<br>FAB 27527 | 2091<br>3469<br>568456<br>1939<br>5710<br>616040 | 2024-06-15 19:09:53+03<br>2024-06-17 18:11-38+09<br>2024-06-18 0:53:09+03<br>2024-06-18 13:31:49+03<br>2024-06-18 13:13:00+03                            |                    |                                                                                                    | Cree: 1189.202113833                                                                                                    | Craer: 14 06 2004<br>12:35:39<br>C<br>C<br>C<br>C<br>C<br>C<br>C<br>C<br>C<br>C<br>C<br>C<br>C<br>C<br>C<br>C<br>C<br>C<br>C |          |        |          |        |                                         |
| 3<br>4<br>5<br>6<br>7<br>8 | 00049/н63 <b>А</b><br>А20989163 <b>А</b><br>Е821ус763 <b>А</b><br>9271ус763 <b>А</b><br>9271ус763 <b>А</b><br>монемистез <b>А</b> | Легисвой<br>Легисвой<br>Грузовой борговой<br>Грузовой бургон<br>Легисвой<br>Грузовой бургон        | VOLKSWAGEN CARAVELLE<br>FA3<br>943 24532<br>FA3 27527<br>VOLKSWAGEN JETTA<br>FA3 27527 | 2091<br>2469<br>569496<br>1939<br>5710<br>619040 | 2024-06-15 19:09:53+03<br>2024-06-17 15:11:35+03<br>2024-06-18 0:53:09+03<br>2024-06-18 13:31:48+03<br>2024-06-18 13:42:26+03<br>2024-06-18 15:13:00+08  |                    |                                                                                                    | Court 13.00.202113.033                                                                                                    | 0 test 1482020                                                                                                    |          |        |          | 0      |                                         |

В рамках данного модуля пользователю доступно добавление 3 основных типов датчиков: Зажигание, Моточасы, Механизмы.

### 3.8. Добавление КБМ «Зажигание»

Добавление контроля Зажигания для TC производится при нажатии на специализированный знак добавления механизма в столбце «Зажигание»

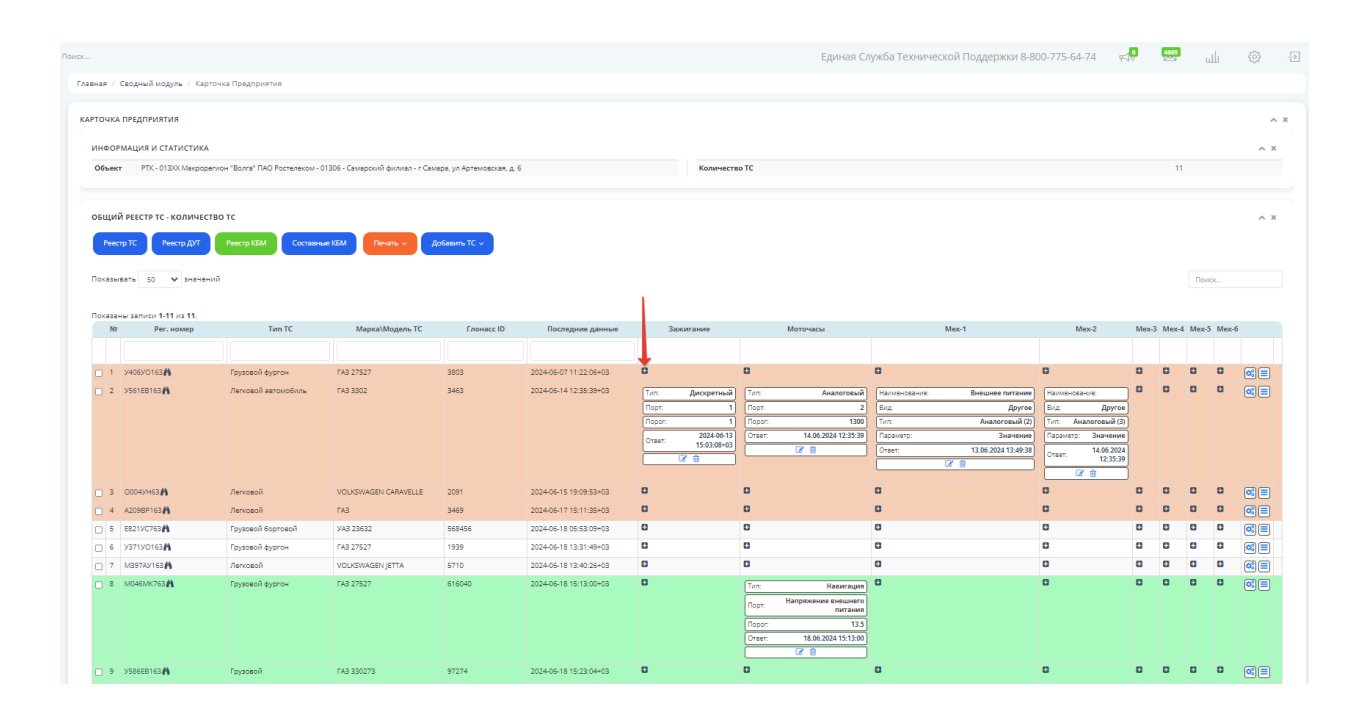

При нажатии доступна специализированная форма для заполнения данных источника зажигания в рамках которой необходимо заполнить следующие поля:

### Тип датчика

Из справочника системы ЕСТП необходимо выбрать тип источника информации о наличии включенного зажигания на TC, а именно Цифровой (для RS485), Аналоговый, Дискретный и прочие возможные источники данных;

### № порта

Порядковый номер для типа датчика по которому поступают данные об уровне топлива;

### Пороговое значение

Текстовое поле на основании данных которого по типу датчика и номеру порта будет определяться наличие включенного зажигания. По умолчанию больше или равно заданному пороговому значению, при использовании Дискретного источника или принципа работы используется значение 1.

### 3.8.1. Сохранение данных

После внесения параметров определения контроля зажигания необходимо нажать на кнопку «Сохранить информацию»

| Добавление зажиган     | ИЯ | × |
|------------------------|----|---|
| Добавление зажигания   |    |   |
| Тип датчика            |    | ~ |
| № порта                | 0  | ~ |
| Пороговое значение     |    |   |
| 🖺 Сохранить информацию |    |   |

### **3.9.** Добавление КБМ «Моточасы»

Добавление контроля Моточасов для ТС производится при нажатии на специализированный знак добавления механизма в столбце «Моточасы»

|                                      | Сводный модуль / Карт                                                                                                    | очка Предприятия                                                                                                    |                                                                                                    |                                                                  |                                                                                                    |                                                                                                    |                                                                                                    |                                                                                                    |                                                                                                    |                                                                                                    |      |         |        |        |    |
|--------------------------------------|----------------------------------------------------------------------------------------------------|----------------------------------------------------------------------------------------------------|----------------------------------------------------------------------------------------------------|------------------------------------------------------------------|----------------------------------------------------------------------------------------------------|----------------------------------------------------------------------------------------------------|----------------------------------------------------------------------------------------------------|----------------------------------------------------------------------------------------------------|----------------------------------------------------------------------------------------------------|----------------------------------------------------------------------------------------------------|------|---------|--------|--------|----|
| чк                                   | предприятия                                                                                                    |                                                                                                    |                                                                                                    |                                                                  |                                                                                                    |                                                                                                    |                                                                                                    |                                                                                                    |                                                                                                    |                                                                                                    |      |         |        |        |    |
| ¢ OF                                 | МАЦИЯ И СТАТИСТИКА                                                                                                    |                                                                                                    |                                                                                                    |                                                                  |                                                                                                    |                                                                                                    |                                                                                                    |                                                                                                    |                                                                                                    |                                                                                                    |      |         |        |        |    |
| her                                  | PTK - 013XX Maxpope                                                                                                    | гион "Волга" ПАО Ростелеком - I                                                                                                    | 01306 - Самарский филиал - г Сам                                                                                                    | apa va Aprevoscias a                                             | 6                                                                                                    | Количе                                                                                                    | тво ТС                                                                                                    |                                                                                                    |                                                                                                    |                                                                                                    |      | 1       | 1      |        |    |
|                                      |                                                                                                    |                                                                                                    |                                                                                                    |                                                                  |                                                                                                    |                                                                                                    |                                                                                                    |                                                                                                    |                                                                                                    |                                                                                                    |      |         |        |        |    |
|                                      |                                                                                                    |                                                                                                    |                                                                                                    |                                                                  |                                                                                                    |                                                                                                    |                                                                                                    |                                                                                                    |                                                                                                    |                                                                                                    |      |         |        |        |    |
| ,и                                   | й реестр тс - количест                                                                                                    | вотс                                                                                                    |                                                                                                    |                                                                  |                                                                                                    |                                                                                                    |                                                                                                    |                                                                                                    |                                                                                                    |                                                                                                    |      |         |        |        |    |
|                                      | тр ТС Реестр ДУТ                                                                                                    | Реестр КБМ Составни                                                                                                    | ые КБМ Печать - Д                                                                                                    | обавить ТС 🗸                                                     |                                                                                                    |                                                                                                    |                                                                                                    |                                                                                                    |                                                                                                    |                                                                                                    |      |         |        |        |    |
| f                                    |                                                                                                    |                                                                                                    |                                                                                                    |                                                                  |                                                                                                    |                                                                                                    |                                                                                                    |                                                                                                    |                                                                                                    |                                                                                                    |      |         |        |        |    |
| 26                                   | вать 50 🗸 значень                                                                                                    | ай                                                                                                    |                                                                                                    |                                                                  |                                                                                                    |                                                                                                    |                                                                                                    |                                                                                                    |                                                                                                    |                                                                                                    |      |         | По     | ncx    |    |
|                                      |                                                                                                    |                                                                                                    |                                                                                                    |                                                                  |                                                                                                    |                                                                                                    |                                                                                                    |                                                                                                    |                                                                                                    |                                                                                                    |      |         |        |        |    |
| 120                                  | ны записи 1-11 из 11.                                                                                                    |                                                                                                    |                                                                                                    |                                                                  |                                                                                                    |                                                                                                    |                                                                                                    |                                                                                                    |                                                                                                    |                                                                                                    |      |         |        |        |    |
| Nt                                   | Рег. номер                                                                                                    | Тип ТС                                                                                                    | Марка\Модель ТС                                                                                                    | Глонасс ID                                                       | Последние данные                                                                                                    | Зажигание                                                                                                    |                                                                                                    | Моточасы                                                                                                    | Mex-1                                                                                                    | Mex-2                                                                                                    | Mex- | -3 Mex- | -4 Mex | 5 Mex- | -6 |
|                                      |                                                                                                    |                                                                                                    |                                                                                                    |                                                                  |                                                                                                    |                                                                                                    |                                                                                                    |                                                                                                    |                                                                                                    |                                                                                                    |      |         |        |        |    |
|                                      |                                                                                                    |                                                                                                    |                                                                                                    |                                                                  |                                                                                                    |                                                                                                    | <b>1</b>                                                                                                    |                                                                                                    |                                                                                                    |                                                                                                    |      |         |        |        |    |
| 1                                    | y406y0163                                                                                                    | Грузовой фургон                                                                                                    | FA3 27527                                                                                                    | 3803                                                             | 2024-06-07 11:22:06+03                                                                                                    | 0                                                                                                    | 0                                                                                                    |                                                                                                    | 0                                                                                                    | 0                                                                                                    | 0    | 0       | 0      | 0      | 6  |
| 1                                    | У406УО163 <b>М</b><br>У561ЕВ163 <b>М</b>                                                                                                  | Грузовой фургон<br>Легковой автомобиль                                                                                                    | FA3 27527<br>FA3 3302                                                                                                    | 3803<br>3463                                                     | 2024-06-07 11:22:06+03<br>2024-06-14 12:35:39+03                                                                                                    | 0<br>Тип: Дискретны                                                                                                    | а<br>X) (Тип:                                                                                                    | Аналогосый                                                                                                    | С<br>Наименование: Внешнее питание                                                                                                    | В Наименование:                                                                                                    | 0    | 0       | 0      | 0      | 0  |
| 1                                    | 94069/0163 <b>Å</b><br>9561EB163 <b>Å</b>                                                                                                 | Грузовой фургон<br>Легковой автомобиль                                                                                                    | FA3 27527<br>FA3 3302                                                                                                    | 3803<br>3463                                                     | 2024-06-07 11:22:06+03<br>2024-06-14 12:35:39+03                                                                                                    | С<br>Тип: Дискретны<br>Порт:                                                                                                    | й<br>Тип:<br>1 Порт:                                                                                                    | Аналоговый                                                                                                    | С<br>Накиленование: Внешнее питание<br>Вид: Другое                                                                                                    | С<br>Наименование:<br>Вид: Другов                                                                                                    | 0    | 0       | 0      | 0      | 6  |
| 1                                    | y406y0163 <b>₼</b><br>y561EB163 <b>₼</b>                                                                                                  | Грузовой фургон<br>Легковой автомобиль                                                                                                    | FA3 27527<br>FA3 3302                                                                                                    | 3803<br>3463                                                     | 2024-06-07 11:22:06+03<br>2024-06-14 12:35:39+03                                                                                                    | С<br>Тип: Дискретны<br>Парт:<br>Парог:                                                                                                    | й) Тип:<br>1 Порт:<br>1 Порог:                                                                                                    | Аналоговый<br>2<br>1300                                                                                                    | С<br>Наименования: Внешнее питание<br>Вид Другое<br>Тип: Аналоговый (2)                                                                                                    | С<br>Наименсеание:<br>Вид: Другое<br>Тип: Аналоговый (3)                                                                                                    |      | 0       | 0      | 0      | 6  |
| 1                                    | y406¥0163 <b>₩</b><br>y561EB163 <b>₩</b>                                                                                                  | Грузовой фургон<br>Легковой автомобиль                                                                                                    | FA3 27527<br>FA3 3302                                                                                                    | 3803<br>3463                                                     | 2024-06-07 11:22:06+03<br>2024-06-14 12:35:39+03                                                                                                    | С<br>Тип: Дискретны<br>Порт:<br>Порог:<br>Ответ: 2024-06-<br>15:03:084                                                                                                    | й Тип:<br>1 Порт:<br>1 Порот:<br>3 Ответ:<br>3                                                                                                    | Аналоговый<br>2<br>1300<br>14.06.2024 12.35.30                                                                                                    | С<br>Наловнование: Внешнее питание<br>Вид: Другов<br>Тилс: Аналоговий (2)<br>Параметр: Зничение<br>о со со со со со со со со со со со со со                                                                                                    | С<br>Наименование:<br>Вид: Другое<br>Тип: Аналоговый (3)<br>Параметр: Значение                                                                                                    |      | 0       | 0      | 0      | 6  |
| 1                                    | У406У0163 <b>М</b><br>У561ЕВ163 <b>М</b>                                                                                                  | Грузсвой фургон<br>Легковой автомобиль                                                                                                    | FAB 27527<br>FAB 3302                                                                                                    | 3803<br>3463                                                     | 2024-06-07 11:22:06+03<br>2024-06-14 12:35:39+03                                                                                                    | С<br>Тип: Дискратны<br>Порт:<br>Порог:<br>Ответ: 2024-06-<br>0твет: 15:03:08н<br>Ствет: 15:03:08н                                                                                                    | й Тип:<br>1 Парт:<br>1 Парот:<br>3 Ответ:                                                                                                    | Аналоговый<br>2<br>1300<br>14.06.2024 12:35:39<br>22 😭                                                                                                    | С<br>Налон-оданок: Внешнее питанове<br>Вид: Друго<br>Гол: Аналогосий (2)<br>Параметр: Значение<br>Ответ: 13.06.2024.13.349.38                                                                                                    | С<br>Налменование:<br>Вид: Другое<br>Тип: Аналоговый (3)<br>Параметр: Значение<br>Ответ: 14.06.2024<br>Ответ: 12.35.30                                                                                                    |      | 0       | 0      | 0      | (  |
| 1                                    | У406УО163 <b>А</b><br>У561ЕВ163 <b>А</b>                                                                                                  | Грузовой фургон<br>Лепковой автомобиль                                                                                                    | ra3 27527<br>ra3 3302                                                                                                    | 3803<br>3463                                                     | 2024-06-07 11:22:06+03<br>2024-06-14 12:35:39+03                                                                                                    | С<br>Тип: Дискретны<br>Порт:<br>Порог:<br>Ответ: 2024-06-<br>15.03.08+4<br>Сберт:                                                                                                    | й Тип:<br>1 Порт:<br>1 Порт:<br>3 Ответ:<br>3                                                                                                    | Аналоговый<br>2<br>1300<br>14.06.2024 12:35:39<br>27 👔                                                                                                    | C         Descuses nutrainee           Exp         Approx           Torx         Assancosski (2)           Topasity:         Tokesses           Crett:         10.00 2024 13:40:30           Crett:         10.00 2024 13:40:30                                                                                                    | С<br>Нализнования:<br>Бид: Другов<br>Тип: Аналоговый (3)<br>Порамер: Значение<br>Ответ: 14.06.2024<br>Ствет: 23.09<br>С                                                                                                    |      | 0       | 0      | 0      | (  |
| 1                                    | учовуртез <b>∦</b><br>узбетевтез <b>№</b>                                                                                                 | Грузовой фургон<br>Лепковой автомобиль<br>Лепковой                                                                                                    | PAB 27527<br>PAB 23527<br>PAB 2302<br>VOLKSWAGEN CARAVELLE                                                                                                    | 3803<br>3463<br>2091                                             | 2024-06-07 11:22:06+03<br>2024-06-14 12:25:39+03<br>2024-06-15 19:09:53+03                                                                                                    | С<br>Тип: Дискретик<br>Порт:<br>Порт:<br>Ответ: 2024.00:<br>Ответ: 15.03.084<br>С                                                                                                    | X) Tun:<br>1 Dopr:<br>1 Dopor:<br>3 Oreer:<br>0                                                                                                    | Аналоговый<br>2<br>1300<br>14.06.2024 12.35.39<br>2 இ                                                                                                    | Control         Because Instance           Box         Boy         Boy           Tric         Association         Boy           Creat:         13.06.0224 13.48.28         Grant                                                                                                    | С<br>Наличенования:<br>Вид: Другов<br>Тит: Аналосокай (3)<br>Поранетр: Значение<br>Отеет: 11.06.2024<br>С# ©                                                                                                    |      | 0       | 0      | 0      |    |
| 1<br>2<br>3<br>4                     | учоруотези<br>узетертези<br>осонунази<br>доовутнази                                                                                       | Грузевой фургон<br>Легисвой автомобили<br>Легисвой<br>Легисвой                                                                                                    | r A3 27527<br>r A3 2302<br>VOLKSWAGEN CARAVELLE<br>r A3                                                                                                    | 3803<br>3463<br>2091<br>3469                                     | 11<br>2024-06-07 11:22:06+03<br>2024-06-14 12:35:39+03<br>2024-06-15 19:09:53+03<br>2024-06-15 19:09:53+03<br>2024-06-17 15:11:35+03                                                                                                    | С<br>Тип: Дискретик<br>Порт:<br>Порт:<br>Ответ: 2024.00.<br>Ответ: 15.03.084<br>С<br>С<br>С                                                                                                    | X Tun:<br>Dop:<br>Dop:<br>Dop:<br>Orac:<br>C                                                                                                    | Аналоговый<br>2<br>1300<br>14.06.2024 12.35.39<br>22 இ                                                                                                    | C<br>Transaction Designer Antrenon<br>Seg. Approx<br>Trans. Anamerica (1)<br>Transaction Deserved<br>Core: 1130 8384134838<br>C<br>C<br>C<br>C<br>C<br>C<br>C<br>C<br>C<br>C<br>C<br>C<br>C                                                                                                    | С<br>Наличенования:<br>Вид: Другов<br>Тит: Аналоговский (3)<br>Поранетр: Значение<br>Отеет: 11.05.2024<br>С// ©                                                                                                    |      | 0       | 0      | 0      |    |
| 1<br>2<br>3<br>4<br>5                | учобУО163 <b>А</b><br>узб1ЕВ163 <b>А</b><br>осоонун63 <b>А</b><br>доовел63 <b>А</b><br>Е821ус763 <b>А</b>                                 | Ppytosofi dypro-<br>Periodofi astronofiumu<br>Periodofi astronofiumu<br>Periodofi<br>Periodofi<br>Periodofi<br>Periodofi<br>Pipytosofi doprodofi                                                                                                  | r A3 27527<br>r A3 3002<br>v OLUSWAGEN CARVELLE<br>r A3<br>v A3 23622                                                                                                    | 3803<br>3463<br>2091<br>3469<br>569456                           | 2024-06-07 11:22:06+03<br>2024-06-14 12:38:39+03<br>2024-06-15 19:09:53+03<br>2024-06-17 19:11:38+03<br>2024-06-17 19:11:38+03<br>2024-06-18 05:33:09+03                                                                                   | С<br>Тип: Дискретич<br>Порт:<br>Порт:<br>07687: 2024 06<br>07687: 2024 06<br>07687: 20240000000000000000000000000000000000                                                                                                    | A) Tun:<br>1) Nopr:<br>1) Nopr:<br>3) Orser:<br>3) Orser:<br>0<br>0<br>0                                                                                                    | Аналоговый<br>2<br>1300<br>14.06.2024 12:33:39<br>2 @                                                                                                    | Surgence Statework     Surgence Instance     Surgence Instance     Surgence     Surgence     Surgence     Surgence     Surgence     Surgence                                                                                                    | С<br>Налиннованик:<br>Вид: Другое<br>Тип: Аналеговий (3)<br>Поршетр: Значеник<br>Ответ: 10.06.2024<br>12.35.39<br>С<br>С<br>С<br>С                                                                                                    |      |         | 0      |        |    |
| 1<br>2<br>3<br>4<br>5<br>6           | 94069/0163A<br>956168163A<br>00049/463A<br>A2068P163A<br>6219/2763A<br>9271/20163A                                                        | Ppyseoñ égrou<br>Annoech estolotikou<br>Annoech<br>Annoech<br>Panoech<br>Ppyseoñ<br>Ppyseoñ égrocoñ<br>Ppyseoù égrocu                                                                                                    | r A3 27527<br>r A3 3302<br>v OLUSIWAGEN CARAVELLE<br>r A3<br>y V3 23632<br>r A3 27527                                                                                         | 2091<br>3469<br>2091<br>3469<br>550496<br>1939                   | 2024-06-07 11:22:06+03<br>2024-06-14 12:35:39+03<br>2024-06-15 16:09:53+03<br>2024-06-17 15:11:38+03<br>2024-06-16 05:55:09+03<br>2024-06-18 05:55:09+03                                                                                   | Tunt Ascopense     Topt:     Topo:     Topo:     To                                                                                                    | A         Tuin:           I         Nopr:           I         Nopr:           I         Orser:           I         I           I         I           I                                                                                                    | Auanoresuik<br>2<br>1300<br>14.06.2021 (2:3:39<br>2 🖗                                                                                                    | **2004-5:2360/t         Bezause netraion           Briz         Aprice           Tric         Austrance in 2007           (************************************                                                                                                    | Hamsevotes-voti     Eng. Apyrose     Trin: Avancesuit 0     Trans: Avancesuit 0     Trans: Avancesuit 0     Trans: Taxosevote     Trans: Taxosevote |      |         |        |        |    |
| 1<br>2<br>3<br>4<br>5<br>6<br>7      | 940600153 A<br>956158163 A<br>00000H53 A<br>A2098P163 A<br>82210/153 A<br>M357X4163 A                                                     | Грузовой бургон<br>Леповой автонобилы<br>Леповой<br>Леповой<br>Леповой<br>Грузовой бургон<br>Деговой<br>Деговой                                                                                                    | ГАЗ 27527<br>ГАЗ 3302<br>VOLKSWAGEN CARAVELLE<br>ГАЗ<br>УАЗ 23632<br>ГАЗ 23632<br>ГАЗ 2757<br>VOLKSWAGEN JETTA                                                                | 3803<br>3463<br>2091<br>3469<br>568456<br>1939<br>5710           | 2024-06-07 11:22:06+03<br>2024-06-14 12:38:39+03<br>2024-06-15 19:09:53+03<br>2024-06-17 18:11:38+03<br>2024-06-16 05:33:09+03<br>2024-06-18 18:31:46-03<br>2024-06-18 18:31:46-03                                                         | Turn:         Apexpersos           Toto:                                                                                                    | а<br>а<br>тип:<br>порт:<br>порт:<br>порт:<br>порт:<br>стан:<br>стан:<br>ста | Avancrotevil<br>2<br>1300<br>14.06.2024 12:3:39<br>27 8                                                                                                    |                                                                                                    | C Hannan-Gaeron: Bu:: Approx Bu:: Approx Discuss: Anacorosalia Discuss: Anacorosalia Discuss: Discusses Test:: 123339 C C C C C C C C C C C C C C C C C C                                                                                                    |      |         |        |        |    |
| 1<br>2<br>3<br>4<br>5<br>6<br>7<br>8 | чеволся<br>узастелая<br>осоронна<br>Ассергная<br>езглустая А<br>затистая А<br>маятили Ка                                                  | Ppytosofi dypro-     Ppytosofi dypro-     Annosofi astrouctivnu     Annosofi astrouctivnu     Annosofi     Psytosofi dypro-     Psytosofi dypro-     Annosofi     Psytosofi dypro-     Psytosofi dypro-     Psytosofi dypro-     Psytosofi dypro- | rA2 27527           rA2 3002           vOLUSWAGEN CARAVELLE           rA2           vA2 25432           rA2 27527           vA2 25432           rA2 27527                     | 3803<br>3463<br>2091<br>3469<br>566456<br>1939<br>5710<br>616040 | 2024-66-07 11:22:06+03<br>2024-06-14 12:26:39+03<br>2024-06-15 16:06:53+03<br>2024-06-15 16:06:53+03<br>2024-06-17 16:11:38+03<br>2024-06-16 18:33+148+03<br>2024-06-16 18:33+148+03<br>2024-06-16 18:13-148+03                            | С<br>Тля: Дикаретик<br>Порт:<br>Порог:<br>Слант: 15,00,044<br>Слант: 15,00,044<br>Слант:<br>Слант: | Tan:     Tan:     Top:     Top:                                                                                                    | Avasoresu)<br>2<br>1000<br>14.06.2021233.30<br>2 11.00<br>2 11.00<br>14.05.2021233.30<br>2 11.00<br>14.05.2021233.30                                                                                                    | Transaction     Transaction     Transacti | But         Approx           But         Approx           Test         Association           Orser         140,8024           Orser         140,8024           Orser         0.300           O         0           O         0           O         0           O         0           O         0                                                                                                    |      |         |        |        |    |
| 1<br>2<br>3<br>4<br>5<br>6<br>7<br>8 | черотка А<br>рактена А<br>сосинка А<br>асовенка А<br>асовенка А<br>затиста А<br>маталика А<br>мониства А                                  | Panosol Approv<br>Annosol annosoliku<br>Annosol<br>Annosol<br>Annosol<br>Panosol<br>Panosol<br>Panosol<br>Panosol<br>Panosol<br>Panosol<br>Panosol<br>Panosol                                                                                     | rA2 27527           rA2 3002           VOLKSWAGEN CARAVELLE           rA3           rA3           YA3 2052           rA3 27527           VOLKSWAGEN JETTA           rA3 27527 | 2091<br>2463<br>2091<br>2469<br>566456<br>1933<br>5710<br>515640 | 2024-66-07 11:22:06+03<br>2024-06-14 12:28:39+09<br>2024-06-15 19:09:53+03<br>2024-06-15 19:09:53+03<br>2024-06-19 13:09+03<br>2024-06-19 13:03+02<br>2024-06-19 13:04-03<br>2024-06-19 13:03-02<br>2024-06-19 13:13:00+03                 | Tom Aproperties     Tom Proceedings     Tomer Proceedings     Trans.     Topology     Topology     Topol                                                                                                    | A     Turc     Inspr:     Orser:     Orse:     Orse:     Orse:     Or                                                                                                    | Avaaorosavä<br>2<br>1300<br>14.06.222(1233)<br>(7 )<br>(7 )<br>Naasvraujun<br>Hanpinosenee ensuuetroj                                                                                                    | Transaction     Transaction     Transacti | Hammandament           Bug         Approx           Bug         Approx           Dig         Approx           Dig         Approx           Other         140,0204           Other         0           O         0           O         0                                                                                                    |      |         |        |        |    |
| 1<br>2<br>3<br>4<br>5<br>6<br>7<br>8 | учеротези<br>узетена<br>осонина<br>Азовенка<br>Евзиска<br>узглопа<br>Аруунта<br>Аруунта<br>Алонениска<br>А                                | Гранской бругон<br>Лепсской автонобили<br>Лепсской<br>Лепсской<br>Приловой<br>Приловой<br>Гранской<br>Гранской<br>Гранской<br>Гранской<br>Гранской<br>Гранской<br>Гранской<br>Гранской                                                            | rA2 27527<br>rA3 3302<br>vOLKDWAGBI CARAVELLE<br>rA8<br>YA8 23632<br>rA8 27527<br>vOLKDWAGBI JETTA<br>rA8 27527                                                               | 2091<br>2091<br>2091<br>3469<br>569496<br>1933<br>5710<br>616040 | 2024-06-07 11:22:06+03<br>2024-06-14 12:28:39+03<br>2024-06-15 10:09:53+03<br>2024-06-15 10:09:53+03<br>2024-06-18 10:53:09+03<br>2024-06-18 10:53:09+03<br>2024-06-18 10:53:09+03<br>2024-06-18 10:13:00+03                               | С<br>Тол: Дикерети<br>Рост<br>Посот<br>Стан: 300.04<br>Стан: 300.04<br>Стан: 300.04<br>Стан: 400.00<br>Стан: 400.00                                                                                                    | Turc     Turc                                                                                                    | Autorresul<br>2<br>3<br>1300<br>14.08.2024 12.35.39<br>27 1<br>4.09.2024 12.35.39<br>27 1<br>4.09.2024 12.35.39<br>27 1<br>4.09.2024 12.35.39<br>27 1<br>4.09.2024 12.35.39<br>27 1<br>4.09.2024 12.35.39<br>27 1<br>4.09.2024 12.35.39<br>27 1<br>4.09.2024 12.35.39<br>27 1<br>4.09.2024 12.35.39<br>27 1<br>27 1<br>27 1<br>27 1<br>27 1<br>27 1<br>27 1<br>27 1                                                                                                    |                                                                                                    | But         Approx           But         Approx           Tim         Association           Other         14.000-00           Other         123539           O         O           O         O           O         O                                                                                                    |      |         |        |        |    |
| 1<br>2<br>3<br>4<br>5<br>6<br>7<br>8 | учеротка А<br>уектелка А<br>осорина А<br>Азовенка А<br>езоциства А<br>езоциства А<br>матриона А<br>матриона А<br>матриона А<br>матриона А | Panosoli Agerov<br>Annosoli astovolivov<br>Annosoli<br>Panosoli<br>Panosoli<br>Papasoli Agerosoli<br>Papasoli Agerosi<br>Papasoli Agerosi                                                                                                    | rA2 27527<br>rA2 3002<br>VOLKSWAGEN CARAVELLE<br>rA2<br>yA2 23632<br>rA2 27527<br>VOLKSWAGEN JETA<br>rA3 27527                                                                | 2091<br>2463<br>2091<br>3469<br>569456<br>1939<br>5710<br>615040 | 2024-66-07 11:22:06+03<br>2024-06-14 12:26:39+03<br>2024-06-15 19:00:83+03<br>2024-06-15 19:00:83+03<br>2024-06-17 16:11:38+03<br>2024-06-19 13:43:149+03<br>2024-06-19 13:43:149+03<br>2024-06-19 13:43:149+03<br>2024-06-19 13:43:149+03 | Tor: Apropertie-     Poor:     Poor:     Poor:     Creat: 12024.00     Creat: 0     Creat:     Creat: 0     Creat: 0                                                                                                    | Tun:           1           1           0           0           0           0           0           0           0           0           0           0           0           0           0           0           0           0           0           0           0           0           0           0           0           0           0           0           0           0           0           0           0           0           0           0           0           0           0           0           0           0           0           0           0           0           0           0           0           0           0           0           0                                                                                                    | Auanorssuit<br>2<br>1<br>1000<br>1000<br>1400 2021 (23:39)<br>(7 (1)<br>1400 2021 (23:39)<br>(7 (1))<br>(7 (1))<br>(7 (1)) | Transistance     Transistance     T | C                                                                                                    |      |         |        |        |    |

При нажатии на который в рамках системы доступна специализированная форма для заполнения данных источника моточасов в рамках которой возможно два типа внесения данных простой и пользовательский.

### 3.9.1. Карточка «Моточасы» (тип простой)

### Тип датчика

Из справочника системы ЕСТП необходимо выбрать тип источника информации для подсчета моточасов на TC, а именно Цифровой (для RS485), Аналоговый, Дискретный и прочие возможные источники данных;

### № порта

Порядковый номер для типа датчика по которому поступают данные для определения моточасов;

### Цвет линии

Цвет линии при визуализации графика изменения моточасов;

### Параметр

Выбор типа параметра для расчета моточасов зависит от выбранного значения в поле «Параметр». Для простого типа отображения моточасов в поле «Параметр» необходимо выбрать «вкл/выкл» или «вкл/выкл обратный», а для пользовательского в поле «Парметр» необходимо выбрать «Значение».

Для обычного отображения 1 к 1 необходимо выбрать одно из двух значений вкл/выкл (больше или равно пороговому значению равно источник данных для подсчета моточасов) или вкл/выкл обратный (меньше или равно пороговому значению равно источник данных для подсчета моточасов)

### Пороговое значение

Текстовое поле на основании данных которого по типу датчика и номеру порта будет определяться источник данных для подсчета моточасов. При использовании Дискретного источника или принципа работы используется значение 1.

Поля ниже «Порогового значения» не заполняются (а именно «Тарировочная таблица» и «Коэффициент моточасов»)

После внесения параметров определения контроля моточасов необходимо нажать на кнопку «Сохранить информацию».

| Добавление да                  | тчика моточасов  | ×  |
|--------------------------------|------------------|----|
| Параметры бортового ме:        | анизма моточасов |    |
| Тип датчика                    |                  | ~  |
| № порта                        |                  | ~  |
| Цвет линии                     | ¥<br>v           |    |
| Параметр                       |                  | ~  |
| Пороговое значение             |                  |    |
| Тарировочная таблица 0<br>Вход | Выход            |    |
|                                |                  | 1  |
| Поменять местами зна           | чения            |    |
| Коэффициент моточасов          | 9                |    |
| Вход                           | Выход            |    |
|                                |                  | li |
| Поменять местами зна           | ения             |    |
| 🖺 Сохранить информ             | ацию             |    |
|                                |                  |    |

### **3.9.2.** Карточка «Моточасы» (тип Пользовательский)

Заполнение формы для внесения пользовательского типа моточасов:

### Тип датчика

Из справочника системы ЕСТП необходимо выбрать тип источника информации для подсчета моточасов на TC, а именно Цифровой (для RS485), Аналоговый, Дискретный и прочие возможные источники данных;

### № порта

Порядковый номер для типа датчика по которому поступают данные для определения моточасов;

### Цвет линии

Цвет линии при визуализации графика изменения моточасов;

### Параметр

Для обычного пользовательского отображения необходимо выбрать «Значение» в выпадающем списке
### Пороговое значение

Для пользовательского отображения моточасов данное поле не заполняется;

#### Тарировочная таблица

В рамках данного поля производится внесение тарировочной таблицы для пересчета данных, получаемых от датчика, выбранного выше, в реальные обороты двигателя;

#### Поменять местами значения

Изменение интерпретации значений столбцов тарировки, по умолчанию левое значение обозначает данные от источника, правое данные оборотов. При активации флага в данном поле интерпретация меняется на обратную;

#### Коэффициент моточасов

Данное поле позволяет задать в виде тарировочной таблицы коэффициент значения оборотов двигателя, полученных на основании заполненной таблицы выше, к моточасам (чем больше обороты, тем выше износ двигателя TC).

### 3.9.3. Сохранение данных

После внесения параметров определения контроля моточасов необходимо нажать на кнопку «Сохранить информацию».

# 3.10. Добавление КБМ «контроль бортовых механизмов»

Добавление контроля Механизмов для TC производится при нажатии на специализированный знак добавления механизма в столбцах «Mex-X» для каждого из механизмов.

|                |                          |                             |                                 |                           |                           |                    | Единая                  | Служба Технической Поддержки 8-8 | 00-775-64-74 œ      | <b>!</b> | 4665 | ш     | h     | 0          |
|----------------|--------------------------|-----------------------------|---------------------------------|---------------------------|---------------------------|--------------------|-------------------------|----------------------------------|---------------------|----------|------|-------|-------|------------|
| авная /        | Сводный модуль / Карточ  | ка Предприятия              |                                 |                           |                           |                    |                         |                                  |                     |          |      |       |       |            |
| АРТОЧК         | А ПРЕДПРИЯТИЯ            |                             |                                 |                           |                           |                    |                         |                                  |                     |          |      |       |       | ~          |
|                |                          |                             |                                 |                           |                           |                    |                         |                                  |                     |          |      |       |       |            |
| инфо           | РМАЦИЯ И СТАТИСТИКА      |                             | 1996 C                          |                           |                           | Ma anna an         | - 70                    |                                  |                     |          |      |       |       | ^ ×        |
| Осье           | kt PIK-013AA Mexpopera   | он волга пно гостелеком - с | 1306 - самарский филиал - г сам | ара, ул Артемовская, д. с | •                         | количест           | o ic                    |                                  |                     |          |      |       |       |            |
|                |                          |                             |                                 |                           |                           |                    |                         |                                  |                     |          |      |       |       |            |
| общи           | 1Й PEECTP TC - КОЛИЧЕСТВ | отс                         |                                 |                           |                           |                    |                         |                                  |                     |          |      |       |       | ~ ×        |
| Per            | стр ТС Реестр ДУТ        | Реестр КБМ Составна         | ие КБМ Печать у Д               | обавить TC 🗸              |                           |                    |                         |                                  |                     |          |      |       |       |            |
|                |                          |                             |                                 |                           |                           |                    |                         |                                  |                     |          |      |       |       |            |
| Показ          | ывать 50 🗸 значений      |                             |                                 |                           |                           |                    |                         |                                  |                     |          |      | Поис  | c     |            |
|                |                          |                             |                                 |                           |                           |                    |                         |                                  | 1                   |          |      |       |       |            |
| Показа         | аны записи 1-11 из 11.   | Ture TC                     | Manual Manager TC               | Feeuros ID                | Decession and a stress of | 20000000000        | Maraussi                | May 1                            | May 2               | low 2    |      | May 5 |       |            |
| N              | er. Homep                | iunic                       | марказмодель гс                 | Тлонассто                 | последние данные          | зажигание          | моточасы                | mex-1                            | mex-z               | lex-3    | ex-4 | ex-3  | lex-0 |            |
|                |                          |                             |                                 |                           |                           | _                  | _                       | +                                | ÷.                  | +        | +    | +     | ÷     |            |
|                | 94069/0163 <b>M</b>      | Грузовой фургон             | FA3 27527                       | 3803                      | 2024-06-07 11:22:06+03    | ٥                  | 0                       | 0                                | 0                   | •        | 0    | 0     | 0     |            |
| □ <sup>2</sup> | V561EB163 🕅              | Легковой автомобиль         | FA3 3302                        | 3463                      | 2024-06-14 12:35:39+03    | Тип: Дискретный    | Тип: Аналогов           | И Наименование: Внешнее питание  | Наименование:       | ] "      |      | 0     | 0     | ®≣)        |
|                |                          |                             |                                 |                           |                           | Floper: 1          | Topt: 1                 | 2 SIG: Другое                    | Тип: Анароговый (3) |          |      |       |       |            |
|                |                          |                             |                                 |                           |                           | 2024-06-13         | Ответ: 14.06.2024 12:35 | 89 Параметр: Значение            | Параметр: Значение  | 1        |      |       |       |            |
|                |                          |                             |                                 |                           |                           | UTBRT: 15:03:08+03 | 2 8                     | Ответ: 13.06.2024 13:49:38       | OTRAT 14.06.2024    | í        |      |       |       |            |
|                |                          |                             |                                 |                           |                           | C B                |                         |                                  | 12:35:39            | {        |      |       |       |            |
| 0 3            | 0004ун63 🕅               | Лепковой                    | VOLKSWAGEN CARAVELLE            | 2091                      | 2024-06-15 19:09:53+03    | 0                  | 0                       | 0                                | 0                   | 0        | 0    | 0     | 0     | <b>e</b> e |
| • 4            | A2098P163                | Лепковой                    | FA3                             | 3469                      | 2024-06-17 15:11:35+03    | ٥                  | ٥                       | ٥                                | ٥                   | ٥        | 0    | 0     | 0     |            |
| 5              | E8219C763                | Грузовой бортовой           | YA3 23632                       | 568456                    | 2024-06-18 05:53:09+03    | 0                  | 0                       | 0                                | 0                   | 0        | 0    | 0     | 0     | <b>S (</b> |
| 06             | y371y0163 <b>A</b>       | Грузовой фургон             | FA3 27527                       | 1939                      | 2024-06-18 13:31:49+03    | 0                  | 0                       | 0                                | 0                   | 0        | 0    | 0     | 0     | ®≡         |
| 0 7            | M397AV163                | Лепковой                    | VOLKSWAGEN JETTA                | 5710                      | 2024-06-18 13:40:26+03    | 0                  | ٥                       | ٥                                | ٥                   | 0        | ٥    | ٥     | 0     |            |
| 08             | M046MK763                | Грузовой фургон             | FA3 27527                       | 616040                    | 2024-06-18 15:13:00+03    | 0                  | Тип: Навигац            | . 0                              | 0                   | 0        | 0    | 0     | 0     | <b>S (</b> |
|                |                          |                             |                                 |                           |                           |                    | Порт. Напряжение внешн  |                                  |                     |          |      |       |       |            |
|                |                          |                             |                                 |                           |                           |                    | Report 1                |                                  |                     |          |      |       |       |            |
|                |                          |                             |                                 |                           |                           |                    | Ответ: 18.06.2024 15:13 | 2                                |                     |          |      |       |       |            |
|                |                          |                             |                                 |                           |                           |                    |                         |                                  |                     |          |      |       |       |            |
|                |                          |                             |                                 |                           |                           |                    |                         |                                  |                     |          |      |       |       |            |

При нажатии на который в рамках системы доступна специализированная форма для заполнения данных о дополнительных механизмах в рамках которой необходимо заполнить следующие поля:

### Наименование датчика

Тестовое поле для обозначения наименования датчика. Информация, внесенная в данное поле, будет отображаться в рамках визуализации графика работы механизма.

### 3.10.1. Карточка КБМ

Вид

Вид конкретного механизма, выбираемый из справочника (Отвал, Кузов, РТР, Датчик веса и т.д.);

### Тип датчика

Из справочника системы ЕСТП необходимо выбрать тип источника информации для конкретного механизма, контролируемого на TC, а именно Цифровой (для RS485), Аналоговый, Дискретный и прочие возможные источники данных;

### № порта

Порядковый номер для типа датчика по которому поступают данные для определения работы механизмов;

### Цвет линии

Цвет линии при визуализации графика изменения заданного механизма;

### Параметр

Определяет тип отображения получаемых данных, а именно: Значение – возможность отображения данных, получаемых от датчика без дополнительной обработки или с использованием тарировочной таблицы; Вкл/выкл - (дискретное отображение на основании данных больше или равно поля «Пороговое значение»); Вкл/выкл обратный - (дискретное отображение на основании данных меньше или равно поля «Пороговое значение»);

### Пороговое значение

Текстовое поле на основании данных которого по типу датчика и номеру порта будет определяться источник данных для подсчета моточасов. При использовании Дискретного источника или принципа работы используется значение 1. Не заполняется для параметра «Значение» из пункта выше;

### Тарировочная таблица

В рамках данного поля производится внесение тарировочной таблицы для пересчета данных, получаемых от датчика, выбранного выше согласно тарировочной таблицы. Данное поле не является обязательным и заполняется при выборе Параметра «Значение».

### Поменять местами значения

Изменение интерпретации значений столбцов тарировки, по умолчанию левое значение обозначает данные от источника, правое данные оборотов. При активации флага в данном поле интерпретация меняется на обратную;

| Добавление датчи             | ка    |
|------------------------------|-------|
| Параметры бортового механизм | ta    |
| Наименование датчика         |       |
| Вид                          | ~     |
| Тип датчика                  | ~     |
| № порта                      | 0     |
| Цвет линии                   | ×.    |
| Параметр                     | ~     |
| Пороговое значение           |       |
| Тарировочная таблица 🔀       |       |
| Вход                         | Выход |
|                              |       |
| Поменять местами значения    |       |
| 🖺 Сохранить информацию       |       |

### 3.10.2. Сохранение данных

После внесения параметров определения работы механизмов необходимо нажать на кнопку «Сохранить информацию».

# **3.11.** Отчёты

При нажатии на кнопку «Печать» из любого реестра карточки Предприятия доступна выгрузка следующих отчётов в формате Excel:

Выгрузка реестра ТС

Выгрузка тарировок

Выгрузка КБМ (Кол-во механизмов в группе)

Выгрузка КБМ (выгрузка все механизмов)

|       |                        |                         |                             |                     |                           | Еди                                                   | іная Служба Те | хнической Пс | ддержки 8-80 | 00-775-64 | -74 📢                      | 4055        | ահ     | $\odot$  |
|-------|------------------------|-------------------------|-----------------------------|---------------------|---------------------------|-------------------------------------------------------|----------------|--------------|--------------|-----------|----------------------------|-------------|--------|----------|
| ная / | Сводный модул          | пь / Карточка Предпри   | иятия                       |                     |                           |                                                       |                |              |              |           |                            |             |        |          |
| точк  | А ПРЕДПРИЯТИ:          | a                       |                             |                     |                           |                                                       |                |              |              |           |                            |             |        |          |
| 1НФО  | РМАЦИЯ И СТАТ          | гистика                 |                             |                     |                           |                                                       |                |              |              |           |                            |             |        | ^        |
| 06ъе  | KT PTK - I             | 012XX Макрорегион "Севе | еро-Запад" ПАО Ростеле      | KOM                 |                           |                                                       | Количество ТС  |              |              |           |                            |             | 10     |          |
| FILLY | 14 DESCTD TC - K       |                         |                             |                     |                           |                                                       |                |              |              |           |                            |             |        |          |
| Рес   |                        |                         | И Составнике КБМ            | Reuam, x            | Лобавить Т                | r •                                                   |                |              |              |           |                            |             |        | ^        |
|       |                        |                         |                             | Burpy31<br>ms excel | ка реестра ТС             |                                                       |                |              |              |           |                            |             |        |          |
| оказы | ывать 50 🗸             | значений                |                             | Выгрузи<br>ms excel | ка тарировок              |                                                       |                |              |              |           |                            |             | Поиск  |          |
| оказа | аны записи <b>1-10</b> | из <b>10</b> .          |                             | Выгрузн<br>ms excel | ка КБМ (Кол-во м          | еханизмов в группе)                                   |                |              |              |           |                            |             |        |          |
| Ns    | Рег. номер             | Тип TC                  | Марка\Модель ТС             | Bыгрузи<br>ms excel | ка КБМ (Выгрузк           | а всех механизмов)                                    | Статус ТС      | № телефона   | №Пломбы      | Одометр   | Зажигание                  | Сезонност   | , Фото |          |
| 1     | E5710C198              | (не задано)             | FA3 2705                    | 42874491            | 2024-06-17<br>08:39:06+03 | 012XX Макрорегион<br>"Северо-Запад" ПАО<br>Ростелеком | Не задано      | (не задано)  | (не задано)  |           | ✓2024-06-14<br>14:32:40+03 | (не задано) | D      |          |
| 2     | E779PT198              | (не задано)             | LADA LARGUS                 | 36070256            | 2024-06-17<br>08:37:36+03 | 012XX Макрорегион<br>"Северо-Запад" ПАО<br>Ростелеком | Не задано      | 79910271873  | (не задано)  |           | ✓2024-06-14<br>12:31:22+03 | (не задано) | o      | (        |
| 3     | E561OC198              | (не задано)             | FA3 2705                    | 42805792            | 2024-06-17<br>08:37:17+03 | 012XX Макрорегион<br>"Северо-Запад" ПАО<br>Ростелеком | Не задано      | 79910254510  | (не задано)  |           | ✓2024-06-14<br>15:22:06+03 | (не задано) | o      | (        |
| 4     | E948PT198              | (не задано)             | УАЗ 236324 Патриот<br>Профи | 37099445            | 2024-06-17<br>08:36:15+03 | 012XX Макрорегион<br>"Северо-Запад" ПАО<br>Ростелеком | Не задано      | 79910271799  | (не задано)  |           | ✓2024-06-15<br>15:13:26+03 | (не задано) | o      | <b>(</b> |
| 5     | E930PT198              | Легковой автомобиль     | УАЗ 236324 Патриот<br>Профи | 36075586            | 2024-06-17<br>08:33:46+03 | 012XX Макрорегион<br>"Северо-Запад" ПАО<br>Ростелеком | Не задано      | 79910271797  |              |           | ✓2024-06-14<br>15:06:22+03 |             | 0      | (        |
| _     | 500007400              |                         | LADA LARGUS                 | 26126421            | 2024.06.17                | 012XX Maxoonerwow                                     | Hereneyo       | 79910271785  | (не залано)  |           | ₹2024-06-14                | (не залано) |        |          |

# 3.12. Карточка ТС (сводный модуль)

# При нажатии на Рег.номер откроется карточка TC с отображением следующей информации:

| точка                                                                            | предприятия                                                                                                    | I                                                                                                    |                                                                                                    |                                                                      |                                                                                                    |                                                                                                    |                                                                                                    |                                                                                                    |                                                                                            |         |                                                                           |                                                                                       |                                                                                                |   |
|----------------------------------------------------------------------------------|----------------------------------------------------------------------------------------------------|----------------------------------------------------------------------------------------------------|----------------------------------------------------------------------------------------------------|----------------------------------------------------------------------|----------------------------------------------------------------------------------------------------|----------------------------------------------------------------------------------------------------|----------------------------------------------------------------------------------------------------|----------------------------------------------------------------------------------------------------|--------------------------------------------------------------------------------------------|---------|---------------------------------------------------------------------------|---------------------------------------------------------------------------------------|------------------------------------------------------------------------------------------------|---|
| 1ΗΦΟΓ                                                                            | мация и стат                                                                                                    | ИСТИКА                                                                                                    |                                                                                                    |                                                                      |                                                                                                    |                                                                                                    |                                                                                                    |                                                                                                    |                                                                                            |         |                                                                           |                                                                                       |                                                                                                |   |
| Объек                                                                            | т РТК                                                                                                    | - 013XX Макрорегион "В                                                                                       | Волга" ПАО Ростелеком                                                                                                    |                                                                      |                                                                                                    | К                                                                                                    | оличество ТС                                                                                                    |                                                                                                    |                                                                                            |         |                                                                           | 205                                                                                   |                                                                                                |   |
|                                                                                  |                                                                                                    |                                                                                                    |                                                                                                    |                                                                      |                                                                                                    |                                                                                                    |                                                                                                    |                                                                                                    |                                                                                            |         |                                                                           |                                                                                       |                                                                                                |   |
| ٤ЩИ                                                                              | Й РЕЕСТР ТС - К                                                                                                    | оличество тс                                                                                                 |                                                                                                    |                                                                      |                                                                                                    |                                                                                                    |                                                                                                    |                                                                                                    |                                                                                            |         |                                                                           |                                                                                       |                                                                                                |   |
| Peed                                                                             | rtp TC Peer                                                                                                    | тр ДУТ Реестр К                                                                                              | 5М Составные КБМ                                                                                                    | Печать м                                                             | Добавить ТС                                                                                                    | ~                                                                                                    |                                                                                                    |                                                                                                    |                                                                                            |         |                                                                           |                                                                                       |                                                                                                |   |
|                                                                                  |                                                                                                    |                                                                                                    |                                                                                                    |                                                                      |                                                                                                    |                                                                                                    |                                                                                                    |                                                                                                    |                                                                                            |         |                                                                           |                                                                                       |                                                                                                |   |
| казы                                                                             | вать 50 🗸                                                                                                    | значений                                                                                                    |                                                                                                    |                                                                      |                                                                                                    |                                                                                                    |                                                                                                    |                                                                                                    |                                                                                            |         |                                                                           | п                                                                                     | Іоиск                                                                                          |   |
|                                                                                  |                                                                                                    |                                                                                                    |                                                                                                    |                                                                      |                                                                                                    |                                                                                                    |                                                                                                    |                                                                                                    |                                                                                            |         |                                                                           |                                                                                       |                                                                                                |   |
|                                                                                  |                                                                                                    | 0.351                                                                                                    |                                                                                                    |                                                                      |                                                                                                    |                                                                                                    |                                                                                                    |                                                                                                    |                                                                                            |         |                                                                           |                                                                                       |                                                                                                |   |
| оказа<br>№                                                                       | ны записи <b>1-50</b><br>Рег. номер                                                                                | из <b>251</b> .<br>Тип ТС                                                                                    | Марка\Модель TC                                                                                                    | Глонасс ID                                                           | Ответ от ССД                                                                                                    | Структура                                                                                                    | Статус ТС                                                                                                    | № телефона                                                                                                    | №Пломбы                                                                                    | Одометр | Зажигание                                                                 | Сезонность                                                                            | Фото                                                                                           |   |
| оказа<br>№                                                                       | ны записи <b>1-50</b><br>Рег. номер                                                                                | из <b>251</b> .<br>Тип ТС                                                                                    | Марка\Модель ТС                                                                                                    | Глонасс ID                                                           | Ответ от ССД                                                                                                    | Структура                                                                                                    | Статус ТС                                                                                                    | № телефона                                                                                                    | №Пломбы                                                                                    | Одометр | Зажигание                                                                 | Сезонность                                                                            | Фото                                                                                           |   |
| N≥                                                                               | ны записи <b>1-50</b><br>Рег. номер<br>М753MA763                                                                   | из <b>251.</b><br>Тип ТС<br>Грузовой фургон                                                                  | Марка\Модель ТС                                                                                                    | Глонасс ID                                                           | Ответ от ССД<br>2024-06-17<br>10:50:00+03                                                                                                    | Структура<br>г Самара, п<br>Управленческий, ул<br>Сергея Лазо                                                                                                    | Статус ТС                                                                                                    | № телефона<br>79276576079                                                                                                    | № Пломбы<br>(не задано)                                                                    | Одометр | Зажигание<br>✓<br>Х                                                       | Сезонность<br>(не задано)                                                             | Фото                                                                                           | ( |
| ) 1<br>2                                                                         | ны записи <b>1-50</b><br>Рег. номер<br>М753МА763<br>У388УО163                                                      | из 251.<br>Тип ТС<br>Грузовой фургон<br>Грузовой фургон                                                      | Марка\Модель ТС<br>ГАЗ 27527<br>ГАЗ 27527                                                                                                 | Глонасс ID<br>2274<br>6144                                           | Ответ от ССД<br>2024-06-17<br>10:50:00+03<br>2024-06-17<br>10:49:58+03                                                                                                    | Структура<br>г Самера, п<br>Управленческий, ул<br>Сергея Лазо<br>г Похвистнево, ул<br>Нагорная, д. 48                                                                                                    | Статус ТС<br>Исправно<br>Исправно                                                                                                    | <b>№ телефона</b><br>79276576079<br>79276578322                                                                                         | № Пломбы<br>(не задано)<br>(не задано)                                                     | Одометр | Зажигание<br>✓<br>×                                                       | Сезонность<br>(не задано)<br>(не задано)                                              | Фото<br>С                                                                                      |   |
| оказа<br>№<br>] 1<br>] 2<br>] 3                                                  | ны записи <b>1-50</b><br>Рег. номер<br>М753МА763<br>У388УО163<br>Е5610С198                                         | из 251.<br>Тип ТС<br>Грузовой фургон<br>Греовой фургон<br>(не задано)                                        | Марка\Модель ТС<br>ГАЗ 27527<br>ГАЗ 27527<br>ГАЗ 2705                                                                                     | Глонасс ID<br>2274<br>6144<br>42805792                               | Ответ от ССД<br>2024-06-17<br>10:50:00+03<br>2024-06-17<br>10:49:58+03<br>2024-06-17<br>10:49:58+03                                                                                         | Структура<br>Г Самара, п<br>Управленческий, ул<br>Сергея Лазо<br>г Похаистнево, ул<br>Нагорная, д. 48<br>0120X Макроретион<br>"Северо-Запад" ПАО<br>Ростелеком                                                   | Статус ТС<br>Статус ТС<br>Справно<br>Исправно<br>Не задано                                                                                                    | № телефона<br>79276576079<br>79276578322<br>79910254510                                                                                 | № Пломбы<br>(не задано)<br>(не задано)<br>(не задано)                                      | Одометр | Зажигание<br>х<br>х<br>2024-06-17<br>10:49:58+03                          | Сезонность<br>(не задано)<br>(не задано)<br>(не задано)                               | Фото<br>0<br>0                                                                                 |   |
| Ne<br>Ne<br>2<br>3<br>4                                                          | ны записи <b>1-50</b><br>Рег. номер<br>М753MA763<br>У388У0163<br>Е5610С198<br>У115УВ56                             | лз 251.<br>Тип ТС<br>Грузовой фургон<br>(ле задало)<br>Грузовой                                              | Марка\Модель ТС<br>ГАЗ 27527<br>ГАЗ 27527<br>ГАЗ 27527<br>ГАЗ 2705<br>ГАЗ                                                                 | Глонасс ID<br>2274<br>6144<br>42805792<br>1075                       | Ответ от ССД<br>2024-06-17<br>10:50:00+03<br>2024-06-17<br>10:49:58+03<br>2024-06-17<br>10:49:58+03<br>2024-06-17<br>10:49:58+03                                                            | Структура<br>r Самара, п<br>управленческий, ул<br>сергея Лазо<br>r Похвистнево, ул<br>Наторная, 48<br>0120X Макрорегион<br>Ссеверо-Зпана <sup>с</sup> ПАО<br>Ростелеком<br>r. Жиулевск, ул<br>Первомайская, д.34 | Статус ТС<br>Статус ТС<br>Статус ТС                                       | № телефона           79276576079           79276578322           79910254510           79276575531                                      | № Пломбы<br>(не задано)<br>(не задано)<br>(не задано)<br>(не задано)<br>(не задано)        | Одометр | Зажигание<br>х<br>2024-06-17<br>10:49:58+03<br>х                          | Сезонность<br>(не задано)<br>(не задано)<br>(не задано)<br>(не задано)                | Фото<br>2<br>2<br>2<br>2<br>2<br>2<br>2<br>2<br>2<br>2<br>2<br>2<br>2<br>2<br>2<br>2<br>2<br>2 |   |
| N≥<br>N2<br>N2<br>N2<br>N2<br>N2<br>N2<br>N2<br>N2<br>N2<br>N2<br>N2<br>N2<br>N2 | ны записи 1 <b>-50</b><br>Рег. номер<br>М753МА763<br>У388У0163<br>Е5610С198<br>У115УВ56<br>9814АЕ77                | нз 251.<br>Тип ТС<br>Грузовой фургон<br>Грузовой фургон<br>(ле задано)<br>Грузовой                           | Марка\Модель ТС<br>ГАЗ 27527<br>ГАЗ 27527<br>ГАЗ 27527<br>ГАЗ 2755<br>ГАЗ 2705<br>ГАЗ<br>ВUCHER CITYCAT 1000                              | Глонасс ID<br>2274<br>6144<br>42805792<br>1075<br>67463131           | Ответ от ССД<br>2024-06-17<br>10:50:00+03<br>2024-06-17<br>10:49:58+03<br>2024-06-17<br>10:49:58+03<br>2024-06-17<br>10:49:58+03<br>2024-06-17<br>10:49:58+03                               | Структура<br>Управленческий, ул<br>Сергея Лазо<br>Пожистичево, ул<br>Нагорная, д. 48<br>0120х Макроретион<br>Сесерей Заага ГПАО<br>Роспексом<br>переомайская, д. 34<br>Не задано                                 | Статус ТС<br>Статус ТС<br>С<br>Ксправно<br>Ксправно  | <ul> <li>№ телефона</li> <li>79276576079</li> <li>79276578322</li> <li>79910254510</li> <li>79276575531</li> <li>(не задано)</li> </ul> | <u>№ Пломбы</u><br>(те задано)<br>(те задано)<br>(те задано)<br>(те задано)<br>(те задано) | Одометр | Зажигание<br>х<br>х<br>2024-06-17<br>10.49:58+03<br>х<br>х<br>х           | Сезонность<br>(не задано)<br>(не задано)<br>(не задано)<br>(не задано)<br>(не задано) | Фото<br>2<br>2<br>2<br>2<br>2<br>2<br>2<br>2<br>2<br>2<br>2<br>2<br>2<br>2<br>2<br>2<br>2<br>2 |   |
| Ioka3a<br>N≥<br>2<br>2<br>2<br>3<br>2<br>4<br>2<br>5<br>5                        | ны записи 1 <b>-50</b><br>Рег. номер<br>(1753МА763)<br>У388У0163<br>Е5610С198<br>У115УВ56<br>9814АЕ77<br>Х754СК163 | на 251.<br>Тип ТС<br>Грузовой фурган<br>Грузовой фурган<br>(не задано)<br>Грузовой фурган<br>Грузовой фурган | Марка\Модель ТС           ГАЗ 27527           ГАЗ 27527           ГАЗ 27527           ГАЗ 2755           ВИСНЕК СПУСАТ 1000           УАЗ | Глонасс ID<br>2274<br>6144<br>42805792<br>1075<br>67463131<br>531199 | 078847 of CCA<br>2024-06-17<br>10:50:00+03<br>2024-06-17<br>10:49:58+03<br>2024-06-17<br>10:49:58+03<br>2024-06-17<br>10:49:58+03<br>2024-06-17<br>10:49:58+03<br>2024-06-17<br>10:49:58+03 | Структура<br>Г Самара, п<br>Управленческий, ул<br>Сергея Лазо<br>Г Пожистиево, ул<br>Наторная, д. 48<br>0122X Мазрорегион<br>7025 годана, ГНО<br>Ростелеком<br>И. Х. Митуревск, ул.<br>Первомайская, д. 34       | Статус ТС<br>Статус ТС<br>С<br>Исправно<br>Исправно<br>Не задано<br>Исправно<br>Исправно | Не телефона<br>79276576079<br>79276578322<br>79910254510<br>79276575531<br>(не задане)<br>79276575602                                   | N: Пломбы           (                                                                      | Одометр | Зажигание<br>х<br>х<br>2024-06-17<br>10.49:58+03<br>х<br>х<br>х<br>х<br>х | Сезонность<br>(не задано)<br>(не задано)<br>(не задано)<br>(не задано)                | Фото<br>2<br>2<br>2<br>2<br>2<br>2<br>2<br>2<br>2<br>2<br>2<br>2<br>2<br>2<br>2<br>2<br>2<br>2 |   |

#### текущее местоположение ТС

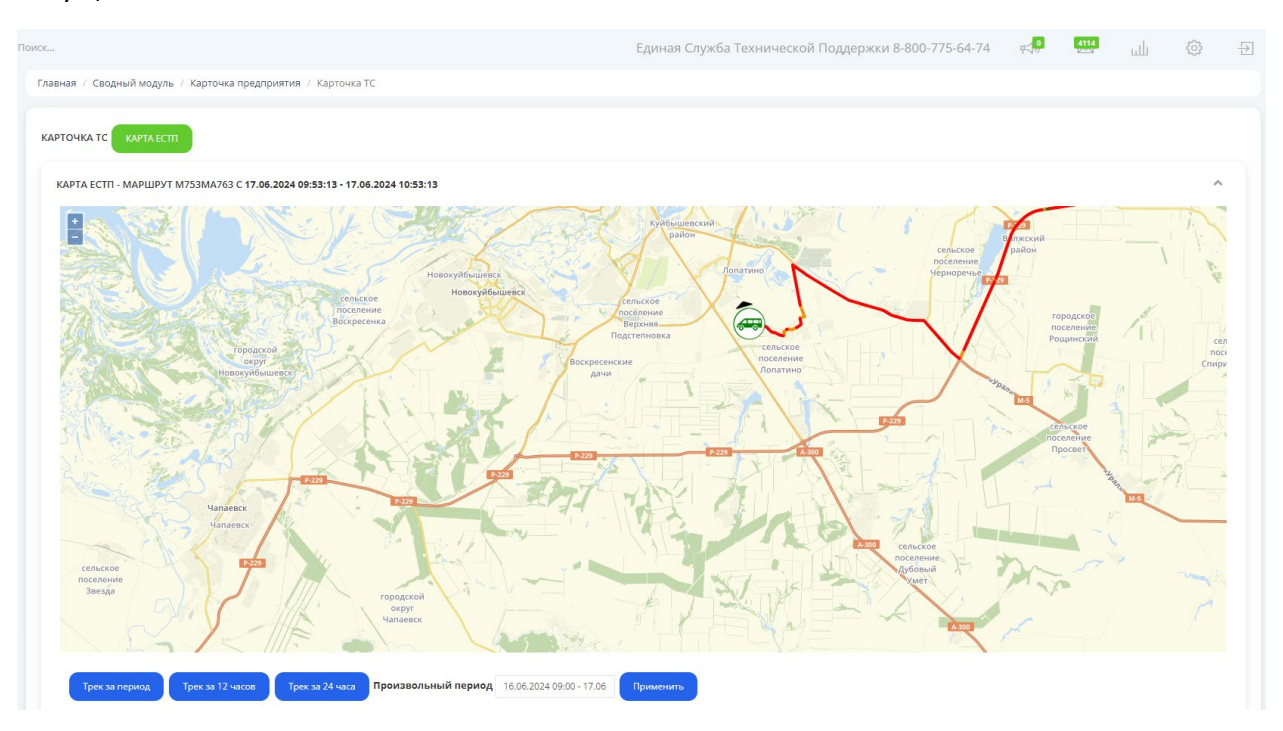

информация о TC, последние точки с отображением координат, скорости и адреса последнего местоположения TC, а также последние события по изменению данных в карточке TC.

| арта естп - маршрут | M<br>I M753MA763 C 17.06.2024 09:53:13 - 17.06.2024 10:53:13 | :   |                     |                     |                    |          |                          |                                     |   |
|---------------------|--------------------------------------------------------------|-----|---------------------|---------------------|--------------------|----------|--------------------------|-------------------------------------|---|
| НФОРМАЦИЯ О ТС - К  | ОД УСТРОЙСТВА - 2274 🔨 🛪                                     | пос | ледние точки        |                     |                    |          |                          |                                     | ^ |
| ег номер            | M753MA763                                                    | #   | Дата получения      | Долгота             | Широта             | Скорость | Адрес                    |                                     |   |
| Гит ТС              | Грузовой фургон                                              | 402 | 2024-06-17 10:52:47 | 50.18480666666667   | 53.081295          | 5.1      | Самарская область, «Сама | ра — Большая Черниговка» — Лопатино |   |
| Иарка и Модель      | FA3 27527                                                    | 403 | 2024-06-17 10:52:50 | 50.18480666666667   | 53.081343333333336 | 6        | Самарская область, «Сама | ра — Большая Черниговка» — Лопатино |   |
| лонасс ID           | 2274                                                         | 404 | 2024-06-17 10:52:52 | 50.1848             | 53.08137833333333  | 7.8      | Самарская область, «Сама | ра — Большая Черниговка» — Лопатино |   |
| езонность           | (не задано)                                                  | 405 | 2024-06-17 10:52:55 | 50.18478833333333   | 53.081448333333334 | 10.7     | Самарская область, «Сама | ра — Большая Черниговка» — Лопатино |   |
| ехнический статус   | Исправно                                                     | 406 | 2024-06-17 10:52:57 | 50.18477            | 53.081493333333334 | 9.4      | Самарская область, «Сама | ра — Большая Черниговка» — Лопатино |   |
| дрес Базы           | п. Управленческий, ул. Сергея Лазо, д. 26а                   | 407 | 2024-06-17 10:53:03 | 50.18469            | 53.08163666666667  | 10.1     | Самарская область, «Сама | ра — Большая Черниговка» — Лопатино |   |
| омер телефона       | 79276576079                                                  | 408 | 2024-06-17 10:53:05 | 50.18466166666666   | 53.081685          | 9.8      | Самарская область, «Сама | ра — Большая Черниговка» — Лопатино |   |
| IN Номер            | (не задано)                                                  |     |                     |                     |                    |          |                          |                                     |   |
| омер IMEI           | (не задано)                                                  |     |                     |                     |                    |          |                          |                                     | - |
| іиллинг             |                                                              |     |                     |                     |                    |          |                          |                                     |   |
| нформация о собь    | ТИЯХ ПО ТС                                                   |     |                     | Парамотр            |                    | (        |                          | Honos susualues                     |   |
| 2024-06-07 10-43-0  | 5 Kazavoz Powak Braziminopenu                                |     |                     | Тах статис          |                    | Her      | poe snahenvie            | Испозено                            |   |
| 2024 00-07 10:45:0  | 0 Казаков Гоман владимирович                                 |     |                     | БНСО - серийный нов | 100                | 927      | 6576079                  | 79276576079                         |   |

# 4. Модуль Сервис

Модуль «Сервис» состоит из 6 разделов:

### 4.1. Заявки на сервис

| 1    | ECTI (              |     | Поиск                      |           |                 |                            |                       |               |                   |                  |               | 7093          | ய் 🤅     | ) Đ  |
|------|---------------------|-----|----------------------------|-----------|-----------------|----------------------------|-----------------------|---------------|-------------------|------------------|---------------|---------------|----------|------|
|      | ΟΠΕΡΑΤΟΡ            |     | Главная / Заявки на сервис |           |                 |                            |                       |               |                   |                  |               |               |          |      |
|      | 26.06.2024 08:16:37 |     | ЗАЯВКИ НА СЕРВИС           |           |                 |                            |                       |               |                   |                  |               |               |          | ~ ×  |
| •    | сводный модуль      |     | Добавить заявку Отче       | er        |                 |                            |                       |               |                   |                  |               |               |          |      |
| •    | СЕРВИС              | Ľ   | Показаны записи 1-2 из 2.  |           |                 |                            |                       |               |                   |                  |               |               |          |      |
| - 3a | явки на сервис      | _ 1 | Номер                      | Тип работ | Дата добавления | Автор                      | Округ                 | Организация   | Рег.номер         | ТС (исп./заявка) | Дата закрытия | Исполнитель   | Статус   |      |
| Pa   | боты с ДУТ          |     |                            | Выберите  |                 |                            | - Выберите организа 💌 | Организация 🔹 | - Рег.номер       |                  |               | Исполнитель • | Статус • |      |
| - Aj | дит                 | _ 1 | 97719                      | дит       | 2024-06-21      | Казаков Роман Владимирович |                       | МРФ Волга     | В777ВС763 (ДУТ 1) | 0/1              | (не задано)   |               | Новый    | ●/ 🕯 |
| K    | м                   | _ 1 | 97715                      | ГЛОНАСС   | 2022-03-28      | Копытков Д. В.             |                       | МРФ Москва    | C154XB799 (6HCO)  | 0/1              | (не задано)   |               | В работе | ●/û  |
| y    | тановка БНСО        |     |                            |           |                 |                            |                       |               |                   |                  |               |               |          |      |
| y y  | тановка CanLog      | _ 1 |                            |           |                 |                            |                       |               |                   |                  |               |               |          |      |
| B    | еплановые замены    | _ 1 |                            |           |                 |                            |                       |               |                   |                  |               |               |          |      |
| K    | ora ECTII           |     |                            |           |                 |                            |                       |               |                   |                  |               |               |          |      |
| _    |                     | _   |                            |           |                 |                            |                       |               |                   |                  |               |               |          |      |
|      | ЕСТП                | <   |                            |           |                 |                            |                       |               |                   |                  |               |               |          |      |
|      | СКЛАД И РЕМОНТ      | <   |                            |           |                 |                            |                       |               |                   |                  |               |               |          |      |
|      | УЧЁТ И ПЕРСОНАЛ     | <   |                            |           |                 |                            |                       |               |                   |                  |               |               |          |      |
|      | нси                 | <   |                            |           |                 |                            |                       |               |                   |                  |               |               |          |      |
| ٦    | ОТЧЕТЫ ЕСТП         | <   |                            |           |                 |                            |                       |               |                   |                  |               |               |          |      |
| ۲    | управление          | ×.  |                            |           |                 |                            |                       |               |                   |                  |               |               |          |      |
|      | АНАЛИТИКА           | <   |                            |           |                 |                            |                       |               |                   |                  |               |               |          |      |
| Ĩ2   | УЧЕТ                | <   |                            |           |                 |                            |                       |               |                   |                  |               |               |          |      |
| •    | СЕРВИС-ПЛЮС         | ×.  |                            |           |                 |                            |                       |               |                   |                  |               |               |          |      |

В данном разделе отображаются созданные заявки на восстановление работоспособности БНСО/ДУТ/КБМ

В основном заявки формируются оператором при работе с обращениями в модуле ЕСТП с последующей привязкой к самому обращению.

Заявку на сервис можно создать отдельно, нажав кнопку «Добавить заявку», после чего откроется карточка TC.

Выбрав необходимую Организацию и Адрес базы, будет доступен выбор TC, привязанных к этой организации.

|                                                                                                    | DK                     |                 |               |             |              |                                        |                       | rt.    | 2093<br>Lill | 0 | -5  |
|----------------------------------------------------------------------------------------------------|------------------------|-----------------|---------------|-------------|--------------|----------------------------------------|-----------------------|--------|--------------|---|-----|
| Главная / Заявки на сервис / Создать                                                                                                    | ь заявку на сервис     |                 |               |             |              |                                        |                       |        |              |   |     |
| СОЗДАТЬ ЗАЯВКУ НА СЕРВИС                                                                                                    |                        |                 |               |             |              |                                        |                       |        |              |   | ~ × |
| Тип орг                                                                                                    | - Тип организации -    |                 |               |             |              |                                        |                       |        |              |   | ~   |
| Имя орг                                                                                                    | мРФ Москва             |                 |               |             |              |                                        |                       |        |              |   | ~   |
| A                                                                                                    | центральная База (Мос  | ква)            |               |             |              |                                        |                       |        |              |   | -   |
| Дата создания                                                                                                    | Дата принятия в работу | Дата исполнения | Apt           | ор заявки   | Назначивший  |                                        | Исполнитель           | Статус |              |   |     |
| 2024-06-26                                                                                                    | i ×                    | <b>≡</b> ×      |               |             | • - Выберите | пользователя 🗸 🗸                       | Выберите пользователя | Новый  |              |   | ~   |
| Дата планирует                                                                                                    | го выезда С: 🗮 🗙       |                 |               |             | П            | <b>≡ x</b>                             |                       |        |              |   |     |
| Ком                                                                                                    | іментарий              |                 |               |             |              |                                        |                       |        |              |   | 6   |
| Госномер ТС                                                                                                    | Тип оборудования Но    | мер датчика     | Неисправность | Комментарий |              | Результат осмотра                      | Выполненная работа    | Исполн | итель        |   |     |
| He Bulpano -     Alexano -     Galaxearo -     Galaxearo | — не вырано — 🔍        | ¥               | Не выбрано    | •           |              | // *********************************** | - не выорано ч        | H      | е выбрано    | Y |     |
| C15/VP700/59612001)                                                                                                    |                        |                 |               |             |              |                                        |                       |        |              |   |     |

В карточке так же необходимо выбрать:

Тип неисправного оборудования;

Назначить исполнителя;

Диапазон дат планируемого выезда;

Прописать комментарий инженеру (при необходимости)

| 🚸 ECTIT 🛛 😖                     | Поиск                        |                     |                               |               |                                 |                                  |                    | n 👷 👷 👘     | \$ Đ |
|---------------------------------|------------------------------|---------------------|-------------------------------|---------------|---------------------------------|----------------------------------|--------------------|-------------|------|
| Главная / Заявки на сервис / Со | адать заявку на серг         | вис                 |                               |               |                                 |                                  |                    |             |      |
| СОЗДАТЬ ЗАЯВКУ НА СЕРВИС        |                              |                     |                               |               |                                 |                                  |                    |             | ^ ×  |
| Ти                              | п организации                | - Тип организации - |                               |               |                                 |                                  |                    |             | ~    |
| Им                              | я организации                | МРФ Москва          |                               |               |                                 |                                  |                    |             | ~    |
|                                 |                              |                     |                               |               |                                 | 2                                |                    |             |      |
|                                 | Адрес базы                   | центральная База (і | MockBa)                       |               |                                 |                                  |                    |             | ~    |
| Дата создания                   | Дата пр                      | инятия в работу     | Дата исполнения               | Автор заявки  | Назначивший                     | Исп                              | олнитель           | Статус      |      |
| <b>X</b> 2024-06-26             | <b></b>                      | ×                   | <b>≡</b> ×                    |               | <ul> <li>Выберите по</li> </ul> | льзователя 🗸 🗸                   | нженер 1 ×         | Новый       | ~    |
| 3 дата планир                   | уемого выезда<br>Комментарий | С: 🗮 🗙              | ия набрать механику гаража Ив | анову И.И.    | По:                             | <b>m</b> ×                       |                    |             |      |
| 4                               |                              |                     |                               |               |                                 |                                  |                    |             | đ.   |
| Госномер ТС                     | Тип оборудо                  | вания               | Номер датчика                 | Неисправность | Комментарий                     | Результат осмотра                | Выполненная работа | Исполнитель |      |
| C315XB799 (426818               | глонасс                      | · · ·               | Het *                         | Не выбрано *  |                                 | Не выбрано *                     | Не выбрано *       | Не выбрано  | *    |
| H724As799 (39709 *              | дут                          | ×                   | - Нет 🔻                       | Не выбрано 🔻  |                                 | <ul> <li> Не выбрано </li> </ul> | Не выбрано 🔻       | Не выбрано  | ×    |
| H561AB799 (39826 +              | КБМ                          | ~                   |                               | Не выбрано *  |                                 | Не выбрано +                     | Не выбрано т       | Не выбрано  | v    |
| Добавить ТС Создать             | Проверка на д                | цубли               |                               |               |                                 |                                  |                    |             |      |

После чего нажать кнопку «Создать» и в реестре отразиться новая заявка

| Главная / Заявки на сервис |           |                 |                            |                     |               |                   |                  |               |               |          |     |
|----------------------------|-----------|-----------------|----------------------------|---------------------|---------------|-------------------|------------------|---------------|---------------|----------|-----|
| ЗАЯВКИ НА СЕРВИС           |           |                 |                            |                     |               |                   |                  |               |               |          | ^ × |
| Добавить заявку Отч        | ет        |                 |                            |                     |               |                   |                  |               |               |          |     |
| Показаны записи 1-2 из 2.  |           |                 |                            |                     |               |                   |                  |               |               |          |     |
| номер                      | тип работ | дата добавления | Автор                      | Округ               | Организация   | Рег.номер         | тс (исп./заявка) | дата закрытия | исполнитель   | статус   |     |
|                            | Выберитє  |                 |                            | Выберите организа 💌 | Организация 💌 | – Рег.номер – 🔹 💌 |                  |               | Исполнитель 💌 | Статус • |     |
|                            | дут       | 2024-06-21      | Казаков Роман Владимирович |                     | МРФ Волга     | В777BC763 (ДУТ 1) | 0/1              | (не задано)   |               | Новый    | ⊚∕≘ |
| 97719                      |           |                 |                            |                     |               |                   |                  |               |               |          |     |

# 5. Мониторинг

Удобный инструмент для отображения всех доступных пользователю TC находится в модуле «Мониторинг»

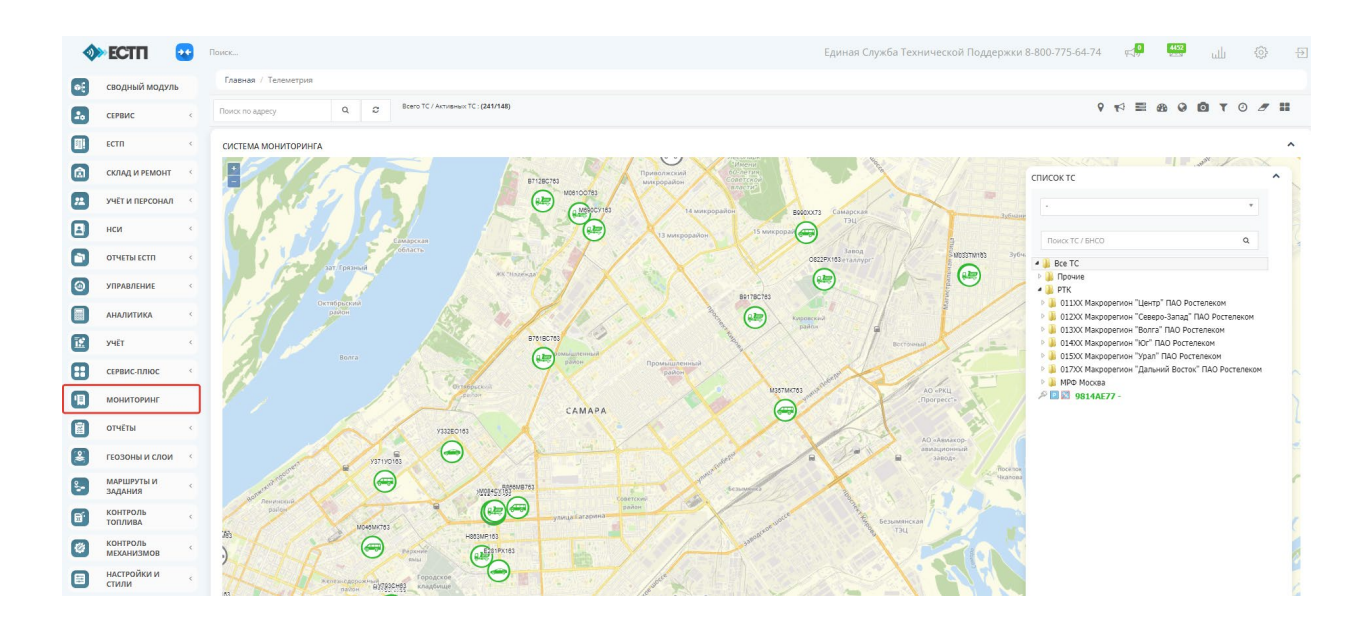

# 5.1. Поиск ТС по Рег.номеру

Для оперативного поиска TC необходимо ввести Per.номер в поисковую строку выпадающего списка

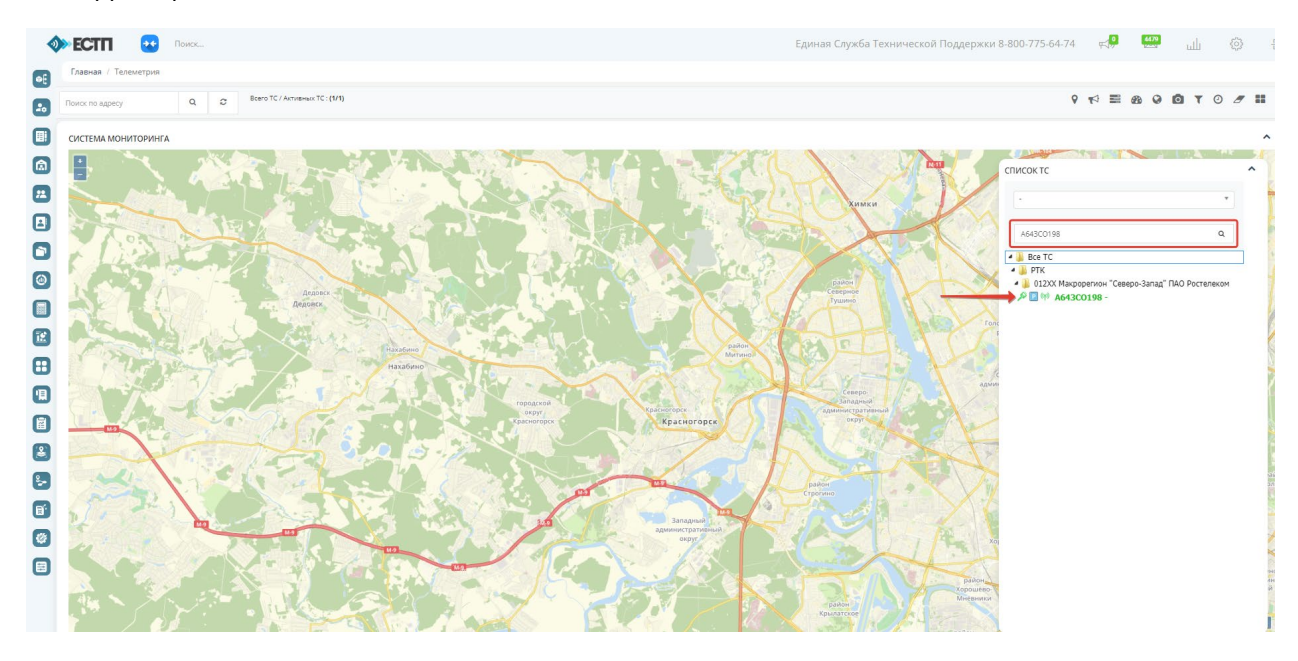

Зелёная заливка означает что БНСО ТС на связи и передаёт данные в штатном режиме. Серая заливка означает что БНСО ТС не на связи

Дополнительно с Рег.номером выводятся следующие информационные индикаторы: Ключ - отображает зажигание Зелёный - зажигание активно Серый - зажигание не активно. Парковка/движение: Знак Р - ТС на парковке. Знак стрелочка - ТС в движении

Связь

Зелёная антенна - тс на связи, сигнал поступает.

Красная - отсутствие сигнала от ТС в течении 30 минут

Перечёркнутый спутник - на связанном БНСО выявлена потеря спутников

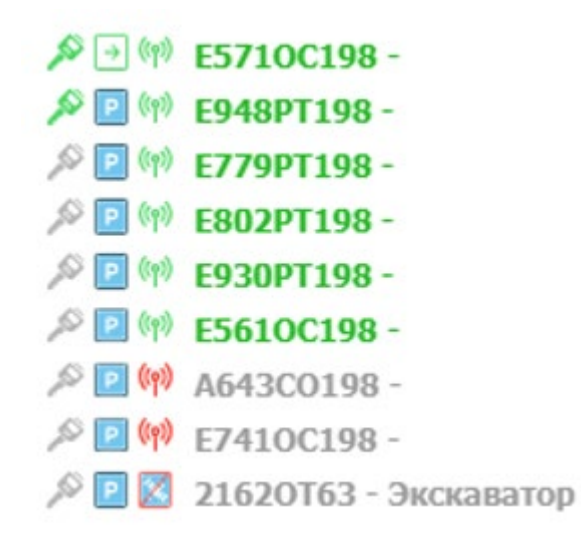

# 5.2. Карточка ТС (Мониторинг)

При нажатии на Per.номер TC откроется оперативная карточка TC с автоматическим поиском последнего местоположения TC на карте

|                                    | Единая Служба Технической Поддержки 8-800-775-64-74 🛒 🛄 🚳                                                                                                    | Ð |
|------------------------------------|----------------------------------------------------------------------------------------------------|---|
|                                    |                                                                                                    |   |
| C Board TC / Accrements TC : (1/1) | 9 70 80 90 Y 10 9 11 17 9 18 19 19 19 19 19 19 19 19 19 19 19 19 19                                                                                                    |   |
| 2 Res 12 / Annuel 12 (19)          | C P RAINTORERS         CONSCI         C P RAINTORERS         CONSCI         C P RAINTORERS         C P RAINTORERS |   |
|                                    | 2 Bes 12 / Anneueu 12 (M)                                                                                                    |   |

### Из данной карточки доступно:

Формирование заявки на сервис – в случае выявления неисправности БНСО, несоответствия положения ТС на карте с текущим, отсутствие данных от ДУТ/КБМ (при наличии)

Переход в расширенную карточку – мониторинг доступных показателей от БНСО, ДУТ, КБМ

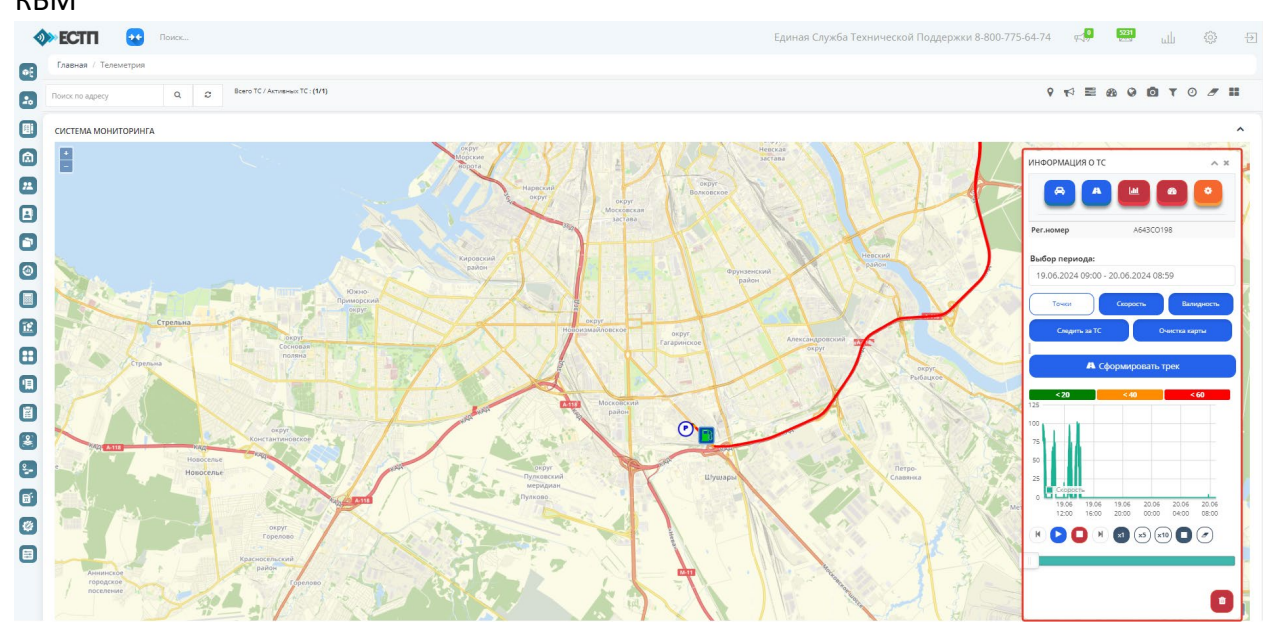

Расширенная карточка состоит из следующих разделов:

#### **5.2.1.** Информация

 имеет дополнительные вкладки о состоянии TC, пробеге за выбранный период, бортовые показатели TC

| ИНФОРМАЦИЯ О ТС     | ~ ×                 | ИНФОРМАЦИЯ О ТС  | ~ ×                | ИНФОРМАЦИЯ О ТС | ^ ×      |
|---------------------|---------------------|------------------|--------------------|-----------------|----------|
| <b>A</b>            |                     | <b>A</b>         | <b>a o</b>         |                 |          |
| 🛔 Инф 🚔 Стат        | <b>©</b> 8 Датчики  | 🛔 Инф 💼 Стат     | <b>о</b> о Датчики | 🛔 Инф 🚔 Стат 💁  | Датчики  |
| Транспортное средст | гво                 | Статистика       |                    | Датчики         |          |
| Наименование        | A643CO198           | Пробег трек (км) | 110.55 Км          | Наименование    | Значение |
| Рег. номер          | A643CO198           | Время движения   | 02:24:54           | Скорость        | 0 км\ч   |
| Глонасс ID          | 46272415            | Время стоянок    | 21:34:06           | Внешнее питание | 10.7 в.  |
| Марка модель ТС     | Чайка-Сервис 2784BR | Топливо нач.     | Датчик 0: 70 л.    | АКБ             | 4 в.     |
| Тип ТС              |                     | Топливо конечн.  | Датчик 0: 71 л.    | Питание от АКБ  | Нет      |
| Организация         | МРФ Северо-Запад    | Топливо расход   | Датчик 0: 24 л.    | Высота          | 14 м.    |
| Группа              |                     |                  |                    | PDOP            | 0        |
| Последняя точка     | 2024-06-20 08:34:11 | ~                | _                  | Протокол        | egts     |
| Последний коннект   | 2024-06-20 08:35:02 |                  |                    | Одометр         | 28073.3  |
|                     |                     |                  |                    | Моточасы        |          |
|                     |                     |                  |                    | Зажигание       | Выкл     |
|                     |                     |                  |                    |                 |          |

### **5.2.2.** Маршрут ТС

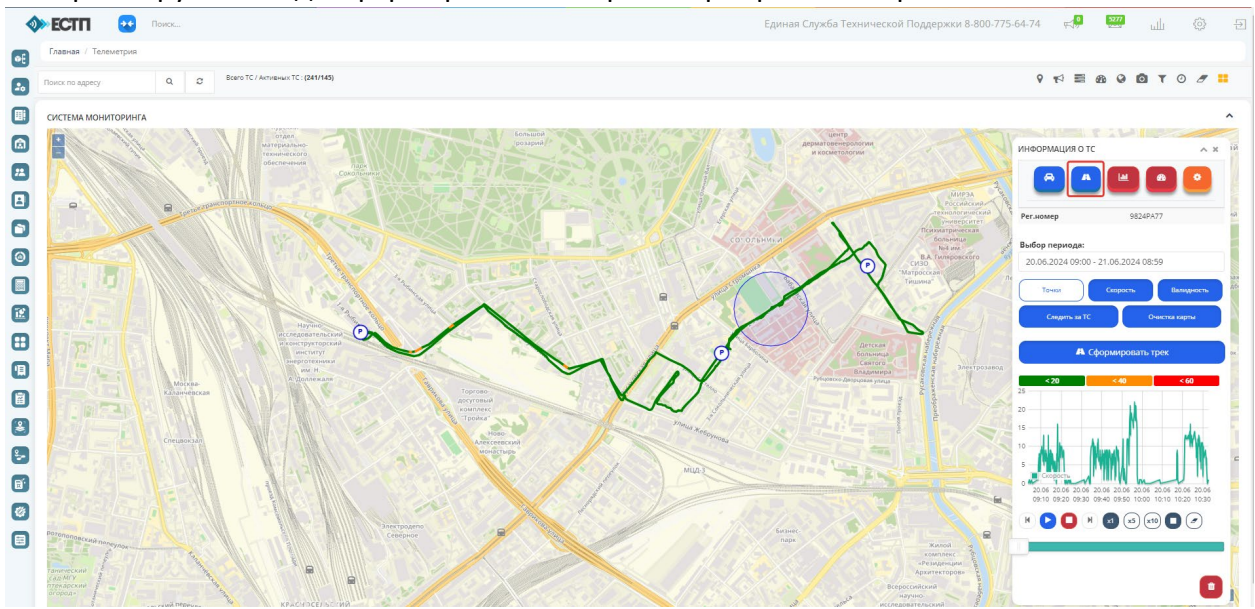

набор инструментов для формирования и просмотра трека на карте

В разделе Маршрут TC имеются следующие инструментальные вкладки: *Точки* – при включении на трек будут накладываться точки, при нажатии на которые выведется информация о пакете

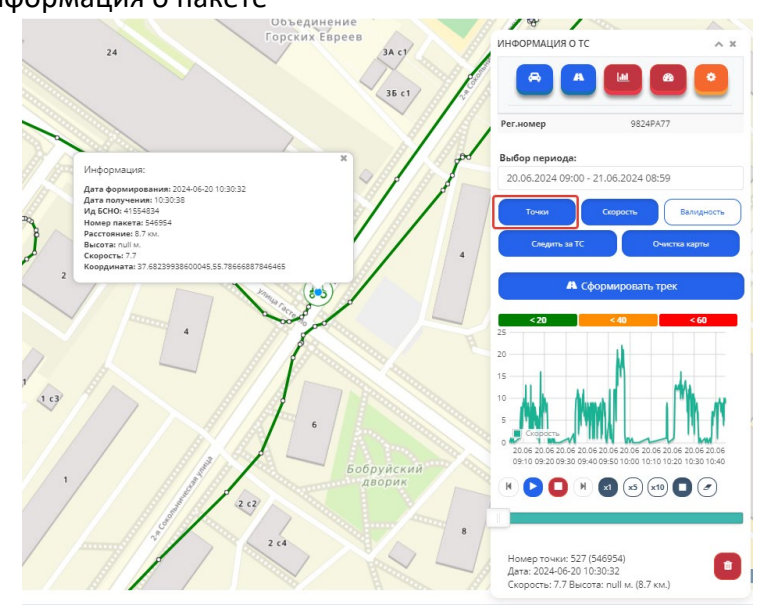

Скорость - при включении на трек накладываются скоростная палитра, настройка которой выполняется в модуле «Настройки и стили»

*Валидность* - при отключении невалидные точки не будут учитываться в построении трека

Следить за TC - при проигрывании трека по умолчанию карта масштабируется в максимальное приближение и передвигается за ходом TC по треку. При отключении функции «Следить за TC» доступна самостоятельная корректировка масштаба карты при проигрывании трека.

*Очистка карты* - при отключении функции новый трек будет накладываться по верх старого.

*Сформировать трек* – обновление данных на карте после любого применения функции или корректировке временного периода.

### 5.2.3. Прохождение Геозон

отображение событий посещений реестра геозон

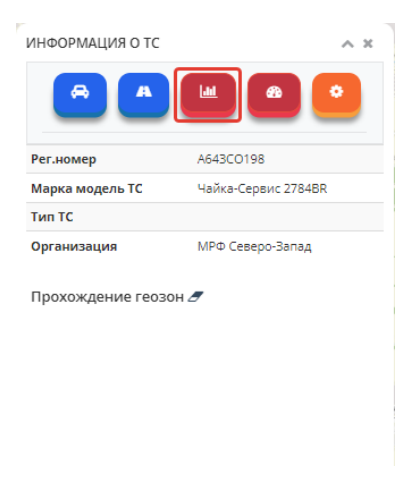

### **5.2.4.** Топливо

вывод текущей информации о топливных событиях с возможностью перейти в «Топливный отчёт»

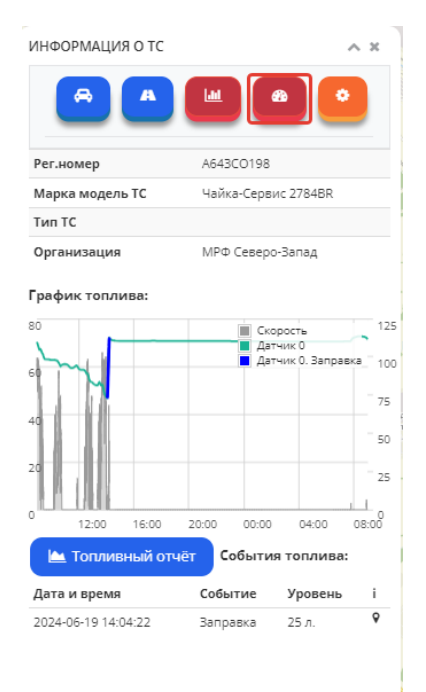

#### 5.2.5. Конфигурация ТС

в данном модуле рекомендуется вносить информацию только ответственным специалистам

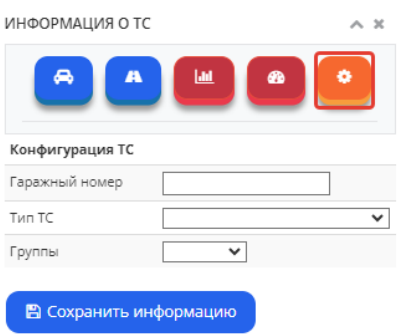

# 6. Модуль ЕСТП

### 6.1. Регистрация обращений

Предусмотрены следующие каналы регистрации в ЕСТП-СМПО:

```
Телефон - TL
Электронная почта - MM
модуль Мониторинга - MO
Инцидент - I
```

При поступлении обращения формируется заявка, которой автоматически присваивается номер и классификация согласно каналу поступления. Первичный статус заявки *Новая*.

### 6.2. Канал поступления эл.почта

Регистрация обращений происходит через модуль «Е-mail обращения»

| 1     | ► ECTΠ                             | ••• | Поиск                               | Единая Служба Технической Поддержки 8 | -800-775-64-74                            | r.,                 | ىللى 🧐   | ٩    | Ð    |
|-------|------------------------------------|-----|-------------------------------------|---------------------------------------|-------------------------------------------|---------------------|----------|------|------|
|       | ΟΠΕΡΑΤΟΡ 1                         |     | Главная / Поддержка                 |                                       |                                           |                     |          |      |      |
|       | настроики +<br>18.06.2024 09:24:32 |     | поддержка                           |                                       |                                           |                     |          |      | ^    |
| ÷     | сводный модуль                     |     | Спам Не прочитанные Сбросить фильтр |                                       |                                           |                     |          |      |      |
| 20    | СЕРВИС                             | <   | От Организация Дата Заявки          | Тема                                  |                                           | Вложения            | Прочитал | Rože |      |
|       | ЕСТП                               | ~   | Организация 🔻                       |                                       |                                           | ~                   | Прочитал | *    | 10MA |
| EC    | ТП учет обращений                  |     | Ничего не найдено.                  |                                       |                                           |                     |          |      |      |
| ∽ E-r | nail обращения                     |     |                                     |                                       |                                           |                     |          |      |      |
| CN    | с рассылки                         |     |                                     |                                       |                                           |                     |          |      |      |
| ٦     | СКЛАД И РЕМОНТ                     | ¢   |                                     |                                       |                                           |                     |          |      |      |
|       | УЧЁТ И ПЕРСОНАЛ                    | <   |                                     |                                       |                                           |                     |          |      |      |
|       | нси                                | <   |                                     |                                       |                                           |                     |          |      |      |
| ٦     | ОТЧЕТЫ ЕСТП                        | <   |                                     |                                       |                                           |                     |          |      |      |
| ۲     | управление                         | ¢   |                                     |                                       |                                           |                     |          |      |      |
|       | аналитика                          | <   |                                     |                                       |                                           |                     |          |      |      |
| 12    | УЧЁТ                               | ¢   |                                     |                                       |                                           |                     |          |      |      |
| 8     | сервис-плюс                        | <   |                                     |                                       | Активация Windov<br>Чтобы активировать Wi | VS<br>ndows, перейл |          |      |      |
|       | мониторинг                         |     |                                     |                                       |                                           |                     |          |      |      |

В модуле отображаются все поступившие письма в табличной форме с выводом следующей информации:

«От» - адрес электронной почты и имя отправителя

«Организация» - наименование организации за которой закреплен адрес электронной почты

«Дата» - дата и время поступления письма

«Тема» - тема письма указанная отправителем

«Вложение» - в колонке отображается значок «скрепка», что означает, что в письме есть вложения.

«Прочитал» - при прочтении отображается имя пользователя прочитавшего запись в реестре.

Для дальнейшей регистрации обращения пользователю необходимо в колонке «Действие» на иконку «Просмотр».

| Поддержка                                                |                          |                        |                                   |                                                                |          |                                | ^        |
|----------------------------------------------------------|--------------------------|------------------------|-----------------------------------|----------------------------------------------------------------|----------|--------------------------------|----------|
| Спам Не прочитани                                        | ные Сбросить фильт       | р                      |                                   |                                                                |          |                                |          |
| Показаны записи 1-20 из 1                                | 75,051.                  |                        |                                   |                                                                |          |                                |          |
| От                                                       | Организация              | Дата                   | Заявки                            | Тема                                                           | Вложения | Прочитал                       |          |
|                                                          | Организация 💌            |                        |                                   |                                                                | ~        | Прочитал 💌                     | Действия |
| <aktu777@yandex.ru></aktu777@yandex.ru>                  | Жилищник Южное<br>Тушино | 2024-06-18<br>09:27:52 | Связанные<br>заявки:<br>#MM289531 | Некорректное отображение датчика ГЛОНАСС                       |          | Гиренко Ольга<br>Александровна | •        |
| <aktu777@yandex.ru></aktu777@yandex.ru>                  | Жилищник Южное<br>Тушино | 2024-06-18<br>09:27:52 | Связанные<br>заявки:<br>#MM289531 | Некорректное отображение датчика ГЛОНАСС                       |          | Гиренко Ольга<br>Александровна | • 1      |
| ador-glonass <ador-<br>glonass@dom.mos.ru&gt;</ador-<br> | АвД                      | 2024-06-18<br>09:21:44 | Связанные<br>заявки:<br>#MM289530 | ГЕУ "Автомобильные дороги" аварийные заявки                    |          | Гиренко Ольга<br>Александровна | • Î      |
| ador-glonass <ador-<br>glonass@dom.mos.ru&gt;</ador-<br> | АвД                      | 2024-06-18<br>09:21:44 | Связанные<br>заявки:<br>#MM289530 | ГБУ "Автомобильные дороги" аварийные заявки                    |          | Гиренко Ольга<br>Александровна | • Î      |
| <aktu777@yandex.ru></aktu777@yandex.ru>                  | Жилищник Южное<br>Тушино | 2024-06-18<br>09:06:24 | Связанные<br>заявки:<br>#MM289527 | Некорректное отображение датчика ДУТ                           |          | Гиренко Ольга<br>Александровна | •        |
| CMI LAB/LIORAO                                           |                          | 2024-06-18             | Связанные                         | ГБУ "Автомобильные Лороги ЮВАО" Неисправен БНСО на то 6079НК77 |          | Гипенко Ольга                  |          |

В открывшемся окне нажать «создать обращение» и заполнить поля в дополнительно открывшейся форме.

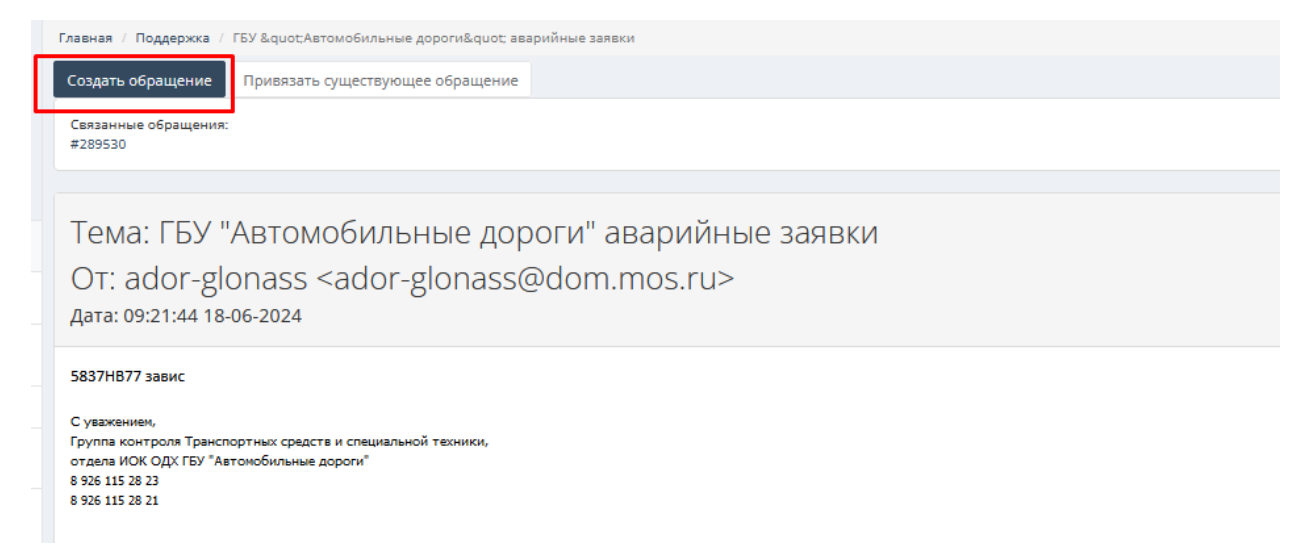

Поля для заполнения: Канал поступления обращения (Эл.почта) Предприятие Ответственный сотрудник Тип оборудования Классификация обращения Краткая суть обращения Выбор TC

| Канал поступления обращения | Предприятие                      |
|-----------------------------|----------------------------------|
| Эл. почта                   | - Выберите организацию           |
| Пата полтуплению обланнению | Anner Rasul                      |
| 2024-06-18                  | - Выберите место базирования · · |
|                             |                                  |
| Время поступления обращения | Ответстственный предприятия:     |
| 09:42 ④                     | - Выберите контактное лицо       |
| Классификация обращения:    | Тип оборудования:                |
| - Выберите тип 💌            | ГЛОНАСС *                        |
| Приоретизация обращения:    | выбор ТС:                        |
| Средний *                   | Выберите ТС                      |
| краткая суть оорашения:     |                                  |
|                             |                                  |
|                             |                                  |
|                             |                                  |
|                             |                                  |
|                             |                                  |
|                             |                                  |
| СПИСОК ТС                   | ^                                |
| Выбранные ТС:               |                                  |
| № Гос номер Глон            | сс ID Удалить                    |
| FORENT OF DURING            |                                  |
| создать обращение           |                                  |

После заполнения всех полей нажать зеленую кнопку «Создать обращение».

Для того, чтобы привязать дополнительную информацию уже к созданному обращению пользователю необходимо выбрать «привязать существующее обращение» и указать номер ранее созданного обращения и нажать «привязать»

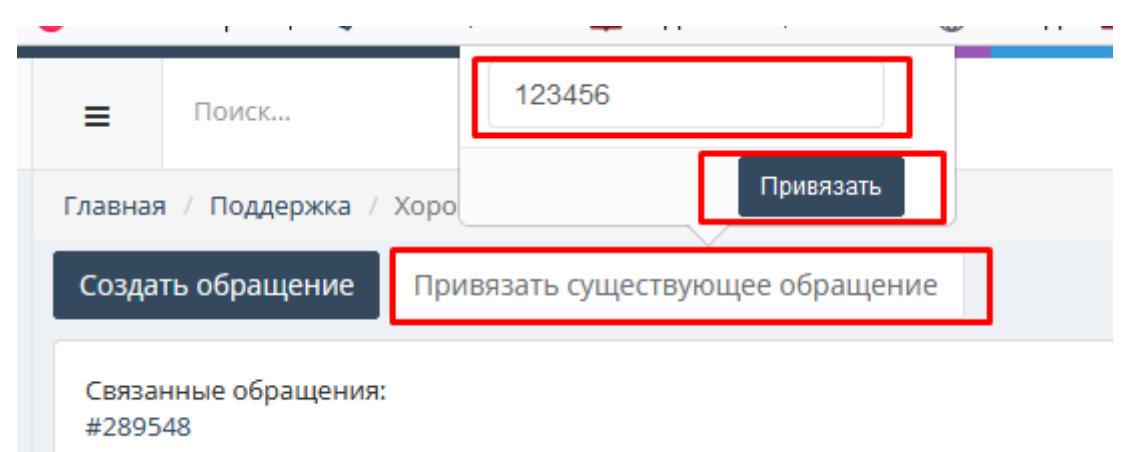

Дополнительная информация будет привязана к ранее созданному обращению и будет отображаться в «Связанные сообщения»

| _    | 1.00                   |                                         |                                                               |
|------|------------------------|-----------------------------------------|---------------------------------------------------------------|
| <    | ECTII 🛛                | Nexoc.                                  | Единая Служба Технической Поддержки 8-800-775-64-74 🛛 🐖 🔟 🍥 🕣 |
|      | OTTEPATOP 1            | Главная / ЕСТП Обращения / 198664       |                                                               |
|      | Настройка 🗸            |                                         |                                                               |
|      | 18.06.2024 10:06:43    | OEPALLEHVIE NI198664 (2)                | ^                                                             |
|      | сводный модуль         | Взять на исполнение                     |                                                               |
|      | СЕРВИС                 | Дата/ время получения обращения:        | Дата/воемя законтия обоащения:                                |
|      | естп                   | 202+06-18 09:21                         |                                                               |
| - Đ  |                        | Заявка обрабатывается.                  | Оставшееся время на обработку обращения: 11ч. 15 м.           |
| - E- | mail обращения         |                                         |                                                               |
| 6    | ис рассылки            |                                         |                                                               |
| 6    | СКЛАД И РЕМОНТ         | СВЯВАННЫЕ СООБЩЕНИЯ                     | V CORDANNAE DARDON ^                                          |
|      | VUET IN DEDCOMAD       |                                         |                                                               |
| 6    | 7 4CT MILE CONST       | ИНФОРМАЦИЯ ПО ОБРАЩЕНИЮ                 | ~                                                             |
|      | нси                    | Предприятие:                            | 10 обращения:                                                 |
| 0    | ОТЧЕТЫ ЕСТП            | MP# Bonra                               | 198664 (2)                                                    |
| 0    | управление             | Адрес базы:                             | Автор:                                                        |
|      | аналитика              | Ответственный сотрудник предприятия:    | Craryc                                                        |
| -    |                        | Казаков Роман Владимирович, 89528579493 | Hoean                                                         |
| E    | YHET                   | Foc. Homeo:                             | Исполнителы                                                   |
| ₿    | СЕРВИС-ПЛЮС            | 87778C763 (311689):                     |                                                               |
| 0    | мониторинг             |                                         | Приоритет обработки:                                          |
|      | MONITOPIN              | канал поступления окращения:            | Средний                                                       |
|      | отчёты                 |                                         | Сервисный выезд:                                              |
| 8    | ГЕОЗОНЫ И СЛОИ         | классификация обращения:<br>Другов      | Her                                                           |
| 8    | МАРШРУТЫ И<br>ЗАДАНИЯ  | Уведомление за час:                     |                                                               |
| e    | контроль<br>топлива    | 2 Her                                   |                                                               |
| 0    | КОНТРОЛЬ<br>МЕХАНИЗМОВ | Varran or of animale                    |                                                               |
|      |                        | ngar nan cy i o oopaugarinin            |                                                               |

# 6.3. Канал поступления телефон и инцидент

Регистрация обращений происходит через модуль «ЕСТП учёт обращений»

|     | <b>&gt;&gt;</b> | ECTIT 🚦                                                                                     | Пон         | ио                                                                           |                                                                                                 |                                                                                                    |                                                                                                    |                                                                                                    |                                                                   |                                                                                                    | Единая Служба Техниче                                                                                                    | ской Поддержки 8-800-7                                                                                                    | 75-64-74 et 🖗                                                                                                    | ىلى 🔍                                                                                                    | (i) - E |
|-----|-----------------|---------------------------------------------------------------------------------------------|-------------|------------------------------------------------------------------------------|-------------------------------------------------------------------------------------------------|----------------------------------------------------------------------------------------------------|----------------------------------------------------------------------------------------------------|----------------------------------------------------------------------------------------------------|-------------------------------------------------------------------|----------------------------------------------------------------------------------------------------|----------------------------------------------------------------------------------------------------|----------------------------------------------------------------------------------------------------|----------------------------------------------------------------------------------------------------|----------------------------------------------------------------------------------------------------|---------|
|     |                 | ОПЕРАТОР 1                                                                                  |             | Главная /                                                                    | ЕСТП Обращения                                                                                  |                                                                                                    |                                                                                                    |                                                                                                    |                                                                   |                                                                                                    |                                                                                                    |                                                                                                    |                                                                                                    |                                                                                                    |         |
|     | 18.             | 06.2024 10:29:03                                                                            |             | контрол                                                                      | ІЬНАЯ ПАНЕЛЬ                                                                                    |                                                                                                    |                                                                                                    |                                                                                                    |                                                                   |                                                                                                    |                                                                                                    |                                                                                                    |                                                                                                    |                                                                                                    | ~ ×     |
|     | e e             | водный модуль                                                                               |             | Bcero of                                                                     | защений                                                                                         |                                                                                                    |                                                                                                    |                                                                                                    | 6                                                                 | Обращения (н                                                                                                    | неделя)                                                                                                    |                                                                                                    |                                                                                                    | 3                                                                                                    |         |
|     | 0               |                                                                                             |             | Прошлан                                                                      | неделя                                                                                          |                                                                                                    |                                                                                                    |                                                                                                    | 0                                                                 | СRM (неделя)                                                                                                    |                                                                                                    |                                                                                                    |                                                                                                    | 0                                                                                                    |         |
|     | 6               | ЕРВИС                                                                                       | <           | Текущая                                                                      | неделя                                                                                          |                                                                                                    |                                                                                                    |                                                                                                    | 6                                                                 | Инциденты (н                                                                                                    | неделя)                                                                                                    |                                                                                                    |                                                                                                    | 0                                                                                                    |         |
|     |                 |                                                                                             |             |                                                                              |                                                                                                 |                                                                                                    |                                                                                                    |                                                                                                    |                                                                   |                                                                                                    |                                                                                                    |                                                                                                    |                                                                                                    |                                                                                                    |         |
| 19  |                 |                                                                                             |             |                                                                              |                                                                                                 |                                                                                                    |                                                                                                    |                                                                                                    |                                                                   |                                                                                                    |                                                                                                    |                                                                                                    |                                                                                                    |                                                                                                    |         |
|     | ECTR            | мет обращений                                                                               |             | PEECTP OI                                                                    | БРАЩЕНИЙ                                                                                        |                                                                                                    |                                                                                                    |                                                                                                    |                                                                   |                                                                                                    |                                                                                                    |                                                                                                    |                                                                                                    |                                                                                                    | ^ ×     |
|     | - E-mail        | обращения                                                                                   |             |                                                                              |                                                                                                 |                                                                                                    |                                                                                                    |                                                                                                    |                                                                   |                                                                                                    |                                                                                                    |                                                                                                    |                                                                                                    |                                                                                                    |         |
|     | - CMC D         | ICCN/JKM                                                                                    |             | Созда                                                                        | ть обращение                                                                                    | Сбросить фильтр Но                                                                                         | вые (5) Печать                                                                                        |                                                                                                    |                                                                   |                                                                                                    |                                                                                                    |                                                                                                    |                                                                                                    |                                                                                                    |         |
|     |                 |                                                                                             |             |                                                                              |                                                                                                 |                                                                                                    |                                                                                                    |                                                                                                    |                                                                   |                                                                                                    |                                                                                                    |                                                                                                    |                                                                                                    |                                                                                                    |         |
|     | a (             | КЛАД И РЕМОНТ                                                                               | <           | Показаны                                                                     | записи 1-7 из 7.                                                                                |                                                                                                    |                                                                                                    |                                                                                                    |                                                                   |                                                                                                    |                                                                                                    |                                                                                                    |                                                                                                    |                                                                                                    |         |
| E   |                 | ЧЕТ И ПЕРСОНАЛ                                                                              |             |                                                                              | ID                                                                                              | *                                                                                                    | канал<br>поступления<br>миформации                                                                    | дата и время<br>поступления                                                                                                    | дата и время<br>закрытия                                          | Desarry                                                                                                    | Harrison TC                                                                                                    |                                                                                                    |                                                                                                    | Осталось                                                                                                    |         |
| L C |                 |                                                                                             |             | PR2                                                                          | обращения                                                                                       | T MIT                                                                                                    | mapopinoquin                                                                                          | ooperaterised                                                                                                    | oopenterree                                                       | ripeppiprorrite                                                                                                    | Номера ГС                                                                                                    | PICHONINATIONS                                                                                                    | статус                                                                                                    | времени                                                                                                    |         |
| 6   |                 | ю                                                                                           | <           | NC.                                                                          | овращения                                                                                       | - Выберите тип - 💌                                                                                         | - Выберите орган •                                                                                    | ≝ ×                                                                                                    | E ×                                                               | - Выберите орган •                                                                                                    | номера н.                                                                                                    | - Выберите польз *                                                                                                    | - Выберите стату 🔻                                                                                                    | - Выберите пол                                                                                                    | 163 💌   |
|     |                 | ICM                                                                                         | <           | 198664                                                                       | овращения<br>M0198664                                                                           | Выберите тип                                                                                               | - Выберите орган *<br>Мониторинг                                                                      | 2024-06-18 09:21                                                                                                    |                                                                   | - Выберите орган •<br>МРФ Волга                                                                                                    | B7778C763 (311689)                                                                                                    | - Выберите польз •                                                                                                    | - Выберите стату •<br>Новая                                                                                                    | - Выберите пол<br>10ч. 52 м.                                                                                                 | 163 *   |
|     | 3               | НСИ<br>ОТЧЕТЫ ЕСТП<br>ПРАВЛЕНИЕ                                                             | • • •       | 198664<br>198663                                                             | обращения<br>MO198664<br>TL198663                                                               | - Выберите тип *<br>ГЛОНАСС<br>ГЛОНАСС                                                                     | - Выберите орган •<br>Маниторинг<br>Телефон                                                           | 2024-06-18 09:21<br>2024-06-14 01:28                                                                                                    |                                                                   | - Выберите орган *<br>МРФ Волга<br>МРФ Волга                                                                                                    | 87778C763 (311689)<br>5823H752 (499572)<br>4200B1453 (4469)<br>57128C763 (311424)                                                                                                    | - Выберите польз ¥<br>(не зарано)<br>(не зарано)                                                                                                    | - Выберите стату *<br>Новая                                                                                                    | выберите пол     10ч. 52 м.     Просрочено                                                                                   | 163 ¥   |
|     | 5               | НСИ<br>ОТЧЕТЫ ЕСТП<br>ПРАВЛЕНИЕ                                                             | <<br><<br>< | 198664<br>198663                                                             | обращения<br>MO198664<br>TL198663<br>MO198662                                                   | - Выберите тип ¥<br>ГЛОНАСС<br>ГЛОНАСС                                                                     | — Выберите орган *<br>Мониторинг<br>Талафон<br>Мониторинг                                             | 2024-06-18 09:21<br>2024-06-14 01:28<br>2024-06-13 22:59                                                                                                    |                                                                   | — Выберите орган *<br>МРО Волга<br>МРО Волга<br>Тест КБМ                                                                                                    | 87778/2763 (311689)<br>82728/2763 (311689)<br>82324753 (496972)<br>A00987163 (3469)<br>87128/2763 (311624)<br>92128/4747 (4154834)                                                                                                    | Выберите польз      (не зярано)     (не зярано)     (не зарано)     (не зарано)                                                                                                    | - Выберите стату •<br>Новая<br>Новая                                                                                           |                                                                                                    | hb3 ¥   |
|     |                 | нси<br>отчеты естп<br>птравление<br>малитика                                                | < < < <     | 198664<br>198663<br>198662<br>198661                                         | овращения<br>MO198664<br>TL198663<br>MO198662<br>MO198661                                       |                                                                                                    | - Выберите орган  Мониторинг Телефон Мониторинг Мониторинг                                            | 2024-06-18 09-21<br>2024-06-14 01-28<br>2024-06-13 22:59<br>2024-06-13 14:11                                                                                                    |                                                                   | — Выберите орган *     МРФ Волга     МРФ Волга     Тест КБМ     Тест КБМ     Тестовая организация                                                                                       | 1000000 10<br>87782743 (311689)<br>55334753 (499572)<br>47098143 (4940)<br>8712827453 (311424)<br>9224747 (4155434)<br>Terrosak ngoara faxuse 10 (87485033)                                                                                                    |                                                                                                    | новая<br>Новая<br>Новая                                                                                                    | времени<br>Выберите пол<br>10ч. 52 м.<br>Просрочено<br>Просрочено<br>Просрочено                                              | 163 ¥   |
|     |                 | нси<br>отчеты естп<br>птравление<br>иналитика                                               |             | 198664<br>198663<br>198662<br>198661<br>198660                               | осращения<br>MO198664<br>TL198663<br>MO198662<br>MO198661<br>MO198660                           | - Выберите тип - *<br>ГЛОНАСС<br>ГЛОНАСС<br>ГЛОНАСС<br>ГЛОНАСС<br>ГЛОНАСС<br>ГЛОНАСС                       | - Выберите орган  - Выберите орган  - Мониторинг Телефон Мониторинг Мониторинг Мониторинг             | 2024-06-18 09-21<br>2024-06-14 01-28<br>2024-06-13 22:59<br>2024-06-13 14:11<br>2024-06-13 13:42                                                                                                    |                                                                   | Продержити<br>— Выберите орган                                                                                                    | Promparis.                                                                                                    | (He support)     (He support)     ( | - Выберите стату   *<br>Новая<br>Новая<br>Новая<br>Новая                                                                       | - Выберите пол<br>10-, 52 м.<br>Просрочено<br>Просрочено<br>Просрочено<br>Просрочено                                         | 1b3 ¥   |
|     |                 | нси<br>отчеты естп<br>иправление<br>иналитика<br>ичёт                                       | < < < < <   | 198664<br>198664<br>198663<br>198661<br>198661<br>198659                     | осращения<br>MO198664<br>TL198663<br>MO198662<br>MO198661<br>MO198660<br>TL198659               | - Выберите тип - *<br>ГЛОНАСС<br>ГЛОНАСС<br>ГЛОНАСС<br>ГЛОНАСС<br>ГЛОНАСС<br>ГЛОНАСС<br>ГЛОНАСС            | — Выберите орган (*)<br>Мониторинг<br>Телефон<br>Мониторинг<br>Мониторинг<br>Мониторинг<br>Телефон    | 2024-06-18 0/h2:1<br>2024-06-18 0/h2:1<br>2024-06-18 0/h2:1<br>2024-06-13 22:59<br>2024-06-13 14:11<br>2024-06-13 13:42<br>2024-06-13 0:000                                                                                                    | 2024-06-12 10-40 20                                               | Передержите     Передержите     Передержите     МРФ Волге     МРФ Волге     МРФ Волге     Тест КБМ     Тестовая организация     МРФ Москва                                              | Rompa n.     Receive and a second and a second and and a second and and a second and a second and a second and a seco | (we suggeve)     (we suggeve)     (we suggeve)     (we suggeve)     (we suggeve)     (we suggeve)     (we suggeve)     (we suggeve)     (we suggeve)     (we suggeve)     (we suggeve)     (we suggeve)     (we suggeve)                                                                                                    | - Выберите стату      *     Новая     Новая     Новая     Новая     Исодинено                                                  | на во со со со со со со со со со со со со со                                                                                 | 163 ¥   |
|     |                 | КСИ<br>ОТЧЕТЫ ЕСТП<br>ПТРАВЛЕНИЕ<br>ИМАЛИТИКА<br>ЧЕТ<br>ХРВИС-ПЛЮС                          | ~ ~ ~ ~ ~   | 198664<br>198664<br>198663<br>198661<br>198661<br>198650<br>198659<br>198658 | осращения<br>MO198664<br>TL198663<br>MO198661<br>MO198660<br>TL198659<br>TL198659               | Глонасс<br>глонасс<br>глонасс<br>глонасс<br>глонасс<br>глонасс<br>глонасс<br>глонасс<br>глонасс            | — Выберите орган *<br>Мониторине<br>Мониторине<br>Мониторине<br>Мониторине<br>Такафон<br>Такафон      | 202406-13 2259<br>202406-14 01 28<br>202406-13 2259<br>202406-13 3 2411<br>202406-13 13 342<br>202406-13 13 342<br>202406-13 13 342                                                                                                    | 2024-06-12 10-49-20<br>2024-06-12 10-49-20                        | Подерлиния     Подерлиния     Подерлиния     Подерлиния     МРФ Волга     МРФ Волга     Тестован организация     Тестован организация     Тестован организация     Тестован организация | Rompa n.     Receive n.     R7778CH3 (31168)     R329F12 (4982)     R529F12 (4982)     R529F12 (4982)     R529F12 (4982)     R529F12 (4982)     R529F12 (4982)     R529F12 (4982)     R529F12 (4982)     Terchae nobm (64000)     Tercheve nnbm (64000)     Tercheve nnbm (64000)                                                                                                    |                                                                                                    | Hosan<br>Hosan<br>Hosan<br>Hosan<br>Hosan<br>Hosan<br>Hosan<br>Hosan<br>Hosan<br>Hosan<br>Hosan                                | - Выберите пол<br>10ч. 52 м.<br>Просрочено<br>Просрочено<br>Просрочено<br>Просрочено<br>Исп. 0ч. 01 м.<br>Исп. 0ч. 01 м.     | hb3 ¥   |
|     |                 | нси<br>этчеты естп<br>правление<br>налитика<br>чет<br>тервис-плюс                           | < < < < < < | 198664<br>198663<br>198663<br>198661<br>198669<br>198659<br>198658           | 06934444444<br>MC198664<br>TL198663<br>MC198662<br>MC198660<br>TL198660<br>TL198659<br>TL198659 | - Выберите тип - *<br>Тлонасс<br>глонасс<br>глонасс<br>глонасс<br>глонасс<br>глонасс<br>глонасс<br>глонасс | — Выберите орган                                                                                      | 2024-06-18 09:21<br>2024-06-18 09:21<br>2024-06-18 09:21<br>2024-06-18 22:59<br>2024-06-18 14:11<br>2024-06-18 18:42<br>2024-06-18 18:42<br>2024-06-18 18:42<br>2024-06-18 18:42                                                                                                    | 2024-06-12 10-40-20<br>2024-06-12 10-40-20                        | Tercean opravitaciji<br>MPD Bonra<br>MPD Bonra<br>Terc KSM<br>Tercean opravitaciji<br>MPD Moncea<br>Tercean opravitaciji                                                                | B2772(743 (31168))           B2772(743 (31168))           SIZ=1071 (216972)           SIZ=1071 (216972)           SIZ=2071 (216982)           B272071 (216982)           Tertman reporter (ances 10 (5146003))           Tertman reporter (ances 10 (5146003))           Tert dese mb((5640002))                                                                                                    | Image: Construction         Image: Construction                                                                                                    | Hosan<br>Hosan<br>Hosan<br>Hosan<br>Hosan<br>Hosan<br>Hosan<br>Hosan<br>Hosan<br>Hosan<br>Hosan                                | Выберите пол     Выберите пол     Ток, 52 м.     Просрочено     Просрочено     Просрочено     Просрочено     Исел, 04, 01 м. | 163 ¥   |
|     |                 | нси<br>отчеты естп<br>правление<br>ниалитика<br>чиёт<br>сервис-плюс<br>аониторинг           | • • • • •   | 198664<br>198663<br>198662<br>198661<br>198660<br>198659<br>198658           | 0693444444<br>MO198664<br>TL198663<br>MO198662<br>MO198660<br>TL198659<br>TL198658              | Выберитетил *<br>глонисс<br>глонисс<br>глонисс<br>глонисс<br>глонисс<br>глонисс<br>глонисс                 | — Выберите орган *<br>Мониторинг<br>Талафон<br>Мониторинг<br>Мониторинг<br>Талафон<br>Талафон         | Image: Control of the second second | 2024-06-12 10-40-20<br>2024-06-12 10-40-20                        | Градириния<br>— Виберите орган •<br>МР Боля<br>МР Боля<br>Тест КБМ<br>Тестовая организация<br>МР Мосхая<br>Тестовая организация                                                         | Thereign is     Thereign is     Thereign  | Parameter consult         *           - Burdgeroll         *           (mr. approx)         *           (mr. approx)         *           (mr. approx)         *           (mr. approx)         *           (mr. approx)         *           (mr. approx)         *           (mr. approx)         *           (mr. approx)         *           (mr. approx)         *           (mr. approx)         *           (mr. approx)         *                                                                                                    | Статус  Статус  Статус  Статус  Статус  Ковая  Новая  Новая  Исполнено  Исполнено  Исполнено                                   | Выберите пол     Выберите пол     Точ. 52 м.     Просрочено     Посрочено     Просрочено     Просрочено     Исп. 04. 01 м.   | hb3 ¥   |
|     |                 | нси<br>отчеты естп<br>птравление<br>иналитика<br>чет<br>хервис-плюс<br>аониторинг<br>отчеты |             | 198664<br>198663<br>198662<br>198661<br>198659<br>198659<br>198658           | 06934(eH444<br>MC198664<br>TL198663<br>MC198662<br>MC198660<br>TL198659<br>TL198658             | Гланисс<br>Гланисс<br>Гланисс<br>Гланисс<br>Гланисс<br>Гланисс<br>Гланисс                                  | -Выбрите орган *<br>Менитерие<br>Тахафон<br>Монитерие<br>Монитерие<br>Монитерие<br>Тахафон<br>Тахафон | 202406-11 00-21<br>202406-14 01 28<br>202406-14 01 28<br>202406-13 22:59<br>202406-13 13-14<br>202406-13 13-342<br>202406-13 13-342<br>202406-13 13-342                                                                                                    | 2024-06-12 10-46-45                                               | Гординика<br>— Виботе<br>МРФ Волге<br>МРФ Волге<br>Таст КБМ<br>Тастовая организация<br>МРФ Моская<br>Тастовая организация                                                               | B277847183 (1168)         B2334723 (1987)           B2334723 (1987)         B2334723 (1987)           B2334723 (1987)         B233472 (1987)           B234727 (1958428)         B24477 (1958428)           Tecture reporter & Ravees 10 (0746050)         Tecture reporter & Ravees 10 (0746050)           Tecture reporter & Ravees 10 (0746050)         Tecture reporter & Ravees 10 (0746050)           Tecture reporter & Ravees 10 (0746050)         Tecture reporter & Ravees 10 (0746050)                                                                                                    |                                                                                                    | Lanyc<br>-Bucepute craty_ +<br>Hosan<br>Hosan<br>Hosan<br>Hosan<br>Hosan<br>Hosan<br>Hosan<br>Hosan<br>Hosan<br>Hosan<br>Hosan | Времени<br>- Выберите пол<br>104, 52 м.<br>Просрочено<br>Просрочено<br>Просрочено<br>Просрочено<br>Ист. 04, 01 м.            |         |
|     |                 | КСИ<br>ТРЧЕТЪК ЕСТП<br>ПРАВЛЕНИЕ<br>ИНАЛИТИКА<br>ЧЕТ<br>ХРВИС-ПЛЮС<br>КОНИТОРИНГ<br>ЛТЧЕТЪК |             | 198684<br>198683<br>198662<br>198661<br>198659<br>198658                     | 06934(eHMA<br>MO199664<br>TL198662<br>MO198662<br>MO198660<br>TL198659<br>TL198658              | Голькос<br>глонасс<br>глонасс<br>глонасс<br>глонасс<br>глонасс<br>глонасс<br>глонасс<br>глонасс            | Корсунского разк<br>Мониторинг<br>Мониторинг<br>Мониторинг<br>Мониторинг<br>Такефон<br>Такефон        | 2024-06-10 00-21<br>2024-06-14 00-21<br>2024-06-14 02.8<br>2024-06-13 22.59<br>2024-06-13 24.41<br>2024-06-13 13.42<br>2024-06-13 13.42<br>2024-06-13 13.42                                                                                                    | 2024-06-12 10-40-20<br>2024-06-12 10-40-20<br>2024-06-12 10-46-46 | Странувания<br>Странувания<br>МФ Волге<br>МФ Волге<br>Тест КБМ<br>Тестсана организация<br>МР Моская<br>Тестсеан организация                                                             | Terrear novem factors     Terrear novem factors     Terrear novem factors     Terrear novem factors     Terrear novem factors     Terrear novem factors     Terrear novem factors     Terrear novem factors     Terrear novem factors                                                                                                    | Constant role           - Burdenin role           (ine support)           (ine support)           (ine support)           (ine support)           (ine support)           (ine support)           Omaganop 1           Omaganop 1                                                                                                    | Latyc<br>—Budepute craty #<br>Hosat<br>Hosat<br>Hosat<br>Hosat<br>Hosat<br>Hosat<br>Hosat<br>Hosat<br>Hosat<br>Hosat<br>Hosat  | Времени<br>Выберите по/<br>10- \$2 м.<br>Просрочено<br>Просрочено<br>Просрочено<br>Мел. 04, 01 м.<br>Иел. 04, 01 м.          |         |

Для дальнейшей регистрации обращения пользователю необходимо в реестре обращений нажать на кнопку «Создать обращение» и заполнить поля в дополнительно открывшейся форме.

Поля для заполнения: Канал поступления обращения – выбрать телефон или инцидент Предприятие Ответственный сотрудник Тип оборудования Классификация обращения Краткая суть обращения Выбор TC

| _     |                        |     |                                                    |        |                                                            |     |      |      |
|-------|------------------------|-----|----------------------------------------------------|--------|------------------------------------------------------------|-----|------|------|
| 1     | ECTI                   | ••• | Поисс                                              |        | Единая Служба Технической Поддержки 8-800-775-64-74 🛛 🚎    |     | uli  |      |
|       | OREPATOP 1             |     | Главная / ЕСТП обращения / Создать новое обращение |        |                                                            |     |      |      |
| 1.1   | 18.06.2024 10:34:10    |     | СОЗДАТЬ НОВОЕ ОБРАЩЕНИЕ                            |        |                                                            |     |      | ^ ×  |
| -     | -                      |     | Канал поступления обращения                        |        | Предприятие                                                |     |      |      |
| •     | сводный модуль         |     | Телефон                                            | •      | Выберите организацию                                       |     |      | *    |
|       | СЕРВИС                 | ¢   |                                                    | -      |                                                            |     |      |      |
|       |                        |     | дата поступления обращения                         |        | Адрес билы                                                 |     |      |      |
|       | ECTR                   | ř   | 2024-06-18                                         |        | <ul> <li>- Выберите место базирования</li> </ul>           |     |      | *    |
| - ECT | П учет обращений       |     | Время поступления обращения                        |        | Ответстственный предприятия:                               |     |      |      |
| E-m   | ail обращения          |     | 10.31                                              |        | Выберите контактное лицо                                   |     |      | v +  |
| C.M   | рассылки               |     | Kaszukaratus of osteana                            | -      | Тип оборудования                                           |     |      |      |
|       |                        |     | - Bušanuta turi -                                  |        | FROMACC                                                    |     |      | ,    |
| ۵     | СКЛАД И РЕМОНТ         | <   |                                                    |        |                                                            |     |      |      |
|       | УЧЕТ И ПЕРСОНАЛ        |     | Приоретизация обращения:                           | - 1    | Выбор ТС:                                                  |     |      |      |
| -     |                        |     | Средний                                            | •      | Выберите ТС                                                |     |      | Ŧ    |
| Ŀ     | нси                    | <   | Краткая суть обращения:                            | _      |                                                            |     |      | لمصح |
| O     | ОТЧЕТЫ ЕСТП            | ¢   |                                                    |        |                                                            |     |      |      |
| 0     | управление             | •   |                                                    |        |                                                            |     |      |      |
|       | аналитика              |     |                                                    |        |                                                            |     |      |      |
|       |                        |     |                                                    |        |                                                            |     |      |      |
| E     | SHET                   | ÷   |                                                    |        |                                                            |     |      |      |
| •     | СЕРВИС-ПЛЮС            | ¢   | СПИСОК ТС                                          |        |                                                            |     |      | ~    |
| n     | МОНИТОРИНГ             |     | Выбранные ТС:                                      |        |                                                            |     |      |      |
| -     |                        |     | NR Гос номер Глон                                  | acc ID |                                                            | Уда | лить |      |
|       | ОТЧЕТЫ                 | < . | COLANTS OF ANNIALINA                               |        |                                                            |     |      |      |
| 8     | ГЕОЗОНЫ И СЛОИ         | •   | costerio dependicime                               |        |                                                            |     |      |      |
| 8-    | МАРШРУТЫ И<br>ЗАДАНИЯ  | ¢   |                                                    |        |                                                            |     |      |      |
| 6     | КОНТРОЛЬ<br>ТОПЛИВА    | ¢   |                                                    |        |                                                            |     |      |      |
| 0     | КОНТРОЛЬ<br>МЕХАНИЗМОВ | ¢   |                                                    |        | Активация Windows<br>Чтобы активировать Windows, перейдите |     |      |      |

После заполнения всех полей нажать зеленую кнопку «Создать обращение».

### 6.4. Канал поступления мониторинг

Подача обращения и дальнейшая регистрации происходит через модуль «Монитринг» при нажатии оператор попадает в систему мониторинга.

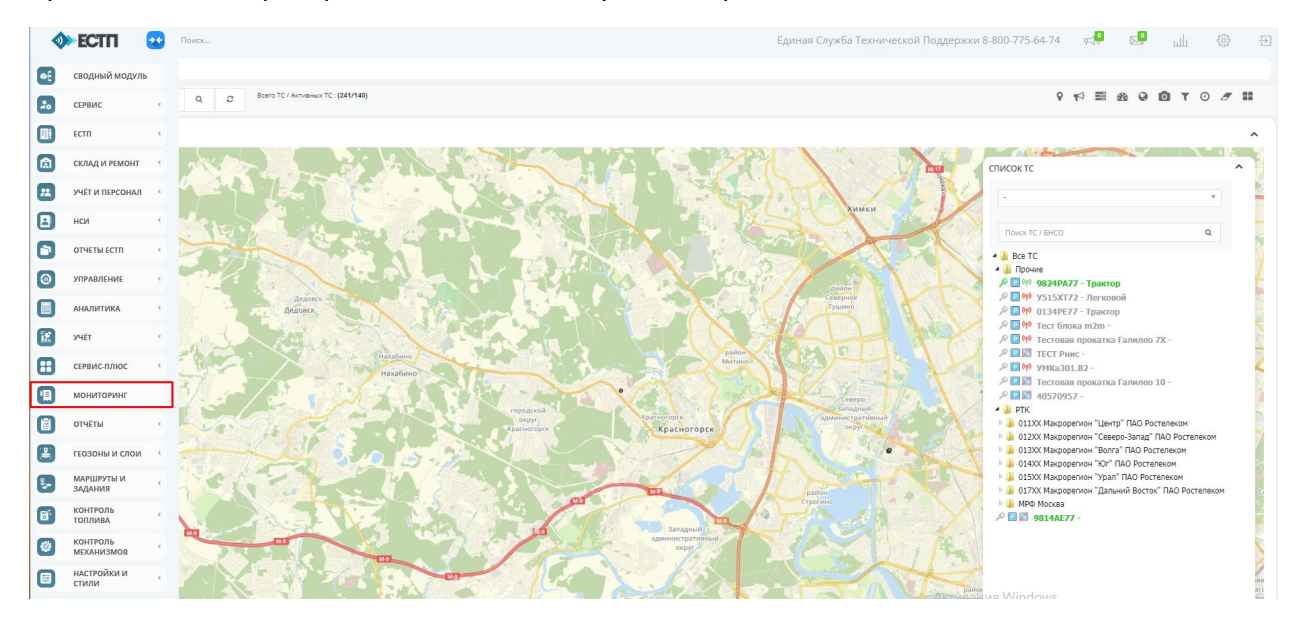

Необходимо выбрать из списка ТС интересующий гос.номер нажав на него левой кнопкой мыши.

| <b>)</b> | I EC    | СПП 💽 Лонос                                        | Единая Служба Технической Поддержии 8-800-775-64-74 🚓 📴 🔟 🛞                                                                                                    |
|----------|---------|----------------------------------------------------|----------------------------------------------------------------------------------------------------|
|          | Главн   | авная / Телеметрия                                 |                                                                                                    |
| a 🖸      | Помок г | ox no appeny Q Ø Boaro TC / Active-waix TC : (2/0) | 9 rd II @ @ D T O # II                                                                                                    |
|          | сист    | стема мониторинга                                  | · · · · · · · · · · · · · · · · · · ·                                                                                                    |
|          | ) 🔡     |                                                    | списокте А                                                                                                    |
|          |         |                                                    | Мауры -                                                                                                    |
| E        | ) =1    |                                                    |                                                                                                    |
| 6        |         |                                                    | + il ter TC                                                                                                    |
| 0        |         |                                                    | The Section of The Section of T |
|          | 2       |                                                    | РШ₩ 1974ЕВЭ-Трактор                                                                                                    |
|          |         |                                                    | пеставон<br>Службы полиции                                                                                                    |
|          |         |                                                    |                                                                                                    |
|          |         | Yconcean yanua                                     |                                                                                                    |
|          |         |                                                    |                                                                                                    |
| 6        |         | e manante / C                                      |                                                                                                    |
| 6        |         | Vicence yours                                      |                                                                                                    |
| 6        |         |                                                    | Notes -                                                                                                    |
|          |         | Chancel and the second                             |                                                                                                    |
|          |         |                                                    |                                                                                                    |

В Карточке TC пользователю необходимо выбрать «Заявки на сервис» и заполнить пустые поля в дополнительно открывшейся форме

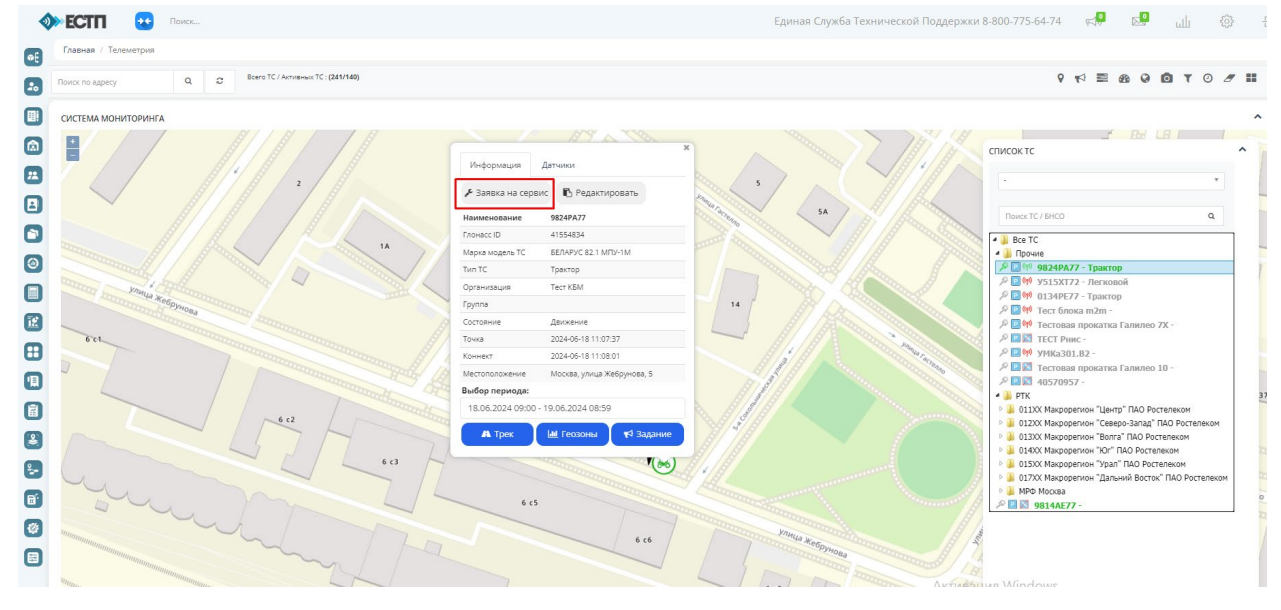

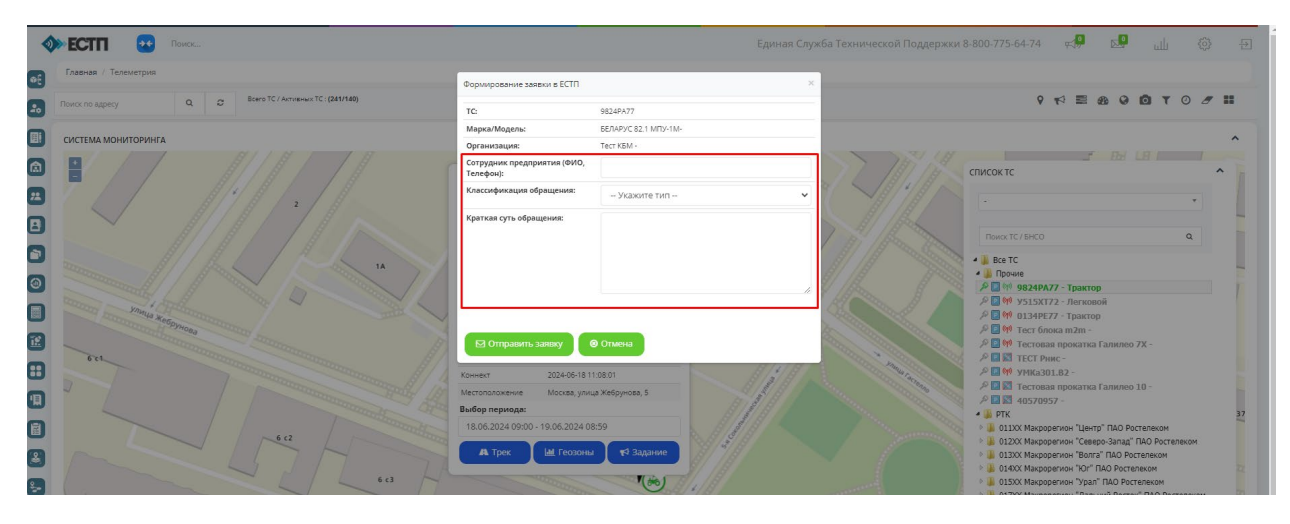

Поля для заполнения: Сотрудник предприятия (ФИО, Телефон) Краткая суть обращения Классификация обращения (выбрать «указать тип» из выплывающего списка)

|      | TC:                                           | 9824PA77                                                                                                    |
|------|-----------------------------------------------|----------------------------------------------------------------------------------------------------|
|      | Марка/Модель:                                 | БЕЛАРУС 82.1 МПУ-1М-                                                                                                    |
|      | Организация:                                  | Тест КБМ -                                                                                                    |
|      | Сотрудник предприятия (ФИО,<br>Телефон):      |                                                                                                    |
|      | Классификация обращения:                      | Укажите тип                                                                                                    |
| 14   | Краткая суть обращения:                       | - Укажите тип<br>Удаленное изменение настроек БНСО<br>Проведение работ по восстановлению неработающего БНСО<br>Проведение замень/ремонта датчиков учета топлива<br>Внесение изменений в информацию по TC в АСУ ОДС ДЖКХиБ<br>Дистанционная поддержка<br>Нет данных по TC в АСУ ОДС<br>Некорректный трек TC<br>Другое<br>Ввод в эксплуатацию<br>Претензия |
|      | Коннект 2024-06-18 1                          | 100:01 1 1 1 1 1 1 1 1 1 1 1 1 1 1 1 1 1                                                                                                     |
|      | Местоположение Москва, улиц<br>Выбор периода: | а Жебрунова, 5                                                                                                    |
| 6 c3 | А Трек                                        | СЭЭ<br>С↑ Задание<br>Г(‰)                                                                                                    |

После заполнения всех полей нажать кнопку «Отправить заявку».

Созданные обращения отображаются в модуле «ЕСТП учет обращений» со статусом «новая».

| 4     | ECTI                | •• | Пои | 40K       |                     |                    |                   |                  |              | Единая Служб       | а Технической Подд                                          | ержки 8-800-775-64-74 | ¢,      | ய 9           | (2)  |
|-------|---------------------|----|-----|-----------|---------------------|--------------------|-------------------|------------------|--------------|--------------------|-------------------------------------------------------------|-----------------------|---------|---------------|------|
|       | ОПЕРАТОР 1          |    | 1   | Главная / | ЕСТП Обращения      |                    |                   |                  |              |                    |                                                             |                       |         |               |      |
|       | 18.06.2024 09:50:59 |    | 1   | контрол   | ТЬНАЯ ПАНЕЛЬ        |                    |                   |                  |              |                    |                                                             |                       |         |               | ~ ×  |
| €     | сводный модул       | ь  | L   | Bcero o6  | ращений<br>в нелеля |                    |                   |                  | 6            | Обращения (неделя) |                                                             |                       |         | 3             |      |
| •     | СЕРВИС              | ¢  | L   | Текущая   | неделя              |                    |                   |                  | 6            | Инциденты (неделя) |                                                             |                       |         | (             | 1    |
|       | ЕСТП                | ~  |     |           |                     |                    |                   |                  |              |                    |                                                             |                       |         |               |      |
| S ECT | П учет обращений    |    |     | PEECTP O  | БРАЩЕНИЙ            |                    |                   |                  |              |                    |                                                             |                       |         |               | ~ ×  |
| E-m   | ail обращения       |    | L   | Созда     | пь обращение        | Сбросить фильтр Но | вые (5) Печать    |                  |              |                    |                                                             |                       |         |               |      |
| Cm    | рассылки            |    | Ir. |           |                     |                    |                   |                  |              |                    |                                                             |                       |         |               |      |
|       | СКЛАД И РЕМОНТ      | <  | Н   | Показань  | а записи 1-2 из 2.  |                    | Канал             | Дата и время     | Дата и время |                    |                                                             |                       |         | 0             |      |
| 2     | УЧЁТ И ПЕРСОНАЛ     | ¢  |     | No        | обращения           | Тип                | информации        | обращения        | обращения    | Предприятие        | Номера ТС                                                   | Исполнитель           | Статус  | времени       |      |
|       | нси                 | <  | н   |           |                     | – Выберите тип – 🔹 | – Выберите орга 🔹 | ≡ ×              | ≡ ×          | МРФ Волга ж ▼      |                                                             | - Выберите поль •     | Новая ж | - Выберите по | ль • |
| 6     | ОТЧЕТЫ ЕСТП         | ¢  |     | 198664    | MO198664            | ГЛОНАСС            | Мониторинг        | 2024-06-18 09:21 |              | MPФ Bonra          | 8777BC763 (311689)                                          | (не задано)           | Новая   | 11ч. 30 м.    |      |
| 0     | управление          | ¢  | Н   | 198663    | TL198663            | LUOHACC            | Телефон           | 2024-06-14 01:28 |              | MPФ Bonra          | 5823H152 (499572)<br>A209BP163 (3469)<br>B712BC763 (311424) | (не задано)           | Новая   | Просрочено    |      |
|       | аналитика           | ¢  |     |           |                     |                    |                   |                  |              |                    |                                                             |                       |         |               |      |
|       | учёт                | ¢  | 1   |           |                     |                    |                   |                  |              |                    |                                                             |                       |         |               |      |
| Ē     | СЕРВИС-ПЛЮС         | ¢  |     |           |                     |                    |                   |                  |              |                    |                                                             |                       |         |               |      |
| a     | мониторинг          |    |     |           |                     |                    |                   |                  |              |                    |                                                             |                       |         |               |      |
| R     | отчёты              | ¢  |     |           |                     |                    |                   |                  |              |                    |                                                             |                       |         |               |      |

### 6.5. Создание сервисных заявок

Для создания сервисных заявок пользователю необходимо перейти в основной модуль работы специалистов технической поддержки «ЕСТП учёт обращений»

|                                                                                                    | ECIII                                                                                                  | 100 Not               | иск                                                                                               |                                                                                                    |                                                                                                    |                                                                                   |                                                                                                    |                                                                     |                                                             | Единая Служба Технич                                                                                                    | еской Поддержки 8-800-7                                                                                                    | 75-64-74 v4 <mark>9</mark> I                                                                                                    | 💀 ய                                                                                                    | Q2   |
|----------------------------------------------------------------------------------------------------|----------------------------------------------------------------------------------------------------|-----------------------|---------------------------------------------------------------------------------------------------|----------------------------------------------------------------------------------------------------|----------------------------------------------------------------------------------------------------|-----------------------------------------------------------------------------------|----------------------------------------------------------------------------------------------------|---------------------------------------------------------------------|-------------------------------------------------------------|----------------------------------------------------------------------------------------------------|----------------------------------------------------------------------------------------------------|----------------------------------------------------------------------------------------------------|----------------------------------------------------------------------------------------------------|------|
|                                                                                                    | ΟΠΕΡΑΤΟΡ 1                                                                                             |                       | Главная /                                                                                         | ЕСТП Обращения                                                                                                    |                                                                                                    |                                                                                   |                                                                                                    |                                                                     |                                                             |                                                                                                    |                                                                                                    |                                                                                                    |                                                                                                    |      |
| 18                                                                                                  | 1.06.2024 15:03:33                                                                                     |                       | контрол                                                                                           | ьная панель                                                                                                    |                                                                                                    |                                                                                   |                                                                                                    |                                                                     |                                                             |                                                                                                    |                                                                                                    |                                                                                                    |                                                                                                    | ~    |
| ÷E                                                                                                  | сводный модуль                                                                                         |                       | Всего обр                                                                                         | ащений                                                                                                    |                                                                                                    |                                                                                   |                                                                                                    | 6                                                                   | Обращения (н                                                | аделя)                                                                                                    |                                                                                                    |                                                                                                    | 3                                                                                                    |      |
|                                                                                                    |                                                                                                    |                       | Прошлая                                                                                           | неделя                                                                                                    |                                                                                                    |                                                                                   |                                                                                                    | 0                                                                   | СRМ (неделя)                                                |                                                                                                    |                                                                                                    |                                                                                                    | 0                                                                                                    |      |
| •                                                                                                   | СЕРВИС                                                                                                 | <                     | Текущая в                                                                                         | неделя                                                                                                    |                                                                                                    |                                                                                   |                                                                                                    | 6                                                                   | Инциденты (н                                                | адаля)                                                                                                    |                                                                                                    |                                                                                                    | 0                                                                                                    |      |
| 1                                                                                                   | ECTII                                                                                                  |                       |                                                                                                   |                                                                                                    |                                                                                                    |                                                                                   |                                                                                                    |                                                                     |                                                             |                                                                                                    |                                                                                                    |                                                                                                    |                                                                                                    |      |
| ЕСТП                                                                                                | учет обращений                                                                                         |                       | PERCEPOR                                                                                          | PAULEHIMÄ                                                                                                    |                                                                                                    |                                                                                   |                                                                                                    |                                                                     |                                                             |                                                                                                    |                                                                                                    |                                                                                                    |                                                                                                    |      |
| Empi                                                                                                | 3 66 6 3 11 6 11 6 11 6 1                                                                              | _                     | Tecchi de                                                                                         | - Plage I Plat                                                                                                    |                                                                                                    |                                                                                   |                                                                                                    |                                                                     |                                                             |                                                                                                    |                                                                                                    |                                                                                                    |                                                                                                    |      |
| 1 N T 1 1 1 1                                                                                       |                                                                                                    |                       |                                                                                                   |                                                                                                    |                                                                                                    |                                                                                   |                                                                                                    |                                                                     |                                                             |                                                                                                    |                                                                                                    |                                                                                                    |                                                                                                    |      |
| Смер                                                                                                | рассылки                                                                                               |                       | Создат                                                                                            | ъ обращение                                                                                                    | Сбросить фильтр Но                                                                                                | вые (5) Печать                                                                    |                                                                                                    |                                                                     |                                                             |                                                                                                    |                                                                                                    |                                                                                                    |                                                                                                    |      |
| Смер                                                                                                | рассылки                                                                                               |                       | Создат                                                                                            | ъ обращение                                                                                                    | Сбросить фильтр Но                                                                                                | вые (5) Печать                                                                    |                                                                                                    |                                                                     |                                                             |                                                                                                    |                                                                                                    |                                                                                                    |                                                                                                    |      |
| - Смер                                                                                              | склад и ремонт                                                                                         | ¢                     | Создат                                                                                            | ъ обращение<br>записи 1-7 из 7.                                                                                                    | Сбросить фильтр                                                                                                   | вые (5) Печать                                                                    |                                                                                                    |                                                                     |                                                             |                                                                                                    |                                                                                                    |                                                                                                    |                                                                                                    |      |
| - Смс р                                                                                             | зассылки<br>СКЛАД И РЕМОНТ                                                                             |                       | Показаны                                                                                          | ъ обращение<br>записи 1-7 из 7.<br>ID                                                                                                    | Сбросить фильтр Но                                                                                                | вые (5) Печать<br>Канал<br>поступления                                            | Дата и время<br>поступления                                                                                                    | Дата и время<br>закрытия                                            |                                                             |                                                                                                    |                                                                                                    |                                                                                                    | Осталось                                                                                                    |      |
| - Смер<br>]<br>]                                                                                    | зассылки<br>склад и ремонт<br>учёт и персонал                                                          | ¢<br>¢                | Показаны                                                                                          | ь обращение<br>записи 1-7 из 7.<br>ID<br>обращения                                                                                              | Сбросить фильтр Но                                                                                                | Вые (5) Печать<br>Канал<br>поступления<br>информации                              | Дата и время<br>поступления<br>обращения                                                                                                    | Дата и время<br>закрытия<br>обращения                               | Предприятие                                                 | Номера ТС                                                                                                    | Исполнитель                                                                                                    | Статус                                                                                                    | Осталось<br>времени                                                                                                    |      |
| Смер<br>3                                                                                           | зассылки<br>склад и ремонт<br>учёт и персонал<br>нси                                                   | < < <                 | Создат<br>Показаны<br>№                                                                           | ь обращение<br>записи 1-7 из 7.<br>ID<br>обращения                                                                                              | Сброкить фильтр Но<br>Тия<br>— Выберите тип — *                                                                   | Канал<br>поступления<br>информации<br>— Выберите орган *                          | Дата и время<br>поступления<br>обращения<br>Ш ×                                                                                                    | Дата и время<br>закрытия<br>обращения                               | Предприятие                                                 | Номера ТС                                                                                                    | Исполнятель                                                                                                    | Статус                                                                                                    | Осталось<br>времени<br>Выберите поли                                                                                           | b3 ¥ |
| Сме р                                                                                               | осунацения<br>рассылки<br>склад и ремонт<br>учёт и персонал<br>нси                                     | ~ ~ ~                 | Создат<br>Показаны<br>№<br>199664                                                                 | ть обращение<br>записи 1-7 из 7.<br>Ю<br>обращения<br>М0198664                                                                                  | Сброкить фильтр Но<br>Тия<br>- Выберите тип - *<br>ГЛОНАСС                                                        | Канал<br>поступления<br>информации<br>— Выберите орган *<br>Мочиторине            | Дата и время<br>поступления<br>обращения<br>Ш ж<br>2024-06-18 09-21                                                                                                    | Дата и время<br>закрытия<br>обращения<br>Ш Х                        | Предприятие<br>Выберите орган *<br>МРФ Волга                | Номера ТС<br>87778СРКЗ (311689)                                                                                                    | Исполнитель<br>— Выберите польз                                                                                                    | Статус<br>— Выберите стату •<br>Новая                                                                                                    | Осталось<br>времени<br>Выберите поли<br>64.17 м.                                                                               | b3 ¥ |
| смер<br>)<br>)<br>)                                                                                 | осунацения<br>рассылки<br>склад и ремонт<br>учёт и персонал<br>нси<br>отчеты естп                      |                       | Создат<br>Показаны<br>№<br>198664<br>198663                                                       | ть обращение<br>записи 1-7 из 7.<br>Ю<br>обращения<br>МО198664<br>ТL198663                                                                      | Сбросить фильтр Но<br>Тия<br>— Выберите тип — *<br>ГЛОнисс<br>Глонисс                                             | Канал<br>поступления<br>информации<br>— Выберите орган *<br>Мониторине<br>Телефон | Дата и время<br>поступления<br>обращения<br>2024-06-18.09:21<br>2024-06-14.01:28                                                                                                    | Дата и время<br>закрытия<br>обращения                               | Предприятие<br>Выберите орган *<br>MPB Bonra<br>MPB Bonra   | Homepa TC<br>87778C/63 (311689)<br>86234752 (499572)                                                                                                    | Исполнитель<br>— Выберите польз ¥<br>(на хадано)<br>(на хадано)                                                                                                    | Статус<br>— Выберите стату ¥<br>Новая<br>Новая                                                                                                    | Осталось<br>времени<br>Выберите поли<br>64. 17 м.<br>Просрочено                                                                | b3 ¥ |
| - Cwe p                                                                                             | орацияни<br>склад и ремонт<br>учёт и персонал<br>нси<br>отчеты естп<br>управление                      | < < < < < < < < <     | Создат<br>Показаны<br>Ne<br>198664<br>198663                                                      | ь обращение<br>записи 1-7 из 7.<br>ID<br>обращения<br>МО198664<br>TL198663                                                                      | Сбросить филарр Но<br>Тия<br>— Выберите тип — *<br>Глонасс<br>глонасс                                             | Канал<br>поступления<br>информации<br>— Выберите орган ¥<br>Мочторин<br>Таледон   | Дата и время<br>поступления<br>обращения<br>2024-06-18 09:21<br>2024-06-14 01:28                                                                                                    | Дата и времен<br>закрытия<br>обращения<br>Ш Х                       | Предприятие<br>— Выберите орган ¥<br>МРФ Волга<br>МРФ Волга | Номера ТС<br>87778СН3 (31169)<br>8224Н52 (49952)<br>42089Н3 (3469)<br>8728СН53 (314-40)                                                                                                    | Исполнитель<br>- Выберите польз. •<br>(на зарано)<br>(на зарано)                                                                                                    | Статус<br>— Выберите стату                                                                                                    | Осталось<br>времени<br>— Выберите поли<br>64.17 м.<br>Просрочено                                                               | b3 ¥ |
| Смер<br>3<br>3<br>3                                                                                 | орадинни<br>склад и ремонт<br>учёт и персонал<br>нси<br>отчеты естп<br>управление                      | <<br><<br><<br><<br>< | Создат<br>Показаны<br>Ne<br>199664<br>199663<br>199662                                            | ь обращение<br>записи 1-7 из 7.<br>ИО<br>обращения<br>МО198664<br>ТL198653<br>МО198662                                                          | Сбросить фильтр Но<br>Тиля<br>— Выяберите тиля — *<br>Глонисс<br>глонисс<br>глонисс                               | еке (5) Пенать<br>какал<br>постряления<br>информации<br>— Выберите орган          | Дата и время<br>поступления<br>2024-06-18 09:21<br>2024-06-14 01:28<br>2024-06-13 22:59                                                                                                    | Арта и прекая<br>запрытия<br>обращения<br>Ш Х                       | Предприятие<br>Выберите орган                               | Howage TC<br>27778C/14 (211689)<br>5823/572 (20077)<br>27207613 (211689)<br>27120703 (211649)<br>27120703 (211649)                                                                                                    | Histoniurrenu.         *                                                                                                    | Craryc<br>- Burdepurte crary ¥<br>Hosan<br>Hosan                                                                                                    | Осталось<br>времени<br>Выберите поли<br>64.17 м.<br>Просрочено<br>Просрочено                                                   | b3 ¥ |
| смер<br>3<br>3<br>3<br>3<br>3<br>3<br>3<br>3<br>3<br>3<br>3<br>3<br>3<br>3<br>3<br>3<br>3<br>3<br>3 | орадинии<br>склад и ремонт<br>учёт и персонал<br>нси<br>отчеты естп<br>управление<br>аналитика         | < < < < < <           | Создат<br>Показаны<br>Ne<br>198664<br>198663<br>198662<br>198661                                  | ь обращение<br>записи 1-7 из 7.<br>Ю<br>обращения<br>МО198664<br>ТL198663<br>МО198662<br>МО198661                                               | Сбросить филарр Но<br>Тил<br>— Выберите тил — *<br>ГЛОНАСС<br>ГЛОНАСС<br>ГЛОНАСС<br>ГЛОНАСС                       | Канал<br>поступления<br>информации<br>— Выберите орган                            | Дата и врамя<br>поступления<br>обращения<br>2024-06-18 09-21<br>2024-06-18 09-21<br>2024-06-18 09-21<br>2024-06-18 29-20<br>2024-06-18 22-59<br>2024-06-13 1-6:11                                                                                                    | Дата и времи<br>закрытов<br>обращения<br>Ш Х                        | Предприятие<br>— Выберите орган                             | Howepa TC<br>F7756213 (31168)<br>5525/732 (4952)<br>42004713 (498)<br>5527620 (31164)<br>5527610 (31164)<br>5527610 (31164)<br>552767700 (31164)<br>55276700 (31164)<br>55276700 (311660)<br>5527670 | HCRONINITERNA<br>-Burdsparte nonsis. *<br>per agained<br>per agained<br>per agained<br>per agained<br>per agained                                                                                                    | Статус<br>— Выберите стату *<br>Новая<br>Новая<br>Новая<br>Новая                                                                                                    | Осталось.<br>времени<br>– Выберите полі<br>би, 17 м.<br>Просрочно<br>Просрочено<br>Просрочено                                  | b3 ¥ |
| сиср<br>3<br>3<br>3<br>3<br>3<br>3<br>3<br>3<br>3<br>3<br>3<br>3<br>3<br>3<br>3<br>3<br>3<br>3<br>3 | ораденни<br>склад и ремонт<br>учёт и персонал<br>нси<br>отчеты естп<br>управление<br>аналитика<br>учёт |                       | Cospan<br>Tickasamer<br>NE<br>198664<br>198663<br>198663<br>198663<br>198661<br>198660            | ь обращение<br>залики 1-7 из 7.<br>ИО<br>обращения<br>Мо198664<br>ТL198663<br>Мо198662<br>Мо198661<br>Мо198660                                  | Сбросить филару Но<br>тия<br>— Виберите тип — «<br>гланасс<br>гланасс<br>гланасс<br>гланасс<br>гланасс            | еке (5) Пенать<br>Какал<br>поступления<br>информации<br>— Выберите орган          | Арта и времи<br>поступления<br>обращения<br>2024-06-18 09-21<br>2024-06-18 09-21<br>2024-06-13 22-59<br>2024-06-13 18-11<br>2024-06-13 18-22                                                                                                    | Дата и время<br>закрытия<br>обрадения                               | Предприятие<br>— Выберите орган                             | Ножера ТС<br>87776/18.011689<br>5823-1921.0498219<br>2430-9110.0489<br>87726/19.011430<br>1824/2471.011451431<br>Тессвая прозила Галково 10.(5146003)<br>Тессвая прозила Галково 10.(5146003)                                                                                                    | Котолинтон.     •     •     •     •     •     •     •     •     •     •     •     •     •     •     •     •     •     •     •     •     •     •     •     •     •     •     •     •     •     •     •     •     •     •     •     •     •     •     •     •     •     •     •     •     •     •     •     •     •     •     •     •     •     •     •     •     •     •     •     •     •     •     •     •     •     •     •     •     •     •     •     •     •     •     •     •     •     •     •     •     •     •     •     •     •     •     •     •     •     •     •     •     •     •     •     •     •     •     •     •     •     •     •     •     •     •     •     •     •     •     •     •     •     •     •     •     •     •     •     •     •     •     •     •     •     •     •     •     •     •     •     •     •     •     •     •     •     •     •     •     •     •     •     •     •     •     •     •     •     •     •     •     •     •     •     •     •     •     •     •     •     •     •     •     •     •     •     •     •     •     •     •     •     •     •     •     •     •     •     •     •     •     •     •     •     •     •     •     •     •     •     •     •     •     •     •     •     •     •     •     •     •     •     •     •     •     •     •     •     •     •     •     •     •     •     •     •     •     •     •     •     •     •     •     •     •     •     •     •     •     •     •     •     •     •     •     •     •     •     •     •     •     •     •     •     •     •     •     •     •     •     •     •     •     •     •     •     •     •     •     •     •     •     •     •     •     •     •     •     •     •     •     •     •     •     •     •     •     •     •     •     •     •     •     •     •     •     •     •     •     •     •     •     •     •     •     •     •     •     •     •     •     •     •     •     •     •     •     •     •     •     •     •     •     •     •     •     •     •     •     •     •     •     •     •     •     •     •     •     •     •     •     •     •     •     •     •     • | Craryc<br>- Burdepurte crary. +<br>Hosan<br>Hosan<br>Hosan<br>Hosan                                                                                                    | Остялось<br>времени<br>— Выберите поли<br>6+, 17 м.<br>Просрочено<br>Просрочено<br>Просрочено<br>Просрочено                    | 63 ¥ |
| - Cwcp                                                                                              | орадинии<br>склад и ремонт<br>учёт и персонал<br>нси<br>отчеты естп<br>управление<br>аналитика<br>учёт |                       | Cospan<br>Tickasaries<br>NE<br>199664<br>199663<br>199663<br>199663<br>199660<br>199650<br>199659 | ь обращение<br>обращения<br>мотяве64<br>т.198663<br>мотяве64<br>мотяве64<br>мотяве64<br>мотяве64<br>т.198663<br>мотяве61<br>мотяве60<br>т.19869 | Сбрасить филотр Но<br>Тип<br>— Выберите тип — *<br>Глонисс<br>Глонисс<br>Глонисс<br>Глонисс<br>Глонисс<br>Глонисс | Канал<br>поступления<br>информации<br>— Виберите орган                            | Дата и крини<br>поступлении<br>обращения           Image: Constraint of the second<br>2024-06-18 (22.89)           2024-06-18 (22.89)           2024-06-13 (24.11)           2024-06-13 (24.11)           2024-06-13 (24.11)           2024-06-13 (24.11)           2024-06-13 (24.11)           2024-06-13 (24.11)           2024-06-13 (24.11)           2024-06-13 (24.11)           2024-06-13 (24.11)           2024-06-13 (24.11)           2024-06-13 (24.11)           2024-06-13 (24.11) | Дата и времи<br>зверытие<br>обращения<br>Ш Х<br>2024-06-12 10-40-20 | Предприятие<br>— Выберите орган                             | Howega TC                                                                                                    | Honomerone                                                                                                    | Cranyc           — Burdepurte crany         *           Hosan         *           Hosan         *           Hosan         *           Hosan         *           Hosan         *           Hosan         *           Mononeeo         * | Осталось-<br>времени<br>— Выберите полт<br>6ч. 17 м.<br>Просрочено<br>Просрочено<br>Просрочено<br>Просрочено<br>Исл. 0-, 01 м. | b3 ¥ |

Выбрав необходимую заявку пользователю доступен переход в обращение. Кликабельна вся строка (№; ID обращения ; Тип; Канал поступления информации; Дата и время поступления обращения ; Дата и время закрытия обращения; Предприятие ; Номера TC ; Исполнитель; Статус ; Осталось времени )

| <b>OF ECTIO</b>                         |         | lom.                                                                                                    |                                                                                                    |                          |                                                                                                    | Единал Слунба | Гехнической Поддаржин 8.803-775-64-74 и |
|-----------------------------------------|---------|----------------------------------------------------------------------------------------------------|----------------------------------------------------------------------------------------------------|--------------------------|----------------------------------------------------------------------------------------------------|---------------|-----------------------------------------|
|                                         |         | Frankan / BCTT Dipalar-len / 19964                                                                              |                                                                                                    |                          |                                                                                                    |               |                                         |
| targedur •                              |         |                                                                                                    |                                                                                                    |                          |                                                                                                    |               |                                         |
| 16.06.2024 15:17                        | 758     | OS FRUDEHINE IN 198664 (2                                                                                       |                                                                                                    |                          |                                                                                                    |               |                                         |
| Cooperaid and                           | Apres - | Earn, on extention                                                                                              |                                                                                                    |                          |                                                                                                    |               |                                         |
| CEPENC                                  |         | Дота/время получения обращения:                                                                                 |                                                                                                    |                          | Дата/премя закрытия обращиних                                                                                                    |               |                                         |
| 10 KW                                   |         | 2524-06-18/28/21                                                                                                |                                                                                                    |                          |                                                                                                    |               |                                         |
| ECTT yver ofippage                      | Gear    | Samma ofgadenymotros                                                                                            |                                                                                                    |                          | Ortimuters moves so objectory of parameters (n. 12 m.                                                                                                    |               |                                         |
| E-mail planapsees                       |         |                                                                                                    |                                                                                                    |                          |                                                                                                    |               |                                         |
| ON DRILLING                             |         |                                                                                                    |                                                                                                    |                          |                                                                                                    |               |                                         |
| -                                       |         | CERSANNEE COORILE-MR                                                                                            |                                                                                                    |                          | CBRSAFFIGE SARBIU                                                                                                    |               |                                         |
| CONACI PER                              | OFF 1   |                                                                                                    |                                                                                                    |                          |                                                                                                    |               |                                         |
| Paire marco                             |         |                                                                                                    |                                                                                                    |                          |                                                                                                    |               |                                         |
|                                         |         | Interometries to operational                                                                                    |                                                                                                    |                          |                                                                                                    |               |                                         |
|                                         |         | Придприятие                                                                                                    |                                                                                                    |                          | ID objaugeers                                                                                                    |               |                                         |
| 87-874 BL 11                            |         | 1000 0000                                                                                                    |                                                                                                    |                          | 100000-2                                                                                                    |               |                                         |
| O POPARADAS                             |         | Agpet Szauc                                                                                                    |                                                                                                    |                          | Jang:                                                                                                    |               |                                         |
| APRATUTIVAA                             |         | Ответственный согрудных предприятия:                                                                            |                                                                                                    |                          | Cranyc                                                                                                    |               |                                         |
|                                         |         | Konstein Posses Bringesweptimes, 89528579403                                                                    |                                                                                                    |                          | Hanas                                                                                                    |               |                                         |
| 2 year                                  |         | Foc wowen                                                                                                    |                                                                                                    |                          | Victorian and a second second se |               |                                         |
| 1 11 11 11 11 11 11 11 11 11 11 11 11 1 |         | 87778C763(311689)                                                                                               |                                                                                                    |                          |                                                                                                    |               |                                         |
|                                         |         |                                                                                                    |                                                                                                    |                          | Приоритат обработни:                                                                                                    |               |                                         |
|                                         |         | Nation recryments expanded                                                                                      |                                                                                                    |                          | CooperA                                                                                                    |               |                                         |
| 1 87-67M                                |         |                                                                                                    |                                                                                                    |                          | Серемоний выяза                                                                                                    |               |                                         |
| пересоны и с                            | i NOR   | Классификация обращения;                                                                                        |                                                                                                    |                          | Har                                                                                                    |               |                                         |
| -                                       | _       | друна                                                                                                    |                                                                                                    |                          |                                                                                                    |               |                                         |
| 2Againers                               |         | Уведениление за час                                                                                             |                                                                                                    |                          |                                                                                                    |               |                                         |
| 101519/2A                               |         |                                                                                                    |                                                                                                    |                          |                                                                                                    |               |                                         |
| MERANA/JMCB                             |         |                                                                                                    |                                                                                                    |                          |                                                                                                    |               |                                         |
| MACIPORAL M                             |         | краткая суть обращиних:                                                                                         |                                                                                                    |                          |                                                                                                    |               |                                         |
| Ciente                                  |         | I por gran paracetar to reconsulte casarette                                                                    | 1973 Dicken epotetisten                                                                                                    |                          |                                                                                                    |               |                                         |
|                                         |         | Принятое решение:                                                                                               |                                                                                                    |                          |                                                                                                    |               |                                         |
|                                         |         | the second second second second second second second second second second second second second second second se |                                                                                                    |                          |                                                                                                    |               |                                         |
|                                         |         | Provident Astronomy Sprint                                                                                      |                                                                                                    |                          |                                                                                                    |               |                                         |
|                                         |         |                                                                                                    |                                                                                                    |                          |                                                                                                    |               |                                         |
|                                         |         |                                                                                                    |                                                                                                    |                          |                                                                                                    |               |                                         |
|                                         |         | ETTINCION (ST 1645) OVIETNA OTTWART                                                                             | POWC HIGHA                                                                                                    |                          |                                                                                                    |               |                                         |
|                                         |         | No. 10 KH-CO                                                                                                    | Diest of 62A                                                                                                    | Over an EDM              | U famagene B.                                                                                                    | U ARE IC 8.   | Burlante                                |
|                                         |         | L. Landa                                                                                                    | and a second second sec | and the rest of the rest |                                                                                                    | 14.0          |                                         |
|                                         |         | проведенные работы:                                                                                             |                                                                                                    |                          |                                                                                                    |               |                                         |
|                                         |         |                                                                                                    |                                                                                                    |                          |                                                                                                    |               |                                         |

Для передачи сервисной заявки перейти в рабочее окно оператора, внизу страницы и нажать на кнопку «Новая» после чего откроется окно «Изменить статус»

| <b>Классифик</b><br>Удаленное в                       | ация обращения:<br>изменение настроек БНСО                     |                                                                         | c<br>H                                 | ервисный выезд:<br>ler<br> |
|-------------------------------------------------------|----------------------------------------------------------------|-------------------------------------------------------------------------|----------------------------------------|----------------------------|
| Уведомлен<br>Инт                                      | ие за час:                                                     | ИЗМЕНИТЬ СТАТУС ×<br>СТАТУС<br>ПЕРЕДАНО В СЕРВИС •<br>ТИП НЕИСПРАВНОСТИ |                                        |                            |
| Краткая су<br>Тестовая Кр<br>Принятое р<br>Итоговый н | ть обращения:<br>атся суть обращения<br>ешение:<br>юмментарий: | - НЕИСПРАВНОСТЬ - +                                                     |                                        |                            |
| i TECTOBA                                             | Я ПРОКАТКА ГАЛИЛЕО 10 (67486083) ПРОВЕРКА                      | Изменить статус                                                         |                                        |                            |
| №<br>1<br>Проведенн                                   | ID БНСО Отве<br>67486083 Пров<br>ые работы:                    | гот ССД<br>ерка <i>С</i>                                                | Orser of ECM<br>2024-03-26 10:50:45+03 | U батарен В.               |

Кнопка поменяет свое название исходя из того статуса, который опрератор выберет из выплывающего списка «Статус»

Для передачи сервисной заявки пользователю необходимо заполнить открывшуюся форму «изменить статус»

|                                |                                                |                                                  |                                           |           |                | Сервисный выезд: |              |
|--------------------------------|------------------------------------------------|--------------------------------------------------|-------------------------------------------|-----------|----------------|------------------|--------------|
| Классифи                       | кация обращения:                               |                                                  |                                           |           |                | Нет              |              |
| Удаленное                      | изменение настроек БНСО                        |                                                  |                                           |           |                |                  |              |
| Уведомле                       | ние за час:                                    |                                                  | ИЗМЕНИТЬ СТАТУС                           | ×         |                |                  |              |
| ▲Her                           |                                                | СТАТУС<br>ПЕРЕДАНО В СЕРВИС<br>ТИП НЕИСПРАВНОСТИ | *                                         |           |                |                  |              |
| <b>Краткая с</b><br>Тестовая К | <b>уть обращения:</b><br>раткая суть обращения |                                                  | НЕТ ДАННЫХ ОТ БЛОКА<br>ПРОВЕДЁННЫЕ РАБОТЫ |           |                |                  |              |
| Принятое                       | решение:                                       |                                                  |                                           |           |                |                  |              |
| Итоговый                       | комментарий:                                   |                                                  |                                           | /_        |                |                  |              |
|                                |                                                |                                                  | Изменить с                                | татус     |                |                  |              |
|                                |                                                |                                                  |                                           |           |                |                  |              |
| i TECTOB                       | АЯ ПРОКАТКА ГАЛИЛЕО 10 (67486083)              | ПРОВЕРКА ОТГ                                     | ПРАВИТЬ СМС НОВАЯ                         |           |                |                  |              |
| N2                             | ID 5HCO                                        | Ответ от ССД                                     |                                           | Ответ от  | ECM            |                  | U батареи В. |
| 1                              | 67486083                                       | Проверка 😋                                       |                                           | 2024-03-2 | 26 10:50:45+03 |                  |              |
| Проведен                       | ные работы:                                    |                                                  |                                           |           |                |                  |              |

Поля для заполнения:

Статус – выбрать из выпадающего списка «передано в сервис» Тип неисправности – выбрать из выпадающего списка Проведённые работы – краткое описание проведенных работ с оборудованием

После заполнения формы нажать на «Изменить статус»

|                                                    |                            | н                      | er           |                          |
|----------------------------------------------------|----------------------------|------------------------|--------------|--------------------------|
| Другое                                             |                            |                        |              |                          |
| Уведомление за час:                                | ИЗМЕНИТЬ СТАТУС ×          |                        |              |                          |
|                                                    | СТАТУС                     |                        |              |                          |
|                                                    | ПЕРЕДАНО В СЕРВИС -        |                        |              |                          |
|                                                    | ТИП НЕИСПРАВНОСТИ          |                        |              |                          |
| Краткая сить обращения:                            | НЕТ ДАННЫХ ОТ БЛОКА -      |                        |              |                          |
| Проведение диагностики по показаниям с маноме      | ПРОВЕДЁННЫЕ РАБОТЫ         |                        |              |                          |
|                                                    |                            |                        |              |                          |
| принятое решение:                                  |                            |                        |              |                          |
| Итоговый комментарий:                              |                            |                        |              |                          |
|                                                    | 10                         |                        |              |                          |
|                                                    | Изменить статус            |                        |              |                          |
|                                                    |                            |                        |              |                          |
| i В777ВС763 (311689) ПРОВЕРКА ОТПРАВ               | ВИТЬ СМС ПЕРЕДАНО В СЕРВИС |                        |              |                          |
| Nº ID EHCO O                                       | Ответ от ССД               | Ответ от ЕСМ           | U батареи В. | U AKE TC B.              |
| 1 311689 П                                         | 1роверка 😋                 | 2024-06-18 16:01:48+03 | 2            | 12.3                     |
| Проведенные работы:                                |                            |                        |              | Активация Windows        |
| (2024-06-18 16:07:28) Оператор 1. Передано в серви | AC: TECT                   |                        |              | Чтобы активировать Windo |
|                                                    |                            |                        |              |                          |

После изменения статуса на «Передано в сервис», оператору необходимо перейти в шапку обращения и нажать на кнопку «Изменить статус»

|          | ОПЕРАТОР 1             |       | Главная / ЕСТП Обращения / 19 | 8659     |                                          |
|----------|------------------------|-------|-------------------------------|----------|------------------------------------------|
|          | 18.06.2024 16:42:42    |       | ОБРАЩЕНИЕ №198659 🕼           |          |                                          |
| ÷        | сводный модуль         |       | Изменить статус               |          |                                          |
| •        | СЕРВИС                 | < Изм | енить статус 🛛 🗙              | HUR:     | Дата/время закрытия обращения:           |
|          | ЕСТП                   | Стат  | тус<br>ередано в сервис –     |          | 2024-06-12 10:40:20                      |
| - EC     | ГП учет обращений      | Про   | ведённые работы               | юм. 18с. | Обращение исполнено за: <b>0ч. 01 м.</b> |
| ∽ E-n    | nail обращения         |       |                               |          |                                          |
| См       | с рассылки             |       |                               |          |                                          |
| <b>a</b> | СКЛАД И РЕМОНТ         | <     |                               |          | СВЯЗАННЫЕ ЗАЯВКИ                         |
| 2        | <b>УЧЁТ И ПЕРСОНАЛ</b> | <     | Изменить статус               |          |                                          |
| 3        | нси                    | <     | Предприятие:                  |          | ID обращения:                            |
| 3        | ОТЧЕТЫ ЕСТП            | ¢     | МРФ Москва                    |          | 198659 🕼                                 |
|          |                        |       | Адрес базы:                   |          | Автор:                                   |

В открывшейся форме в поле «Статус» выбрать из выпадающего списка «Передано в сервис», внести текст в поле «проведенные работы» и нажать на кнопку «изменить статус».

После заполнения двух форм в обращении будет сформирована сервисная заявка с автоматически присвоенным номером, которая отобразится в блоке «связанные заявки»

| Измениль статус                                       |                                   |
|-------------------------------------------------------|-----------------------------------|
| Дата/время получения обращения:                       | Дата/время закрытия обращения:    |
| 2024-06-12 00:00                                      | 2024-06-12 10:40:20               |
| Обработано оператором за: Юни, Юви, 18с.              | Обращение исполнено за: Фн. 01 м. |
|                                                       |                                   |
| СВЯЗАННЫЕ СООБЩЕНИЯ А                                 | СВЯЗАННЫЕ ЗАЯВКИ                  |
|                                                       |                                   |
| ΝΗΦΟΡΜΑΙЦИЯ ΠΟ ΟБΡΑЩΕΗΝΙΟ                             | ^                                 |
| Предприятие:                                          | ID обращения:                     |
| MPD Mockaa                                            | 198659 GP                         |
| Адрес базы:                                           | Автор:                            |
| Центральная База (Москва)                             | Oneparop 1                        |
| Ответственный сотрудник предприятия:                  | Статус:                           |
|                                                       | Исполнено                         |
| Гос. номер:                                           | Исполнитель                       |
| Канал поступления обращения:                          | Оператор 1                        |
| Телефон                                               | Прихоритет обработки:             |
| Классификация обращения:                              | Средний                           |
| Проведение работ по восстановлению неработающего БНСО | Сервисный выезд:                  |
| Vice produce to UST                                   | Her                               |
| succonsense sa vaci                                   |                                   |
| ZHer                                                  |                                   |

Инструкция: Система Мониторинга Подвижных Объектов

ОБРАЩЕНИЕ №198659 🕼

При нажатии на номер сервисной заявки оператор попадет в сервисную заявку, в рамках которой работы проводятся на второй линии сервисной поддержки с отображением следующей информации:

Номер заявки

Статус заявки

Дата добавления заявки

Дата принятия в работу

Дата закрытие заявки

Дата выезда

Организация

Место базирования

Кто добавил заявку

Кто назначил заявку

Дата начала работ инженером

Дата завершения работ инженером

Комментарий к заявке и информация о переданном оборудовании.

| 1000ep 37713 W                                                                                                    |                                  | контактные данные               |                    | нет данных                 |          |    |
|----------------------------------------------------------------------------------------------------|----------------------------------|---------------------------------|--------------------|----------------------------|----------|----|
| Дата добавления заявки 2022-03-28                                                                                                    |                                  | Добавил                         |                    | Копытков Д. В.             |          |    |
| Дата принятия в работу 2022-03-28                                                                                                    |                                  | Исполнитель                     |                    |                            |          |    |
| Дата закрытия заявки                                                                                                    |                                  | Назначил                        |                    | Барабанов Алексей          |          |    |
| Дата выезда 2022-03-28                                                                                                    |                                  | Статус                          |                    | В работе                   |          |    |
| Организация МРФ Москва                                                                                                    |                                  | Дата начала работ инженером     |                    | 2022-03-28 19:06:08+03 (.) |          |    |
| Место базирования Центральная Ба                                                                                                    | a (Mooxaa)                       | Дата завершения работ инженером |                    |                            |          |    |
|                                                                                                    |                                  |                                 |                    |                            |          | _  |
| Комментарий:                                                                                                    |                                  |                                 |                    |                            |          |    |
| ЕСТП: Замена БНСО                                                                                                    |                                  |                                 |                    |                            |          |    |
|                                                                                                    |                                  | 1                               |                    |                            |          |    |
| ЕСПІ Комментарии:                                                                                                    |                                  |                                 |                    |                            |          |    |
|                                                                                                    |                                  |                                 |                    |                            |          |    |
|                                                                                                    |                                  |                                 |                    |                            |          |    |
| Неисправности БНСО:                                                                                                    |                                  | 3                               |                    |                            |          |    |
|                                                                                                    |                                  |                                 |                    |                            |          |    |
| Boero 1 saninos.<br>8 Howen A/M Two natywya Tenethow Enguary                                                                                                    | Тип цемлязецилти I               | омманталий Вазильтат осмотра    | Выполненные паботы | Исполнитель Тех статус ТС  | •        |    |
| 1 C154V8709 FR0UACC 7055092821 59512001 (via 12                                                                                                    |                                  |                                 | a su 6 navo        |                            | 0.0.00   |    |
|                                                                                                    | To He of opparation a circlesine |                                 |                    | in against                 | 0        | Ŭ. |
|                                                                                                    |                                  |                                 |                    |                            |          |    |
| неисправности ду 1:                                                                                                    |                                  |                                 |                    |                            |          |    |
| # Глонасс Номер А/М № ДУТ Тип неисправно                                                                                                    | ти Комментарий Результат         | осмотра Выполненные работы      | Пломба             | Исполнитель Тех стат       | yc TC 👩  |    |
| Ничего не найдено.                                                                                                    |                                  |                                 |                    |                            | _        |    |
|                                                                                                    |                                  |                                 |                    |                            |          |    |
| Неисправности КБМ:                                                                                                    |                                  |                                 |                    |                            |          |    |
|                                                                                                    |                                  |                                 |                    |                            |          |    |
| # глонасс номер л/м Механизм Тип неисправно<br>и помер л/м Механизм Тип неисправно<br>и помер лим Тип неисправно<br>и помер лим Тип неисправно<br>и помер лим тип неисправно<br>и помер лим тип неисправно<br>и помер л | ти комментарии Результат осмот   | за выполненные работы           | пломьа Датчики     | исполнитель Тех ст         | atyciu 🙆 |    |
| Нинего не найдено.                                                                                                    |                                  |                                 |                    |                            |          |    |
|                                                                                                    |                                  |                                 |                    |                            |          |    |
|                                                                                                    |                                  |                                 |                    |                            |          |    |

# 6.6. СМС рассылки

Реализована отправка СМС-команд на БНСО, как в формате единичного сообщения, так и массовой рассылки.

### 6.6.1. Единичная рассылка

Оператор может отправить СМС- команду используя основной модуль работы в рамках которого ведется обработка обращений.

Оператору необходимо перейти в основной модуль работы специалистов технической поддержки «ЕСТП учёт обращений»

| EC                                                        | яп 🧯                                                       | • Пои                                 | иск                                                            |                                                                                           |                                                                                             |                                                                                                    |                                                                                                    |                                                                                                    |                                        | Единая Служба Технич                                                                                                    | еской Поддержки 8-800-7                                                                                                    | 75-64-74 🖓                                                                          | ு ய                                                                                                    | 0                    |
|-----------------------------------------------------------|------------------------------------------------------------|---------------------------------------|----------------------------------------------------------------|-------------------------------------------------------------------------------------------|---------------------------------------------------------------------------------------------|----------------------------------------------------------------------------------------------------|----------------------------------------------------------------------------------------------------|----------------------------------------------------------------------------------------------------|----------------------------------------|----------------------------------------------------------------------------------------------------|----------------------------------------------------------------------------------------------------|-------------------------------------------------------------------------------------|----------------------------------------------------------------------------------------------------|----------------------|
| ОПЕР                                                      | PATOP 1                                                    |                                       | Главная /                                                      | ЕСТП Обращения                                                                            |                                                                                             |                                                                                                    |                                                                                                    |                                                                                                    |                                        |                                                                                                    |                                                                                                    |                                                                                     |                                                                                                    |                      |
| 18.06.20                                                  | 024 15:03:33                                               |                                       | контрол                                                        | ЬНАЯ ПАНЕЛЬ                                                                               |                                                                                             |                                                                                                    |                                                                                                    |                                                                                                    |                                        |                                                                                                    |                                                                                                    |                                                                                     |                                                                                                    | ^                    |
| CROAN                                                     | ный молуль                                                 |                                       | Bcero of p                                                     | ащений                                                                                    |                                                                                             |                                                                                                    |                                                                                                    | 6                                                                                                    | Обращения (н                           | egens)                                                                                                    |                                                                                                    |                                                                                     |                                                                                                    | 3                    |
|                                                           |                                                            |                                       | Прошлая                                                        | неделя                                                                                    |                                                                                             |                                                                                                    |                                                                                                    | 0                                                                                                    | СRM (неделя)                           |                                                                                                    |                                                                                                    |                                                                                     |                                                                                                    | 0                    |
| СЕРВИ                                                     | ис                                                         | <                                     | Текущал                                                        | неделя                                                                                    |                                                                                             |                                                                                                    |                                                                                                    | 6                                                                                                    | Инциденты (н                           | еделя)                                                                                                    |                                                                                                    |                                                                                     |                                                                                                    | 0                    |
|                                                           |                                                            |                                       |                                                                |                                                                                           |                                                                                             |                                                                                                    |                                                                                                    |                                                                                                    |                                        |                                                                                                    |                                                                                                    |                                                                                     |                                                                                                    |                      |
| ECTIN                                                     |                                                            | ×                                     |                                                                |                                                                                           |                                                                                             |                                                                                                    |                                                                                                    |                                                                                                    |                                        |                                                                                                    |                                                                                                    |                                                                                     |                                                                                                    |                      |
| ТП учет о                                                 | обращений                                                  |                                       | PERCEPOR                                                       | раннений                                                                                  |                                                                                             |                                                                                                    |                                                                                                    |                                                                                                    |                                        |                                                                                                    |                                                                                                    |                                                                                     |                                                                                                    |                      |
| mail o6pa                                                 | ащения                                                     | -                                     |                                                                |                                                                                           |                                                                                             |                                                                                                    |                                                                                                    |                                                                                                    |                                        |                                                                                                    |                                                                                                    |                                                                                     |                                                                                                    |                      |
|                                                           |                                                            |                                       | Создат                                                         | гь обращение                                                                              | Сбросить фильтр Но                                                                          | вые (5) Печать                                                                                                  |                                                                                                    |                                                                                                    |                                        |                                                                                                    |                                                                                                    |                                                                                     |                                                                                                    |                      |
| мс рассыл                                                 | LOKM                                                       |                                       |                                                                |                                                                                           |                                                                                             |                                                                                                    |                                                                                                    |                                                                                                    |                                        |                                                                                                    |                                                                                                    |                                                                                     |                                                                                                    |                      |
|                                                           |                                                            |                                       |                                                                |                                                                                           |                                                                                             |                                                                                                    |                                                                                                    |                                                                                                    |                                        |                                                                                                    |                                                                                                    |                                                                                     |                                                                                                    |                      |
| склад                                                     | VД И РЕМОНТ                                                | <                                     | Показаны                                                       | ааписи 1-7 из 7.                                                                          |                                                                                             |                                                                                                    |                                                                                                    |                                                                                                    |                                        |                                                                                                    |                                                                                                    |                                                                                     |                                                                                                    |                      |
| СКЛАД<br>УЧЕТ И                                           | VД И РЕМОНТ<br>И ПЕРСОНАЛ                                  | с<br>с                                | Показаны<br>№                                                  | записи 1-7 из 7.<br>ID<br>обращения                                                       | Тип                                                                                         | Канал<br>поступления<br>информации                                                                              | Дата и время<br>поступления<br>обращения                                                                                                    | Дата и время<br>закрытия<br>обращения                                                                                                    | Предприятие                            | Номера ТС                                                                                                    | Исполнитель                                                                                                    | Статус                                                                              | Осталос<br>времен                                                                                                    | сь                   |
| склад<br>УЧЕТ В<br>НСИ                                    | VД И РЕМОНТ<br>И ПЕРСОНАЛ                                  | <<br><<br><                           | Показаны                                                       | ааписи 1-7 из 7.<br>ID<br>обращения                                                       | Тип                                                                                         | Канал<br>поступления<br>информации<br>— Выберите орган ¥                                                        | Дата и время<br>поступления<br>обращения                                                                                                    | Дата и время<br>закрытия<br>обращения                                                                                                    | Предприятие                            | Номера ТС                                                                                                    | Исполнитель                                                                                                    | Статус                                                                              | Осталос<br>времен<br>Выберите п                                                                                       | сь<br>ви             |
| склад<br>Учёт и<br>нси                                    | VД И РЕМОНТ<br>И ПЕРСОНАЛ                                  | *                                     | Показаны<br>Ne<br>198664                                       | аапнси 1-7 из 7.<br>ID<br>обращения<br>M0198664                                           | Тип<br>Выберите тип *<br>ГЛОНАСС                                                            | Канал<br>поступления<br>информации<br>— Выберите орган *<br>Мониторинг                                          | Дата и кремя<br>поступления<br>обращения<br>2024-06-18.09:21                                                                                                    | Дата и время<br>закрытия<br>обращения                                                                                                    | Предприятие<br>— Выберите орган        | Номера ТС<br>В7778С763 (311689)                                                                                                    | Исполнитель<br>— Выберите польз *<br>(ие задачо)                                                                                                    | Статус<br>                                                                          | Осталос<br>времен<br>Выберите п<br>бч. 17 м.                                                                          | сь<br>ви<br>10ЛьЗ ¥  |
| склад<br>УЧЕТ И<br>НСИ<br>ОТЧЕТ                           | уд и ремонт<br>и персонал<br>сты естп                      | <<br><<br><<br><                      | Показаны<br>Nt<br>198664<br>198663                             | ааписи 1-7 из 7.<br>ID<br>обращения<br>M0198664<br>TL198663                               | Тип<br>— Выберите тип — *<br>Глонасс<br>Глонасс                                             | Канал<br>поступления<br>информации<br>— Выберите орган ¥<br>Мониторинг<br>Телефон                               | Детя и кремя<br>поступления<br>обращения<br>Ш ж<br>2024-06-18 09:21<br>2024-06-14 01:28                                                                                                    | Дата и время<br>закрытия<br>обращения<br>Ш Х                                                                                                    | Предприятие<br>— Выберите орган        | Honepa TC<br>87778C783(311689)<br>86234782 (499972)                                                                                                    | Исполнитель<br>— Выберите польз                                                                                                    | Статус<br>- Выберите стату_<br>Новая<br>Новая                                       | Осталос<br>времен<br>Выберите п<br>бч. 17 м.<br>Просрочено                                                            | сь<br>10/163 ¥       |
| склад<br>учёт к<br>нси<br>отчет<br>утрае                  | и персонал<br>и персонал<br>еты естп<br>ивление            | <<br><<br><<br><                      | Показаны<br>Ne<br>198664<br>198663                             | ааписи 1-7 из 7.<br>ID<br>обращения<br>M0198664<br>TL198663                               | Тия<br>— Выберите тип — — — —<br>ГЛОНАСС<br>ГЛОНАСС                                         | Канал<br>поступления<br>информации<br>— Выберите орган *<br>Мониторинг<br>Телефон                               | Анта и время<br>поступления<br>обращения<br>2024-06-18 09:21<br>2024-06-14 01:28                                                                                                    | Детя и прелов<br>закрытия<br>обращения<br>Ш Х                                                                                                    | Предприятие                            | Номера ТС<br>87778СР43 (31169)<br>82204752 (49992)<br>42309173 (3449)<br>87126СР43 (31449)                                                                                                    | Исполнитель<br>— Выберите польз ¥<br>(не задано)<br>(не задано)                                                                                                    | Статус<br>— Выберите стату                                                          | Осталос<br>времен<br>— Выберите п<br>6ч. 17 м.<br>Просрочено                                                          | <b>сь</b><br>ви      |
| склад<br>УЧЕТ И<br>НСИ<br>ОТЧЕТ<br>УПРАВ                  | уд и ремонт<br>и персонал<br>еты естп<br>ивление           | ~ ~ ~ ~                               | Показаны<br>NE<br>199564<br>199663<br>199662                   | ааписи 1-7 из 7.<br>ID<br>обращения<br>M0198664<br>TL198663<br>M0198662                   | Тип<br>— Выберите тип — ¥<br>ГЛОНАСС<br>ГЛОНАСС                                             | Канал<br>поступления<br>информации<br>— Выберите орган ¥<br>Мониторинг<br>Талефон<br>Мониторинг                 | Авте и ереаля<br>поступления<br>обращения<br>2024-06-18 09:21<br>2024-06-14 01:28<br>2024-06-13 22:59                                                                                                    | Дита и призи<br>Запрития<br>обращения<br>Ш Х                                                                                                    | Предприятию<br>— Выберите орган        | Немера ТС<br>87778C743 (21169)<br>81224742 (49952)<br>42308P183 (49952)<br>87128C7453 (11434)<br>87128C7453 (11434)                                                                                                    | Victoniesttens<br>- Bestepurte nonsa. •<br>(re zagano)<br>(re zagano)<br>(re zagano)<br>(re zagano)                                                                                                    | Статус<br>— Выберите стату *<br>Новая<br>Новая                                      | Осталов<br>времен<br>Выберите п<br>6ч. 17 м.<br>Просрочено<br>Просрочено                                              | сь<br>ни             |
| склад<br>УЧЕТЪ<br>НСИ<br>ОТЧЕТ<br>УПРАВ<br>АНАЛИ          | чд и ремонт<br>и персонал<br>еты естп<br>ивление<br>титика |                                       | Показаны<br>Ne<br>198564<br>198663<br>198662<br>198561         | аалиси 1-7 из 7.<br>ID<br>обращения<br>M0198664<br>TL198683<br>M0198662<br>M0198661       | Тия<br>- Выберите тип – •<br>ГЛОНАСС<br>ГЛОНАСС<br>ГЛОНАСС<br>ГЛОНАСС                       | Канал<br>поступления<br>информации<br>— Выберите орган                                                          | Авте и время<br>поступления<br>обращения<br>2024-06-18 09:21<br>2024-06-18 09:21<br>2024-06-14 01:28<br>2024-06-13 22:59<br>2024-06-13 14:11                                                                                                    | Анта и криски<br>закрытия<br>обращения<br>В Х                                                                                                    | Предприятие<br>— Выберите орган        | Honeya YC<br>87276243 (21168)<br>8523471 (2492)<br>8732472 (21168)<br>8732472 (211642)<br>9124747 (115429)<br>7124742 (211642)                                                                                                    | Исполнитель.<br>— Виберите польз. *<br>(не зарано)<br>(не зарано)<br>(не зарано)<br>(не зарано)                                                                                                    | Статус<br>- Выберите стату ч<br>Новая<br>Новая<br>Новая                             | Осталос<br>времен<br>Выберите п<br>6-к. 17 м.<br>Просрочено<br>Просрочено<br>Просрочено                               | сь<br>ви             |
| склад<br>УЧЁТЬ<br>НСИ<br>ОТЧЕТ<br>УПРАВ<br>АНАЛІ<br>УЧЁТ  | чд и ремонт<br>и персонал<br>сты естп<br>ивление<br>литика | < < < < < < < < < < < < < < < < < < < | Ne:<br>198664<br>198662<br>198661<br>198660                    | ааписи 1-7 из 7.<br>Ю<br>обращения<br>МО199664<br>Т.199653<br>МО199661<br>МО199660        | тия<br>- Выберите тип – *<br>глонисс<br>глонисс<br>глонисс<br>глонисс<br>глонисс            | Канал<br>поступления<br>информации<br>— Выберите орган *<br>Монторинг<br>Моноторинг<br>Моноторинг<br>Моноторинг | Арта и время<br>поступления           063222000           1000000000000000000000000000000000000                                                                                                    | Arta u specon<br>Sasparten<br>Sasparten<br>E X                                                                                                    | Предприятие                            | Немера ТС<br>877762743 (11489)<br>8533-1612 (14987)<br>9529-161 (1498)<br>9529-161 (1498)<br>9529-173 (1154294)<br>1162047 (1154294)<br>1162047 (1154294)<br>1162047 (1154294)<br>1162047 (1154294)<br>1162047 (1154294)<br>1162047 (1154294) | Histophierona         V           — Burdopure nanka         V           (Her sapard)         V           (Her sapard)         V           (Her sapard)         V                                                                                                    | Cranyc<br>- Budepurte crary_ 4<br>Hosan<br>Hosan<br>Hosan<br>Hosan                  | Осталов<br>времен<br>Виберите п<br>6ч. 17 м.<br>Просрочено<br>Просрочено<br>Просрочено<br>Просрочено                  | оь<br>ни<br>10ЛЬЗ Т  |
| СКЛАД<br>УЧЕТ И<br>НСИ<br>ОТЧЕТ<br>УПРАВ<br>АНАЛІ<br>УЧЕТ | чд и ремонт<br>и персонал<br>сты естп<br>ивление<br>литика | ~ ~ ~ ~ ~                             | Ne<br>198664<br>198664<br>198663<br>198663<br>198660<br>198659 | аалики 1-7 из 7.<br>юбращения<br>МО198664<br>Т.119063<br>МО198661<br>МО198660<br>Т.196659 | Тип<br>— Выберите тип — ¥<br>ГЛОнасс<br>ГЛОнасс<br>ГЛОнасс<br>ГЛОнасс<br>ГЛОнасс<br>ГЛОнасс | Канал<br>пеступления<br>информации<br>— Выберите орган                                                          | Дата и время<br>поступления           Imacity плония           Imacity плония | Arta is speace<br>aspurres<br>objective           Image: Image and the speace<br>objective           Image and the speace<br>objective           Im | Предприятие           — Выберите орган | Howega TC E775CF33 (311487) E7775CF33 (311487) E7725CF33 (311487) E7725CF33 (311487) E7725CF33 (311487) E7725CF33 (311487) E7725CF33 (311487) Tecrosam ripokana (2105F46503) Tecrosam ripokana (2105F46503)                                   | Hotoneurone<br>-Budopure no.hu. •<br>Are agained<br>Are agained<br>Are Are agained<br>Are Are Are Are Are Are Are Are Are Are | Статус<br>— Выберите стату_ *<br>новая<br>Новая<br>Новая<br>Иовая<br>Иовая<br>Иовая | Осталов<br>времен<br>Виберите п<br>6ч. 17 м.<br>Просрочено<br>Просрочено<br>Просрочено<br>Просрочено<br>Ил. 04. 01 м. | сь<br>ви<br>10л1ь3 ч |

Выбрав необходимую заявку пользователю доступен переход в обращение. Кликабельна вся строка (№; ID обращения ; Тип; Канал поступления информации; Дата и время поступления обращения ; Дата и время закрытия обращения; Предприятие ; Номера TC ; Исполнитель; Статус ; Осталось времени )

| < | ECTI 🖸                | Firence                                              |                               |                      |      |                                                                                                    | Ερινιατ Οτροίδα Τερινοννεοχού Πο | даржон 8-800-775-64-74 ж |
|---|-----------------------|------------------------------------------------------|-------------------------------|----------------------|------|----------------------------------------------------------------------------------------------------|----------------------------------|--------------------------|
|   | OFFERITOP 1           | Presiven / ECTI Opposition / 199464                  |                               |                      |      |                                                                                                    |                                  |                          |
|   | 10.06.2024 15:17:58   |                                                      |                               |                      |      |                                                                                                    |                                  |                          |
|   |                       | 06P402P4/E W/38664-3F                                |                               |                      |      |                                                                                                    |                                  |                          |
|   | сводный модиль        | Rams vis scriptureser.                               |                               |                      |      |                                                                                                    |                                  |                          |
| 8 | CENIES (              |                                                      |                               |                      |      |                                                                                                    |                                  |                          |
|   | 6518                  | Диталирания колучания обращения:<br>2004/06/10/09/21 |                               |                      | Au   | таларония запрытия образдания:                                                                                 |                                  |                          |
|   | The second second     |                                                      |                               |                      |      |                                                                                                    |                                  |                          |
|   | an pero coparato en   | Заявка обрабатывается.                               |                               |                      | Oct  | ransunces spenistrus edipatienty edipationest. Get, GB as.                                                     |                                  |                          |
|   | non organization      |                                                      |                               |                      |      |                                                                                                    |                                  |                          |
| _ | in particular.        | CERSANNUE COOSLENGS                                  |                               |                      |      | CERSIA-HAVE SAME/                                                                                              |                                  |                          |
|   | CKNAD IN PEARDER      |                                                      |                               |                      |      |                                                                                                    |                                  |                          |
|   | aver in reincomain of |                                                      |                               |                      |      |                                                                                                    |                                  |                          |
|   | HOM I                 | инноглация по обладнико                              |                               |                      | De   | - Concessor                                                                                                    |                                  |                          |
|   |                       | MPO Borra                                            |                               |                      | 198  | 8.604                                                                                                    |                                  |                          |
|   | diverse scriet in the | Amer firms                                           |                               |                      | arr. | The second second second second second second second second second second second second second second second s |                                  |                          |
| 0 | TOTAL PARAMETER       |                                                      |                               |                      |      |                                                                                                    |                                  |                          |
|   | ADAMOTOMA .           | Ответственный согрудних предприятиях                 |                               |                      | CTR  | nyc.                                                                                                    |                                  |                          |
|   | 1962                  | Katalice Power Bridgelergelary, 85528579453          |                               |                      | Not  | 504                                                                                                    |                                  |                          |
|   |                       | Foc. Homege                                          |                               |                      | Vior | nu/withins.                                                                                                    |                                  |                          |
|   | CEPENC-FUECC 1        | 877786763(311489)                                    |                               |                      |      |                                                                                                    |                                  |                          |
|   | NONNIGNNE             | Канал поступление обращение:                         |                               |                      | Cpie | angenter ongesternet.                                                                                          |                                  |                          |
| 0 | aniene i              | Meantopusir                                          |                               |                      |      |                                                                                                    |                                  |                          |
|   | CONTRACTOR OF CASE    | Классификация обращения:                             |                               |                      | int  | and the second                                                                                                 |                                  |                          |
| 0 |                       | Apyroe                                               |                               |                      |      |                                                                                                    |                                  |                          |
| 6 | JADANI/R              | Уведенителни за час                                  |                               |                      |      |                                                                                                    |                                  |                          |
| 0 | KONTPOJIL C           | £140                                                 |                               |                      |      |                                                                                                    |                                  |                          |
| 0 | 10117075              |                                                      |                               |                      |      |                                                                                                    |                                  |                          |
|   | MEANUNOS              | Храткая суть обращения:                              |                               |                      |      |                                                                                                    |                                  |                          |
|   | настрояки и           | Провидение диатностиче по посазаниями нанометр       | a FED a cictoria valvetopiana |                      |      |                                                                                                    |                                  |                          |
|   |                       | Принятор рошения:                                    |                               |                      |      |                                                                                                    |                                  |                          |
|   |                       |                                                      |                               |                      |      |                                                                                                    |                                  |                          |
|   |                       | Итоговый комискторий:                                |                               |                      |      |                                                                                                    |                                  |                          |
|   |                       |                                                      |                               |                      |      |                                                                                                    |                                  |                          |
|   |                       |                                                      |                               |                      |      |                                                                                                    |                                  |                          |
|   |                       | 1 87778C763(311663) (PR06096A CT19464                | IL CHE INCOME                 |                      |      |                                                                                                    |                                  |                          |
|   |                       | N 105FC0                                             | Drade or CCA                  | Breast or BDM        |      | U Securities B.                                                                                                | UANE ICE.                        | Permana                  |
|   |                       | 1 (451448)                                           | Corners 2                     | 203446-0835553-00-08 |      |                                                                                                    |                                  | 0.9                      |
| 1 |                       | Проводенные работы:                                  |                               |                      |      |                                                                                                    |                                  |                          |
|   |                       |                                                      |                               |                      |      |                                                                                                    |                                  |                          |

Для отправки СМС-команд перейти в рабочее окно оператора, внизу страницы и нажать на кнопку «Отправить смс» откроется окно «Конструктор смс»

|   | B777BC763 (311689);                               |                                                        |                                                           |                      |                            |          |
|---|---------------------------------------------------|--------------------------------------------------------|-----------------------------------------------------------|----------------------|----------------------------|----------|
|   |                                                   |                                                        |                                                           | Приоритет обработки: |                            |          |
|   | Канал поступления обраще                          | KOHCTPYKTOP CMC                                        | ×                                                         | Средний              |                            |          |
|   | Мониторинг                                        |                                                        |                                                           |                      |                            |          |
|   | Классификация обращения                           | О ИСТОРИЯ НОМЕРА                                       |                                                           | Сервисный выезд:     |                            |          |
|   | Лругое                                            | ТИП КОМАНДЫ:                                           |                                                           | Нет                  |                            |          |
|   | MP)                                               | ВЫБЕРИТЕ СМС-КОМАНДУ                                   | •                                                         |                      |                            |          |
|   | Уведомление за час:                               |                                                        |                                                           |                      |                            |          |
|   | 🖋 Нет                                             | TEKCT CMC:                                             |                                                           |                      |                            |          |
|   |                                                   |                                                        |                                                           |                      |                            |          |
|   |                                                   |                                                        | 4                                                         |                      |                            |          |
|   | Краткая суть обращения:                           | 🖉 ИНФОРМАЦИЯ ПО КОМАНДЕ:                               |                                                           |                      |                            |          |
|   | Проведение диагностики по г                       |                                                        | читоринга                                                 |                      |                            |          |
|   | Принятое решение:                                 |                                                        |                                                           |                      |                            |          |
|   | Итоговый комментарий:                             |                                                        | ,                                                         |                      |                            |          |
|   |                                                   |                                                        | cc)                                                       |                      |                            |          |
|   |                                                   | OTTOTOTOT                                              |                                                           |                      |                            |          |
|   |                                                   | Опправить СМС                                          |                                                           |                      |                            |          |
|   | i в777вс763 (311689) ПР                           | ОВЕРКА ОТПРАВИТЬ СМС ПЕ                                | РЕДАНО В СЕРВИС                                           |                      |                            |          |
| 1 | N₂ ID 5HCO                                        | Ответ от ССД                                           | Ответ от ЕСМ                                              | U батареи В.         | U AKE TC B.                | Вкл/выкл |
|   | 1 311689                                          | Проверка 💈                                             | 2024-06-21 09:01:37+03                                    | 2                    | 12.4                       | 0 9      |
|   | i B777BC763 (311689) TP<br>Ne ID EHCO<br>1 311689 | Отправить СМС<br>ОВЕРКА<br>ОТПРАВИТЬ СМС<br>Проверка Э | РЕДАНО В СЕРВИС<br>Ответ от ЕСМ<br>2024-06-21 09:01:37+03 | U батареи В.<br>2    | <b>U AK5 TC B.</b><br>12.4 |          |

Для отправки СМС-команд пользователю необходимо заполнить открывшуюся форму «Конструктор смс»

Поля для заполнения:

*Тип команды*: выбрать из выпадающего списка «Выберите смс-команду» ( СМС-команда выбирается исходя из типа БНСО)

*Текст СМС*: поле заполниться автоматически поле выбора СМС-команды в поле «Тип команды», так же оператор может внести команду вручную, если её нет в выпадающем списке.

Информация по команде: отобразиться краткая информация о СМС-команде

После заполнения формы нажать на «Отправить СМС»

Пользователю так же доступна история отправки СМС-команд на номер.

Для этого необходимо в форме «Конструктор смс» на кнопку «История номера»

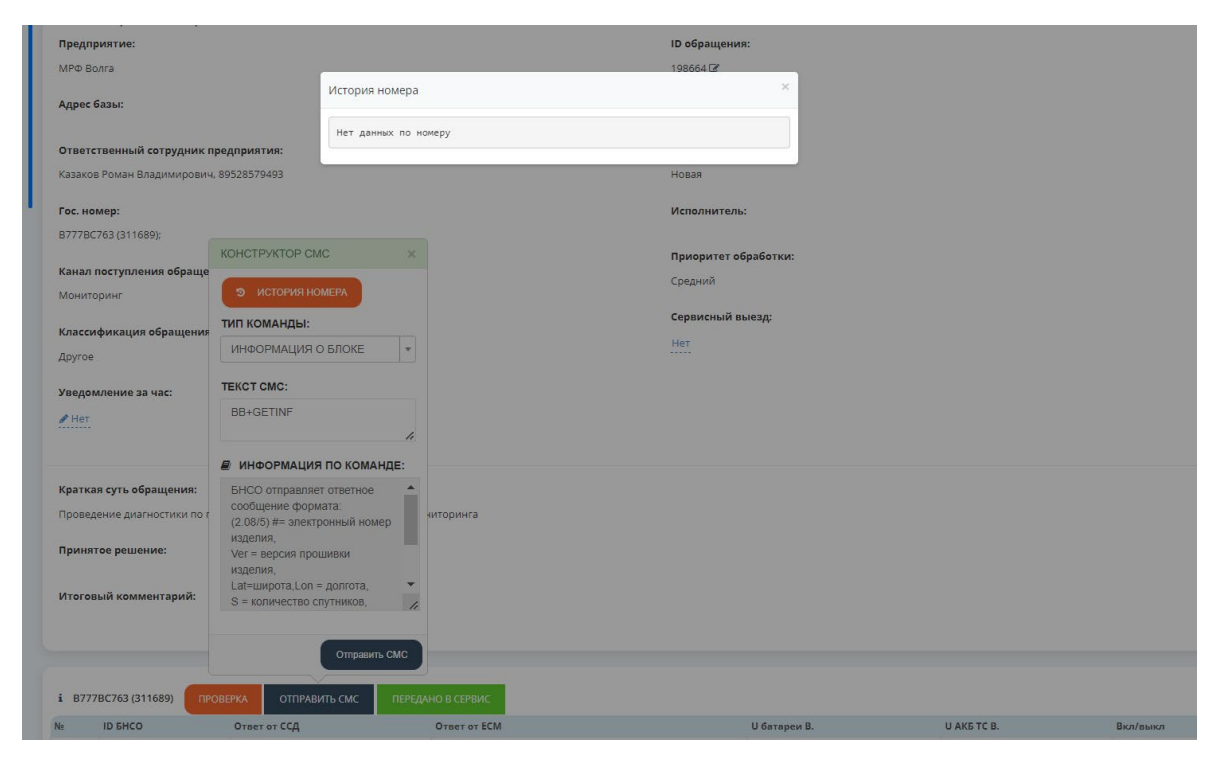

### 6.6.2. Массовая рассылка

Отправка массовой рассылки возможна в модуле «СМС рассылки» компонента ЕСТП.

Модуль отправки СМС-команд на БНСО, как в формате единичного сообщения, так и массовой рассылки, включая фиксацию статусов доставки и результатов исполнения команд, а также всей истории отправки команд по выбранному БНСО.

Для отправки СМС-команд пользователю необходимо перейти в модуль «СМС рассылки»

| <b></b> | ECTII 🚦            | •  | Тоиск                       |                     | Единая Служба Технич       | еской Поддержки 8-800-775-64-74 | K            | uli     | $\langle \rangle$ | Ð |
|---------|--------------------|----|-----------------------------|---------------------|----------------------------|---------------------------------|--------------|---------|-------------------|---|
|         | OREPATOP 1         | 1  | Главная / СМС рассылки      |                     |                            |                                 |              |         |                   |   |
| 2       | 1.06.2024 09:28:08 |    | СМС РАССЫЛКИ                |                     |                            |                                 |              |         |                   | ^ |
| e       | сводный модуль     |    | Показывать 50 🗸 записей 📘 🔒 | ☑ ▲ C               |                            |                                 | Поис         | K       |                   |   |
| •       | СЕРВИС             | ¢  | Показаны записи 1-2 из 2.   | Наименование        | <b>A</b> 8700              | Дата созвания                   | Кол.во / Ожи | , / Mcn |                   |   |
|         | ЕСТП               | •  |                             |                     |                            | H                               |              |         |                   |   |
| ECT     | 1 учет обращений   |    | 1 170068                    | версия              | Казаков Роман Владимирович | 2024-06-12 14:17:01+03          | 1/1/0        |         |                   |   |
| - E-m   | ail обращения      |    | 2 170066                    | Версия оборудования | Казаков Роман Владимирович | 2024-05-20 20:08:19+03          | 1/1/0        |         | ●∕≘               |   |
| Смо     | рассылки           |    |                             |                     |                            |                                 |              |         |                   |   |
|         | СКЛАД И РЕМОНТ     | <  |                             |                     |                            |                                 |              |         |                   |   |
|         | УЧЁТ И ПЕРСОНАЛ    | ¢  |                             |                     |                            |                                 |              |         |                   |   |
|         | нси                | <  |                             |                     |                            |                                 |              |         |                   |   |
| ٦       | ОТЧЕТЫ ЕСТП        | <  |                             |                     |                            |                                 |              |         |                   |   |
| ۲       | управление         | <  |                             |                     |                            |                                 |              |         |                   |   |
|         | аналитика          | <  |                             |                     |                            |                                 |              |         |                   |   |
| 12      | учёт               | ¢  |                             |                     |                            |                                 |              |         |                   |   |
| 8       | СЕРВИС-ПЛЮС        | k) |                             |                     |                            |                                 |              |         |                   |   |
|         | мониторинг         |    |                             |                     |                            |                                 |              |         |                   |   |
| a       | and the            |    |                             |                     |                            |                                 |              |         |                   |   |

### Нажать на значёк «Создать рассылку»

| тлавная / СМ | IC рассылки      |     |  |
|--------------|------------------|-----|--|
|              |                  |     |  |
| СМС РАССЫЛ   | КИ               |     |  |
| Показывать   | 50 🗸 записей 🕒 🖨 | ∠ C |  |
|              | 14CH 1-7 HR 7    |     |  |
| Показаны зап | INCH I A NO A.   |     |  |

Для создания рассылки пользователю необходимо заполнить открывшуюся форму «Создать новую смс рассылку»

|                 | Главная / Рассылки / Создать новую смс рассылку                                                                                                    |
|-----------------|----------------------------------------------------------------------------------------------------|
|                 |                                                                                                    |
| -               |                                                                                                    |
|                 | Наименование                                                                                                    |
| <               |                                                                                                    |
|                 | Автор                                                                                                    |
| ×               | Oneparop 1                                                                                                    |
|                 | Отправляемая команда                                                                                                    |
|                 |                                                                                                    |
|                 |                                                                                                    |
|                 |                                                                                                    |
|                 | Список телефонных номеров.                                                                                                    |
|                 | (Один номер - новая строка. Можно использовать < Номер телефона) (Сообщение ->)                                                                                                    |
| <               |                                                                                                    |
|                 |                                                                                                    |
| <               |                                                                                                    |
| ~               |                                                                                                    |
| _               |                                                                                                    |
| <               |                                                                                                    |
|                 |                                                                                                    |
| <               | Команда подтверждение                                                                                                    |
| <               | Необходимо указъть возаращиемую комаму, при которой рассилло будет считаться ИСПОЛНЕННОЙ<br>Если поле пистое - команае считается котоленные коса поличие политов на политов на политов на политов на полито |
| $ \rightarrow $ |                                                                                                    |
| <               |                                                                                                    |
|                 | Konsenga orkas                                                                                                    |
|                 | (неоводнов указать возвращевную команду, при которон рассылка вудет считаться не исполненном<br>Если поле пусте - команда интерритури спо                                                                   |
| <               | FAILED                                                                                                    |
|                 |                                                                                                    |
| <               | и Исполнение комвнды по статусу доставки                                                                                                    |
|                 | Повториая отправка                                                                                                    |
|                 | В случае, если сообщение не будет доставлено в течении 'срока жизни СМС', организуется повторная посылка сообщения.                                                                                         |
| <               | Не повторять                                                                                                    |
|                 |                                                                                                    |
| <               | Создать рассылку                                                                                                    |

Поля для заполнения:

Наименование: вноситься вручную

Отправляемая команда: вноситься вручную

Список телефонных номеров: вноситься вручную в формате +79250000000

После заполнения формы нажать на «Создать рассылку»

Все созданные рассылки отображаются в реестре на основной странице модуля «СМС рассылки».

# 7. Склад

# 7.1. Перемещение

Для перемещения со склада на склад необходимо:

- 1. Выбрать склад
- 2. Перейти во вкладку "Подробности"
- 3. Выбрать позиции склада для перемещения

| ИВАН КОРОБАТОВ                                                                                                    |          | Главная / Склад             |                                                                |                                           |                                                 |                                     |                                                                   |                                           |    |
|----------------------------------------------------------------------------------------------------|----------|-----------------------------|----------------------------------------------------------------|-------------------------------------------|-------------------------------------------------|-------------------------------------|-------------------------------------------------------------------|-------------------------------------------|----|
| Harrpolics +                                                                                                    |          |                             |                                                                | 1. Выбрать сн                             | лад                                             |                                     |                                                                   |                                           |    |
| 10.00.2024 13.12.23                                                                                                    |          | склад 2                     |                                                                | 2 BKDODKO "I                              | Топробности"                                    |                                     |                                                                   | ПЕЧАТЬ                                    | ^  |
| СЕРВИС                                                                                                    |          | Отчет Подробн               | История                                                        | 2. Distanta                               | подробности                                     |                                     |                                                                   |                                           |    |
| ЕСТП                                                                                                    |          |                             | *                                                              | 5. высор поз                              | иции склада                                     |                                     |                                                                   |                                           |    |
|                                                                                                    |          | УПРАВЛЕН                    |                                                                |                                           |                                                 |                                     |                                                                   |                                           | _  |
| склад и ремон                                                                                                    | Ÿ        | Все Склад Цент              | пральный Инженер                                               |                                           |                                                 | Добавить Несколь                    | ко Выдать несколько Инвентари                                     | кзация Создать                            |    |
| Склад                                                                                                    |          | Выбранные позиции           |                                                                |                                           |                                                 |                                     |                                                                   |                                           |    |
| Ремонт                                                                                                    |          | Отмена Выбор Наиме          | снование                                                       | Сери                                      | йный Номер                                      | Статус                              | Склад                                                             |                                           |    |
| Wumuan newoura                                                                                                    |          | I Merado                    | он М2М Самара                                                  | 79271                                     | 105945                                          | Исправный                           | Склад Центральный                                                 |                                           |    |
| and the second second se | 1        | Bufnaus: 1 nos              |                                                                |                                           |                                                 |                                     |                                                                   |                                           |    |
| УЧЕТ И ПЕРСОНА                                                                                                    | 1 · /    | beloparto. Trica.           |                                                                |                                           |                                                 |                                     |                                                                   |                                           |    |
| нси                                                                                                    |          | Показаны записи 1-20 из 43. |                                                                |                                           |                                                 |                                     |                                                                   |                                           |    |
|                                                                                                    |          | Тип                         | Наименование                                                   | Номер                                     | Дополнительный номер                            | Статус                              | Дата изменения статуса склада                                     | Комментарий                               | й  |
| OTHETBLECTT                                                                                                    | <u>`</u> | -THT-                       | Мегафон М2М Самара 🔻                                           |                                           |                                                 | Исправный ж *                       |                                                                   |                                           |    |
| отчет дит                                                                                                    |          | B SIM                       | Мегафон М2М Самара                                             | 79277105945                               | (me sagawo)                                     | Исправный                           | 2024-06-04 15:38:01                                               | (не задано)                               | 1  |
| VIDPARIDEHUE                                                                                                    |          | E SIM                       | Мегафон М2М Самара                                             | 79277105944                               | (не задано)                                     | Исправный                           | 2024-06-04 15:38:01                                               | (не задано)                               | 18 |
| 2117 Harlenne                                                                                                    | 3        | (±) Выбрать                 | Мегафон М2М Самара                                             | 79277105937                               | (не задено)                                     | Исправный                           | 2024-06-04 15:38:01                                               | (не задано)                               | /8 |
| АНАЛИТИКА                                                                                                    | 4        | 🖽 SIM                       | Мегафон М2М Самара                                             | 79277105934                               | (не задано)                                     | Исправный                           | 2024-06-04 15:38:01                                               | (ne salano)                               | /6 |
|                                                                                                    |          | ⊞ <sub>SIM</sub>            | Мегафон М2М Самара                                             | 79277105928                               | (не задано)                                     | Исправный                           | 2024-06-04 15:38:01                                               | (не задано)                               | /8 |
| УЧЁТ                                                                                                    | <        | ⊞ <sub>SIM</sub>            | Мегафон М2М Самара                                             | 79277105920                               | (не задано)                                     | Исправный                           | 2024-06-04 15:38:01                                               | (не задано)                               | 11 |
|                                                                                                    |          | ⊞ SIM                       | Мегафон М2М Самара                                             | 79277105883                               | (не задано)                                     | Исправный                           | 2024-06-04 15:38:01                                               | (rie sagario)                             | 1  |
| СЕРВИС-ПЛЮС                                                                                                    |          | 🖽 SIM                       | Мегафон М2М Самара                                             | 79277105868                               | (не задано)                                     | Исправный                           | 2024-06-04 15:38:01                                               | (не задана)                               | 11 |
| БИЛЛИНГ                                                                                                    |          | (B) SIM                     | Meradox M2M Castaba                                            | 79277105804                               |                                                 | Исправный                           | 2024-06-04 15:38:01                                               | (не задано)                               |    |
|                                                                                                    |          |                             | interestant interestation and the                              |                                           |                                                 |                                     |                                                                   |                                           | /1 |
|                                                                                                    |          | III SIM                     | Мегафон М2М Самара                                             | 79277106159                               | (ne sagano)                                     | Исправный                           | 2024-06-04 15:38:01                                               | (ne sagano)                               | /8 |
| мониторинг                                                                                                    |          | B SIM SIM                   | Мегафон М2М Самара<br>Мегафон М2М Самара                       | 79277106159<br>79277106138                | (rie sajario)<br>(rie sajario)                  | Исправный<br>Исправный              | 2024-06-04 15:38:01<br>2024-06-04 15:38:01                        | (не задано)<br>(не задано)                | /1 |
| мониторинг                                                                                                    | ¢        | E SIM<br>SIM<br>SIM         | Мегафон М2М Самара<br>Мегафон М2М Самара<br>Мегафон М2М Самара | 79277106159<br>79277106138<br>79277106130 | (rie sagario)<br>(rie sagario)<br>(rie sagario) | Исправный<br>Исправный<br>Исправный | 2024-06-04 15:38:01<br>2024-06-04 15:38:01<br>2024-06-04 15:38:01 | (не задано)<br>(не задано)<br>(не задано) | /8 |

- 4. Подтвердить выбор
- 5. Выбрать тип операции "Перемещение" (либо "Выдача" для передачи инженеру)
- 6. Произвести выбор склада, на который будет произведено перемещение
- 7. Подтвердить операцию кнопкой "Переместить"

| ИВ    | АН КОРОБАТОВ      | 1   | Главная / Склад             |                       |                       | _                    |                          |                                                         |                 |        |
|-------|-------------------|-----|-----------------------------|-----------------------|-----------------------|----------------------|--------------------------|---------------------------------------------------------|-----------------|--------|
|       | Harrpolice -      |     |                             |                       | 4.                    | Подтверждение вы     | ібора позициї            | 1                                                       |                 |        |
| 10.   | .00.2024 13.13.27 |     | склад                       |                       | 5.                    | "Перемещение" (н     | а склад)                 |                                                         | печить          | ^ ×    |
| -     | СЕРВИС            | с.  | Отчет Подроби               | юсти История          | 6.                    | Выбор склада (куд    | а переместит             | )                                                       |                 |        |
|       | естп              | •   |                             |                       | 7                     | Полтвержление ог     | ерации                   |                                                         |                 |        |
| -     |                   |     | управление                  | 5 6                   |                       | подпоорлядению от    | opagriri                 | · · · · · · · · · · · · · · · · · · ·                   | -               |        |
| aj -  | склад и ремонт    | Ť   | Все Скомд Цент              | ральный Инж           | Перемещение Выдача    | Выбрать все До       | бавить Добавить несколью | <ul> <li>Выдать несколько</li> <li>Инвентари</li> </ul> | зация Создать г | ознцию |
| Склад | 1                 |     |                             | Перемецк              | HINE X                |                      |                          |                                                         |                 |        |
| Ремон | нт                |     | Выбранные позиции           | Дата пере             | мещения               |                      |                          |                                                         |                 |        |
| Журна | ал ремонта        |     | Отмена Выбор Наиме          | нование               | 2021.05.10 IPHЙ       | ый Номер             | Статус                   | Склад                                                   |                 |        |
|       | УЧЁТ И ПЕРСОНАЛ   |     | 4 Merado                    | он M2M Самити Склад:  | 2020-10               | 15945                | Исправный                | Склад Центральный                                       |                 |        |
|       |                   | - 1 | 🥂 🗹 Merado                  | он M2M Сама 6 Красно  | дарский Филиал 🗸 2771 | 05944                | Исправный                | Склад Центральный                                       |                 |        |
|       | нси               | ¢   | ar 🔽 Merado                 | он М2М Самара         | ировать акт           | 05937                | Исправный                | Склад Центральный                                       |                 |        |
| 3     | отчеты естп       | s., | Выбрано: 3 поз.             | перемеще              | ния                   |                      |                          |                                                         |                 |        |
|       | отчет дит         | e   | Показаны записи 1-20 из 43. |                       | 7 Перемостить         |                      |                          |                                                         |                 |        |
|       |                   |     | Тип                         | Наименование          | Номер                 | Дополнительный номер | Статус                   | Дата изменения статуся склада                           | Комментарий     |        |
|       | TIPABIENVE        |     | - TVII -                    | Мегафон М2М Самарка 💌 |                       |                      | Исправный ж *            |                                                         |                 |        |
|       | аналитика         | ĸ   | ⊞ sim                       | Мегафон М2М Самара    | 79277105945           | (пе задано)          | Исправный                | 2024-06-04 15:38:01                                     | (не задано)     | /8     |
| 2     | and a             |     | ⊞ <sub>SIM</sub>            | Мегафон М2М Самара    | 79277105944           | (не задано)          | Исправный                | 2024-06-04 15:38:01                                     | (не задано)     | /8     |
|       | 3451              | e   | (II) SIM                    | Мегафон М2М Самара    | 79277105937           | (не задано)          | Исправный                | 2024-06-04 15:38:01                                     | (не задано)     | /8     |
| •     | сервис-плюс       | ¢   | ⊞ SIM                       | Мегафон М2М Самара    | 79277105934           | (res sagano)         | Исправный                | 2024-06-04 15:38:01                                     | (не задано)     | 10     |
| -     |                   |     | ⊕ sim                       | Мегафон М2М Самара    | 79277105928           | (не задано)          | Исправный                | 2024-06-04 15:38:01                                     | (не задано)     | /8     |
|       | БИЛЛИНГ           | ¢   | E SIM                       | Мегафон М2М Самара    | 79277105920           | (ne задано)          | Исправный                | 2024-06-04 15:38:01                                     | (ne sagano)     | /=     |
|       | мониторинг        |     | ⊕ SIM                       | Мегафон М2М Самара    | 79277105883           | (He sagawo)          | Исправный                | 2024-06-04 15:38:01                                     | (не задано)     | 10     |
|       |                   |     | ⊕ SIM                       | Мегафон М2М Самара    | 79277105868           | (res sagared)        | Исправный                | 2024-06-04 15:38:01                                     | (не здажо)      | /8     |
|       |                   |     | H SIM                       | Мегафон М2М Самара    | 79277105804           |                      | Исправный                | 2024-06-04 15:38:01                                     | (не задано)     | /8     |
|       |                   |     | ⊞ SIM                       | Мегафон М2М Самара    | 79277106159           | (не задано)          | Исправный                | 2024-06-04 15:38:01                                     | (не задано)     | /8     |

### 7.2. Массовое перемещение

Для массового добавления позиций на склад необходимо:

- 1. Выбрать склад, на который будут добавляться позиции
- 2. Нажать кнопку "Добавить несколько"
- 3. Заполнить классификаторы создаваемых позиций
- 4. Внести серийные номера создаваемых позиций
- 5. Подтвердить кнопкой "Добавить на склад"

| 1        | ECTII 🚦               | •  | Поиск           |                      |                   | Единая Служба Технической Поддержки 8-800-775-64-74 🛛 🕬 | ահ   | © Ð |
|----------|-----------------------|----|-----------------|----------------------|-------------------|---------------------------------------------------------|------|-----|
|          | склад и ремонт        | ÷  | Главная / Склад | / Мультивыбор. Добав | ать               | 1. Заполнение классификаторов                           |      |     |
| - CK     | лад                   |    | мультивыбор.    | ДОБАВИТЬ             |                   | 2. Внесение серийных номеров                            |      | ~ × |
| Ре<br>Жу | монт<br>рнал ремонта  |    |                 | Тип                  | БНСО              | 3. "Добавить на склад"                                  | 5HCO | *   |
| <b>7</b> | учёт и персонал       | 4  | 1               | Наименование         | Сигнал 2551       |                                                         | unco | *   |
|          | нси                   | <  |                 | Статус               | Новый             |                                                         |      | *   |
| ٦        | отчеты естп           | ۰. | 1.1.1.1         | Склад                | Склад Центральный |                                                         |      | -   |
|          | отчет дит             | <  | Серийный не     | омер (каждый номер с | 11111             |                                                         |      |     |
| 0        | управление            | ۰. |                 | новой строки)        | 11112<br>11113    |                                                         |      |     |
|          | аналитика             | 4  |                 | 4                    | 11115             |                                                         |      |     |
|          | УЧЁТ                  | <  |                 |                      |                   |                                                         |      |     |
| ₿        | сервис-плюс           | 4  |                 |                      |                   |                                                         |      | h   |
|          | биллинг               | 4  | Б. бранные поз  | иции                 |                   |                                                         |      |     |
|          | мониторинг            | *  | 3               | _                    |                   |                                                         |      |     |
|          | отчёты                | *  | Добавить на     | склад Автозапо/      | нение             |                                                         |      |     |
| 2        | геозоны и слои        | 4  |                 |                      |                   |                                                         |      |     |
| 2        | МАРШРУТЫ И<br>ЗАДАНИЯ | ¢  |                 |                      |                   |                                                         |      |     |
|          | контроль задач        | ¢  |                 |                      |                   |                                                         |      |     |
| -        |                       |    |                 |                      |                   |                                                         |      |     |

Дополнительно, существует возможность автозаполнение, если требуется внести много позиций, идущих по порядку. Для этого требуется воспользоваться функцией «Автозаполнение». Указав начальное, конечное значение и нажав кнопку «Автозаполнение»

| 4   | ECTI            | • | Поиск           |                      |                   | Единая Служба Технической Поддержки 8-800-775-64-74 🛛 🛒 | <b>P</b> | uli | 0 5 |  |
|-----|-----------------|---|-----------------|----------------------|-------------------|---------------------------------------------------------|----------|-----|-----|--|
|     | СЕРВИС          | ¢ | Главная / Склад | / Мультивыбор. Добае | вить              | 3. Заполнение классификаторов                           |          |     |     |  |
|     | естп            | 4 | мультивыбор.    | добавить             |                   | А. Киолиа "Авторалодиациа"                              |          |     | ^ × |  |
| ٦   | склад и ремонт  | × | 2               | тип                  | БНСО              |                                                         |          |     |     |  |
| CK  | ад              |   | 3               | Наименование         | Сигнал 2551       | 5. Высор начального и конечного идентификаторов         |          |     |     |  |
| Per | тонт            |   |                 |                      | (                 | в. подтвердить через Автозаполнение                     |          |     |     |  |
| жу  | рнал ремонта    |   |                 | Статус               | Новый             |                                                         |          |     | *   |  |
| -   | УЧЁТ И ПЕРСОНАЛ | ¢ |                 | Склад                | Склад Центральный |                                                         |          |     | *   |  |
|     | нси             | ¢ | Серийный не     | омер (каждый номер с |                   |                                                         |          |     |     |  |
| ٦   | отчеты естп     | ¢ |                 | Автозаполнение       | ×                 |                                                         |          |     |     |  |
|     | отчет дит       | ¢ |                 | Последовательный     | й внос позиций    |                                                         |          |     |     |  |
| 0   | управление      | ¢ | 5               | Начало:<br>11111     |                   |                                                         |          |     |     |  |
|     | аналитика       | ¢ |                 | Конец:               |                   |                                                         |          |     | h   |  |
| 1   | учёт            | ¢ | Выбранные т     |                      |                   |                                                         |          |     |     |  |
| ₿   | сервис-плюс     | ¢ | (               |                      | Автозаполнение 6  |                                                         |          |     |     |  |
|     | биллинг         | ¢ | Добавить на     | Автозапол            | лнение            |                                                         |          |     |     |  |
|     | мониторинг      | ¢ |                 |                      |                   |                                                         |          |     |     |  |
| 0   | отчёты          | ¢ |                 |                      |                   |                                                         |          |     |     |  |
| 8   | геозоны и слои  | ¢ |                 |                      |                   |                                                         |          |     |     |  |

# 8. Геозоны и слои

# 8.1. Создание

Для того, чтобы создать новую геозону, нужно нажать кнопку карандаша в верхнем левом углу.

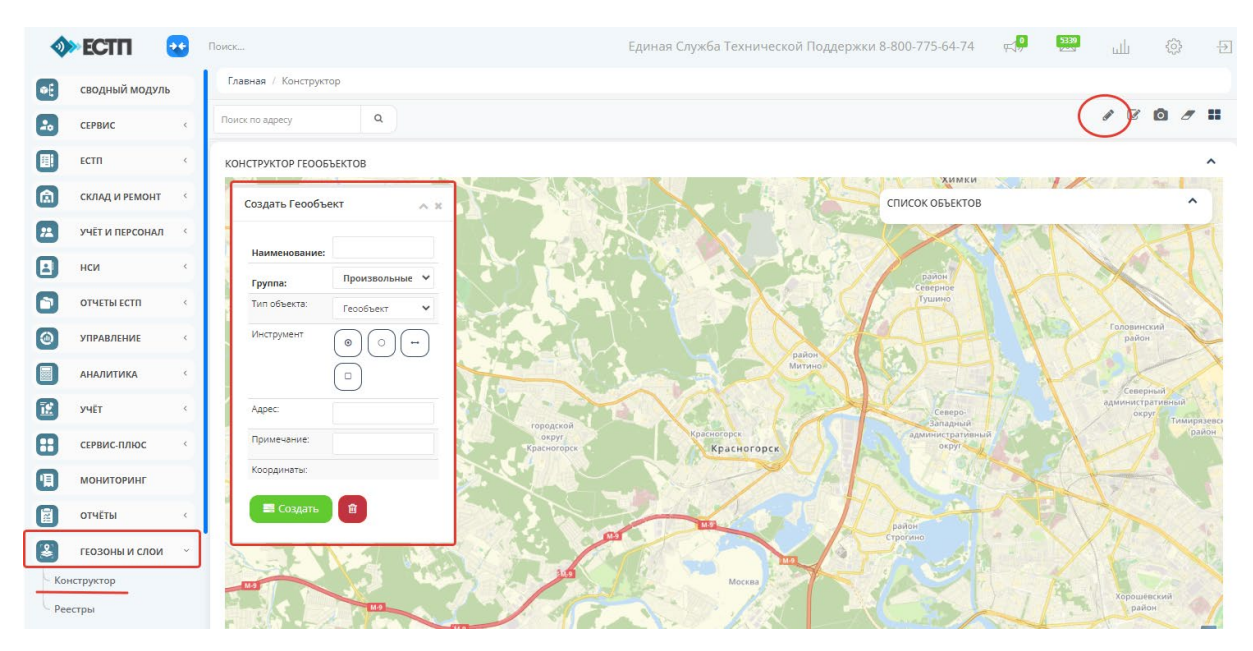

После чего в карточке геозоны необходимо заполнить «Наименование» и выбрав тип (круг/линия/полигон) необходимо сформировать геозону.

Как только новая геозона будет создана, все TC, попадающие в неё, будут отмечаться. Статистика входов и выходов TC из геозон считается раз в час.

# 8.2. Отчёт событий и посещений

Формирование реестра событий и посещений геозон доступно в модуле отчётов.

|   | <b>&gt;&gt;</b> | ECTII                  | ••                    | Поис | ж                                    |     | Единая Служба Технической Поддержки 8-800-775-64-74 | <b>بي</b> | 5345<br>1000 | ىلل | 0 | Ð |
|---|-----------------|------------------------|-----------------------|------|--------------------------------------|-----|-----------------------------------------------------|-----------|--------------|-----|---|---|
| - |                 |                        |                       | , r  | Главная / Посещение геозон (события) |     |                                                     |           |              |     |   |   |
| ( | •               | ПРАВЛЕНИЕ              | <ul> <li>C</li> </ul> |      |                                      |     |                                                     |           |              |     |   |   |
| C | ) /             | аналитика              | •                     |      | посещение геозон (события)           | По  |                                                     |           |              |     | ^ | × |
| E | 3,              | /HÊT                   | ۰                     |      | <b>X</b> 2024-06-20 00:00            | i   | i 🗙 2024-06-20 23:59                                |           |              |     |   |   |
| B |                 | сервис-плюс            | <                     |      | Организация                          | Per | номер                                               |           |              |     |   |   |
|   |                 | 10UUT00UUT             |                       |      | Выберите значение                    |     | Выберите значение                                   |           |              |     |   |   |
|   | . L             | иониторинг             |                       |      | Событие                              | Гео | объект                                              |           |              |     |   |   |
| 6 |                 | отчёты                 | ×                     |      | - Выберите значение                  |     | Выберите значение                                   |           |              |     |   |   |
|   | Общи            | й                      |                       |      |                                      |     |                                                     |           |              |     |   |   |
|   | Стоян           | ки                     |                       |      | Формировать отчет Печать отчёта      |     |                                                     |           |              |     |   |   |
|   | Топли           | 80                     |                       |      |                                      |     |                                                     |           |              |     |   |   |
|   | Пробе           | ir.                    |                       |      |                                      |     |                                                     |           |              |     |   |   |
|   | Место           | положение              |                       |      |                                      |     |                                                     |           |              |     |   |   |
| Ē | Геозон          | ны                     | ×                     |      |                                      |     |                                                     |           |              |     |   |   |
|   | Посец<br>(событ | цение геозон<br>гия)   |                       |      |                                      |     |                                                     |           |              |     |   |   |
|   | Noceu<br>(noceu | цение геозон<br>цения) |                       |      |                                      |     |                                                     |           |              |     |   |   |
|   | Пробе           | r/наработка            |                       |      |                                      |     |                                                     |           |              |     |   |   |
|   | Событ           | RN:                    | ¢                     |      |                                      |     |                                                     |           |              |     |   |   |
|   | Диагн           | остика                 | <                     |      |                                      |     |                                                     |           |              |     |   |   |
|   | Доп.ф           | ормы                   | <                     |      |                                      |     |                                                     |           |              |     |   |   |

# 9. Модуль «Контроль топлива»

В данном модуле собирается и анализируется информация с ДУТ

# **9.1.** События

События фиксируют заправки и возможные сливы топлива по принципу резкого увеличения или уменьшения топлива в баке.

| 4          | ECTI                   | ••• | Поиск                                   |                            |           |            |                              | Единая      | а Служба Технической Поддержки 8-800 | )-775-64-74 🚎 🚇 | e ul © Ð     |
|------------|------------------------|-----|-----------------------------------------|----------------------------|-----------|------------|------------------------------|-------------|--------------------------------------|-----------------|--------------|
|            | УЧЁТ И ПЕРСОНАЛ        | <   | Главная / Контроль того                 | лива / События ТС          |           |            |                              |             |                                      |                 |              |
|            | нси                    | <   | ПОИСК И ФИЛЬТРАЦИЯ                      |                            |           |            |                              |             |                                      |                 | ^ ×          |
| ٦          | ОТЧЕТЫ ЕСТП            | <   | Дата получения                          | 20.06.2024 09:00 - 21.06.2 | 024 08:59 | Глонасс ID | Фильтр по полному совпадению | Организация | - Организация 🔻                      | Группа          | ~            |
| ۲          | управление             | <   | Тип события                             | Все события                | ~         | Рег номер  |                              | Округ       | - Округ 🔹                            |                 |              |
|            | аналитика              | ¢   | Применить О                             | чистить Печать             |           |            |                              |             |                                      |                 |              |
| E          | YHËT                   | ×   |                                         |                            |           |            |                              |             |                                      |                 |              |
| ₿          | СЕРВИС-ПЛЮС            | ×   | РЕЕСТР СОБЫТИЙ                          |                            |           |            |                              |             |                                      |                 | ^ ×          |
|            | мониторинг             |     | 100 💙 записей на ст                     | раницу                     |           |            |                              |             |                                      | n               | оиск         |
|            | отчёты                 | <   | Na Per. номер<br>Данные не сформировань | ai                         | id 5HCO   | 0          | Организация                  | 0 Заправки  | Ф Сливы                              | 0 Подробно      | 0            |
| 8          | ГЕОЗОНЫ И СЛОИ         | <   | Показано 0 по 0 из 0 стра               | аниц                       |           |            |                              |             |                                      |                 | Назад Вперёд |
| <b>%</b> - | МАРШРУТЫ И<br>ЗАДАНИЯ  | <   | ٢                                       |                            |           |            |                              |             |                                      |                 | •            |
| 8          | КОНТРОЛЬ<br>ТОПЛИВА    |     |                                         |                            |           |            |                              |             |                                      |                 |              |
| Pee        | естр ДУТ               | _   |                                         |                            |           |            |                              |             |                                      |                 |              |
| Cot        | бытия                  |     |                                         |                            |           |            |                              |             |                                      |                 |              |
| Ди         | агностика ДУТ          |     |                                         |                            |           |            |                              |             |                                      |                 |              |
| Tor        | лливные карты          |     |                                         |                            |           |            |                              |             |                                      |                 |              |
| Tor        | лливные отчёты         | ¢   |                                         |                            |           |            |                              |             |                                      |                 |              |
| Ha         | стройки                | <   |                                         |                            |           |            |                              |             |                                      |                 |              |
| ۲          | КОНТРОЛЬ<br>МЕХАНИЗМОВ | <   |                                         |                            |           |            |                              |             |                                      |                 |              |
|            | НАСТРОЙКИ И<br>СТИЛИ   | <   |                                         |                            |           |            |                              |             |                                      |                 |              |

Для формирования отчёта необходимо заполнить требуемые параметры поиска и нажать кнопку «Применить»

| Іоиск                  |                                    |                               |                              | Единая      | Служба Технической | Поддержки 8-800-77 | 5-64-74 🛒  | 5632<br>  | \$\$ <del>5</del> |
|------------------------|------------------------------------|-------------------------------|------------------------------|-------------|--------------------|--------------------|------------|-----------|-------------------|
| Главная / Конт         | гроль топлива / События ТС         |                               |                              |             |                    |                    |            |           |                   |
|                        |                                    |                               |                              |             |                    |                    |            |           |                   |
| ПОИСК И ФИЛЬ           | ьтрация                            |                               |                              |             |                    |                    |            |           | ~ ×               |
| Дата получ             | чения 01.06.2024.09:00 - 23.06.202 | 4.09:00 Глонасс ID            | Фильтр по полному совпалению | Организация | Организация        |                    | Группа     |           | ~                 |
| H                      |                                    |                               |                              |             |                    |                    |            |           |                   |
| Тип соб                | бытия Все события                  | <ul> <li>Рег номер</li> </ul> |                              | Округ       | Округ              | ¥                  |            |           |                   |
| Применить              | ь Очистить Печать                  |                               |                              |             |                    |                    |            |           |                   |
|                        | uð                                 |                               |                              |             |                    |                    |            |           |                   |
| PEECIP COBBIN          | -                                  |                               |                              |             |                    |                    |            |           | ^ ×               |
| 100 🗸 запи             | ісей на страницу                   |                               |                              |             |                    |                    |            | Поиск:    |                   |
| № <sup>♠</sup> Per. но | омер Ф                             | id 5HCO                       | Организация                  | 🕆 Заправки  | 4                  | ≑ Сливы            | ≑ Подробно |           | 0                 |
| 1 B893M                | 18763                              | 252459                        | МРФ Волга                    | 11 sanpar   | зок / 234 л.       | 3 слива / 73 л.    | 0          |           |                   |
| 2 B777B0               | C763                               | 311689                        | МРФ Волга                    | 1 заправ    | ка / 32 л.         | 1 слив / 14 л.     | 0          |           |                   |
| 3 B621B0               | C763                               | 324377                        | МРФ Волга                    | 2 заправ    | ки / 37 л.         | 2 слива / 81 л.    | 0          |           |                   |
| 4 ¥561EE               | 8163                               | 3463                          | МРФ Волга                    | 4 заправ    | ки / 71 л.         | 3 слива / 98 л.    | 0          |           |                   |
| 5 A438E0               | C799                               | 35340683                      | МРФ Москва                   | 4 заправ    | ки / 375 л.        | Событий нет        | 0          |           |                   |
| 6 E948PT               | T198                               | 37099445                      | МРФ Северо-Запад             | 2 заправи   | ки / 136 л.        | Событий нет        | 0          |           |                   |
| 7 H804A8               | 8799                               | 39789142                      | МРФ Москва                   | 11 sanpas   | зок / 257 л.       | 1 слив / 16 л.     |            | -         |                   |
| 8 B940B0               | C763                               | 41313073                      | МРФ Волга                    | 1 заправ    | ка / 29 л.         | Событий нет        | Для по     | одробного | )                 |
| 9 E56100               | C198                               | 42805792                      | МРФ Северо-Запад             | 2 заправ    | ки / 71 л.         | Событий нет        | анали      | за событи | 1Я                |
| 10 E57100              | C198                               | 42874491                      | МРФ Северо-Запад             | 2 заправ    | ки / 103 л.        | Событий нет        | необус     | лимо ная  | кать              |
| 11 A643C0              | 0198                               | 46272415                      | МРФ Северо-Запад             | 5 заправ    | ок / 106 л.        | Событий нет        | HQUUN      | диние нал | arb               |
| 12 5823H1              | T52                                | 499572                        | МРФ Волга                    | 2 заправ    | ки / 55 л.         | Событий нет        | на это     | гзначок   |                   |
| 13 M033TI              | 'M163                              | 5651                          | МРФ Волга                    | 3 заправ    | ки / 199 л.        | Событий нет        | 9          | /         |                   |
| 14 P432XH              | H72                                | 60236364                      | Тестовая организация         | 5 заправ    | ок / 182 л.        | 1 слив / 11 л.     |            |           |                   |
| 15 B807M               | 18763                              | 616297                        | МРФ Волга                    | 12 sanpar   | зок / 278 л.       | 4 слива / 92 л.    | 9          |           |                   |
| 16 O801H               | iT161                              | 653548                        | ΜΡΦ ЮΓ                       | 1 заправи   | ка / 206 л.        | Событий нет        | 9          |           |                   |
| Показано 1 по 1        | 16 из 16 страниц                   |                               |                              |             |                    |                    |            | Назад     | 1 Вперёд          |

Для подробного анализа события необходимо в колонке «Подробно» на одной линии с событием нажать на значок «Глобус», после чего система в новой вкладке откроет «Отчёт по TC»:

### Информационную карточку

| Главная / Топливо                                       |                                                         |                  |                   |                             |                        |
|---------------------------------------------------------|---------------------------------------------------------|------------------|-------------------|-----------------------------|------------------------|
| ВЫБОР ТС И ПЕРИОДА<br>За период<br>01.06.2024 09:00 - 2 | Глонасс ID Рег номер<br>3.06.2024 09:00 60236364 Ролиен | ить Очистить     |                   |                             | × ×                    |
| Р432XH72 - 60236364 - ГР                                | УЗОВОЙ ФУРГОН                                           |                  |                   |                             | НАСТРОЙКА ДУТ ПЕЧАТЬ А |
| Период                                                  | 01.06.2024 09:00:00 - 21.06.2024 10:05:06               | Время движения   | 297:14:22         | СР за период (л/100км)      | 16.22 л/100 км         |
| Организация                                             | Тестовая организация                                    | Время стоянок    | 183:50:44         | СР по норме (л/100км)       | 14.50л/100км           |
| Группа                                                  |                                                         | Топливо нач.     | Датчик A2: 26 л.  | СР за неделю (л/100км)      |                        |
| Рег номер                                               | P432XH72                                                | Топливо конечн.  | Датчик A2: 26 л.  | Отклонение СР за период (%) | 1296                   |
| Гаражный номер                                          |                                                         | Топливо расход   | Датчик A2: 182 л. | Возм. ошибки                | -                      |
| Глонасс ID                                              | 60236364                                                | Заправки (кол/л) | 5/182             | Тарировка                   | Да                     |
| Марка модель                                            | YA3 390995                                              | Сливы (кол/л)    | 1/11              | Количество ДУТ              | 1                      |
| Tun TC                                                  | Грузовой фургон                                         | Пробег трек (км) | 1122.33 км        | 🗧 Есть события              |                        |

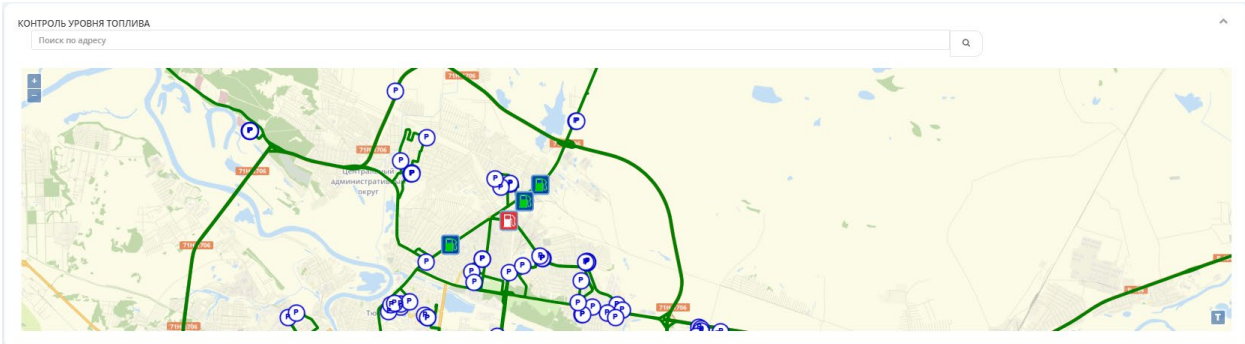

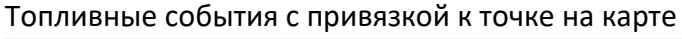

### Топливный график за выбранный период

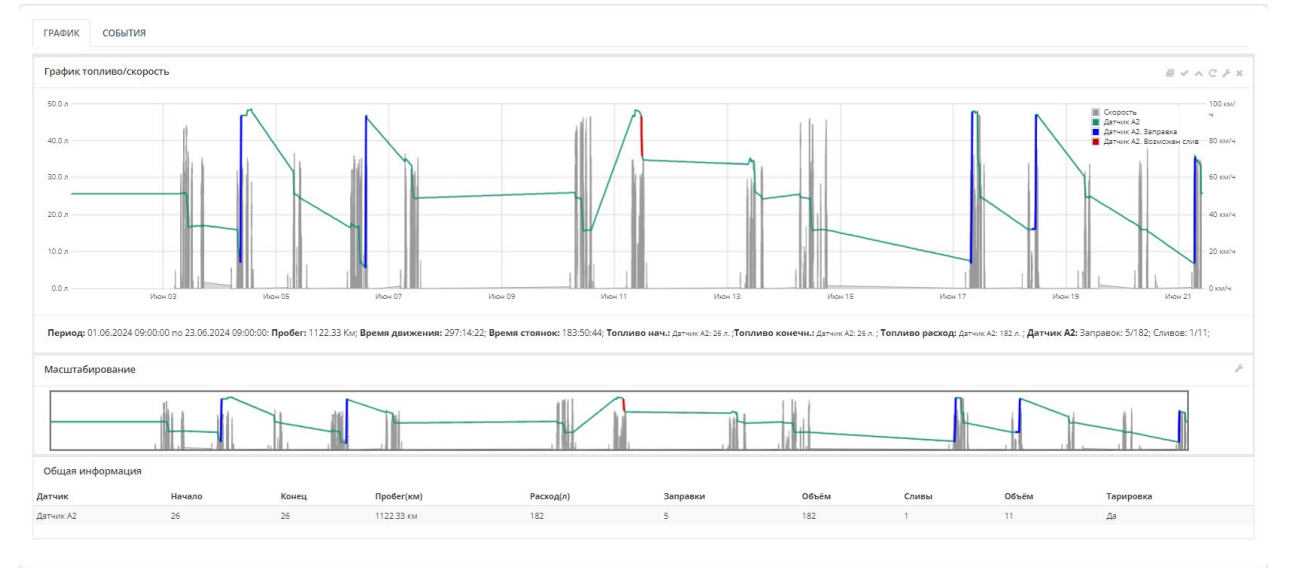

### 9.1.1. Пороговые значения срабатывания событий

Корректировка пороговых значений выполняется в карточке ДУТ. Из текущей вкладки для оперативного перехода в реестр ДУТ необходимо нажать в информационной карточке кнопку «Настройка ДУТ»

|                            | Глонасс ID Рег номер                      |                    |                   |                             |                  |
|----------------------------|-------------------------------------------|--------------------|-------------------|-----------------------------|------------------|
| 01.06.2024 09:00 - 2       | 3.06.2024 09:00 616297                    | Применить Очистить |                   |                             |                  |
| 7MB763 - 616297 - ГР       | УЗОВОЙ ФУРГОН                             |                    |                   |                             | настройка дут пе |
| Период                     | 01.06.2024 09:00:00 - 21.06.2024 10:11:32 | Время движения     | 41:09:25          | СР за период (л/100км)      | 11.42 л/100 км   |
| Организация                | МРФ Волга                                 | Время стоянок      | 440:02:07         | СР по норме (л/100км)       | 14.50л/100км     |
| Группа                     |                                           | Топливо нач.       | Датчик A1: 29 л.  | СР за неделю (л/100км)      |                  |
| Рег номер                  | B807MB763                                 | Топливо конечн.    | Датчик A1: 30 л.  | Отклонение СР за период (%) | -21%             |
| Гаражный номер             | 12089672                                  | Топливо расход     | Датчик A1: 277 л. | Возм. ошибки                |                  |
|                            | 616297                                    | Заправки (кол/л)   | 12/278            | Тарировка                   | Да               |
| Глонасс ID                 |                                           | Сливы (кол/л)      | 4/92              | Количество ДУТ              | 1                |
| Глонасс ID<br>Марка модель | YA3 390995                                |                    |                   |                             |                  |

# Система перенесёт в реестр ДУТ, после нажать «Изменить ДУТ»

| Редакт                                                           | ирование ДУТ -                                                            | - B807MB763                                     |                                    | × |                                     |                                                                |       |       |       |   |            |
|------------------------------------------------------------------|---------------------------------------------------------------------------|-------------------------------------------------|------------------------------------|---|-------------------------------------|----------------------------------------------------------------|-------|-------|-------|---|------------|
| дут                                                              | Фильтрация Существу                                                       | ющие сенсоры                                    |                                    |   |                                     |                                                                |       |       |       |   |            |
| № ДУТ:                                                           |                                                                           | № Пломбы:                                       |                                    |   |                                     |                                                                |       |       |       |   |            |
| Тип ДУТ:                                                         | Штатный ДУТ                                                               | ✓ Место установки:                              | Осн. бак                           | ~ | _                                   |                                                                |       |       |       |   |            |
| Тип<br>сенсора:                                                  | Аналог                                                                    | <ul> <li>Источник<br/>питания:</li> </ul>       | Зажигание                          | ~ |                                     |                                                                |       |       |       |   |            |
|                                                                  |                                                                           | Порт:                                           | 1                                  | ~ |                                     |                                                                |       |       |       |   |            |
| Группа ДУТ:                                                      | Не задано                                                                 | ∨ Объем бака:                                   | 50                                 |   |                                     |                                                                |       |       |       |   |            |
| Поле тарир                                                       | оовки (Значение ТАВ Знач                                                  | чение                                           |                                    |   |                                     |                                                                |       |       |       |   |            |
| 0 0<br>5000 50                                                   |                                                                           |                                                 |                                    |   | д                                   | ДУТ 1                                                          | ДУТ 2 | дут з | ДУТ 4 |   | Осна<br>ДУ |
|                                                                  |                                                                           |                                                 |                                    |   | Штат<br>Тип:<br>Объе<br>Бак:<br>ИП: | гный ДУТ<br>Аналог. (1)<br>м бака: 50<br>Осн. бак<br>Зажигание | C     | 0     | Đ     | æ | -          |
| Показания в<br>Показания м                                       | знутри одной группы ДУТ у<br>иежду разными группами /                     | средняются - нескольк<br>1уТ складываются - сум | ко ДУТ на одном баке<br>имирование | e | <                                   | <u> </u>                                                       |       |       |       |   |            |
| <ul> <li>Поменять</li> <li>Игнориро</li> <li>Исключат</li> </ul> | ь местами значения<br>рвать нулевые значения<br>гь значения вне тарировоч | ной таблицы                                     |                                    |   |                                     |                                                                |       |       |       |   |            |
| События - з<br>Исключаюто                                        | аправки<br>ся события меньше 10 литр                                      | оов                                             |                                    |   |                                     |                                                                |       |       |       |   |            |
| События - с<br>Исключаютс                                        | ливы<br>ся события меньше 10 литр                                         | оов                                             |                                    |   |                                     |                                                                |       |       |       |   |            |

В «Карточке ДУТ» при необходимости откорректировать ползунком пороговые значения событий и сохранить.

| События - заправки                                                                                     |                              |
|----------------------------------------------------------------------------------------------------|------------------------------|
| Исключаются события меньше 10 литр                                                                     | ов                           |
|                                                                                                    |                              |
| События - сливы                                                                                        |                              |
| Исключаются события меньше 10 литр                                                                     | 00B                          |
|                                                                                                    | $\rightarrow$                |
| <ul> <li>Сильное сглаживание на БНСО/ДУТ</li> <li>Флаг устанавливается при высоком урования</li> </ul> | овне сглаживания на БНСО/ДУТ |
| Сила сглаживания                                                                                       |                              |
|                                                                                                    |                              |
| Применить жесткое сглаживание                                                                          |                              |
| Таблица тарировки:                                                                                     |                              |
| Вход                                                                                                   | Выход                        |
| 0                                                                                                    | 0                            |
| 5000                                                                                                   | 50                           |
|                                                                                                    |                              |
| 🖹 Сохранить значение                                                                                   |                              |

# 9.2. Статистика

В данном разделе формируется общее число событий по топливу

| 1  | ECTI                   | ••• | Поиск       |                               |   |       |          |     |                   | Единая Служба Те    | ехнической Поддержк        | и 8-800- | 775-64-74 📢      | ىلە 📟  | (i)<br>(i) |
|----|------------------------|-----|-------------|-------------------------------|---|-------|----------|-----|-------------------|---------------------|----------------------------|----------|------------------|--------|------------|
|    | УЧЕТ И ПЕРСОНАЛ        | ¢   | Главная     | / Статистика контроля топлива |   |       |          |     |                   |                     |                            |          |                  |        |            |
|    | нси                    | <   | СТАТИС      | ТИКА КОНТРОЛЯ ТОПЛИВА         |   |       |          |     |                   |                     |                            |          |                  |        | ^          |
| ٦  | ОТЧЕТЫ ЕСТП            | ¢   | Поиск о     | организации                   | ۹ |       |          |     | Период статистики | 21.06.202           | 4 09:00 - 22.06.2024 08:59 |          | Применить        |        |            |
| ۲  | управление             | <   | No          | Наименование                  |   | Округ | ТС с ДУТ | дут | На контракте      | Заправки<br>Событий | Литраж                     | тс       | Сливы<br>Событий | Литраж | тс         |
|    | аналитика              | ¢   | 1           | Мострансавто                  |   |       | 0        | 0   | 0                 | 0                   | 0                          | 0        | 0                | 0      | 0          |
| -  |                        |     | 2           | МРФ Волга                     |   |       | 12       | 12  | 0                 | 0                   | 0                          | 0        | 0                | 0      | 0          |
|    | YHET                   |     | 3           | МРФ Дальний Восток            |   |       | 0        | 0   | 0                 | 0                   | 0                          | 0        | 0                | 0      | 0          |
| A  | СЕРВИС-ПЛЮС            | ¢   | 4           | МРФ Москва                    |   |       | 5        | 6   | 0                 | 0                   | 0                          | 0        | 0                | 0      | 0          |
| -  |                        |     | 5           | МРФ Северо-Запад              |   |       | 10       | 10  | 0                 | 0                   | 0                          | 0        | 0                | 0      | 0          |
|    | мониторинг             |     | 6           | МРФ Сибирь                    |   |       | 0        | 0   | 0                 | 0                   | 0                          | 0        | 0                | 0      | 0          |
| •  | ominu                  |     | 7           | МРФ Урал                      |   |       | 1        | 1   | 0                 | 0                   | 0                          | 0        | 0                | 0      | 0          |
|    | UTHETBI                |     | 8           | МРФ Центр                     |   |       | 0        | 0   | 0                 | 0                   | 0                          | 0        | 0                | 0      | a          |
| 2  | ГЕОЗОНЫ И СЛОИ         | <   | 9           | MPΦ ЮΓ                        |   |       | 2        | 2   | 0                 | 0                   | 0                          | 0        | 0                | 0      | 0          |
| -  |                        |     | 10          | РТК ДЗО                       |   |       | 0        | 0   | 0                 | 0                   | 0                          | 0        | 0                | 0      | 0          |
| -€ | ЗАДАНИЯ                | <   | 11          | Тест КБМ                      |   |       | 0        | 0   | 0                 | 0                   | 0                          | 0        | 0                | 0      | 0          |
| B  | контроль               | ~   | 12          | Тестовая организация          |   |       | 4        | 4   | 0                 | 0                   | 0                          | 0        | 0                | 0      | 0          |
|    | топлива                | _   | · · · · · · |                               |   |       |          |     |                   |                     |                            |          |                  |        |            |
| Pe | естр ДУТ               |     |             |                               |   |       |          |     |                   |                     |                            |          |                  |        |            |
| Co | бытия                  |     |             |                               |   |       |          |     |                   |                     |                            |          |                  |        |            |
| CT | атистика               |     |             |                               |   |       |          |     |                   |                     |                            |          |                  |        |            |
|    | 0.07                   |     |             |                               |   |       |          |     |                   |                     |                            |          |                  |        |            |
| Ди | агностика дз г         |     |             |                               |   |       |          |     |                   |                     |                            |          |                  |        |            |
| To | пливные карты          |     |             |                               |   |       |          |     |                   |                     |                            |          |                  |        |            |
| То | лливные отчёты         | <   |             |                               |   |       |          |     |                   |                     |                            |          |                  |        |            |
| Ha | стройки                | ¢   |             |                               |   |       |          |     |                   |                     |                            |          |                  |        |            |
| ۲  | КОНТРОЛЬ<br>МЕХАНИЗМОВ | ¢   |             |                               |   |       |          |     |                   |                     |                            |          |                  |        |            |
|    | настройки и<br>стили   | <   |             |                               |   |       |          |     |                   |                     |                            |          |                  |        |            |

# 9.3. Диагностика ДУТ

В данном разделе согласно набору фильтра формируется отчёт в формате Excel по доступным параметрам с ДУТ

| 1    | <b>ECTL</b>          | I 😳           | Поиск     |                |               |                          |                        |                         |            |                   |                  |           | Единая Слу: | жба Техниче | ской Поддер» | кки 8-800-77 | 5-64-74               | <b>⊴</b> 0 5657 | ulli              | ()<br>Ð                 |
|------|----------------------|---------------|-----------|----------------|---------------|--------------------------|------------------------|-------------------------|------------|-------------------|------------------|-----------|-------------|-------------|--------------|--------------|-----------------------|-----------------|-------------------|-------------------------|
|      | УЧЁТ И ПЕ            | РСОНАЛ <      | Главная / | Контроль топли | вных датчиков |                          |                        |                         |            |                   |                  |           |             |             |              |              |                       |                 |                   |                         |
|      | нси                  | <             | контроля  | ь топливных д  | АТЧИКОВ       |                          |                        |                         |            |                   |                  |           |             |             |              |              |                       |                 |                   | ^ ×                     |
| ٦    | ОТЧЕТЫ ЕС            | - nt          |           |                | Организация   | МРФ Мо                   | сква                   |                         |            |                   |                  |           |             |             |              |              |                       |                 |                   | × *                     |
| ۲    | управлен             | INE <         |           |                | Период        | C 00:0                   | 0:00 по 23:59:         | 59: 🗮 🕽                 | 2024-06-20 | )                 |                  |           |             |             |              |              |                       |                 |                   |                         |
|      | аналити              | KA <          |           |                |               |                          |                        |                         |            |                   |                  |           |             |             |              |              |                       |                 |                   |                         |
| 12   | УЧĒТ                 | ¢             |           | Формир         | оовать отчет  |                          |                        |                         |            |                   |                  |           |             |             |              |              |                       |                 |                   |                         |
| 8    | СЕРВИС-П             | пюс <         |           |                |               |                          |                        |                         |            |                   |                  |           |             |             |              |              |                       |                 |                   |                         |
|      | монитор              | инг           |           |                |               |                          |                        |                         |            |                   |                  |           |             |             |              |              |                       |                 |                   |                         |
| 8    | отчёты               | <             |           |                |               |                          |                        |                         |            |                   |                  |           |             |             |              |              |                       |                 |                   |                         |
|      | геозоны              | и слои 🧹      |           |                |               |                          |                        |                         |            |                   |                  |           |             |             |              |              |                       |                 |                   |                         |
| 8-   | МАРШРУТ<br>ЗАДАНИЯ   | ыи            |           |                |               |                          |                        |                         |            |                   |                  |           |             |             |              |              |                       |                 |                   |                         |
|      | контроля             | , J           |           |                |               |                          |                        |                         |            |                   |                  |           |             |             |              |              |                       |                 |                   |                         |
| Pe   | естр ДУТ             |               |           |                |               |                          |                        |                         |            |                   |                  |           |             |             |              |              |                       |                 |                   |                         |
| Co   | бытия                |               |           |                |               |                          |                        |                         |            |                   |                  |           |             |             |              |              |                       |                 |                   |                         |
| Ст   | этистика             |               |           |                |               |                          |                        |                         |            |                   |                  |           |             |             |              |              |                       |                 |                   |                         |
| То   | агностика Д          | ты            |           |                |               |                          |                        |                         |            |                   |                  |           |             |             |              |              |                       |                 |                   |                         |
| То   | ливные отч           | іёты <        |           |                |               |                          |                        |                         |            |                   |                  |           |             |             |              |              |                       |                 |                   |                         |
| L He | стройки              | <             |           |                |               |                          |                        |                         |            |                   |                  |           |             |             |              |              |                       |                 |                   |                         |
| ۲    | КОНТРОЛІ<br>МЕХАНИЗІ | мов <         |           |                |               |                          |                        |                         |            |                   |                  |           |             |             |              |              |                       |                 |                   |                         |
| •    | настройн<br>стили    | си и          |           |                |               |                          |                        |                         |            |                   |                  |           |             |             |              |              |                       |                 |                   |                         |
|      |                      |               |           |                |               |                          |                        |                         |            |                   |                  |           |             |             |              |              |                       |                 |                   |                         |
|      | A                    | в             | С         | D              | E             | F                        | G                      | н                       | 1          | 1                 | к                | L         | м           | N           | 0            | Р            | Q                     | R               | s                 | т                       |
|      |                      | Предприят     |           | Марка          |               |                          | Ответ                  | Дут1                    |            |                   | Последний        |           |             | Сливы(кол   | Заправки(к   |              | Статистика            | Пробег          | Статистика        | Статистика              |
|      | NՉ                   | ие            | Топливо   | модель         | Глонасс ID    | Ответ ССД                | монитори<br>нг         | Информац<br>ия          | Бак        | Тип               | ответ от<br>ДУТ  | Начало(л) | Конец(л)    | /n)         | ол/л)        | Расход(л)    | ДУТ 1                 | (км)            | портов<br>топливо | портов<br>история       |
| 1    |                      |               |           |                |               | 2024-06-21               |                        | № Дут:                  |            |                   |                  |           |             |             |              |              | Нет данных            |                 |                   |                         |
|      | 1                    | МРФ<br>Москва | O457OH799 | FA3 2752       | 42787065      | 10:40:00+0               | 21.06.2024 10:47:17    | № Пломбы:<br>Тип: Цифр. | 2          | Тип: Цифр.<br>(0) | Нет данных<br>() |           |             |             |              |              | от ДУТ;               | 0               |                   |                         |
| 2    |                      |               |           |                |               | 3                        |                        | (0)<br>Ne Лут:          |            |                   |                  |           |             |             |              |              |                       |                 |                   | 0:                      |
|      | 2                    | МРΦ           | K725PE777 | KamA3 FICC     | 35111050      | 2023-06-15<br>03:05:42+0 | 15.06.2023             | 239124                  | 230        | Тип: Цифр.        | Нет данных       |           |             |             |              |              | Нет данных<br>от ДУТ; |                 |                   | 14.06.2023              |
| 3    |                      | Москва        |           | 141.35         |               | 3                        | 03:05:42               | № Пломбы:<br>425295     |            | (0)               | 0                |           |             |             |              |              |                       |                 |                   | 19:37:32:<br>496;       |
|      |                      | МРФ           |           |                |               | 2024-04-08               | 08.04.2024             | № Дут:<br>239360        |            | Тип: Цифр.        | Нет данных       |           |             |             |              |              | Нет данных            |                 |                   | 0:<br>08.04.2024        |
| 1    | 3                    | Москва        | CU76XB799 |                | 42847695      | 3<br>13:01:35+0          | 19:01:35               | № Пломбы:<br>435511     | 100        | (0)               | 0                |           |             |             |              |              | от дут;               | '               |                   | 11:09:17:               |
| 4    |                      | L             |           | Чайка-         |               | 2024-06-13               | t                      | ч25511<br>№ Дут:        |            |                   |                  |           |             |             |              |              | Нет данных            |                 |                   | 0:                      |
|      | 4                    | мРФ<br>Москва | A438EC799 | Сервис2784     | 35340683      | 22:20:12+0               | 13.06.2024<br>22:20:12 | 239155<br>№ Пломбы:     | 220        | Тип: Цифр.<br>(0) | Нет данных<br>() |           |             |             |              |              | от ДУТ;               | 0               |                   | 13.06.2024<br>22:20:12: |
| 5    |                      |               |           | LVV            |               | 2                        |                        | 425239<br>№ Дут:        |            |                   |                  |           |             |             |              |              | Нет данных            |                 |                   | 567;<br>0:              |
|      |                      |               |           | Чайка-         | 1             | 12024-06-21              | 1                      |                         |            | 1                 | 1                | 1         |             | 1           | 1            |              |                       | 1               | 1                 |                         |
|      | 5                    | MPO           | H804AB799 | Сервис         | 39789142      | 10:21:43+0               | 21.06.2024             | 238793                  | 64         | Тип: Цифр.        | Нет данных       |           |             |             |              |              | от ДУТ (Есть          | ' c             |                   | 21.06.2024              |

# 9.4. Топливные карты

В данном модуле существует возможность просмотреть список топливных карт, связать карту с TC, запросить историю операций, а также сформировать отчёт по операциям

| 1  | »ectfi 🚦               | Поис     | K                        |                                                      |                                |             |                         |                     | r≓                      | 9 <u>1009</u> dd 8      | \$       | Ð |
|----|------------------------|----------|--------------------------|------------------------------------------------------|--------------------------------|-------------|-------------------------|---------------------|-------------------------|-------------------------|----------|---|
|    | УЧЁТ И ПЕРСОНАЛ        | < (n     | лавная / Топливные карты |                                                      |                                |             |                         |                     |                         |                         |          |   |
|    | нси                    | •        | ТОПЛИВНЫЕ КАРТЫ          |                                                      |                                |             |                         |                     |                         |                         |          |   |
| ٦  | ОТЧЕТЫ ЕСТП            | < .      | Devenance 1 20 up 260    |                                                      |                                |             |                         |                     |                         | Операторы ТК Отчет      |          | × |
| 0  | управление             | ¢        | Номер карты              | Наименование                                         | Оператор                       | Текущая ТС  | Водитель                | Статус              | Последняя<br>транзакция | Клиент                  | <b>D</b> | ſ |
|    | аналитика              | <        |                          |                                                      | - Выберите значение - 💌        |             | – Выберите значение – 💌 | Выберите значение 💌 |                         | – Выберите значение – 💌 |          |   |
|    | VUET                   |          | 35665566                 | Лукоил 35665566                                      | Интеграция с системой Роснефть | X978KO163   | Тест водитель           | В работе            | (не задано)             | РТК                     | 9        | ß |
| 0  |                        |          | 7826010109664314         | Афиногентов Евгений; УАЗ 390995: x312pc 163          | Интеграция с системой Роснефть | (не задано) | (не задано)             | В работе            | 11.07.2024<br>16:54:41  | РТК                     | <b>D</b> | Ľ |
| E  | СЕРВИС-ПЛЮС            | <u> </u> | 7826010109664561         | Петров Сергей; ГАЗ 27527: у453тх 56                  | Интеграция с системой Роснефть | (не задано) | (не задано)             | В работе            | 12.07.2024              | РТК                     | 9        | ß |
|    | МОНИТОРИНГ             | -        | 7826010109664629         | YA3 390995: B 672 BC 763                             | Интеграция с системой Роснефть | (не задано) | (не задано)             | В работе            | 12.07.2024              | PTK                     | <b>D</b> | ß |
|    | отчёты                 | <        | 7826010109664637         | УАЗ 390995: B 882 BC 763                             | Интеграция с системой Роснефть | (не задано) | (не задано)             | В работе            | 12.07.2024              | РТК                     | <b>D</b> | Z |
| 8  | ГЕОЗОНЫ И СЛОИ         | <        | 7826010109664694         | УАЗ 390995: B 680 BC 763                             | Интеграция с системой Роснефть | (не задано) | (не задано)             | В работе            | 05.07.2024              | РТК                     | <b>D</b> | Z |
| ₽- | МАРШРУТЫ И<br>ЗАДАНИЯ  | <        | 7826010109664728         | VA3 390995: B 876 BC 763                             | Интеграция с системой Роснефть | (не задано) | (не задано)             | В работе            | 12.07.2024<br>13:22:13  | РТК                     | <b>D</b> | ß |
| e, | КОНТРОЛЬ<br>ТОПЛИВА    | 7        | 7826010109664876         | КИРИЛЛОВ ЮРИЙ АФАНАСЬЕВИЧ; м 326 су 163              | Интеграция с системой Роснефть | (не задано) | (не задано)             | В работе            | 13.07.2024<br>09:12:32  | РТК                     | <b>D</b> | Z |
| Pe | естр ДУТ               |          | 7826010109664991         | ЧЕРНОВ ЯРОСЛАВ СЕРГЕЕВИЧ; x 162 pc 163               | Интеграция с системой Роснефть | (не задано) | (не задано)             | В работе            | 12.07.2024<br>08:35:31  | PTK                     | <b>D</b> | ß |
| Co | бытия                  |          | 7826010109665048         | ЮЛДАШЕВ АСАД МАНОНОВИЧ; ЛАДА 219040: М 440<br>НХ 763 | Интеграция с системой Роснефть | (не задано) | (не задано)             | В работе            | 12.07.2024              | PTK                     | <b>D</b> | ß |
| Cr | атистика               |          | 7826010109665113         | СОФРОНОВ СЕРГЕЙ НИКОЛАЕВИЧ; У586ЕВ163                | Интеграция с системой Роснефть | (не задано) | (не задано)             | В работе            | 12.07.2024              | РТК                     | 9        | ß |
| To | агностика ду Г         |          | 7826010109665139         | НУРЕКЕШЕВ АЗАМАТ КУМЫСБЕКОВИЧ; м 692 су 163          | Интеграция с системой Роснефть | (не задано) | (не задано)             | В работе            | 12.07.2024              | РТК                     | 9        | ß |
| То | пливные отчёты         | c -      | 7826010109665212         | РАКИТИН СЕРГЕЙ ВИКТОРОВИЧ; т 614 хм 163              | Интеграция с системой Роснефть | (не задано) | (не задано)             | В работе            | 11.07.2024<br>14:22:48  | РТК                     | <b>D</b> | 3 |
| На | стройки                | <        | 7826010109665592         | 7826010109665592                                     | Интеграция с системой Роснефть | (не задано) | (не задано)             | В работе            | (не задано)             | РТК                     | 3        | 8 |
| 0  | КОНТРОЛЬ<br>МЕХАНИЗМОВ |          | 7826010109665642         | FA3 33023: M 029 TM 163                              | Интеграция с системой Роснефть | (не задано) | (не задано)             | В работе            | 13.07.2024<br>08:22:10  | РТК                     | <b>D</b> | Z |
|    | настройки и            | 2        | 7826010109665675         | у 951 КО 163                                         | Интеграция с системой Роснефть | (не задано) | (не задано)             | В работе            | 13.07.2024<br>08:59:33  | РТК                     | <b>D</b> | Ľ |
| ۳  | стили                  |          | 7826010109665931         | YA3 390995: T 776 CK 163                             | Интеграция с системой Роснефть | (не задано) | (не задано)             | В работе            | 12.07.2024              | РТК                     | 3        | 3 |

### 9.4.1. Привязка топливной карты к ТС

| Поиск  |                             |                  |                                |               |             |                     | ę           | <b>,</b> | 13105   | ىللە    | ()<br>()<br>() |
|--------|-----------------------------|------------------|--------------------------------|---------------|-------------|---------------------|-------------|----------|---------|---------|----------------|
| Реда   | актирование топл            | ивной карты      |                                |               |             |                     |             | 2        |         |         |                |
| Наиме  | нование                     |                  | Статус                         |               |             |                     |             |          | ператој |         | ket ^ X        |
| Лука   | ил 35665566                 |                  | 🔴 В раб                        | оте           |             |                     |             |          |         |         |                |
| Опера  | TOP TK                      |                  | Описание                       | Описание      |             |                     |             |          |         |         | 9 C            |
| Инте   | еграция с системой Роснефть |                  | Тестовы                        | й комментарий |             |                     |             |          | рите :  | начение |                |
|        |                             |                  |                                |               |             |                     |             |          |         |         | 20             |
| зъбе   | 5566                        |                  |                                |               |             |                     |             |          |         |         | 20             |
| 5500   | 3300                        |                  |                                |               |             |                     |             |          |         |         | 20             |
| Дата с | оздания                     |                  |                                |               |             |                     |             |          |         |         |                |
| 10.04  | 5.2024 12:34:21             |                  |                                |               |             |                     |             |          |         |         | 96             |
|        |                             |                  |                                |               |             |                     |             |          |         |         | 90             |
| No. 1  | TC 2978K0163                | Водитель         | Havano<br>05.07.2024.00:00:00  |               |             | Конец               |             | 前        |         |         | 57             |
| 2      | X978K0163                   | Tect sodutes     | 05.07.2024 01.00.00            |               |             | 05.07.2024.23:59:59 |             | Ê        |         |         |                |
| 3      | X978K0163                   | Тест водитель    | 05.07.2024 01:00:00            |               |             | 05.07.2024 00:00:59 |             | Ê        |         |         | 9 C            |
| 4      | X978KO163                   | Тест водитель    | 04.07.2024 00:00:00            |               |             | 04.07.2024 23:59:59 |             | Û        |         |         | 30             |
|        |                             |                  |                                |               |             |                     |             |          |         |         |                |
| ( to ) | обавиль ТС                  |                  |                                |               |             |                     |             |          |         |         | 26             |
|        |                             |                  |                                |               |             |                     | 19/08/05    |          |         |         | 9 C            |
|        | 7826010109002291            | 7826010109002291 | Интеграция с системой Роснефть | (не задано)   | (не задано) | В работе            | (не задано) | PTK      |         |         | 90             |
|        | 7826010109002309            | 7826010109002309 | Интеграция с системой Роснефть | (не задано)   | (не задано) | В работе            | (не задано) | PTK      |         |         | 20             |
|        | 7826010109002317            | 7826010109002317 | Интеграция с системой Роснефть | (не задано)   | (не задано) | В работе            | (не задано) | PTK      |         |         | 50             |
|        | 7826010109002465            | 7826010109002465 | Интеграция с системой Роснефть | (не задано)   | (не задано) | В работе            | (не задано) | PTK      |         |         | 50             |
|        | 7826010109002473            | 7826010109002473 | Интеграция с системой Роснефть | (не задано)   |             | Вработе             | 10.07.2024  | PTK      |         |         | 50             |
|        |                             |                  |                                |               |             |                     | 11:03:14    |          |         |         |                |
| •      | 7826010109002481            | 7826010109002481 | Интеграция с системой Роснефть | (не задано)   | (не задано) | В работе            | (не задано) | PTK      |         |         | 9 C            |
|        | 7826010109002499            | 7826010109002499 | Интеграция с системой Роснефть | (не задано)   | (не задано) | В работе            | (не задано) | PTK      |         |         | 9 C            |
|        | 7826010109663977            | K 009 EE 63      | Интеграция с системой Роснефть | (не задано)   | (не задано) | В работе            | 12.07.2024  | PTK      |         |         | 90             |

Для привязки/изменения связки TC с топливной картой необходимо нажать кнопку редактирования, после чего в новом окне изменить госномер TC или откорректировать время действия текущей связки.

|                            |                                                                                                    |                                                                                                    |                                            |                     |                     | - <b>Q</b>                 | 1 |
|----------------------------|----------------------------------------------------------------------------------------------------|----------------------------------------------------------------------------------------------------|--------------------------------------------|---------------------|---------------------|----------------------------|---|
|                            | ana i tanan karata                                                                                                    |                                                                                                    |                                            |                     |                     |                            |   |
| Реда                       | актирование топли                                                                                                    | вной карты Свзяь с ТС и н                                                                                                    | водителем                                  | ×                   |                     |                            |   |
| аиме                       | енование                                                                                                    |                                                                                                    |                                            |                     |                     |                            |   |
| Луко                       | оил 35665566                                                                                                    | тс                                                                                                    | Укажите ТС                                 | *                   |                     |                            |   |
|                            | 74                                                                                                    | Водитель                                                                                                    | – Укажите Водителя –                       |                     |                     |                            |   |
| Ишто                       | агозния с системой Росцефть                                                                                                    |                                                                                                    | 15.07.2024 00:00:00                        |                     |                     |                            |   |
| Partie                     | er poupor e concression councepto                                                                                                    | Начало                                                                                                    |                                            |                     |                     |                            |   |
| омер                       | 3                                                                                                    | Конец                                                                                                    |                                            |                     |                     |                            |   |
| 3566                       | 55566                                                                                                    |                                                                                                    | Contractor                                 |                     |                     |                            |   |
| ата со                     | оздания                                                                                                    | Э сохранить                                                                                                    | Cimena                                     |                     |                     |                            |   |
| 10.06                      | 6.2024 12:34:21                                                                                                    | 1                                                                                                    |                                            |                     |                     |                            |   |
|                            |                                                                                                    |                                                                                                    |                                            |                     |                     |                            |   |
| Ne                         | TC                                                                                                    | Водитель                                                                                                    | Начало                                     |                     | Конец               | ť                          |   |
|                            | X978KO163                                                                                                    | Тест водитель                                                                                                    | 06.07.2024 00:00:00                        |                     | Не определено       | 1                          | - |
| z                          | X978K0163                                                                                                    | Тест водитель                                                                                                    | 05.07.2024.01:00:00                        |                     | 05.07.2024 23:59:59 | 1                          | 8 |
| 3                          | X978K0163                                                                                                    | Тест водитель                                                                                                    | 05.07.2024 00:00:00                        |                     | 05.07.2024 00:00:59 | 1                          | 8 |
| 4 X978K0163 Tect sogeneris |                                                                                                    | 04.07.2024 00:00:00                                                                                                    |                                            | 04.07.2024 23:59:59 |                     |                            |   |
|                            |                                                                                                    |                                                                                                    |                                            |                     |                     |                            |   |
|                            |                                                                                                    |                                                                                                    |                                            |                     |                     |                            |   |
| TA                         | добавить тс                                                                                                    | Contraction of the second second seco |                                            |                     |                     |                            |   |
| -                          |                                                                                                    | 440 HX 763                                                                                                    |                                            |                     |                     | 10:54:48                   |   |
| 0                          | 7626010109665113                                                                                                    | СОФРОНОВ СЕРГЕЙ НИКОЛАЕВИЧ; УЗВЕЕВ163                                                                                                    | Интеграция с системой Роснефть (не задано) |                     | В работе            | 12.07.2024 PTK<br>09:14:33 |   |
| •                          | 7826010109665139                                                                                                    | НУРЕКЕШЕВ АЗАМАТ КУМЫСБЕКОВИЧ; м 692 су<br>163                                                                                                    | Интеграция с системой Роснефть (не задано) |                     | В работе            | 12.07.2024 PTK<br>16:08:28 |   |
|                            | and the second second se |                                                                                                    |                                            |                     |                     |                            |   |

Начало и конец требуются для точного привязки карты по времени к TC. (требуется когда карты постоянно меняются между TC).

Если не задавать конец - привязка будет постоянной, до момента, когда на эту же карту назначается другая TC. В этом случае дата окончания старой связи будет скорректирована.

К нескольким ТС в одно и тоже время, нельзя привязать карту.
### 9.4.2. Отчёт по операциям

При формирования отчёта проверяются все периоды карты и с транзакцией сопоставляется тс которая входит в период действия.

Отчёт формируется в следующей последовательности:

- 1. Нажатием на значок формирования отчёта
- 2. Выбор периода
- 3. Нажатие на кнопку «Загрузить»

| арлая — тоголивные карты                   | Запрос тран                                       | ізакций                            |                    | ×         |                |                     |                        |                       |   |
|--------------------------------------------|---------------------------------------------------|------------------------------------|--------------------|-----------|----------------|---------------------|------------------------|-----------------------|---|
| ОПЛИВНЫЕ КАРТЫ                             | Наименование                                      | Афиногентов Евгений; УАЗ 390995: х | 312pc 163          |           |                |                     |                        | Операторы ТК Отне     | • |
| оказаны записи <b>1-20</b> из <b>369</b> . | Начало                                            | 10.07.2024 00:00:00                |                    |           |                |                     | Последняя              |                       | 5 |
| Номер карты                                | Наименование 2                                    | 12.07.2024 23:59:59                |                    |           | лте значение • | - Выберите значение | транзакция             | - Выберите значение • | 3 |
| 35665566                                   | Лукоил 35665566                                   | Транзакции                         |                    |           | ль             | В работе            | (ще задано)            | PTK                   | Э |
| 7826010109664314                           | Афиногентов Евгени Дата и время                   | Наименование                       | - 102 - 114 02 105 | Сумма     |                | В работе            | 11.07.2024<br>16:54:41 | РТК 1                 | 1 |
| 7826010109664561                           | Петров Сергей; ГАЗ                                | З                                  | C 165, AVI-92-85   | 1012.0    |                | В работе            | 12.07.2024<br>15:52:10 | РТК                   | Э |
| 7826010109664629                           | УАЗ 390995: В 672 ВІ                              | Отмена                             |                    |           |                | В работе            | 12.07.2024<br>08:58:35 | РТК                   | Э |
| 7826010109664637                           | VA3 390995: B 882 BC 763                          | Интеграция с системой Роснефть     | (не задано)        | (не задан |                | В работе            | 12.07.2024<br>08:12:49 | РТК                   | Э |
| 7826010109664694                           | YA3 390995: B 680 BC 763                          | Интеграция с системой Роснефть     | (не задано)        | (не задан |                | В работе            | 05.07.2024<br>09:16:26 | РТК                   | Э |
| 7826010109664728                           | VA3 390995: B 876 BC 763                          | Интеграция с системой Роснефть     | (не задано)        | (не задан |                | В работе            | 12.07.2024<br>13:22:13 | РТК                   | Э |
| 7826010109664876                           | КИРИЛЛОВ ЮРИЙ АФАНАСЬЕВИЧ; м 326 су 1             | 53 Интеграция с системой Роснефть  | (не задано)        | (не задан |                | В работе            | 13.07.2024<br>09:12:32 | РТК                   | Э |
| 7826010109664991                           | ЧЕРНОВ ЯРОСЛАВ СЕРГЕЕВИЧ; x 162 pc 163            | Интеграция с системой Роснефть     | (не задано)        | (не задан |                | В работе            | 12.07.2024<br>08:35:31 | РТК                   | 9 |
| 7826010109665048                           | ЮЛДАШЕВ АСАД МАНОНОВИЧ; ЛАДА 219040<br>440 HX 763 | М Интеграция с системой Роснефть   | (не задано)        | (не задан |                | В работе            | 12.07.2024<br>10:54:48 | РТК                   | Э |
| 7826010109665113                           | СОФРОНОВ СЕРГЕЙ НИКОЛАЕВИЧ; У586ЕВ16              | 3 Интеграция с системой Роснефть   | (не задано)        | (не задан |                | В работе            | 12.07.2024<br>09:14:33 | РТК                   | Э |
| 7826010109665139                           | НУРЕКЕШЕВ АЗАМАТ КУМЫСБЕКОВИЧ; м 692<br>163       | су Интеграция с системой Роснефть  | (не задано)        | (не задан |                | В работе            | 12.07.2024<br>16:08:28 | РТК                   | Э |
| 7826010109665212                           | РАКИТИН СЕРГЕЙ ВИКТОРОВИЧ; т 614 хм 163           | Интеграция с системой Роснефть     | (не задоно)        | (не задан |                | В работе            | 11.07.2024<br>14:22:48 | PTK                   | Э |
| 7826010109665592                           | 7826010109665592                                  | Интеграция с системой Роснефть     | (не задано)        | (не задан |                | В работе            | (не задано)            | PTK                   | Э |
| 7826010109665642                           | FA3 33023: M 029 TM 163                           | Интеграция с системой Роснефть     | (не задано)        | (не задан |                | В работе            | 13.07.2024<br>08:22:10 | PTK                   | Э |
| 7826010109665675                           | У 951 KO 163                                      | Интеграция с системой Роснефть     | (не задано)        | (не задан |                | В работе            | 13.07.2024<br>08:59:33 | PTK                   | Э |
| 7826010109665931                           | VA3 390995: T 776 CK 163                          | Интеграция с системой Роснефть     | (не задано)        | (не задан |                | В работе            | 12.07.2024             | РТК                   | 5 |

## 9.5. Топливные отчёты

Данный раздел разбивается еще на три группы:

|     |                       |      | _        |                          |                                       |                         |                         |            |             |                      |                   |          |         |          |        |
|-----|-----------------------|------|----------|--------------------------|---------------------------------------|-------------------------|-------------------------|------------|-------------|----------------------|-------------------|----------|---------|----------|--------|
|     | <b>ECTI</b>           | •    | <u>.</u> | Поиск                    |                                       |                         |                         |            | Единая      | Служба Технической Г | 1оддержки 8-800-7 | 75-64-74 | K. 🔛    | ىللى     | (2)    |
| -   |                       |      |          | Главная / Контроль топ   | лива / Сводный отчёт                  |                         |                         |            |             |                      |                   |          |         |          |        |
| ۲   | управлени             | E    | ٠        |                          |                                       |                         |                         |            |             |                      |                   |          |         |          |        |
|     | аналитика             |      | ¢        | ПОИСК И ФИЛЬТРАЦИЯ       | 1                                     |                         |                         |            |             |                      |                   |          |         |          | ^ ×    |
|     | MUT                   |      | 7        | Дата получения           | 21.06.2024 00:00 - 22.06.2024 00:00   | Глонасс ID              | Фильтр по полному о     | совпадению | Организация | Организация          | Ŧ                 | Группа   |         |          | ~      |
|     | 7161                  |      |          | Макс ТС                  | 100 🗸                                 | Рег номер               |                         |            | Округ       | Округ                | v                 | Фильтр   |         |          |        |
| ⊞   | СЕРВИС-ПЛК            | oc   | ۰.       |                          |                                       |                         |                         |            |             |                      |                   |          |         |          |        |
|     | мониторин             | нг   |          | Применить О              | Очистить Печать                       |                         |                         |            |             |                      |                   |          |         |          |        |
| A   | OTHETM                |      | <        |                          |                                       |                         |                         |            |             |                      |                   |          |         |          |        |
|     |                       |      |          | СВОДНЫЙ ОТЧЁТ (ПЕРИ      | 10Д ПО УМОЛЧАНИЮ - С 00:00 ПРЕДЫДУЩЕІ | ГО ДНЯ ПО 00:00 ТЕКУЩЕГ | о дня) 😑 ср - средний I | РАСХОД     |             |                      |                   |          |         |          | ~ ×    |
| ٤   | ГЕОЗОНЫ И             | слои | <        | 100 👻 записей на ст      | траницу                               |                         |                         |            |             |                      |                   |          | Поиск   | c        |        |
| Ş   | МАРШРУТЫ І<br>ЗАДАНИЯ | и    | ¢        | - <b>*</b> Рег.номер     | Фарка\Модель ТС                       | id 6HCO                 | Начало(л)               | ≑ Конец(л) | Пробег(км)  | Pacxog(n)            | Заправки(ко       | n/n)     | ≑ Слива | ы(кол/л) | ٥      |
|     | контроль              |      |          | Данные не сформирован    | 161                                   |                         |                         |            |             |                      |                   |          |         |          |        |
|     | топлива               |      |          | Показано 0 по 0 из 0 стр | заниц                                 |                         |                         |            |             |                      |                   |          |         | Hasay    | Вперёд |
| P   | еестр ДУТ             |      |          | <                        |                                       |                         |                         |            |             |                      |                   |          |         |          |        |
| C   | обытия                |      |          |                          |                                       |                         |                         |            |             |                      |                   |          |         |          |        |
| C   | татистика             |      |          |                          |                                       |                         |                         |            |             |                      |                   |          |         |          |        |
| Д   | иагностика ДУТ        |      |          |                          |                                       |                         |                         |            |             |                      |                   |          |         |          |        |
| - T | опливные карть        | ы    |          |                          |                                       |                         |                         |            |             |                      |                   |          |         |          |        |
| -T  | опливные отчёт        | гы   | ~        |                          |                                       |                         |                         |            |             |                      |                   |          |         |          |        |
| 0   | бщий отчёт            |      | _        |                          |                                       |                         |                         |            |             |                      |                   |          |         |          |        |
| 0   | тчёт по ТС            |      |          |                          |                                       |                         |                         |            |             |                      |                   |          |         |          |        |
|     | аправки-АЗС           |      |          |                          |                                       |                         |                         |            |             |                      |                   |          |         |          |        |
| -   |                       |      |          |                          |                                       |                         |                         |            |             |                      |                   |          |         |          |        |
| - 1 | астроики              |      |          |                          |                                       |                         |                         |            |             |                      |                   |          |         |          |        |
| ø   | КОНТРОЛЬ<br>МЕХАНИЗМО | 08   | ۰.       |                          |                                       |                         |                         |            |             |                      |                   |          |         |          |        |
|     | настройки             | и    | <        |                          |                                       |                         |                         |            |             |                      |                   |          |         |          |        |
| 9   | стили                 |      |          |                          |                                       |                         |                         |            |             |                      |                   |          |         |          |        |

### 9.5.1. Общий отчёт

Общая отчётная форма по контролю топлива, содержащая сводные данные по расходу топлива, а также заправкам и возможным сливам топлива, за выбранный отчётный период

| Тоиск |                     |                                                         |                         |                  |               | Единая С                       | лужба Технической Под         | держки 8-800-775-64-74              | ж <b>е 🚟 ч</b> ы                 | (2) |
|-------|---------------------|---------------------------------------------------------|-------------------------|------------------|---------------|--------------------------------|-------------------------------|-------------------------------------|----------------------------------|-----|
| Глав  | ная / Контроль топл | тива / Сводный отчёт                                    |                         |                  |               |                                |                               |                                     |                                  |     |
|       |                     |                                                         |                         |                  |               |                                |                               |                                     |                                  |     |
| пои   | ІСК И ФИЛЬТРАЦИЯ    |                                                         |                         |                  |               |                                |                               |                                     |                                  | ~ × |
|       | Дата получения      | 21.06.2024 00:00 - 22.06.2024 00:00                     | Глонасс ID              | Фильтр по полно  | му совпадению | Организация                    | — Организация —               | - Группа                            |                                  | ~   |
|       |                     |                                                         |                         |                  |               | -                              | _                             | <br>                                |                                  |     |
|       | Макс ТС             | 100 🗸                                                   | Рег номер               |                  |               | Округ                          | Округ                         | • Фильтр                            |                                  |     |
|       | Поименить           | ИСТИТЬ Пенать                                           |                         |                  |               |                                |                               |                                     |                                  |     |
|       |                     |                                                         |                         |                  |               |                                |                               |                                     |                                  |     |
|       |                     |                                                         |                         |                  |               |                                |                               |                                     |                                  |     |
| СВО   | ДНЫЙ ОТЧЁТ (ПЕРИ    | ОД ПО УМОЛЧАНИЮ - C 00:00 ПРЕДЫДУЩЕ                     | го дня по 00:00 текущег | одня) 😑 ср среді | НИЙ РАСХОД    |                                |                               |                                     |                                  | ^ × |
| 10    | 0 🗸 записей на стр  | заницу                                                  |                         |                  |               |                                |                               |                                     | Поиск:                           |     |
|       | • •                 |                                                         | A 1151160               | * ··· / ·        |               |                                |                               | ** * **                             |                                  |     |
|       | Рег.номер           | <ul> <li>марказмодель IC</li> <li>ула вороде</li> </ul> | + Id BHCO               | начало(л)        | ⇒ конец(л)    | <ul> <li>Пробег(км)</li> </ul> | <ul> <li>Расход(л)</li> </ul> | <ul> <li>Заправки(кол/л)</li> </ul> | <ul> <li>Сливы(кол/л)</li> </ul> |     |
| 2     | 0257XK163           | Рено Логан                                              | 3462                    |                  |               | 64.7                           |                               |                                     |                                  |     |
| 3     | 2557T/56            | FA3 27527                                               | 2807                    |                  |               | 62.3                           |                               |                                     |                                  |     |
| 4     | y538CB56            | FA3 27527                                               | 2364                    |                  |               | 21.4                           |                               |                                     |                                  |     |
| 5     | H871MP163           | YA3 390945                                              | 6207                    |                  |               | 127.1                          |                               |                                     |                                  |     |
| 6     | A208BP163           | FA3 2217                                                | 1272                    |                  |               | 43.7                           |                               |                                     |                                  |     |
| 7     | E094CA163           | FA3 33023                                               | 1993                    |                  |               | 276.2                          |                               |                                     |                                  |     |
| 8     | M397MK763           | VA3 390995                                              | 6240                    |                  |               | 21.6                           |                               |                                     |                                  |     |
| 9     | B993XX73            | FA3 27527                                               | 1511                    |                  |               | 75.1                           |                               |                                     |                                  |     |
| 10    | M278HX763           | LADA 2109040                                            | 3029                    |                  |               | 0                              | -                             |                                     |                                  |     |
| 11    | C4700B163           | ВИС 234700-40                                           | 3693                    |                  |               | 10.1                           |                               |                                     |                                  |     |
| 12    | B876BC763           | VA3 390995                                              | 319708                  |                  |               | 54.8                           |                               |                                     |                                  |     |
| 13    | X141PC163           | VA3 390995                                              | 5930                    |                  |               | 0                              |                               |                                     |                                  |     |
| 14    | B783BC763           | VA3 390995                                              | 286279                  | 30.8             | 31            | 23.4                           | 0                             | 0/0                                 | 0/0                              |     |
| 15    | B882BC763           | VA3 390995                                              | 41308131                |                  |               | 69.8                           |                               |                                     |                                  |     |
| 16    | M085Cy163           | FA3 2705                                                | 3475                    |                  |               | 1.2                            |                               |                                     |                                  |     |
| 17    | H007PB63            | Тойота CAMRY                                            | 1897                    |                  |               | 113                            |                               |                                     |                                  |     |
| 18    | M753MA763           | FA3 27527                                               | 2274                    |                  |               | 66.7                           |                               |                                     |                                  |     |
| 19    | P627B032            | VA3 390945                                              | 810520                  |                  |               | 35.4                           |                               |                                     |                                  |     |
| 20    | T716AT163           | VA3 300005                                              | 3737                    |                  |               | 56.8                           |                               |                                     |                                  |     |

### **9.5.2.** Отчёт по TC

Детализированная отчётная форма по контролю топлива, содержащая расширенный набор данных по расходу топлива, а также заправкам и возможным сливам топлива, за выбранный отчётный период по выбранному для отчёта TC (описание выше в п. 8.1)

#### **9.5.3.** Заправки АЗС

Отчётная форма по контролю топлива, позволяющая производить сверку заправок из системы с заправками сформированные по интеграции с АЗС через модуль "Топливные карты"

| иск                                                                                                  |                                  | Единая Служба Технической Поддер            | жки 8-800-775-64-74 🛛 🥰                 | 0 5671           | ш ©      | Ð       |
|----------------------------------------------------------------------------------------------------|----------------------------------|---------------------------------------------|-----------------------------------------|------------------|----------|---------|
| Главная / Контроль топлива / Отчёт о заправках(АЗС)                                                  |                                  |                                             |                                         |                  |          |         |
| ПОИСК И ФИЛЬТРАЦИЯ  Глонасс ID  ФИЛЬТР ПО Рег номер  Период 20.06.2024 09:00 - 21.06.2  Орга         | анизация (Указонте орга          | <ul> <li>Статус ДУТ УЛ Применить</li> </ul> | Очистить Печать                         |                  |          | ~ ×     |
| ОТЧЕТ О ЗАЛРАВКАХ(АЗС)<br>100 ♥ Залисей на страницу<br>- ^ Фля © Номер IC © Организация © Номер жалъ | ⊕ A3C ⊕ Agec A3C ⊕ Заправки/A3C) | ≑ 3anpasxa(EMTII)                           | <ul> <li>Возможен недолив(л)</li> </ul> | Поиск:<br>Ф Крит | тичность | ~ ×     |
| Данные не сформированы<br>Показано 0 по 0 из 0 страниц<br>«                                          |                                  |                                             |                                         |                  | Назад    | Впере́д |
|                                                                                                    |                                  |                                             |                                         |                  |          |         |
|                                                                                                    |                                  |                                             |                                         |                  |          |         |
|                                                                                                    |                                  |                                             |                                         |                  |          |         |
|                                                                                                    |                                  |                                             |                                         |                  |          |         |

# 9.6. Настройки

Данный раздел разбивается еще на две группы:

| 4          | ECTI                   | ••• | Пои | исс Единая                                                  | Служба Технической Поддержки 8-800-775-64-74 🛒 🧱 🔟 🔅 🔁 |  |  |  |  |  |  |  |
|------------|------------------------|-----|-----|-------------------------------------------------------------|--------------------------------------------------------|--|--|--|--|--|--|--|
| 0          | ОТЧЕТЫ ЕСТП            | <   |     | Главная / Контроль топлива / Настройка топливной подсистемы |                                                        |  |  |  |  |  |  |  |
| 0          | управление             | <   |     | лобальные настройки                                         |                                                        |  |  |  |  |  |  |  |
|            | аналитика              | <   |     | Отчетный период по умолчанию                                | 21.06.2024 09:00 - 22.06.2024 08:59                    |  |  |  |  |  |  |  |
| 12         | УЧĒТ                   | <   |     | Расчёт данных                                               |                                                        |  |  |  |  |  |  |  |
| 0          | cranuc naioc           |     |     |                                                             | 7                                                      |  |  |  |  |  |  |  |
|            | СЕРВИС-ПЛЮС            |     |     | Фиксировать событие заправки (мин л.)<br>                   | 7                                                      |  |  |  |  |  |  |  |
| ۱ <u>۱</u> | мониторинг             |     |     | Поправочный козффициент расхода                             | 96                                                     |  |  |  |  |  |  |  |
| Ē          | отчёты                 | <   |     | Уровень сглаживания данных топлива (0 - 20)                 | 10                                                     |  |  |  |  |  |  |  |
| ٤          | ГЕОЗОНЫ И СЛОИ         | <   |     | Визуализация данных на карте                                | Визуализация денных на карте                           |  |  |  |  |  |  |  |
| 2.         | МАРШРУТЫ И             | <   |     | 👩 - Отображать точки                                        |                                                        |  |  |  |  |  |  |  |
|            | контроль               |     |     | □. Раскрашивать трек согласное скорости движения            |                                                        |  |  |  |  |  |  |  |
| ۳          | топлива                |     |     | Масштаб карты при выборе объекта (1 - 15)                   | 6                                                      |  |  |  |  |  |  |  |
| - Fe       | бытия                  |     |     |                                                             |                                                        |  |  |  |  |  |  |  |
| G          | атистика               |     |     | Применить По умолчанию                                      |                                                        |  |  |  |  |  |  |  |
| Ди         | агностика ДУТ          |     |     |                                                             |                                                        |  |  |  |  |  |  |  |
| То         | пливные карты          |     |     |                                                             |                                                        |  |  |  |  |  |  |  |
| То         | пливные отчёты         | ¢   |     |                                                             |                                                        |  |  |  |  |  |  |  |
| Ha         | стройки                | ~   |     |                                                             |                                                        |  |  |  |  |  |  |  |
| Си         | стемные                |     |     |                                                             |                                                        |  |  |  |  |  |  |  |
| То         | пливные модели         |     |     |                                                             |                                                        |  |  |  |  |  |  |  |
| Ø          | КОНТРОЛЬ<br>МЕХАНИЗМОВ | ¢   |     |                                                             |                                                        |  |  |  |  |  |  |  |
|            | НАСТРОЙКИ И<br>СТИЛИ   | <   |     |                                                             |                                                        |  |  |  |  |  |  |  |

#### **9.6.1.** Системные

Функционал данного раздела обеспечивает возможность редактирования системных настроек и параметров работы внутренних аналитических сервисов топливной подсистемы, применяемых для различных отчётных и аналитических форм по умолчанию.

Как пример: при массовом внесении ДУТ указанные параметры применяются в карточке ДУТ

| Главная / Контроль топлива / Настройка топливной подоктемы |                                     |  |  |  |  |  |  |
|------------------------------------------------------------|-------------------------------------|--|--|--|--|--|--|
| ГЛОБАЛЬНЫЕ НАСТРОЙКИ                                       |                                     |  |  |  |  |  |  |
| Отчетный период по умолчанию                               | 21.06.2024 09:00 - 22.06.2024 08:59 |  |  |  |  |  |  |
| Расчёт данных                                              |                                     |  |  |  |  |  |  |
| Фиксировать событие слива (мин л.)                         | 7                                   |  |  |  |  |  |  |
| Фиксировать событие заправки (мин л.)                      | 7                                   |  |  |  |  |  |  |
| Поправочный коэффициент расхода                            | 96                                  |  |  |  |  |  |  |
| Уровень сглаживания данных топлива (0 - 20)                | 10                                  |  |  |  |  |  |  |
| Визуализация данных на карте                               |                                     |  |  |  |  |  |  |
| 👩 - Отображать точки                                       |                                     |  |  |  |  |  |  |
| - Раскращивать трек согласно скорости движения             |                                     |  |  |  |  |  |  |
| Масштаб карты при выворе объекта (1 - 15)                  | 6                                   |  |  |  |  |  |  |
| Применять По умолчению                                     |                                     |  |  |  |  |  |  |

#### 9.6.2. Топливные модели

Функционал данного раздела обеспечивает возможность создания и редактирования нормативов по расходу топлива для разных вариантов эксплуатации TC

| Главная / Контроль топлива / Топливные модели |                                             |                                 |                                                   |                                               |                                                            |                                                |      |  |  |
|-----------------------------------------------|---------------------------------------------|---------------------------------|---------------------------------------------------|-----------------------------------------------|------------------------------------------------------------|------------------------------------------------|------|--|--|
| Поиск и фильтрация                            |                                             |                                 |                                                   |                                               |                                                            |                                                | ~ P  |  |  |
| Наименование                                  | Организация Не выбрано                      | • Применить                     | Очистить Новая запись                             | Сезонность - Лето 🗸                           |                                                            |                                                |      |  |  |
| Реестр моделей                                |                                             |                                 |                                                   |                                               |                                                            |                                                | ~ >  |  |  |
| 100 👻 записей на страницу                     |                                             |                                 |                                                   |                                               |                                                            | Поиск:                                         |      |  |  |
| * Организация                                 | Ф Наименование                              | Средний расход<br>© (Лето/Зима) | Средний расход -<br>холостой ход<br>‡ (Лето/Зима) | Средний расход -<br>движение<br>Ф (Лето/Зима) | Средний расход -<br>движение с механизмом<br>ф (Лето/Зима) | Средний расход -<br>1 моточас<br>‡ (Лето/Зима) | ¢    |  |  |
| 1 +                                           | По умолчанию                                | 37 / 40                         | 0/0                                               | 0/0                                           | 0/0                                                        | 11/15                                          |      |  |  |
| 2 -                                           | КАМАЗ53605-А4 ЭД244КМ КАМАЗ<br>53605-А4     | 0/0                             | 0/0                                               | 0/0                                           | 0/0                                                        | 0/0                                            |      |  |  |
| 3 -                                           | CHEVROLET NIVA                              | 11/15                           | 0/0                                               | 0/0                                           | 11 / 12                                                    | 15 / 17                                        |      |  |  |
| 4 -                                           | CHEVROLET, KLAN (J200/Chevrolet<br>Lacetti) | 0/0                             | 0/0                                               | 0/0                                           | 0/0                                                        | 0/0                                            |      |  |  |
| 5 -                                           | YA3 390995                                  | 14.5 / 16                       | 1.4 / 1.6                                         | 0/0                                           | 0/0                                                        | 0/0                                            |      |  |  |
| Показано 1 по 5 из 5 страниц                  |                                             |                                 |                                                   |                                               |                                                            | Назад 1 Впе                                    | :рёд |  |  |